# **User manual**

# K-BUS<sup>®</sup> KNX Smart Touch S10\_V1.0 CHTI-10.1/240.1.2x

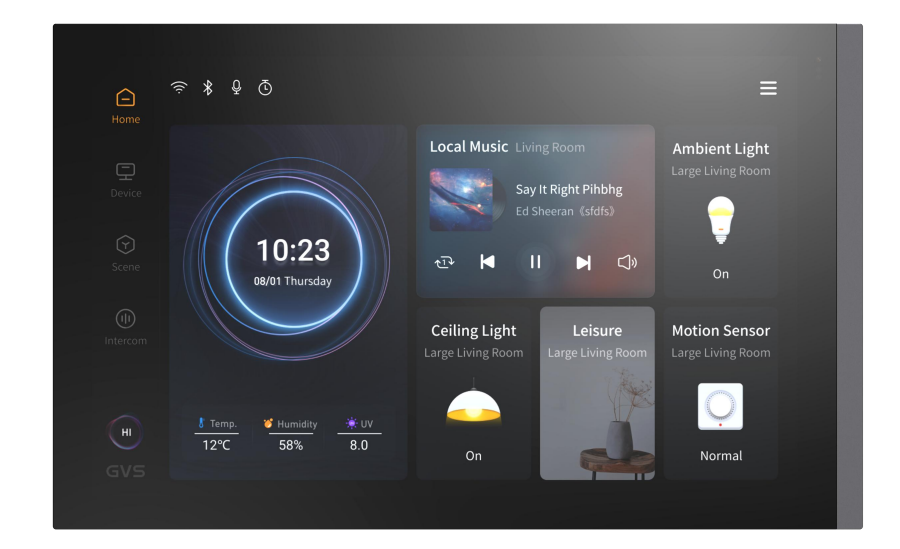

**KNX/EIB Home and Building Control System** 

# Attentions

1. Please keep devices away from strong magnetic field, high

temperature, wet environment;

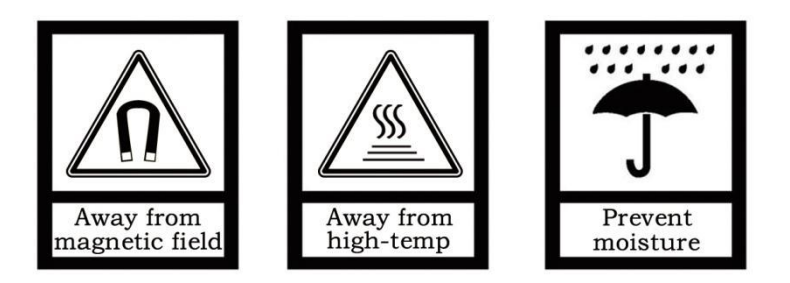

2. Do not fall the device to the ground or make them get hard

impact;

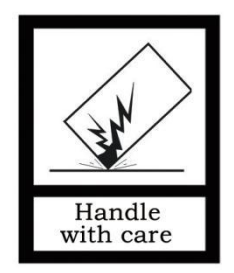

3. Do not use wet cloth or volatile reagent to wipe the device;

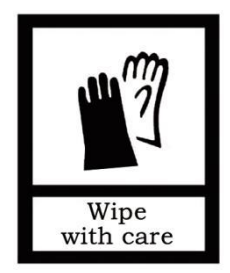

# 4. Do not disassemble the devices.

S10 series includes KNX Smart Touch S10.

| Products name       | Product model              |
|---------------------|----------------------------|
| KNX Smart Touch S10 | CHTI-10.1/240.1.22(Silver) |
|                     | CHTI-10.1/240.1.23(Gray)   |

# Contents

| Chapter 1 Summary                          | . 1 |
|--------------------------------------------|-----|
| Chapter 2 Technical Date                   | . 2 |
| Chapter 3 Dimension and Structural Diagram | .3  |
| 3.1 Dimension Diagram                      | .3  |
| 3.1.1 KNX Smart Touch S10                  | . 3 |
| 3.2 Structural Diagram                     | 4   |
| 3.2.1 KNX Smart Touch S10                  | . 4 |

| 3.3 Installation and Disassembly instructions5                                   |
|----------------------------------------------------------------------------------|
| 3.3.1 KNX Smart Touch S10 Installation and Disassembly instructions              |
| Chapter 4 Project Design and Programming                                         |
| Chapter 5 Parameter setting description in the ETS13                             |
| 5.1 KNX Secure                                                                   |
| 5.2 Parameter window "General"18                                                 |
| 5.2.1 Parameter window "General setting"18                                       |
| 5.2.2 Parameter window "Security setting"                                        |
| 5.2.3 Parameter window "Night mode setting"                                      |
| 5.2.4 Parameter window "Coordinates location setting"                            |
| 5.2.5 Parameter window"Summer time setting"                                      |
| 5.2.6 Parameter window "Proximity setting"                                       |
| 5.2.7 Parameter window "Advanced setting"                                        |
| 5.3 Parameter window "HVAC controller"37                                         |
| 5.3.1 Parameter window "Controller x-Room temperature controller(RTC)"(x=1~6) 38 |
| 5.3.1.1 Parameter window "Setpoint"                                              |
| 5.3.1.3 Parameter window "Fan auto.control"                                      |
| 5.4 Parameter window "Human Centric Lighting (HCL)"                              |
| 5.5 Parameter window "Schedule function"                                         |
| 5.5.1 Parameter window "Schedule X"                                              |
| 5.6 Parameter window "Alarm function"                                            |
| 5.6.1 Parameter window "Alarm $x''(x=1\sim24)$ 94                                |
| 5.7 Parameter window "Logic function"                                            |

| 5.7.1 Parameter window "AND/OR/XOR"                             | 97           |
|-----------------------------------------------------------------|--------------|
| 5.7.2 Parameter window "Gate forwarding"                        | 100          |
| 5.7.3 Parameter window "Threshold comparator"                   |              |
| 5.7.4 Parameter window "Format convert"                         | 105          |
| 5.7.5 Parameter window "Gate function"                          | 107          |
| 5.7.6 Parameter window "Delay function"                         | 109          |
| 5.7.7 Parameter window "Staircase lighting"                     | 110          |
| 5.8 Parameter window "Scene group function"                     |              |
| 5.9 Parameter window "Home page"                                | 117          |
| 5 10 Parameter window "Display view"                            | 110          |
|                                                                 |              |
| 5.11 Parameter window "KNX Channel"                             |              |
| 5.11.1 Parameter window "Channel X"(X=1~240)                    | 124          |
| 5.11.2 Parameter window of basic function                       | 127          |
| 5.11.2.1.Switch                                                 | 127          |
| 5.11.2.2.Press/Release switch                                   | 129          |
| 5.11.2.3.Relative dimming/brightness dimming/Relative&brightnes | s dimming130 |
| 5.11.2.4.Colour temperature dimming                             |              |
| 5.11.2.5.RGB/RGBW/RGBCW/ dimming                                | 134          |
| 5.11.2.6.Curtain and blind control                              |              |
| 5.11.2.7.Air conditioner control                                | 142          |
| 5.11.2.8.Room temperature unit control                          | 147          |
| 5.11.2.9.Ventilation system control                             | 158          |
| 5.11.2.10.Audio control                                         | 163          |
| 5.11.2.11.Energy metering value display                         | 169          |
| 5.11.2.12.Temperature/Humidity sensor                           | 172          |
| 5.11.2.13 Air quality detected value display                    | 174          |
| 5.11.2.14.I/O sensor                                            |              |
| 5.11.2.15.Value sender                                          | 184          |

| 5.12 P         | arameter window "KNX Scene"                                               | 186 |
|----------------|---------------------------------------------------------------------------|-----|
| 5.13 P         | arameter window "Internal sensor measurement"                             | 188 |
| Chapter        | 6 Description of Communication Object                                     | 193 |
| 6.1 "G         | eneral" Communication Object                                              | 194 |
| 6.2 "I         | nternal sensor" Communication Object                                      | 196 |
| 6.3 ″L         | ogic" Communication Object                                                | 197 |
| 6.3.1          | "AND/OR/XOR" Communication Object                                         | 197 |
| 6.3.2          | 2 "Gate forwarding" Communication Object                                  | 198 |
| 6.3.3          | 3 "Threshold comparator" Communication Object                             | 199 |
| 6.3.4          | * "Format convert" Communication Object                                   | 200 |
| 6.3.5          | 5 "Gate function" Communication Object                                    | 203 |
| 6.3.6          | 5 "Delay function" Communication Object                                   | 205 |
| 6.3.7          | "Staircase lighting" Communication Object                                 | 207 |
| 6.4 ″S         | cene Group setting" Communication Object                                  | 208 |
| 6.5 ″H         | VAC controller" Communication Object                                      | 210 |
| 6.5.1          | "Room temperature controller (RTC) " Communication Object                 | 210 |
| 6.5.2          | 2 "Ventilation controller" Communication Object                           | 219 |
| 6.6 ″H         | uman Centric Lighting(HCL)" Communication Object                          | 220 |
| 6.7 <b>°</b> S | chedule function" Communication Object                                    | 224 |
| 6.8 "A         | larm function" Communication Object                                       | 225 |
| 6.9 °K         | NX Channel general" Communication Object                                  | 226 |
| 6.10 "         | KNX Channel X" Communication Object                                       | 227 |
| 6.10           | .1 "Switch" Communication Object                                          | 228 |
| 6.10           | .2 "Relative/Brightness/Relative&Brightnes dimming" Communication Object. | 230 |
| 6.10           | .3 "RGB/Colour and colour temperature control" Communication Object       | 231 |

| 6 | 5.13 "Extension function" Communication object              | 285  |
|---|-------------------------------------------------------------|------|
| 6 | 5.12 "Input x" Communication object                         | 280  |
| 6 | 5.11 "KNX Scene" Communication object                       | 279  |
|   | 6.10.11 "Value sender" Communication object                 | .276 |
|   | 6.10.10 "Sensor" Communication object                       | 272  |
|   | 6.10.9 "Energy metering value display"Communication object  | 269  |
|   | 6.10.8 "Audio control"Communication object                  | 261  |
|   | 6.10.7 "Ventilation system control" Communication object    | 255  |
|   | 6.10.6 "Room temperature unit control" Communication object | 249  |
|   | 6.10.5 "Air conditioner control" Communication object       | .245 |
|   | 6.10.4 "Curtain and Blind" Communication object             | 240  |

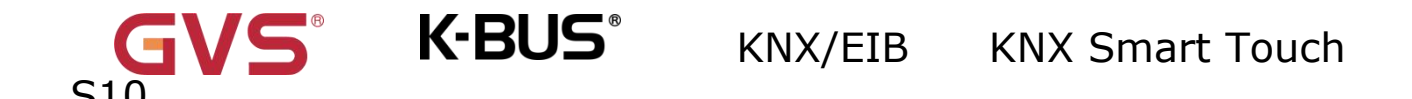

# **Chapter 1 Summary**

KNX Smart Touch S10 is a 10.1-inch KNX smart control panel with a screen resolution of up to 1280\*800.In addition to integrating KNX device control, it also connects to a SIP intercom system, combining indoor and outdoor communication into one entity.

The smart control integrates lighting, switches, dimming, curtains, value sender, color temperature, color control (RGB, RGBW, RGBCW), audio control, room temperature control, Air conditioner, Ventilation system control, etc. It not only supports displaying air quality, energy metering, device status, but also support various sensors such as proximity sensor, brightness sensor, temperature and humidity sensors, meets the requirements of most applications. Additionally, it supports schedule, logic function, scene group function to make your life smarter. As an intercom indoor unit, it supports wired network access and features such as address book import, contact management, SIP visual intercom calls, voice messages, security monitoring, virtual zone management, etc. It also supports various functions like SOS, lock screen, password access, etc.

KNX Smart Touch S10 powered from KNX bus, and need a 12-30V DC auxiliary supply voltage or Used POE. It is available to assign the physical address and configure the parameters by engineering design tools ETS with .knxprod ( support edition ETS5.7 or higher ).

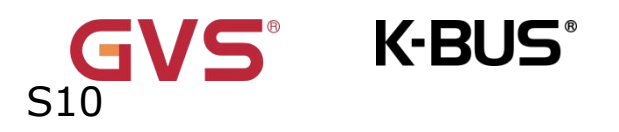

# **Chapter 2 Technical Date**

| Power Supply     | Bus voltage           | 21-30V DC, via the KNX bus         |
|------------------|-----------------------|------------------------------------|
|                  | Bus current           | <3.8mA/24V, <3.4mA/30V             |
|                  | Bus consumption       | <0.1W                              |
| Auxiliary Supply | Voltage               | 12-30V DC                          |
|                  | Current               | <350mA/24V, <280mA/30V             |
|                  | Consumption           | <8W                                |
| Connection       | KNX                   | Bus connection terminal(Red/Black) |
|                  | Auxiliary Supply      | 2 PIN (Red/Black interface line)   |
|                  | RJ45(LAN)             | For access to intercom system      |
|                  | RJ45(WAN)             | For connect Ethernet               |
| Operation and    | push button&LED       | For assigning the physical address |
| Proximity sensor | Normal:30c            | m Enhanced:60cm                    |
| Temperature      | <b>-40-80</b> ℃       |                                    |
| Humidity sensor  | 0-100%                |                                    |
| Temperature      | Operation             | – 5 °C + 45 °C                     |
|                  | Storage               | –25 °C + 55 °C                     |
|                  | Transport             | – 25 °C + 70 °C                    |
| Environment      | Humidity              | <93%, except dewing                |
| Installation     | In a conventional 86m | nm or double 60mm wiring box       |
| Dimension/Weight | KNX Smart Touch S10   | ): 248mm*154.6mm*34.4mm/0.8Kg      |

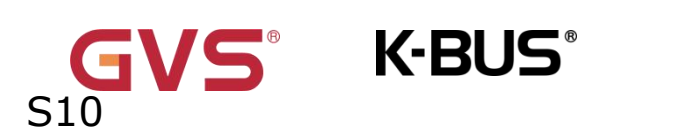

# **Chapter 3 Dimension and Structural Diagram**

# 3.1 Dimension Diagram

# 3.1.1 KNX Smart Touch S10

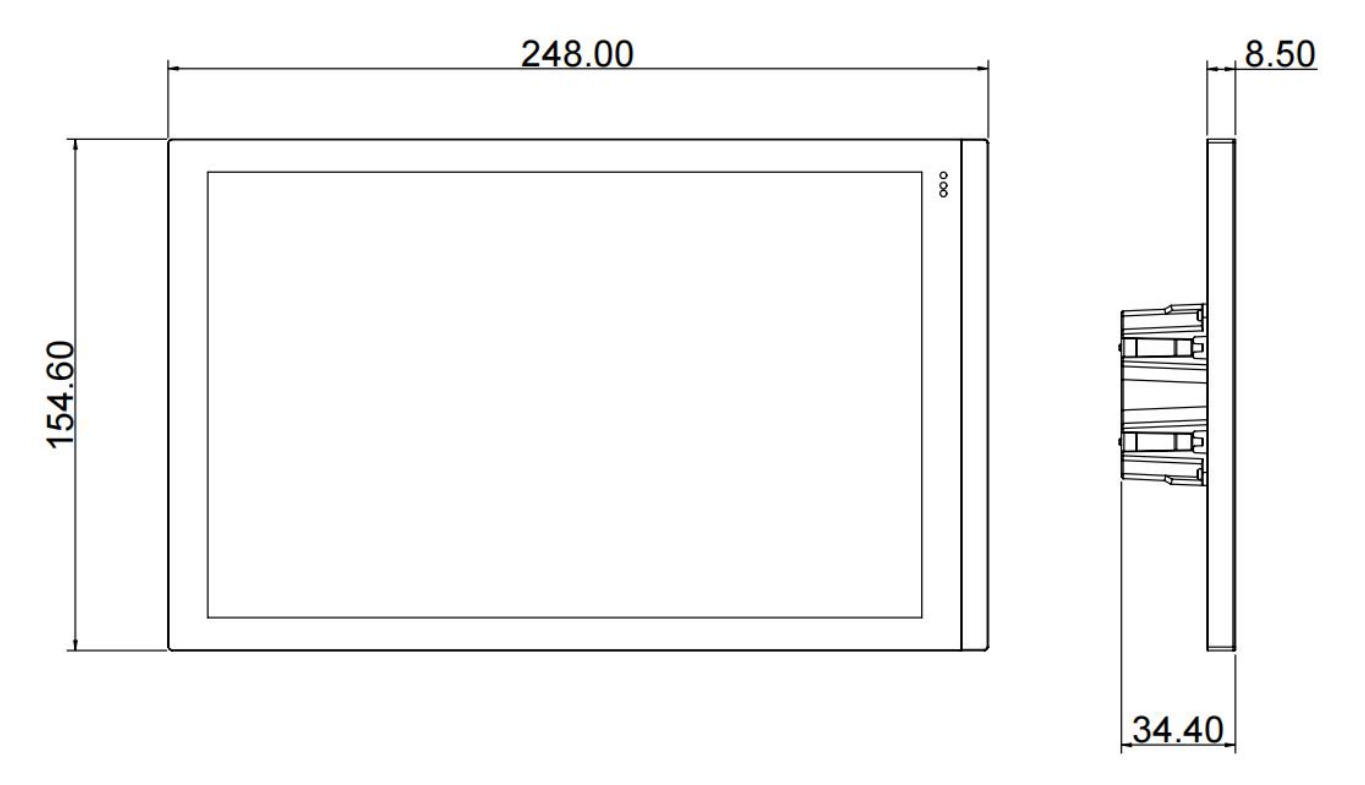

Fig.3.1.1(1) KNX Smart Touch S10

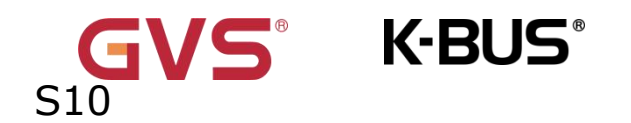

# 3.2 Structural Diagram

## 3.2.1 KNX Smart Touch S10

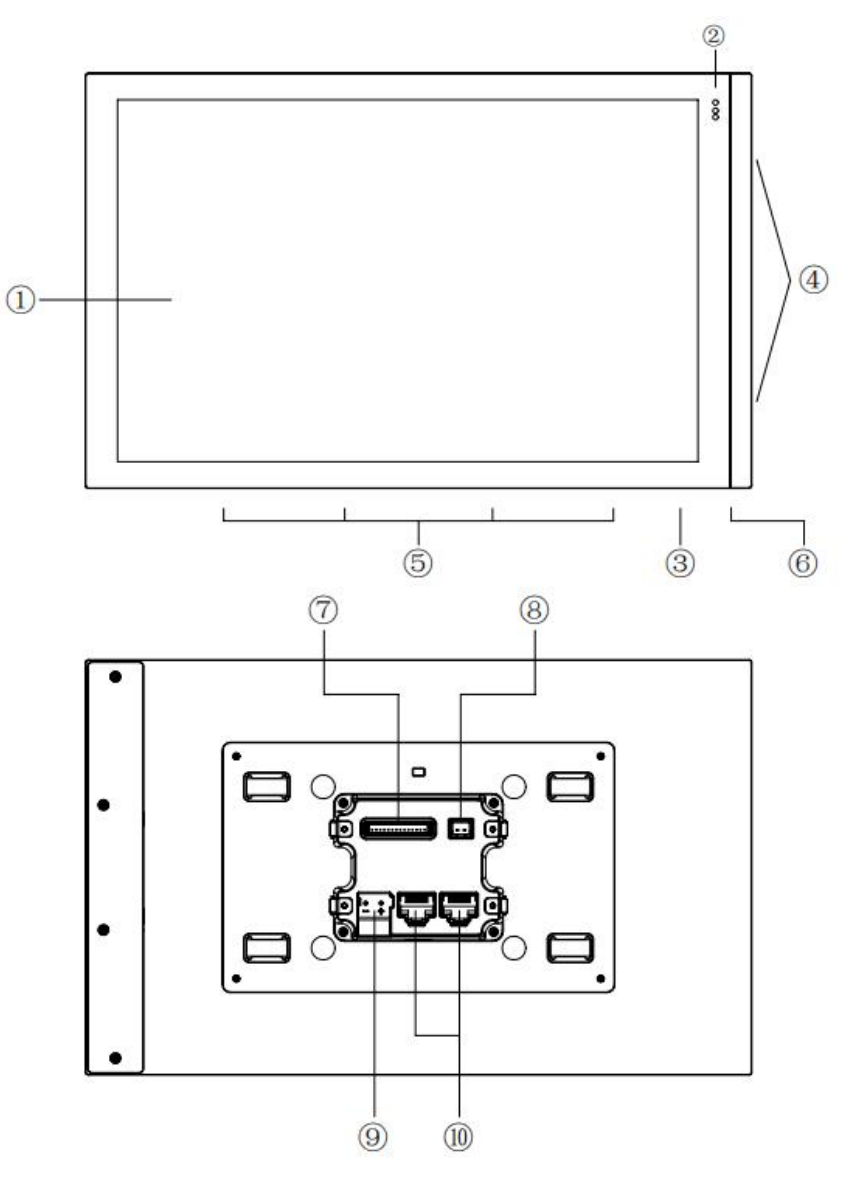

Fig.3.2.1 KNX Smart Touch S10 structural diagram

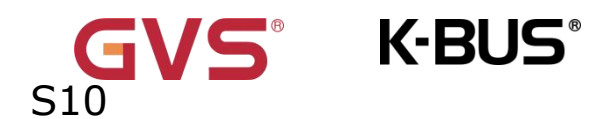

| (1)Touch and display area                             | ©reset button                          |
|-------------------------------------------------------|----------------------------------------|
| <sup>(2)</sup> Proximity sensor and brightness sensor |                                        |
| ③Internal temperature and humidity                    | ()8 dry contact input ports            |
| sensor                                                | 8 Auxiliary supply connection terminal |
| <b>④SPK*2</b>                                         |                                        |
| ⑤Microphone*4                                         | <pre>10Ethernet port*2</pre>           |

# **3.3 Installation and Disassembly instructions**

3.3.1 KNX Smart Touch S10 Installation and Disassembly instructions

# **Installation instructions 1.Install metal plate to the junction box on the wallwith mounting screws.**

Installation specification:

(1) Device installation adaptability: Single 86 Box and Dual 60 Box, shown as Fig.1;

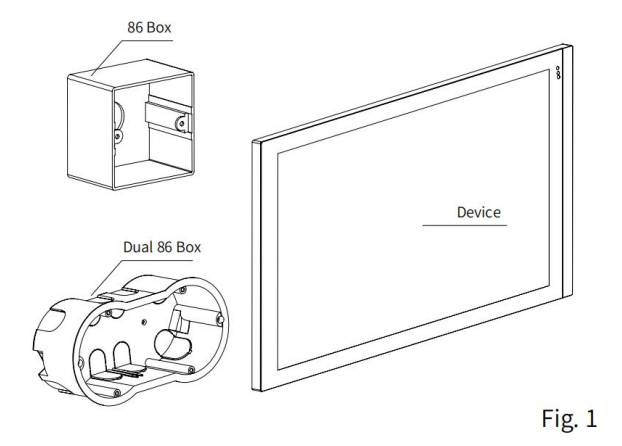

(2) Install the metal plate, shown as Fig.2;

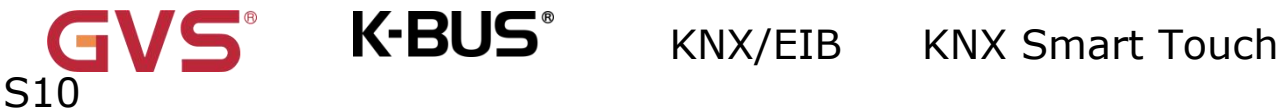

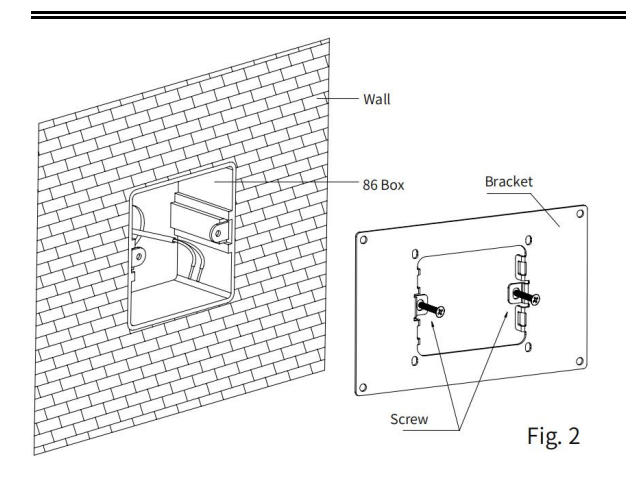

(3)Screwdriver should not drive too strong when installed, otherwise it will result in the deformation of the metal plate. The recommended strength is  $0.6 \sim 0.8$ N.M( $6 \sim 8$ Kgf.cm).

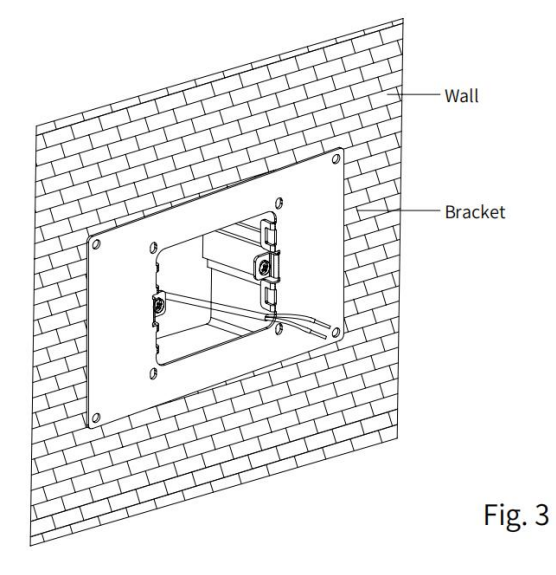

2.Remove the KNX bus connection terminal on the device and connect it correctly according to the wiring instructions; After wiring, install the KNX bus terminal of the connected wire into the installations, and connect the network cable with the installations, then the wiring installation is finished, as shown in Fig.4;

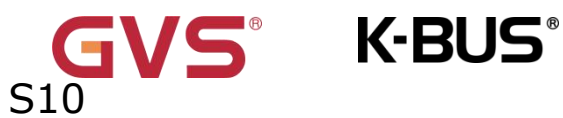

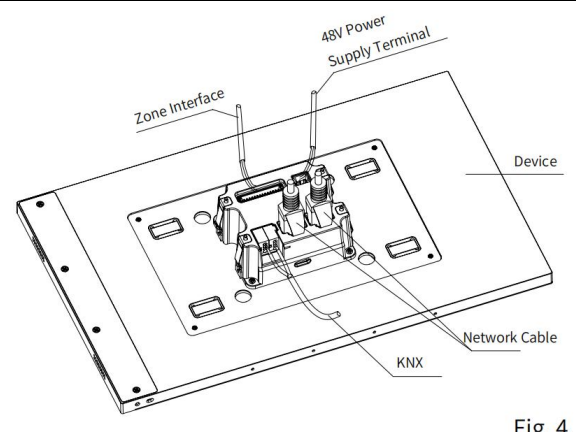

Fig. 4

#### **3.After connection of the device complete:**

(1)Align the back of the installations to the mounting hole position of the metal plate, requiring the device to be parallel to the wall or the metal plate, push the installations into metal plate and attention should be paid to the shrapnel installation hole of the metal plate, until the shrapnel on the installations ia clamped into the metal plate, , shown as Fig.5; (2)Complete installations installation, shown as Fig.6;

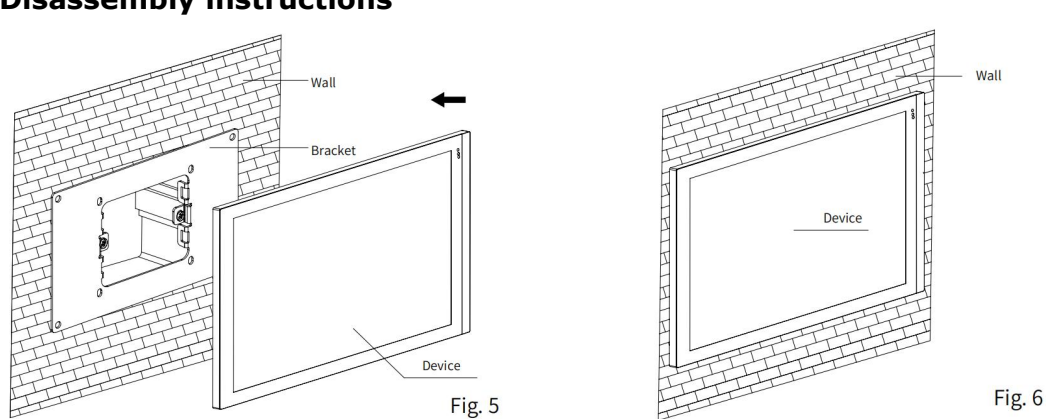

#### **Disassembly instructions**

# 4.After finishing the installation, if disassembly is required, please perform this

#### step:

Pull the installations out toward the horizontal direction and spring buckle and magnetic

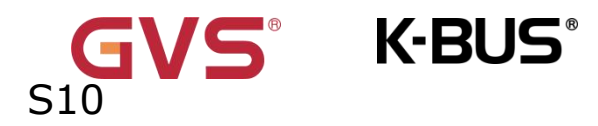

attraction fall off, then the disassembly is finished,, shown as Fig.7;

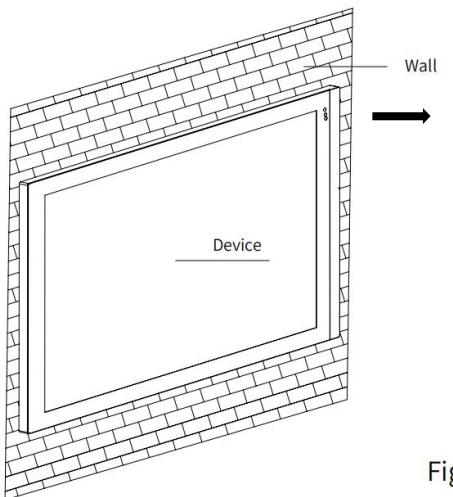

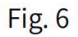

# **Chapter 4 Project Design and Programming**

| Application | Maximum of | Maximum number | Maximum | Secure |
|-------------|------------|----------------|---------|--------|
|             |            | 0              |         |        |

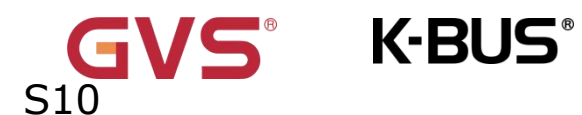

|                               | communication | of group  | number of    | group     |
|-------------------------------|---------------|-----------|--------------|-----------|
|                               | objects       | addresses | associations | addresses |
| KNX<br>Touch/Intercom<br>/1.2 | 4986          | 7000      | 7000         | 4000      |

## General function

General function includes security password, screen display, screen brightness,

day/night mode , proximity , LED and ambient lighting settings.

Additionally, you can choose vertical or horizontal display, four default UI styles and set functions such as screen saver and screen lock.

Note: The function of vertical or horizontal display is only applicable to

### software version 4.1.0 or above.

## Homepage shortcut function

On the home page, you can set shortcut operation functions to quickly control commonly used devices.

# **Device function setting**

Adopts a grid UI style, supports up to 120 device and independent lock/unlock for each icon device.

Supports basic control functions including switch, dimming, blinds, value sender, color temperature,

```
color
        control(RGB,RGBW,RGBCW),audio control,room
                                                            temperature
                                                                            control,Air
conditioner, Ventilation System control, Air quality and Energy Metering display, etc.
```

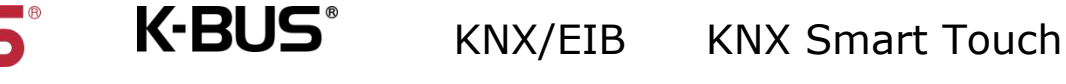

#### Switch indicator

To indicate the switch status of lighting device or other device.

#### **Lighting Control**

It is mainly used for switching lighting device or dimming lighting device. Dimming mode can be relative dimming, brightness dimming, relative+brightness dimming or brightness+colour temperature dimming.

#### **RGB dimming and colour temperature**

It is mainly used for RGB, RGBW and RGBCW LED dimming in absolute dimming way. RGBCW supports RGB lighting, colour temperature and brightness adjustment. And the colour temperature dimming is optional to normal control or directly control..

#### **Curtain and blind control**

To control open/close curtain, roller blind and venetian blind. Support to adjust the position and slat.

#### Air conditioner control

Support to the control function, including power on/off, setpoint temperature, mode, fan speed, vanes swing, timer, etc.

#### Room temperature control function

RTC is mainly used to control the room temperature, automatically and optimally control the heating and cooling according to the use of the room or the needs of the occupants.

Supports manually switching of heating/cooling control, support options for three-level fan speed and auto fan speed, four operation modes: comfort, standby, economy and

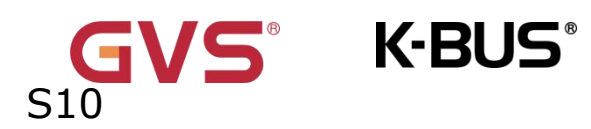

protection mode.

The setting temperature supports absolute and relative settings, as well as adjustable temperature range settings. Supports 2-point and PI control.

#### Ventilation system control

Supporting 3-level fan speed adjustment, turn on or off heat recovery, filter life counter, filter overtime alarm and filter reset.

Auto control according to the concentration of PM2.5,VOC or CO2, in addition to setting scene function.

#### Audio control

It is used to control background music playing, for example, power on/off, play/pause, previous track/next track, volume increase/decrease, mute, play modes, track name, artist name, album name, and so on.

#### **Energy metering value display**

Support current, voltage, power and energy (electricity energy) display configuration, these values are received from other actuators or metering gateway.

#### Air quality detected value display

Temperature, humidity, PM2.5, PM10, VOC, CO2, AQI, brightness, wind speed and rain status displays can be set and these values are received from external sensor.

#### Value sender function

Values of different data types can be sent.

#### Scene control

11

Short operation for the scene recall, long operation can be set up for the scene storage.

#### Human Centric Lighting (HCL)

Automatically adjust brightness and color temperature based on the set time to create a comfortable lighting environment.

#### Schedule function

Supporting to timely send different types of value, up to 16 schedule. When enable schedule function, schedule can be operated from the screen. In screen, user can enable/disable schedule. In addition, schedule can be disabled through the bus.

#### Scene group function

By calling the scene number, up to eight output telegrams can be triggered. Each output has five different data type options. There are a total of 8 scene group function can be configured.

#### Logic function

Up to support 8 channels of logic, each channel up to support 8 inputs and 1 logic result. Logic function support functions, including AND, OR, XOR, Gate forwarding, Threshold comparator, Format convert, Delay function and Staircase lighting.

#### **Intercom function**

Adopts a grid UI style, supports basic control functions including address book import, contact management, SIP visual intercom calls, voice messages, security monitoring, virtual zone management, etc.

# Chapter 5 Parameter setting description in the ETS

# 5.1 KNX Secure

1.1.1 KNX Smart Touch S10 > KNX Secure

KNX Smart Touch S10 is a KNX device that complies with the KNX secure standard. That is, you can run the device in safe way.

KNX Secure **KNX Data Secure** KNX Data Secure is available in this device, it effectively protects user data against unauthorised 📑 General 6 access and manipulation by means of encryption and authentication for the installation. Home page ETS can active or deactive security function.Detailed specialist knowledge is required. Display view **Device** certificate ₽ KNX Channel The device certificate label stick called FDSK is attached beside the device, and must use for security function, make sure keep securely. 🖻 KNX Scene Internal sensor measureme...

Fig.5.1 (1) "KNX Secure" parameter window

The device with KNX secure will be displayed notes on ETS, as shown as Fig.5.1(1).

If secure commissioning is actived in ETS project, the following information must be considered during device debugging:

|  | Activated | • |
|--|-----------|---|
|--|-----------|---|

\* It is essential to assign a project password as soon as a KNX Secure device is imported into a project. This will protect the project against unauthorized access.

13

The password must be kept in a safe place – access to the project is not possible without it (not even the KNX Association or device manufacturer will be able to access it)!

K-BUS<sup>®</sup>

Without the project password, the commissioning key will not be able to be imported.

✤ A commissioning key is required when commissioning a KNX Secure device (first download). This key (FDSK = Factory Default Setup Key) is included on a sticker on the side of the device, and it must be imported into the ETS prior to the first download:

 $\diamond$  On the first download of the device, a window pops up in the ETS to prompt the user to enter the key, as shown in Fig.5.1 (2) below.

The certificate can also be read from the device using a QR scanner (recommended).

| Please scan or enter th<br>download using secure | e device certificates<br>commissioning. | s for all devices in your      | r project that you in | tend to |
|--------------------------------------------------|-----------------------------------------|--------------------------------|-----------------------|---------|
|                                                  |                                         | lo camera <mark>found</mark> ! |                       |         |
| ·                                                | ]-[                                     | H H                            | ]-[                   |         |

Fig.5.1(2) Add Device Certificate window

♦ Alternatively, the certificates of all Secure devices can be entered in the ETS beforehand.

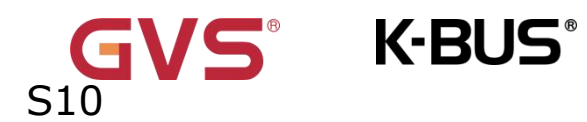

This is done on the "Security" tab on the project overview page, as shown in

Fig.5.1(3) below.

The certificates can be also added to the selected device in the project, as shown in

Fig.5.1(4).

| TS Edit Workplace Co          | ommissioning Diagnost     | tics Apps Window       |       |                                                 |                     |                       |                  |
|-------------------------------|---------------------------|------------------------|-------|-------------------------------------------------|---------------------|-----------------------|------------------|
| Overview Bus                  | Catalogs                  | Settings               |       |                                                 |                     |                       |                  |
| rojects Archive E             | TS Inside                 |                        |       | Test Project KN                                 | X Smart Touch S7    | 20231017-1546         |                  |
| F 🟸 🕹 🏦                       |                           |                        | Searc | Details                                         | Security            | Project Log           | Project Files    |
| Name                          | Last Mo                   | dified <b>v</b> Status |       |                                                 |                     |                       |                  |
| est Project KNX Smart Touch S | 57 20231017-1546 2023/11/ | /21 9:09 Unknown       |       | Export<br>Export Keyring<br>Device Certificates | elete               |                       |                  |
|                               |                           |                        |       | Serial Number 🔺                                 | Factory Key (FDSK)  | Device                | •                |
|                               |                           |                        |       | 0085-241300E3                                   | EAE52/15EBE6DC2030/ | C3512EE771346 15 15 2 | 01 KNX Smart Tou |

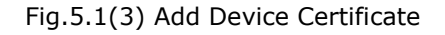

| Devices -                        | ∧ ∂ 🔀               | E Properties                                                                                  |
|----------------------------------|---------------------|-----------------------------------------------------------------------------------------------|
| Add Devices   • • Searc          | ch 🔎                |                                                                                               |
| Devices •                        | Name                | Settings Comments Information                                                                 |
| Dynamic Folders                  | IIII General        | Name                                                                                          |
| ▲ 🚛 15.15.201 KNX Smart Touch S7 | KNX Channel general | KNX Smart Touch S7                                                                            |
| ▶ IIII General                   | KNX Scene           | Individual Address                                                                            |
| KNX Channel general              | III Internal sensor | 15.15 201 🗘 Park                                                                              |
| KNX Channel 1                    |                     | Description                                                                                   |
| KNX Scene                        |                     |                                                                                               |
| ▶ IIII Internal sensor           |                     | Last Modified 2023/11/20 9:41<br>Last Downloaded -<br>Serial Number -<br>Secure Commissioning |

Fig.5.1(4) Add Device Certificate

♦ There is a FDSK sticker on the device, which is used for viewing FDSK number.

Without the FDSK, it will no longer be possible to operate the device in KNX

Secure mode after a reset.

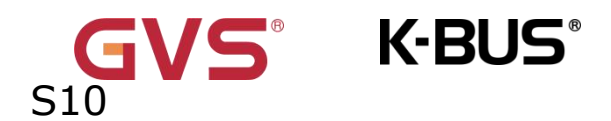

The FDSK is required only for initial commissioning. After entering the initial FDSK, the ETS will assign a new key, as shown in Fig.5.1(5) below.

The FDSK will be required again only if the device was reset to its factory settings (e.g.

If the device is to be used in a different ETS project).

|          |                                                               |                                                   |                  | •                   | ×     |                                                        |  |
|----------|---------------------------------------------------------------|---------------------------------------------------|------------------|---------------------|-------|--------------------------------------------------------|--|
|          | Adding Device Cert                                            | tificate                                          |                  |                     |       |                                                        |  |
|          | 15.15.201 KNX Smart Touch S                                   | 57                                                |                  |                     |       |                                                        |  |
|          | This device supports secure<br>If you have the certificate of | commissioning.<br>the device available, you can s | scan the QR code | e or enter it now.  |       |                                                        |  |
|          |                                                               | No camera four                                    | nd!              |                     |       |                                                        |  |
| 初始 FDSK  | ACCSUE - YA4P5P                                               | - KJAV5P - TNYIBQ                                 | - JQ2RF7         | - 3XCNDL            | ~     |                                                        |  |
| 序列号      | Serial Number 0085:2A130                                      | 0E3                                               |                  |                     | ,     |                                                        |  |
| ETS分配key | Factory Key FAF52415EB                                        | E6DC20304C3512FF771346                            |                  |                     |       | FDSK:0085:2A1300E3<br>ACCSUE-YA4P5P-<br>KJAV5P-TNYIBQ- |  |
|          |                                                               |                                                   |                  | <u>o</u> k <u>c</u> | ancel | JUZKF/-3XUNUL                                          |  |

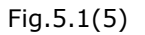

#### Example:

If this application in the project needs to be tried with another device, it is no longer the original device. When the application is downloaded to a new device, the following prompt will appear on the left of Fig.5.1(6), click yes, the Add Device Certificate window will appear, then enter the initial FDSK of the new device, and you need to reset the device to the factory settings (it is not required if the device is still factory default; If it has been used, it will be required to reset, otherwise the following error message will appear on the right of Fig.5.1(6)), and then the device can be successfully downloaded again.

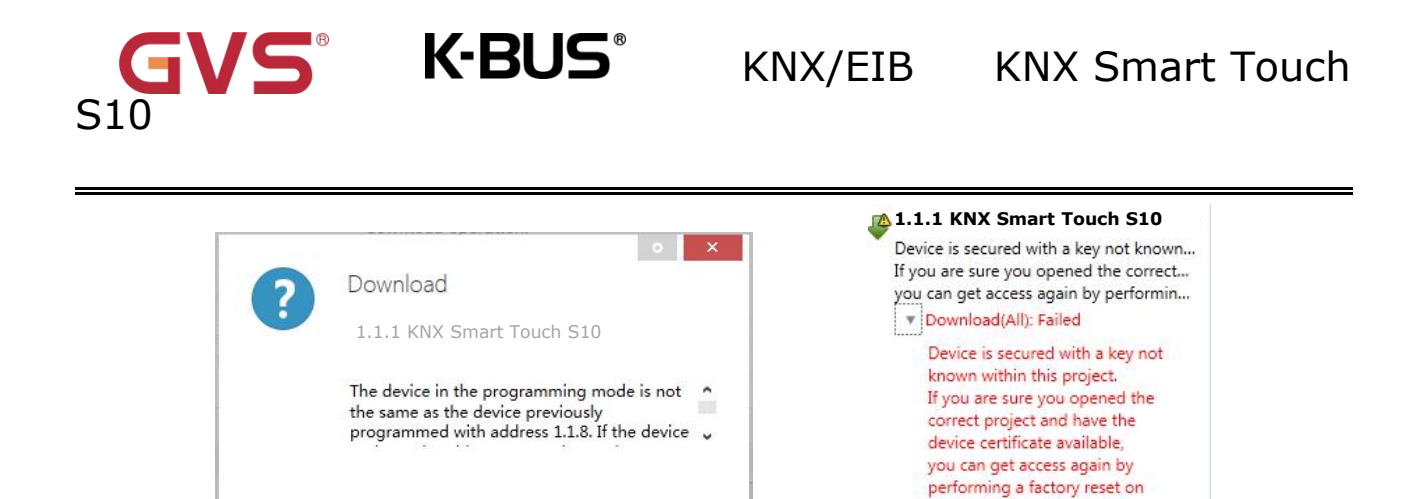

Fig.5.1(6) Example

the device according to the product documentation.

Whether the device is replaced in the same project, or the device is replaced in a

No

Yes

different project, the processing is similar: Reset the device to the factory settings,

#### then reassign the FDSK.

After the device is downloaded successfully, the label Add Device Certificate turns gray, indicating that the key for this device has been assigned successfully, as shown in Fig.5.1(7) below.

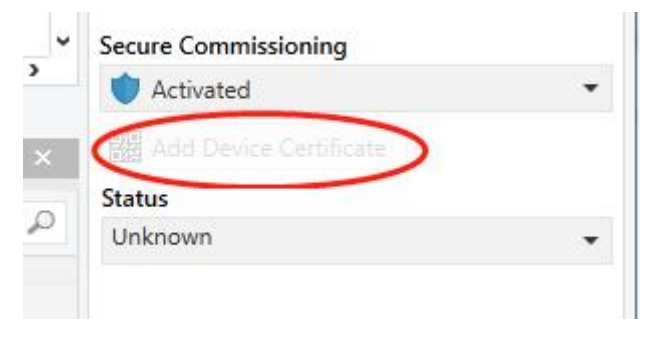

Fig.5.1(7)

ETS generates and manages keys:

Keys and passwords can be exported as needed to the use of security keys outside of the associated ETS projects. As shown in Fig.5.1(8) below, the file extension is .knxkeys.

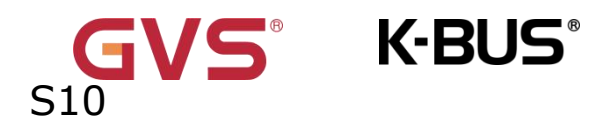

| est Secure de            | emo                |                |                      | Import Date: 2022/4/27 16:49  | Last N |
|--------------------------|--------------------|----------------|----------------------|-------------------------------|--------|
| Details                  | Security           | Project Log    | Project Files        |                               |        |
| Export<br>Export Keyring | i i                |                |                      |                               |        |
| Device Certificates      | 5                  |                |                      |                               |        |
| 🕂 Add 🛛 🗙 🛛              | )elete             |                |                      |                               |        |
| Serial Number 🔺          | Factory Key (FDSK) |                | Device               |                               |        |
| 0085:25090001            | F25370641BEC1AAFF0 | 737BDE0F982C68 |                      |                               |        |
| 0085:25090002            | 65175BED7A86206A36 | 8A8E2A64B935DC | 1.1.8 Push button se | nsor Plus with Secure, 1/2/3/ | 4gang  |
|                          |                    |                |                      |                               |        |

Fig.5.1(8)

Note: Any USB interface used for programming a KNX Secure device must support "long frames". Otherwise ETS will report a download failure information, as shown below.

# 5.2 Parameter window "General"

#### 5.2.1 Parameter window "General setting"

Parameter window "General setting" shown as Fig.5.2.1, it is mainly for the general setting of the device, such as password setting, day/night mode, summer time setting, proximity setting, security setting etc.

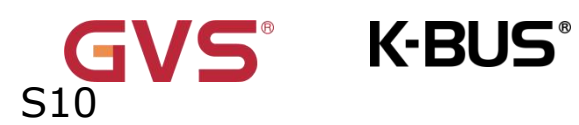

#### 1.1.1 KNX Smart Touch S10 > General > General setting

| 💙 KNX Secure                          | Send delay after voltage recovery [015]                              | 0                                                                                                    | s  |
|---------------------------------------|----------------------------------------------------------------------|----------------------------------------------------------------------------------------------------|----|
| – 芸 General                           | Send request delay between status objects                            | 100 <b>•</b> n                                                                                                    | ns |
| General setting                       | Send cycle of In operation telegram<br>[1240,0=inactive]             | 0                                                                                                    | s  |
| Security setting                      | Delay time for exiting setting status                                | 3.0 👻                                                                                                    | s  |
| Night mode setting                    | Long operation for touch after                                       | 0.5 -                                                                                                    | s  |
| Coordinates location setting          | Cyclically send date and time<br>[0255,0=inactive]                   | 0                                                                                                    | h  |
| Summer time setting Proximity setting | Delay time for back to homepage after no operation [0255,0=inactive] | 15                                                                                                    | s  |
| Advanced setting                      | Screen display setting                                               |                                                                                                    |    |
| Home page                             | Temperature display units                                            | Celsius(°C) Fahrenheit(°F)                                                                                                    |    |
| + 🔝 Display view                      | Interface Language                                                   | English                                                                                                    | •  |
| + 🔐 KNX Channel                       | Note:The codepage option in the prop                                 | perty of project must select the Unicode(UTF-8)                                                                                                    |    |
| + 🛃 KNX Scene                         | UI theme is                                                          | 1                                                                                                    | -  |
| 1 Internal sensor measureme           | Theme preview                                                        | Construction of the second second sec |    |
|                                       | Date display format                                                  | yyyy/mm/dd dd/mm/yyyy                                                                                                    |    |
|                                       |                                                                      |                                                                                                    |    |
| Exte                                  | ension function                                                      |                                                                                                    |    |
| Nigh                                  | it mode 🗸                                                            |                                                                                                    |    |
| Prox                                  | com function                                                         |                                                                                                    |    |

Fig.5.2.1 "General setting" parameter window

Parameter "Display mode/

This parameter is for setting the display mode of KNX Smart Touch S10, according to the installation direction of the device. Options:

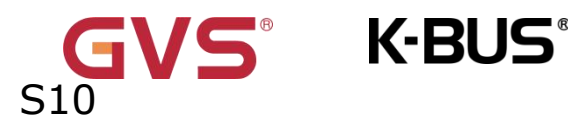

#### Vertical

#### Horizontal

Parameter"Send delay after voltage recovery [0..15]s"

This parameter is for setting the delay time to send to bus after the device voltage

recovery. Options: 0..15

The setting dose not contain the device initialization time, and bus telegrams received during delay time will be recorded.

Parameter"Send request delay between status objects

This parameter is setting for the the delay between sending status object request telegram.

Options:

| 50ms  |  |
|-------|--|
| 100ms |  |
| 200ms |  |
|       |  |

ameter"Send cycle of In operation telegram [1..240,0=inactive1s"

This parameter is for setting the time interval when this device cycle send telegrams through the bus to indicate this module in normal operation. When set to  $0^{\circ}$ , the object in operation" will not send a telegram. If the setting is not "0", the object "In operation" will send a telegram according to the set period time with logic "1" to the bus. Options: **0...240s**,

#### 0= inactive

As to reduce the bus load as much as possible, the maximum time interval should be selected according to actual needs.

Parameter Delay time for exiting setting status

This parameter is for setting the delay time to auto-exit setting status, mainly used for the sub function settings of RTC, Air-condition and Audio control. Telegrams are sent immediately, such as setpoint temperature, specific definition is according to the UI.

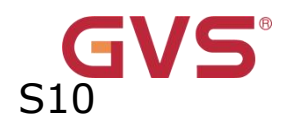

Options:

| 1.0s |  |
|------|--|
| 2.0s |  |
| 3.0s |  |
| 4.0s |  |
| 5.0s |  |

#### Parameter ``Long operation for touch after'

This parameter is for setting the trigger time of the long operation for touch on the

screen. Options:

| 0.5s                     | ;                                            |  |
|--------------------------|----------------------------------------------|--|
| 1.0s                     | ;                                            |  |
| 2.0s                     | 5                                            |  |
| 3.0s                     |                                              |  |
| or <sup>a</sup> Cyclical | Use condidate and time IO 2EE O-reactive lb" |  |

Parame

This parameter is used to set the cycle for cyclically sending the date and time to the

bus.

When setting to 0, it will not sent.

Options: 0...255

Parameter"Delay time for back to homepage after no

operation[0..255,0=inactive]s'

This parameter is for setting the delay time from function page back to home page

when no operation on the device. Options: 0...255

When setting to 0, it will not return to the home page automatically.

#### Screen display setting

Parameter"Temperature display units'

This parameter is for setting temperature display units.Options:

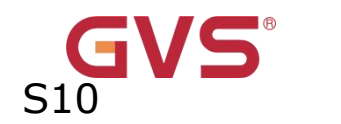

## Celsius(°C)

## Fahrenheit(°F)

# Parameter"Interface Language

This parameter is for setting interface language.Options:

K-BUS®

| Chinese(Simplified)  | Spanish    |
|----------------------|------------|
| Chinese(Traditional) | Russian    |
| English              | Arabic     |
| German               | Polish     |
| French               | Portuguese |
| Other                |            |

Displays the note when Chinese is selected:

● 警告:请务必确保工程属性里的编码页选项为UTF-8,否则中文显示将会异常。

Displays the note when a non-Chinese language is selected:

Note:The codepage option in the property of project must select the Unicode(UTF-8)

**Note:** For application versions below 4.1.0, the interface language only supports simplified Chinese and English.

#### Parameter"Language name"

This parameter is visible when interface language is selected "Other", used for input language name. The device will search for the corresponding language in the library according to the name and display it. When no corresponding language is searched, there will be displayed English by default.

Currently, the other interface languages supported are norwegian, italian, farsi, hebrew.

Note: When select "Other" language, it is necessary to confirm with the

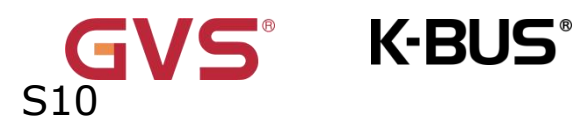

manufacturer whether the language and the corresponding name is supported.

#### UTF-8 setting as shown as follow:

| Projects Archive ET             | S Inside                         |         | Test Project KNX   | ( Smart Touch S     | 16          | Import Date: 2023/10/18 14:43 Last Mor |          |         |  |
|---------------------------------|----------------------------------|---------|--------------------|---------------------|-------------|----------------------------------------|----------|---------|--|
| + 🗡 📩 土                         |                                  | Searc   | Details            | Security            | Project Log | Project Files                          |          |         |  |
| Name                            | Last Modified  S                 | tatus   |                    |                     |             |                                        |          |         |  |
| Test Project KNX Smart Touch S7 | 20231017-1546 2023/11/20 14:09 L | Inknown | Name               |                     |             | Password                               |          |         |  |
|                                 |                                  |         | Test Project KNX S | Smart Touch S7 2023 | 31017-1546  | •••••                                  | Change P | assword |  |
|                                 |                                  |         | Project Number     |                     |             | BCU Key                                |          |         |  |
|                                 |                                  |         |                    |                     |             |                                        | Set 8    | (ey     |  |
|                                 |                                  |         | Contract Number    |                     |             | Codepage                               |          |         |  |
|                                 |                                  |         |                    |                     |             | Unicode (UTF-8)                        |          | -       |  |

This parameter is for setting interface theme style of the screen, with two styles to choose from.Each style comes with a default background image. You can modify it on the screen.Options:

> 1 2 3

Parameter``Date display format''

This parameter is for setting date display style of screen. Options:

| yyyy/mm/dd |
|------------|
| dd/mm/yyyy |

#### **Brightness setting**

Parameter"Screen brightness can be changed via bus?

This parameter is for setting whether to adjust screen brightness via bus. If enabled,

object "Screen backlight brightness" is visible which is used to change screen brightness.

## **Extension function**

Parameter"Night mode

When this parameter is enabled, the "night mode" setting is visible. This function is described in detail in section 5.2.3.

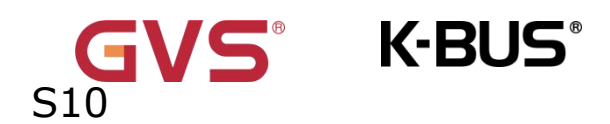

# Parameter"Proximity function

When this parameter is enabled, the "Proximity function" setting is visible. This function is described in detail in section 5.2.5.

# Parameter: Intercom function"

When this parameter is enabled, the "intercom function" is visible on the device side.

Parameter"Extension Sub Panel function(If the device supports)'

This parameter sets the extension Sub panel function, the setting of this part is

meaningful when the device with extension sub panel.

When enabled, you can configure the brightness indication of the ambient light & button LED.

Button functions can be configured on the screen.

## 5.2.2 Parameter window "Security setting"

K-BUS<sup>®</sup>

Parameter window "Security setting" shown as Fig.5.2.2, it is mainly for setting password function and the object type of output value sent to the bus after device is activated through password.

#### 1.1.1 KNX Smart Touch S10 > General > Security setting

| 💙 KNX Secure                 | Common password               | 1         | ÷      | 2      | *      | 3     | *<br>* | 4 | ÷ | 5 | * | 6 | *   |
|------------------------------|-------------------------------|-----------|--------|--------|--------|-------|--------|---|---|---|---|---|-----|
| - 🛱 General                  | Output object type when wake- | up screer | n via  | 1bit[0 | Dn/Ot  | ff]   |        |   |   |   |   |   | •   |
| General setting              | Dutput value[On/Off]          |           |        | ) OF   | F C    |       |        |   |   |   |   |   |     |
| Security setting             |                               |           |        |        |        |       |        |   |   |   |   |   |     |
| Night mode setting           | Delay time for sending[0255   |           |        | 0      |        |       |        |   |   |   |   |   | ÷ s |
| Coordinates location setting | Note: Please set the passv    | vord on t | he sci | reen a | s requ | uired |        |   |   |   |   |   |     |
| Summer time setting          |                               |           |        |        |        |       |        |   |   |   |   |   |     |

图 5.2.2 "Security setting" Parameter 设置界面

# Parameter"Common password"

This parameter is for setting the common pin code, which is used to wake-up screen.

arm/disarm、SOS、call forwarding、enter setting shortcut page and edit page when the device

password is forgotten.

Parameter"Output object type when wake-up screen via password"

This parameter is for setting whether to send telegrams to bus when user wake-up

screen via password. Options:

No reaction

#### 1bit[On/Off]

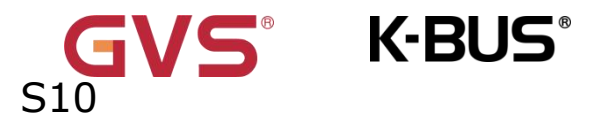

1byte[scene control]

1byte[0..255]

1byte[0..100%]

Note:The password is set on the screen, if the password is not set on the screen, the setting here will be meaningless.

When "No reaction" is no selected, the following parameter is visible.

----Parameter" Output value[On/Off]"

——Parameter" Output scene NO.[1..64]"

——Parameter" Output value[0..255]"

----Parameter" Output value[0..100%]"

This parameter is for setting the specific sent telegram value according to previous parameter.

Options: OFF/ON / Scene No.1..Scene No.64 / 0..255 / 0..100%

-----Parameter"Delay time for sending[0..255]s"

This parameter is for setting the delay time for sending value. Options: 0...255

KNX/EIB KNX Smart Touch

## 5.2.3 Parameter window "Night mode setting"

S K-BUS

S10

Parameter window "Night setting" shown as Fig.5.2.3, it is mainly for set the time to switch to night or day.

| V KNX Secure                                                                                                | Polarity of normal/night mode                                                                                                    | Normal=1/Night=0                          | Normal=0/Night=1        |         |
|----------------------------------------------------------------------------------------------------|----------------------------------------------------------------------------------------------------|-------------------------------------------|-------------------------|---------|
| 📑 General                                                                                                   | Switchover normal/night mode                                                                                                    | Via object                                |                         | •       |
| General setting                                                                                             | Normal/night mode need send read reques<br>after voltage recovery                                                                                                    | t 🔵 No 🧿 Yes                              |                         |         |
| Security setting                                                                                            | Note: Default to normal mode if no re                                                                                                    | esponse when request after                | startup                 |         |
| Night mode setting                                                                                          |                                                                                                    |                                           |                         |         |
|                                                                                                    | Via object                                                                                                    |                                           |                         |         |
| .1 KNX Smart Touch S10 >                                                                                    | • General > Night mode setting                                                                                                    |                                           |                         |         |
| VKNX Secure                                                                                                 | Polarity of normal/night mode                                                                                                    | O Normal=1/Night=0                        | Normal=0/Night=1        |         |
| 📑 General                                                                                                   | Switchover normal/night mode                                                                                                    | Depend to certain time                    |                         |         |
| Conoral sotting                                                                                             | Time for switch to night at                                                                                                    | 18:00                                     | hh:mm                   |         |
| Security setting                                                                                            | Time for switch to normal(day) at                                                                                                    | 06:00                                     | hh:mm                   |         |
| Night mode setting                                                                                          |                                                                                                    |                                           |                         |         |
|                                                                                                    | Depend to certain tim                                                                                                    | e                                         |                         |         |
|                                                                                                    |                                                                                                    |                                           |                         |         |
| 1 KNX Smart Touch S10 >                                                                                     | General > Night mode setting                                                                                                    |                                           |                         |         |
| 1 KNX Smart Touch S10 >                                                                                     | General > Night mode setting         Polarity of normal/night mode                                                                                                    | Normal=1/Night=0                          | Normal=0/Night=1        |         |
| <ul> <li>1 KNX Smart Touch S10 &gt;</li> <li>KNX Secure</li> <li>General</li> </ul>                         | General > Night mode setting         Polarity of normal/night mode         Switchover normal/night mode                                                                         | Normal=1/Night=0                          | Normal=0/Night=1 set    |         |
| 1 KNX Smart Touch S10 >         KNX Secure         General         General setting                          | General > Night mode setting         Polarity of normal/night mode         Switchover normal/night mode         Time calibration                                                | Normal=1/Night=0                          | Normal=0/Night=1<br>set | -       |
| 1 KNX Smart Touch S10 >         KNX Secure         General         General setting         Security setting | General > Night mode setting         Polarity of normal/night mode         Switchover normal/night mode         Time calibration         Switching time move to night [-128127] | Normal=1/Night=0<br>Depend to sunrise&sun | Normal=0/Night=1<br>set | <br>] m |

Depend to sunrise&sunset

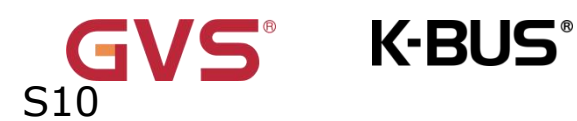

## Parameter"Polarity of normal/night mode

This parameter for setting object value of normal/night mode. Options:

Normal=1/Night=0

### Normal=0/Night=1

## arameter Switchover normal/night mode?

This parameter for setting the switchover mode of normal/night status, send status telegrams via object "Night mode" when status change. Options:

#### Via object

#### Depend to certain time

#### **Depend to sunrise&sunset**

Via object: Only switch status via object. Default to normal mode after voltage recovery.

Depend to certain time: Switch the normal/night status based on the specific time. Such as switch 18:30 PM to the night status, 6:30 AM to the normal status.

Depend to sunrise&sunset: Switch the normal/night status based on the sunrise and sunset. The coordinate position of the reference point of sunrise and sunset, such as Beijing, China, needs to be defined, with the center located at east longitude 160°20'and north latitude 39°56'.

When "Via object" is selected, the following parameter is visible, for setting the object via bus to switch to the night or to the normal.

Parameter"Normal/night mode need send read request after voltage recovery'

This parameter for setting whether the object "Night mode" to send read request when bus recovery or finish programming. If send the read request, LED indicates according to setting brightness of responded normal/night mode. Options:

No

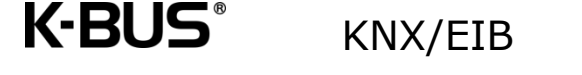

Yes

Note: Default to normal mode if no response when request after startup.

When "Depend to certain time" is selected, the following 2 parameters are visible, for setting the time to switch to the night or to the normal.

When "Depend to certain time" is selected, the following 2 parameters are visible,

for setting the time to switch to the night or to the normal.

Parameter"Time for switch to night at"

Parameter"Time for switch to normal (day) at'

This parameter for setting the time point to switch to the nigh/normal status, accurate to minutes.

Options: 00:00-23:59

When "Depend to sunrise&sunset" is selected, the following parameters are

visible, for setting the coordinate position of the reference point of sunrise and

sunset.

Parameter"Switching time move to night [-128..127]min

This parameter for setting the delay time to switch to the night status after reaching to

the time point of sunset. Options: -128..127

Parameter"Switching time move to day [-128..127]min

This parameter for setting the delay time to switch to the day status after reaching to the time point of sunrise. Options: **-128..127** 

For example, if setting -10min, it will switch to day status 10min earlier before the sunrise; if setting 10min, it will switch to day status 10min later after the sunrise.
# 5.2.4 Parameter window "Coordinates location setting"

K-BUS<sup>®</sup>

**S**1

Parameter window Coordinates location setting" shown as Fig.5.2.4, it is mainly for set the the coordinate position of the reference point of sunrise and sunset.

| Latitude<br>Latitude in degrees [090]       | <ul><li>North South</li><li>39</li></ul>                                                                                 | *                                                                                                    |
|---------------------------------------------|----------------------------------------------------------------------------------------------------|----------------------------------------------------------------------------------------------------|
| Latitude in degrees [090]                   | 39                                                                                                    | *                                                                                                    |
|                                             |                                                                                                    |                                                                                                    |
| Latitude in minutes [059]                   | 56                                                                                                    | *<br>*                                                                                                    |
| Longitude                                   | O East O West                                                                                                    |                                                                                                    |
| Longitude in degrees [0180]                 | 116                                                                                                    | *                                                                                                    |
| Longitude in minutes [059]                  | 20                                                                                                    | *                                                                                                    |
| Time difference from Universal Time (UTC +) | (UTC +08:00) Singapore, Beijing, Hong Kong,<br>Taipei                                                                    | •                                                                                                    |
|                                             | Longitude<br>Longitude in degrees [0180]<br>Longitude in minutes [059]<br>Time difference from Universal Time (UTC<br>+) | Longitude     Image: Solution of the second second se |

# Fig.5.2.4 "Coordinates location setting" parameter window

Parameter"Latitude longitude setting location"

Setting the reference point of sunrise and sunset, such as "Beijing, China".

Parameter "Latitude'

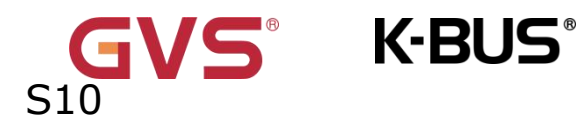

Setting whether the reference point of sunrise and sunset is located at south latitude or north latitude. Options:

North

South

Parameter Latitude in degrees [0..90]"

-Parameter" Latitude in minutes [0..59]"

These two parameters for setting latitude, such as Beijing located at north latitude 39°56′.

# Parameter"Latit<u>ude</u>'

Setting whether the base point of sunrise and sunset is located at east longitude or west longitude. Options:

East

West

-Parameter" Longitude in degrees [0..180]"

——Parameter" Longitude in minutes [0..59]"

These two parameters for setting longitude, such as Beijing located at east

longitude116°20'.

Parameter" Time difference from Universal Time (UTC  $\pm ...)^{\prime\prime}$ 

This parameter for setting the time difference from Universal Time. Options:

(UTC -12: 00) International Date Line West

(UTC -11: 00) Samoa

.....

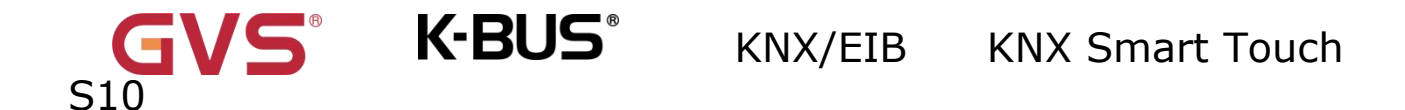

### (UTC +11: 00) Magadan, Salomon Islands, New Caledonia

(UTC +12: 00) Aukland, Wellington, Fiji

# 5.2.5 Parameter window"Summer time setting"

1.1.1 KNX Smart Touch S10 > General > Summer time setting

| 💙 KNX Secure                 | Summer time           |               |       |   |
|------------------------------|-----------------------|---------------|-------|---|
| 📑 General                    | Start at month        | March         |       | - |
|                              | Start at week         | The last week |       | - |
| General setting              | Start at day          | Sunday        |       |   |
| Security setting             | Start at hour: minute | 02:00         | hh:mm |   |
| Night mode setting           |                       |               |       |   |
| Coordinates location setting | End at month          | October       |       | • |
| Summer time setting          | End at week           | The last week |       | • |
| Proximity setting            | End at day            | Sunday        |       | - |
| Advanced setting             | End at hour: minute   | 03:00         | hh:mm |   |

# Fig.5.2.5 "Summer time setting" parameter window

Parameter" Summer time"

This parameter is for setting whether summer time. Options:

#### Disable

#### Enable

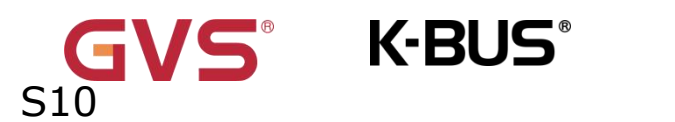

When "Summer time" is enable, the following parameters are visible, for setting

the start or end time of summer time.

----Parameter" Start at month"

—Parameter" End at month"

These parameters for setting summer time start or end at month.Options:

January February

...

December

-Parameter "Start at week"

—Parameter"End at week"

These parameters for setting summer time start or end at week. Options:

The first week

The second week

...

The last week

Parameter"Start at day"

——Parameter"End at day"

These parameters for setting summer time start or end at day. Options:

Monday

Tuesday

...

#### Sunday

#### ——Parameter"Start at hour:minute"

#### ——Parameter"End at hour:minute"

These parameters for setting summer time start or end time, accurate to minutes.

#### Options: 00:00-23:59

Take American time for example, setting summer time start from 02h: 00min, the second Sunday of March to 02h: 00min, the first Sunday of November each year, so during this summer time, when it comes to the start time, system default time will be an hour faster, displayed time on the device will be 03h: 00min; when it comes to the end time, system default time will be an hour slower, displayed time on the device will be 02h:00min.

The start date and the end date cannot be the same. That is, if you set the same month, week, and day, it will be ignored and recovered to default. If only the month and week are set to the same will also be ignored.

#### 5.2.6 Parameter window "Proximity setting"

Parameter window "Proximity setting" as shown as Fig.5.2.6. It is mainly setting proximity function, which can set the telegram when proximity approaching, and the delay time for sending telegram.

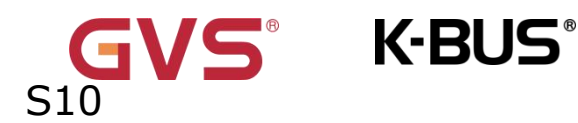

| > General > Proximity setting        |                                                                      |                                                                                 |
|--------------------------------------|----------------------------------------------------------------------|---------------------------------------------------------------------------------|
| The Proximity function triggered via | Sensor                                                               |                                                                                 |
|                                      | Seneral > Proximity setting     The Proximity function triggered via | Seneral > Proximity setting     The Proximity function triggered via     Sensor |

| 📑 General                    | Proximity Sensitivity           | O Normal O Enhanced |     |  |  |  |  |  |  |  |
|------------------------------|---------------------------------|---------------------|-----|--|--|--|--|--|--|--|
| General setting              | Object type of output value     | 1bit[On/Off]        | •   |  |  |  |  |  |  |  |
| General Setting              | Output value                    |                     |     |  |  |  |  |  |  |  |
| Security setting             | Output value                    | OFF ON              |     |  |  |  |  |  |  |  |
| Night mode setting           | Delay time for sending [065535] | 0                   | ÷ S |  |  |  |  |  |  |  |
| Coordinates location setting |                                 |                     |     |  |  |  |  |  |  |  |
| Summer time setting          |                                 |                     |     |  |  |  |  |  |  |  |

Fig.5.2.6 "Proximity setting" parameter window

# Parameter"The Proximity function triggered via '

This parameter is for setting the trigger source of proximity function. Options:

# Sensor

# **Proximity object**

# Sensor or Proximity object

When "Sensor or Proximity object" is selected, not send output value when proximity

triggered via object.

**Proximity setting** 

# Parameters as follow are visible when "Sensor" or "Sensor or Proximity object" is

#### selected.

# Parameter"Proximity Sensitivity

This parameter is for setting the sensitivity of proximity sensing. Normal sensing

distance is 30cm, enhanced sensing distance is 60cm.

Options:

# Normal

# Enhanced

Parameter"Object type of output value "

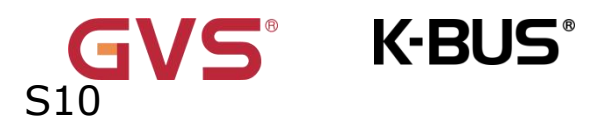

This parameter is for setting the object type of output value to the bus when proximity approaching. Options:

> 1bit[On/Off] 1byte [scene control]

1byte[0..255]

1byte[0..100%]

–Parameter"Output value[On/Off]"

——Parameter"Output scene NO.[1..64"

——Parameter"Output value[0..255]"

----Parameter"Output value[0..100%]"

These parameters are set the output value sending to the bus when proximity approaching, the range of value is determined by the data type.

-Parameter"Delay time for sending[0..65535]"

This parameter is set the delay time for sending telegram.

When proximity approaching, Options: 0..65535

Note:Multiple departures from close proximity during the delay time will not repeat the message.

# 5.2.7 Parameter window "Advanced setting"

Parameter window "Advanced setting" shown as Fig.5.2.8.Used to enable HVAC controller, human-centric lighting(HCL), schedule function, alarm function, logic function, and scene group function. More details refer to chapter 5.3-5.8.

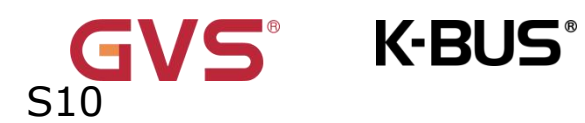

| KNX Secure                   | Human Centric Lighting(HCL) |  |
|------------------------------|-----------------------------|--|
| •                            | HVAC controller             |  |
| General                      | Schedule function           |  |
| General setting              | Alarm function              |  |
| Socurity sotting             | Input function              |  |
| Security setting             | Logic function              |  |
| Night mode setting           | Scene group function        |  |
| Coordinates location setting |                             |  |
| Summer time setting          |                             |  |
| Proximity setting            |                             |  |
| Advanced setting             |                             |  |

Fig.5.2.7 "Advanced setting" parameter window

# 5.3 Parameter window "HVAC controller"

The parameter "HVAC controller" is visible when enabled in the "Advanced setting"

interface shown in Figure 5.2.8, as shown in Figure 5.3.

| 🐝 HVAC controller | Number of controllers (max. 6) | 1 |  |
|-------------------|--------------------------------|---|--|
| ×                 |                                |   |  |

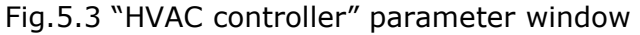

Parameter" Number of controllers (max.6)"

This parameter sets the number of controllers.Options: 1-6

### 5.3.1 Parameter window "Controller x-Room temperature

# controller(RTC)"(x=1~6)

S10

This parameter window is visible when "Room temperature controller(RTC)" is selected

as the controller type, as shown in Fig. 5.3.1.

| 1.1.1 KNX Smart To | ouch S10 > | HVAC controller | > Controller 1- |  |
|--------------------|------------|-----------------|-----------------|--|
|--------------------|------------|-----------------|-----------------|--|

| — 💃 HVAC controller         | Description (max 30char.)                                                                        |                                                          |              |  |  |  |  |  |  |  |  |  |
|-----------------------------|--------------------------------------------------------------------------------------------------|----------------------------------------------------------|--------------|--|--|--|--|--|--|--|--|--|
| Function setting            | Controller type                                                                                  | Room temperature controller (F<br>Ventilation controller | RTC)         |  |  |  |  |  |  |  |  |  |
| - Controller 1              | Room temperature reference from                                                                  | Internal sensor                                          |              |  |  |  |  |  |  |  |  |  |
| Setpoint<br>Heating control | Control value after temp. error[0100]<br>(if 2-point control, set value '0'=0, set va<br>'>0'=1) | alue 0                                                   | \$ %         |  |  |  |  |  |  |  |  |  |
| Fan auto.control            |                                                                                                  |                                                          |              |  |  |  |  |  |  |  |  |  |
| - 🗴 Schedule function       | Room temperature control mode                                                                    | Heating                                                  |              |  |  |  |  |  |  |  |  |  |
| Eurotion cotting            | Operation mode                                                                                   | $\checkmark$                                             |              |  |  |  |  |  |  |  |  |  |
| Schedule 1                  | Controller status after download                                                                 | Comfort mode                                             | •            |  |  |  |  |  |  |  |  |  |
| - 🛆 Alarm function          | Extended comfort mode<br>[0255,0=inactive]                                                       | ry As before voltage failure 0                           | ¢ min        |  |  |  |  |  |  |  |  |  |
| Function setting            | 1 bit object function for operation me                                                           | ode 🗸                                                    |              |  |  |  |  |  |  |  |  |  |
| Alarm 1                     | 1 bit object for standby mode                                                                    | efault Value: Unchecked                                  |              |  |  |  |  |  |  |  |  |  |
| – 🧏 Input function          | Fan speed auto.control function                                                                  | ~                                                        |              |  |  |  |  |  |  |  |  |  |
| Function setting            | Window contact input function                                                                    | <b>~</b>                                                 |              |  |  |  |  |  |  |  |  |  |
| Input 1                     | Delay for window contact [065535]                                                                | 15                                                       | * S          |  |  |  |  |  |  |  |  |  |
| - 🕂 Logic function          | Controller mode for open window                                                                  | C Economy mode O Frost/heat                              | t protection |  |  |  |  |  |  |  |  |  |
| Function setting            | Bus presence detector function                                                                   |                                                          |              |  |  |  |  |  |  |  |  |  |

# Fig.5.3.1 "Controller x-Room temperature controller(RTC)"(x=1~6) parameter window

# Parameter "Description (max 30char.)

This parameter is for setting the name description for controller x,up to input 30 characters.

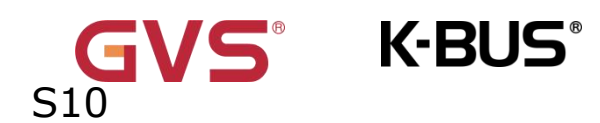

# Parameter"Controller type

This parameter is for setting the controller type.Options:

### Room temperature controller (RTC)

### Ventilation controller

Parameter"Room temperature reference from

This parameter is for setting the resource of the RTC function temperature reference. Options:

### Internal sensor

**External sensor** 

### Internal and External sensor combination

When selecting the reference internal sensor, the temperature is determined by the setting of the "Internal sensor" in the parameter interface, more details refer to chapter 5.13.

Parameters as follow are visible when "Internal sensor combine with External sensor" is selected.

# —Parameter"Combination ratio"

This parameter is for setting the internal sensor and the external sensor to measure the specific gravity of the temperature. Options:

> 10% Internal to 90% External 20% Internal to 80% External ...

# 90% Internal to 10% External

For example, if the option is "40% internal to 60% external", then the internal sensor accounts for 40%, the external sensor accounts for 60%, and the control temperature = (internal sensor's temperature  $\times$  40%) + (external sensor's temperature  $\times$  60%), the RTC

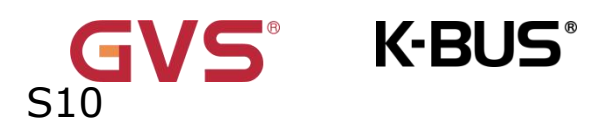

function of the device will control and display the temperature according to the calculated temperature.

When two sensors are combined for detection, when one sensor is in error, the temperature value detected by the other sensor is used.

# ----Parameter"Period for request external sensor [0...255,0=inactive]min"

This parameter is for setting the time period for read request external temperature sensor. Options: 0..255

# Parameter"Send temperature when the result change by [0...10]K"

This parameter is for setting when temperature turns to a certain value, whether to enable to send the current temperature value to the bus. Not send when disable. Options:

> Disable 0.5K 1.0K ... **10K**

# Parameter "Cyclically send temperature [0...255,0=inactive]min"

Setting the time for cyclically sending the temperature detection value to the bus. Not send when value is 0.

Options: 0..255

Parameter Control value after temp. error [0..100]%(if 2-point control, set value '0'=0, set value '>0'=1) '

This parameter is for setting the control value when temperature error occur. Options:

#### 0..100

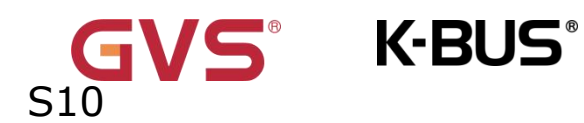

If 2-Point control, then the parameter value is 0, as well as the control value; if the

parameter value is more than 0, then the control value will be 1.

Parameter"Room temperature control mode "

This parameter is for setting room temperature control mode. Options:

Heating

Cooling

**Heating and Cooling** 

Parameters as follow are visible when "Heating and Cooling" is selected

Parameter "Heating/Cooling switchover"

This parameter is for setting the switchover way of Heating/Cooling. Options:

Via object

Automatic changeover

——Parameter"Heating/Cooling status after download"

This parameter is for setting the heating/cooling control mode of device when power on RTC after download.Options:

Heating

Cooling

-Parameter "Heating/Cooling status after voltage recovery"

This parameter is for setting the heating/cooling control mode of device when power on RTC after voltage recovery. Options:

Heating

Cooling

# As before voltage failure

As before voltage failure: When the device is reset after power on, the control mode will

41

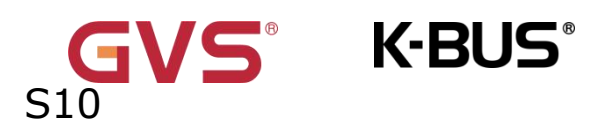

recover as before voltage failure. If it is the first time the device is used or a newly enabled device function, the control mode after the device is started is in an uncertain state, and it needs to be manually selected at this time.

### -Parameter" Room temperature control system"

This parameter is for setting the type of RTC control system, that is, pipe types of fan coil water inlet/outlet. Options:

#### 2 pipes system

#### 4 pipes system

2 pipes system: Shares an inlet and outlet pipe for heating and cooling, that is, both hot and cold water are controlled by a valve.

4 pipes system: Has its own inlet and outlet pipes for heating and cooling, and two

valves are needed to control the entry and exit of hot water and cold water respectively.

Parameter"Operation mode

This parameter is for setting whether to enable RTC operation mode.

#### Parameters as follow are visible when operation mode disabled.

#### Parameter" Initial setpoint temperature"

This parameter is for setting the initial value of setpoint temperature. Options:

10.0 10.5 ... 35.0

#### Parameter"Min./Max. setpoint temperature [5..37] "

This parameter is for setting limit the adjustable range of the setpoint temperature, the minimum value should be less than the maximum value. If the setpoint temperature beyond the limited range, the will output the limited temperature. Options:

GVS<sup>®</sup> K-BUS<sup>®</sup> KNX/EIB KNX Smart Touch

5° C 6° C 37° C

Parameters as follow are visible when "Heating/Cooling switchover" and

"Automatic changeover"

is selected.

# ----Parameter" Upper /Lower dead zone"

This parameter is fot setting the dead zone range of auto switchover heating/cooling. Options:

> 0.5К 1.0К ...

10.0K

Under heating control, when the actual temperature(T) > or = the setpoint temperature

+ the upper dead zone, then mode heating switch to cooling;

Under cooling control, when the actual temperature(T) < or = the setpoint temperature

+ the upper dead zone, then mode cooling switch to heating.

# Parameters as follow are visible when operation mode enabled.

# ----Parameter" Controller status after download"

This parameter is for setting the operation mode when power on RTC after download. Options:

Standby mode Comfort mode

43

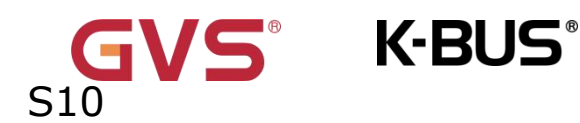

#### Economy mode

#### —Parameter"Controller status after voltage recovery "

This parameter is for setting the operation mode when power on RTC after voltage recovery. Options:

Comfort mode Standby mode Economy mode Frost/heat protection As before voltage failure

#### —Parameter"Extended comfort mode [0..255,0=inactive] min"

This parameter is for setting the extended time of comfort mode. When value >0, activate the extended, and 1 bit object "Extended comfort mode" is visible. Options: **0..255** 

When object receives telegram 1, comfort mode activation. If receive telegram 1 again during the delay time, the time is retiming. And comfort mode will return to previous operation mode once finish the timing. Exit the comfort mode when a new operation mode in delay time.

Switch operation will quit the timing, and heating/cooling switchover will not.

#### —Parameter"1 bit object function for operation mode"

This parameter is for setting whether to enable 1 bit objects of operation mode are visible. Corresponding mode activation when objects send telegram 1; Perform standby mode when object values of comfort, economy, protection received from the bus are 0.

#### —Parameter"1 bit object for standby mode"

This parameter is visible when previous parameter enabled. Set whether to enable 1 bit object of standby mode is visible.

Parameter"Fan speed auto.control function "

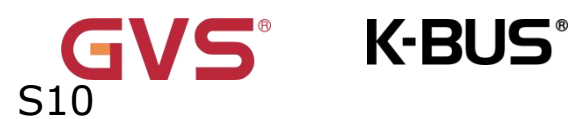

This parameter is for setting whether to enable fan auto control interface is visible. Parameter"Window contact input function

This parameter is visible when RTC operation mode enabled. Set whether to link to window contact status.

#### Parameters as follow are visible when "Window contact input function" enabled.

#### -Parameter"Delay for window contact [0..65535]s"

This parameter is visible when RTC operation mode and window contact input function are enabled. Set the delay time to window contact detection. That is, when the window is open within the set value, the window is not open. If the time is out of the set value, the window is open. Options: 0..65535

#### -Parameter"Controller mode for open window"

This parameter is visible when RTC operation mode and window contact input function are enabled. If window status is open, perform corresponding operation according to configuration. (For the operation mode, the Switch and Setpoint temperature, as well as Heating/Cooling mode are recorded in the background if a control telegram is received, and performed after the window is closed. If no logging is received, return to the mode before the window was opened.) Options:

#### Economy mode

#### Frost/heat protection

# Parameter Bus presence detector function"

This parameter is visible when RTC operation mode enabled. Set whether to link to bus presence detector status.

If presence is detected, enter the comfort mode and recovery original mode after leaving. If there is a telegram/manual to adjust the mode, it will not recovery the previous mode after leaving. (If receive presence status cyclically, no comfort mode retriggered, and only can be after leaving.)

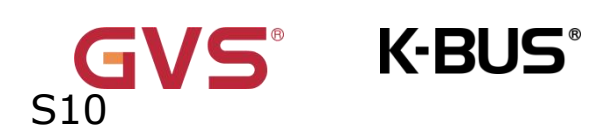

# 5.3.1.1 Parameter window "Setpoint"

This parameter window is visible when "Room temperature controller(RTC)" is selected as the controller type and is displayed according to the control mode, as shown in Fig.5.3.1.1.

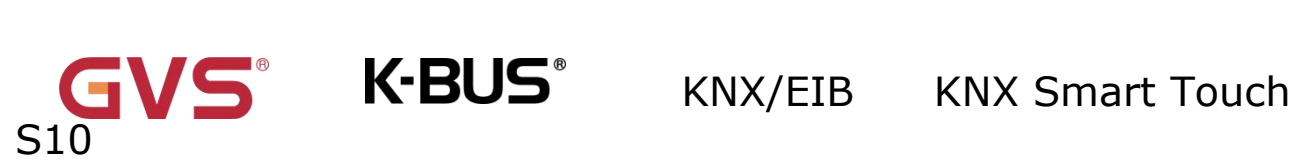

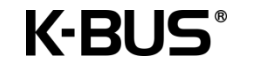

| 🔆 HVAC controller | Setpoint method for operating mode                     | O Relative Absolute |   |
|-------------------|--------------------------------------------------------|---------------------|---|
| Function setting  | Base setpoint temperature                              | 20.0                | • |
| Controller 1      | Additional setpoint offset for setpoint adjustment     | O Disable O Enable  |   |
| Setpoint          | Step of setpoint offset                                | ◎ 0.5K ○ 1K         |   |
| Heating control   | Min. setpoint offset [-100]                            | -5                  | * |
| Cooling control   | Max. setpoint offset [010]                             | 5                   | ÷ |
| Fan auto.control  |                                                        |                     |   |
| Schedule function | Heating                                                |                     |   |
|                   | Reduced heating in standby mode [010]                  | 2                   | • |
| Function setting  | Reduced heating in economy mode [010]                  | 4                   | • |
| Schedule 1        | Setpoint temperature in frost protection<br>mode [510] | 7                   | • |
| ▲ Alarm function  | Cooling                                                |                     |   |
| Function setting  | Increased cooling in standby mode [010]                | 2                   | • |
| Alarm 1           | Increased cooling in economy mode<br>[010]             | 4                   | • |
| ₩ Input function  | Setpoint temperature in heat protection mode [3037]    | 35                  | • |
| Function setting  | Min. setpoint temperature [537]                        | 10                  | • |
| Input 1           | Max setopint temperature [5, 27]                       | 22                  | - |

Relative

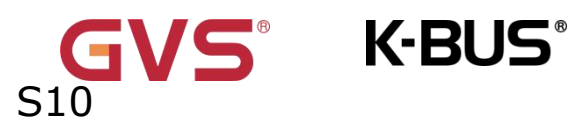

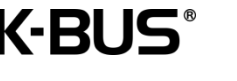

| 🔆 HVAC controller                   | Setpoint method for operating mode                     | Relative Absolute                    |   |
|-------------------------------------|--------------------------------------------------------|--------------------------------------|---|
| Function setting                    | Heating                                                |                                      |   |
| Controller 1                        | Setpoint temperature in comfort mode [537]             | 21                                   | • |
| Setpoint                            | Setpoint temperature in standby mode [537]             | 19                                   | • |
| Heating control                     | Setpoint temperature in economy mode [537]             | 17                                   | • |
| Cooling control<br>Fan auto.control | Setpoint temperature in frost protection mode [510]    | 7                                    | • |
| Schedule function                   | Cooling                                                |                                      |   |
|                                     | Setpoint temperature in comfort mode<br>[537]          | 23                                   | • |
| Function setting<br>Schedule 1      | Setpoint temperature in standby mode [537]             | 25                                   | • |
| ▲ Alarm function                    | Setpoint temperature in economy mode<br>[537]          | 27                                   | • |
| Function setting                    | Setpoint temperature in heat protection<br>mode [3037] | 35                                   | • |
| Alarm 1                             | Note: The heating setpoint must be all                 | ways less than the cooling setpoint. |   |
| Input function                      |                                                        |                                      |   |
| -                                   | Min. setpoint temperature [537]                        | 10                                   | • |
| Function setting                    | Max. setpoint temperature [537]                        | 32                                   | • |

#### Absolute

Fig.5.3.1.1"Setpoint" parameter window

Parameter Setpoint method for operating mode "

This parameter is for setting the setpoint method for operating mode. Options:

#### Relative

#### Absolute

Relative: Relative adjustment, the setting temperature of economy mode and standby mode will refer to the defined temperature setpoint.

Absolute: Absolute adjustment, each mode has its independent temperature setpoint.

#### Parameters as follow are visible when the setpoint temperature adopts the

K-BUS<sup>®</sup>

#### relative adjustment method.

# Parameter"Base setpoint temperature.

This parameter is for setting the basic setpoint temperature, form witch the initial setpoint temperature of the room comfort mode is obtained. Options:

10.0 10.5 ... 35.0

The setpoint value will be modified through object "Base setpoint adjustment", then the new value will be stored after the device power off.

Current basic setpoint temperature = modified basic setpoint temperature +/accumulated offset(if existence)

When adjusting the setpoint temperature of current operation mode, the setpoint value will be changed with it, but the relative temperature of each mode is unchanged. Relative temperature of standby, economy and comfort mode is set by the parameters as follows. Parameter: Additional setpoint offset for setpoint adjustment.

This parameter is for setting whether to enable additional setpoint offset function for setpoint adjustment, mainly used to adjust setpoint temperature by 1 bit object. Options:

# Disable

#### Enable

Increase/decrease offset by 1 bit object "Setpoint offset", adjust the setpoint temperature indirectly, and send offset value to the bus by 2 byte object "Float offset value". Also reset the offset value by 1 bit object "Setpoint offset reset", modified the offset value by 2 byte object "Float offset value". Save the offset value when control mode and operation mode changed.

Parameters as follow are visible when "Additional setpoint offset for setpoint adjustment" enabled.

#### ----Parameter"Step of setpoint offset"

This parameter is for setting step value of setpoint offset increased/decreased when receiving telegrams. Telegram 1- increase, telegram 0- decrease. Accumulated offset can be saved when power off. Options:

0.5K

#### **1K**

Setpoint temperature of current mode = base temperature + fix offset of mode + accumulated additional offset

Note: Fix offset of mode is the offset of standby and economy modes compared to comfort mode, which is decided by the follow parameters of heating/cooling. Accumulated additional offset is adjusted by 1bit object "Setpoint offset", or directly modified the offset value by 2 byte object "Float offset value".

----Parameter"Min. setpoint offset [-10..0]K"

This parameter is for setting the maximum offset allowed when negative offset (setpoint temperature is decreased). Options: **-10..0** 

#### ——Parameter"Max. setpoint offset [0..10]K"

This parameter is for setting the maximum offset allowed when forward offset (setpoint temperature is increased). Options: **0..10** 

Automatic H/C mode changeover dead zone (only for comfort mode)

Parameter"Upper/Lower dead zone

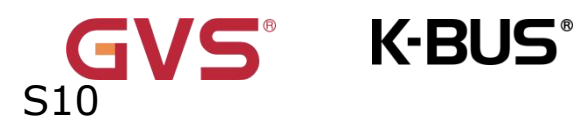

These two parameters are visible when control mode "Heating and Cooling" is selected, and "Automatic changeover" is selected. Setting the dead zone range of auto switchover heating/cooling. Options:

> 0.5K 1.0K ... **10K**

Under heating control, when the actual temperature(T) > or = the setpoint temperature + the upper dead zone, then mode heating switch to cooling;

Under cooling control, when the actual temperature(T) < or = the setpoint temperature + the upper dead zone, then mode cooling switch to heating.

Parameter "Reduced heating in standby mode [0...10]K"

Parameter 'Increased cooling in standby mode [0...10]K

These two parameters are for setting the setpoint of standby mode. Options:

| <b>0K</b> |  |
|-----------|--|
| 1K        |  |
|           |  |
| 10K       |  |

Heating: The setpoint of standby mode is the temperature setpoint minus the reference value.

Cooling: The setpoint of standby mode is the temperature setpoint plus the reference value.

|         |      |   |   |        |        |       |   |        |                   |             |           |       | _ | _   |   |       |   |      |                                         |   |       |      | _     |   |       |   |   | <br>       |                                          | _          |          |       |                       | _                                                                                                    |   |   | _ | _ |  |
|---------|------|---|---|--------|--------|-------|---|--------|-------------------|-------------|-----------|-------|---|-----|---|-------|---|------|-----------------------------------------|---|-------|------|-------|---|-------|---|---|------------|------------------------------------------|------------|----------|-------|-----------------------|----------------------------------------------------------------------------------------------------|---|---|---|---|--|
|         |      |   |   | <br>   |        | <br>  |   |        |                   |             | <br>      |       |   |     |   | <br>  |   |      |                                         |   | <br>  | <br> |       |   |       |   |   | <br>       |                                          |            |          |       |                       |                                                                                                    |   |   |   |   |  |
| 10000   |      |   |   | <br>   |        | <br>  |   | A      |                   |             | <br>      |       |   |     |   | <br>  |   |      | - CO - CO - CO - CO - CO - CO - CO - CO |   | <br>  |      |       | _ |       |   |   | <br>100000 | - CO CO CO CO CO CO CO CO CO CO CO CO CO |            |          |       |                       | /00000r                                                                                                    |   |   |   |   |  |
|         |      |   |   |        |        |       |   |        |                   |             |           |       |   |     |   |       |   |      |                                         |   |       |      |       |   |       |   |   |            |                                          |            |          |       |                       |                                                                                                    |   |   |   |   |  |
|         |      |   |   | <br>   |        | <br>  |   |        |                   |             | <br>      |       |   |     |   | <br>  |   |      |                                         |   | <br>  | <br> |       |   |       |   |   | <br>       |                                          |            |          |       |                       |                                                                                                    |   |   |   |   |  |
|         | <br> |   |   |        |        | <br>  |   |        |                   |             | <br>      |       |   |     |   | <br>  |   |      |                                         |   | <br>  | <br> | <br>  |   | <br>  |   |   | <br>       |                                          |            |          |       |                       |                                                                                                    |   |   |   |   |  |
| 1       |      |   |   | <br>   |        | <br>  |   |        |                   |             | <br>      |       |   |     |   | <br>  |   |      |                                         |   | <br>  | <br> |       |   |       |   |   | <br>       |                                          |            | 1 C C C  | 6 T T |                       |                                                                                                    |   |   |   |   |  |
|         |      |   |   | 100000 |        | - 195 |   | A 2007 |                   |             | <br>      |       |   |     |   |       |   |      |                                         |   |       |      |       |   |       |   |   |            |                                          | ar 107     | <i>a</i> |       | e                     | A 4000                                                                                                    |   |   |   |   |  |
|         |      |   | _ |        |        |       |   |        |                   |             |           | _     | _ | _   |   |       |   |      |                                         |   | <br>  |      | <br>_ |   | <br>_ |   |   |            |                                          |            |          |       |                       |                                                                                                    |   |   |   |   |  |
|         |      |   |   |        |        | <br>  |   |        |                   |             | <br>      |       |   | - D |   | <br>  |   |      |                                         |   |       |      | <br>  |   | <br>  |   |   | <br>       |                                          |            |          |       |                       |                                                                                                    |   |   |   |   |  |
|         |      |   |   |        |        |       | _ |        |                   |             |           |       |   |     |   |       |   |      |                                         | _ |       |      |       |   |       |   |   |            |                                          |            |          |       |                       |                                                                                                    |   |   |   |   |  |
|         |      |   |   | <br>   |        |       |   |        |                   | - N - N - N | <br>      |       |   |     |   | <br>_ |   |      |                                         |   | <br>  |      | <br>  |   |       |   |   | <br>       |                                          |            |          |       |                       |                                                                                                    |   |   |   |   |  |
| 1. 1997 |      |   |   |        | -0.000 |       |   |        |                   |             | <br>      | C 10. |   |     |   | <br>_ |   |      |                                         |   | <br>  | - 22 | <br>  | C |       |   |   | <br>       |                                          |            |          |       |                       | /00000r                                                                                                    |   |   |   |   |  |
|         |      |   |   |        |        |       |   |        |                   |             |           |       |   |     |   | _     |   |      |                                         |   |       |      |       |   |       |   |   |            |                                          |            |          | _     |                       |                                                                                                    |   |   |   |   |  |
|         |      |   |   | <br>   |        | <br>  |   |        |                   |             | <br>      |       |   |     |   | <br>  |   |      |                                         |   | <br>  | <br> |       |   |       |   |   | <br>       |                                          |            |          |       |                       |                                                                                                    |   |   |   |   |  |
|         |      |   |   |        |        |       |   |        |                   |             |           |       |   |     |   |       |   |      |                                         |   |       |      |       |   | <br>  |   |   |            |                                          |            |          |       |                       |                                                                                                    |   |   |   |   |  |
|         |      |   |   | <br>   |        | <br>  |   |        |                   |             | <br>      |       |   |     |   | <br>  |   |      |                                         |   | <br>  | <br> |       |   |       |   |   | <br>       |                                          |            |          |       |                       |                                                                                                    |   |   |   |   |  |
| 10000   |      |   |   | <br>   |        | <br>  |   | A      |                   |             | <br>      |       |   |     |   | <br>  |   |      | - CO - CO - CO - CO - CO - CO - CO - CO |   | <br>  |      |       | _ |       |   |   | <br>100000 | - CO CO CO CO CO CO CO CO CO CO CO CO CO |            |          |       |                       | /00000r                                                                                                    |   |   |   |   |  |
|         |      |   |   |        |        |       |   |        |                   |             |           |       |   |     |   |       |   |      |                                         |   |       |      |       |   |       |   |   |            |                                          |            |          |       |                       |                                                                                                    |   |   |   |   |  |
|         |      |   |   |        |        |       |   |        |                   |             |           |       |   |     |   |       |   |      |                                         |   |       |      |       |   |       |   |   |            |                                          |            |          |       |                       |                                                                                                    |   |   |   |   |  |
|         |      |   |   |        |        |       |   |        |                   |             |           |       |   |     |   |       |   |      |                                         |   |       |      |       |   | <br>  |   |   |            |                                          |            |          |       |                       |                                                                                                    |   |   |   |   |  |
|         |      |   |   | <br>   |        | <br>  |   |        |                   |             | <br>      |       |   |     |   | <br>  |   |      |                                         |   | <br>  | <br> |       |   |       |   |   | <br>       |                                          |            |          |       |                       |                                                                                                    |   |   |   |   |  |
| 10000   |      |   |   | <br>   |        | <br>  |   | A      |                   |             | <br>      |       |   |     |   | <br>  |   |      | - CO - CO - CO - CO - CO - CO - CO - CO |   | <br>  |      |       | _ |       |   |   | <br>100000 | - CO CO CO CO CO CO CO CO CO CO CO CO CO |            |          |       |                       | /00000r                                                                                                    |   |   |   |   |  |
| 10000   |      |   |   |        |        |       |   |        |                   |             |           |       |   |     |   |       |   |      |                                         |   |       |      |       |   |       |   |   |            |                                          |            |          |       |                       |                                                                                                    |   |   |   |   |  |
|         |      |   |   |        |        |       |   |        |                   |             |           |       |   |     |   |       |   |      |                                         |   |       |      |       |   |       |   |   |            |                                          |            |          |       |                       |                                                                                                    |   |   |   |   |  |
|         |      |   |   |        |        |       |   |        |                   |             |           |       |   |     |   |       |   |      |                                         |   |       |      |       |   | <br>  |   |   |            |                                          |            |          |       |                       |                                                                                                    |   |   |   |   |  |
|         | <br> |   |   | <br>   |        | <br>  |   |        |                   |             | <br>      |       |   |     |   |       |   |      |                                         |   | <br>  | <br> | <br>  |   |       |   |   | <br>       |                                          |            |          |       |                       |                                                                                                    |   |   |   |   |  |
|         | <br> |   |   | <br>   |        | <br>  |   | 1 1 1  | · · ·             |             | <br>1 1 1 |       |   |     |   |       |   | 1000 | 1                                       |   |       | <br> | <br>1 |   |       |   |   |            |                                          |            |          |       |                       |                                                                                                    |   |   |   |   |  |
|         |      | _ |   | <br>   |        | 100   |   |        | - 14-             |             | <br>· ·   | -     |   |     |   |       | _ |      |                                         |   | <br>  |      |       |   |       |   |   |            | 4 10000                                  |            |          |       |                       |                                                                                                    |   |   |   |   |  |
|         |      |   |   |        |        |       |   |        |                   |             | <br>      |       |   |     |   |       |   |      |                                         |   |       |      |       |   |       |   |   |            |                                          |            |          |       |                       |                                                                                                    |   |   |   |   |  |
| 1.000   |      |   |   |        |        |       |   |        | second of the     | -           | <br>      |       |   |     |   | <br>  |   |      |                                         |   |       |      |       |   |       |   |   |            |                                          | _          |          |       |                       |                                                                                                    |   |   |   |   |  |
|         |      | _ |   |        |        |       |   |        | _                 | _           | <br>      |       |   |     | _ |       |   |      |                                         |   | <br>_ | <br> | <br>  |   | <br>  | _ |   | <br>       |                                          |            |          |       |                       |                                                                                                    |   |   |   |   |  |
|         |      |   |   |        |        | <br>_ |   |        | the second second |             |           |       |   |     |   |       |   |      |                                         |   | <br>  |      | <br>  |   | <br>  |   |   |            |                                          | - <b>-</b> |          |       |                       | And in case of the local division of the local division of the loc |   |   |   |   |  |
| 10000   | _    |   |   |        |        |       |   | 10000  |                   |             |           |       | _ |     |   | <br>  |   |      |                                         |   |       |      | <br>  |   |       |   | _ |            |                                          |            |          |       | 1.000                 | _                                                                                                    | _ |   |   |   |  |
|         |      |   |   |        |        |       |   |        |                   |             |           |       |   |     |   |       |   |      |                                         |   |       |      |       |   |       |   |   |            |                                          |            |          |       |                       |                                                                                                    |   |   |   |   |  |
|         | <br> |   |   | <br>   |        | <br>  |   | A      |                   | /           |           |       |   |     |   | <br>_ |   | A    | /                                       |   | <br>  | <br> |       | _ | <br>  |   |   |            | A                                        | A          |          | /**** | and the second second |                                                                                                    |   | A |   | A |  |
|         |      |   |   | <br>   |        | <br>  |   |        |                   |             | <br>      |       |   |     |   | <br>  |   |      |                                         |   | <br>  | <br> |       |   |       |   |   | <br>       |                                          |            |          |       |                       |                                                                                                    |   |   |   |   |  |
|         | <br> |   |   |        |        | <br>  |   |        |                   |             | <br>      |       |   |     |   | <br>  |   |      |                                         |   | <br>  | <br> | <br>  |   | <br>  |   |   | <br>       |                                          |            |          |       |                       |                                                                                                    |   |   |   |   |  |
|         | <br> |   |   | <br>   |        | <br>  |   |        |                   |             |           |       |   |     |   |       |   |      |                                         |   | <br>  | <br> | <br>  |   | <br>  |   |   | <br>       |                                          |            |          |       |                       |                                                                                                    |   |   |   |   |  |
|         |      |   |   |        |        |       |   |        |                   |             |           |       |   |     |   |       |   |      |                                         |   |       |      |       |   |       |   |   |            |                                          |            |          |       |                       |                                                                                                    |   |   |   |   |  |

These two parameters are for setting the setpoint of economy mode. Options:

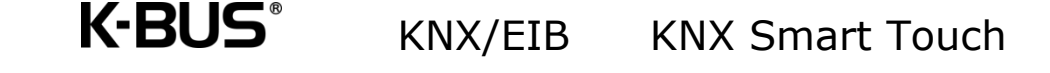

**1K** 

•••

10K

Heating: The setpoint of economy mode is the temperature setpoint minus the reference value;

Cooling: The setpoint of economy mode is the temperature setpoint plus the reference value.

Parameter "Setpoint temperature in frost protection mode  $[5...10]^\circ$  C'

This parameter is for setting the setpoint of frost protection mode. Options:

5°C 6°C ... 10°C

Under the frost protection mode, when room temperature reduce to the setpoint, the controller will trigger a control telegram so that related heating controller will output heating control to prevent the temperature from being too low.

Parameter"Setpoint temperature in heat protection mode [30...37]\* C"

This parameter is for setting the setpoint of heat protection mode. Options:

30°C 31°C ... 37°C

Under the heat protection mode, when room temperature raise to the setpoint, the controller will trigger a control telegram so that related cooling controller will output cooling control to prevent the temperature from being too high.

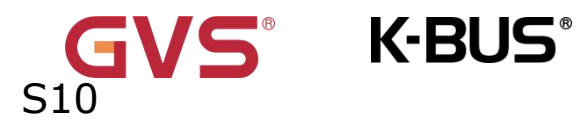

Parameters as follow are visible when the setpoint temperature adopts the

#### absolute adjustment method.

|             | <br> | <br>    |           | <br>         |       |            |       |       |     |       |   |         |       |         |      |       |       |         | <br>      |       |      |       |     |                                         |       |           |        |             |       | <br> |         | <br> |   |                | <br>  |  |
|-------------|------|---------|-----------|--------------|-------|------------|-------|-------|-----|-------|---|---------|-------|---------|------|-------|-------|---------|-----------|-------|------|-------|-----|-----------------------------------------|-------|-----------|--------|-------------|-------|------|---------|------|---|----------------|-------|--|
|             | <br> | <br>    |           | <br>         |       |            |       |       |     |       |   |         |       | <br>    | <br> |       |       |         | <br>      |       |      |       |     |                                         |       |           |        |             |       | <br> |         | <br> |   |                | <br>  |  |
|             |      | <br>    |           | <br>         |       |            |       |       |     |       |   |         |       | <br>    |      |       |       |         |           |       |      |       |     |                                         |       |           |        |             |       | <br> |         | <br> |   |                | <br>  |  |
|             | <br> | <br>    |           | <br>         |       |            |       |       |     |       |   |         |       | <br>    |      |       |       |         | <br>      |       |      |       |     |                                         |       |           |        |             |       | <br> |         | <br> |   |                | <br>  |  |
|             | <br> | <br>    |           | <br>         |       |            |       |       |     |       |   |         |       | <br>    | <br> |       |       |         | <br>      |       |      |       |     |                                         |       |           |        |             |       | <br> |         | <br> |   |                | <br>  |  |
|             | <br> |         |           | <br>         |       |            |       |       |     |       |   |         |       | <br>    | <br> |       |       |         | <br>      |       |      |       |     |                                         |       | -         |        |             |       |      |         |      |   |                | <br>  |  |
| 1012        |      |         |           |              |       | 6. m       |       |       |     |       |   |         |       | <br>    |      |       |       | 1.1     | <br>1.1.1 |       |      | -     |     |                                         |       |           | 110110 | a allower a |       |      | (L.)    | <br> |   |                | <br>  |  |
| 1.0         |      |         |           |              |       |            |       | 1.8.0 |     |       | - | 8.8     |       |         |      |       |       |         |           |       |      |       |     |                                         |       |           |        |             |       |      |         | <br> |   |                | <br>  |  |
| 1 1 1 1 1 1 |      |         | 1.1       |              | A     |            | - A - |       |     |       |   |         |       |         | <br> |       |       |         |           | - A - |      |       |     |                                         |       |           |        |             |       | <br> |         |      |   |                |       |  |
|             |      | <br>    |           | <br>         |       |            |       |       |     |       |   |         |       | <br>    |      |       |       |         |           |       |      |       |     |                                         |       |           |        |             |       |      |         | <br> |   |                | <br>  |  |
|             |      | <br>    |           | <br>         |       |            |       |       |     |       |   |         |       | <br>    |      |       |       |         |           |       |      |       |     |                                         |       |           |        |             |       | <br> |         | <br> |   |                | <br>  |  |
|             | <br> | <br>    |           | <br>         |       |            |       |       |     |       |   |         |       | <br>    |      |       |       |         | <br>      |       |      |       |     |                                         |       |           |        |             |       | <br> |         | <br> |   |                | <br>  |  |
|             | <br> | <br>    |           | <br>         |       |            |       |       |     |       |   |         |       | <br>    | <br> |       |       |         | <br>      |       |      |       |     |                                         |       |           |        |             |       | <br> |         | <br> |   |                | <br>  |  |
|             | <br> |         |           |              |       | 1000       |       |       |     |       |   |         |       | <br>    | <br> |       |       |         | <br>      |       |      |       |     |                                         |       |           |        |             |       |      |         |      |   |                | <br>  |  |
|             | <br> | <br>    |           | <br>         |       |            |       |       |     |       |   |         |       | <br>    |      |       |       |         |           |       |      |       |     |                                         |       |           |        |             |       |      |         | <br> |   |                | <br>  |  |
|             | <br> | <br>    |           | <br>         |       |            |       |       |     |       |   |         |       | <br>    | <br> |       |       |         | <br>      |       |      |       |     |                                         |       |           |        |             |       |      |         | <br> |   |                | <br>  |  |
|             |      |         |           |              |       |            |       |       |     |       |   |         |       |         |      |       |       |         |           |       |      |       |     |                                         |       |           |        |             |       |      |         |      |   |                |       |  |
|             | <br> | <br>    |           | <br>         |       |            |       |       |     |       |   |         |       | <br>    | <br> |       |       |         | <br>      |       |      |       |     |                                         |       |           |        |             |       | <br> |         | <br> |   |                | <br>  |  |
|             |      | <br>    |           | <br>         |       |            |       |       |     |       |   |         |       | <br>    |      |       |       |         |           |       |      |       |     |                                         |       |           |        |             |       | <br> |         | <br> |   |                | <br>  |  |
|             | <br> | <br>    |           | <br>1.1      |       |            |       |       |     |       |   |         |       | <br>    |      |       |       |         |           |       |      |       |     |                                         |       |           |        |             |       |      |         | <br> | - | 1.1            | <br>  |  |
| 10.7        | 1.00 | <br>    | C         | <br><u> </u> |       | 1000       |       | 1.00  |     |       |   | • N. C. |       | 1.00    | <br> | 1000  | 1.1.1 | - C - N | <br>      |       |      |       |     |                                         |       | -         |        |             |       |      | 100 C / |      |   | A./ 100        | <br>  |  |
| 1 - 1       |      |         | 3 27 2    | <br>         |       | 12.2       | 161   |       |     | 10.0  |   |         | 811   |         |      | a     |       |         | <br>      |       |      |       |     | AND 1                                   |       | - A - T - |        |             |       | <br> |         |      |   |                | <br>  |  |
| 1.1.1.1     |      | <br>1   | 1.1.1     |              | A - 1 | - C.       | A     |       | 1.1 |       |   |         | F.A.1 |         |      | 1. ** |       |         | <br>4 7   |       |      | 1.8.5 |     |                                         | 6 B D | - A '     | 1.0    |             | · · · |      | - A     | <br> |   |                | <br>  |  |
|             | <br> | <br>    |           | <br>         |       |            |       |       |     |       |   |         |       | <br>    | <br> |       |       |         | <br>      |       |      |       |     |                                         |       |           |        |             |       |      |         |      |   |                | <br>  |  |
|             |      |         |           |              |       |            |       |       |     |       |   |         |       |         |      |       |       |         |           |       |      |       |     |                                         |       |           |        |             |       |      |         |      |   |                |       |  |
|             | <br> | <br>    |           | <br>         |       |            |       |       |     |       |   |         |       | <br>    | <br> |       |       |         | <br>      |       |      |       |     |                                         |       |           |        |             |       | <br> |         | <br> |   |                | <br>  |  |
|             |      | <br>    |           | <br>         |       |            |       |       |     |       |   |         |       | <br>    |      |       |       |         |           |       |      |       |     |                                         |       |           |        |             |       | <br> |         | <br> |   |                | <br>  |  |
|             | <br> | <br>    |           | <br>         |       |            |       |       |     |       |   |         |       | <br>    |      |       |       |         | <br>      |       |      |       |     |                                         |       |           |        |             |       | <br> |         | <br> |   |                | <br>  |  |
|             | <br> | <br>    |           | <br>         |       |            |       |       |     |       |   |         |       | <br>    | <br> |       |       |         | <br>      |       |      |       |     |                                         |       |           |        |             |       | <br> |         | <br> |   |                | <br>  |  |
|             | <br> |         |           |              |       | 1000       |       |       |     |       |   |         |       | <br>    | <br> |       |       |         | <br>      |       |      |       |     |                                         |       |           |        |             |       |      |         |      |   |                | <br>  |  |
|             | <br> | <br>    |           | <br>         |       |            |       |       |     |       |   |         |       | <br>    |      |       |       |         |           |       |      |       |     |                                         |       |           |        |             |       |      |         | <br> |   |                | <br>  |  |
|             | <br> | <br>    |           | <br>         |       |            |       |       |     |       |   |         |       | <br>    | <br> |       |       |         | <br>      |       |      |       |     |                                         |       |           |        |             |       |      |         | <br> |   |                | <br>  |  |
|             |      |         |           |              |       |            |       |       |     |       |   |         |       |         |      |       |       |         |           |       |      |       |     |                                         |       |           |        |             |       |      |         |      |   |                |       |  |
|             | <br> | <br>    |           | <br>1.0      |       |            |       |       |     | ••••• |   |         |       | <br>    |      |       |       |         | <br>      |       |      |       |     |                                         |       |           |        |             |       | <br> |         |      |   | - <b>1</b> - 1 | <br>  |  |
| 101         |      | <br>100 | • • • • • | <br>6.6 9    | 1     | -          | 100   | 1.0   |     |       |   | -       | 2.20  | <br>1.0 |      |       |       |         | 1         |       | 22.0 | -     | 100 |                                         | 1.00  |           |        |             |       | <br> | 10 J.   | <br> |   | - C. C. S      | <br>  |  |
|             |      |         |           |              |       |            |       |       |     |       |   | 12 E .  |       |         |      |       |       |         |           |       |      |       |     |                                         |       |           |        |             |       |      |         | <br> |   |                | <br>  |  |
| 1.1         | <br> |         |           |              | A 1   | <b>4</b> • | A. A. |       |     |       |   |         | - A.  |         |      |       |       |         | <br>- A   | 1. A  |      |       |     | - A - A - A - A - A - A - A - A - A - A |       |           |        |             |       |      | · · · · |      |   | -              | <br>  |  |
|             |      |         |           | <br>         |       |            |       |       |     |       |   |         |       |         |      | _     |       |         |           |       |      |       |     |                                         |       |           |        |             |       | <br> |         |      |   |                | <br>  |  |
|             |      |         |           |              |       |            |       |       |     |       |   | -       |       |         |      |       |       | -       |           | -     |      |       |     | -                                       |       |           |        |             |       |      |         |      |   |                | <br>- |  |
|             |      | <br>    |           | <br>         |       |            |       |       |     |       |   |         |       | <br>    |      |       |       |         |           |       |      |       |     |                                         |       |           |        |             |       |      |         | <br> |   | (1997) (1997)  | <br>  |  |
|             |      |         |           |              |       |            |       |       |     |       |   |         |       |         |      |       |       |         |           |       |      |       |     |                                         |       |           |        |             |       |      |         | <br> |   |                |       |  |
|             | <br> | <br>    |           | <br>         |       |            |       |       |     |       |   |         |       | <br>    | <br> |       |       |         |           |       |      |       |     |                                         |       |           |        |             |       | <br> |         | <br> |   |                | <br>  |  |

These parameters are for setting the setpoint temperature in comfort, standby and economy mode when heating or cooling. Options:

| 5°C  |
|------|
| 6°C  |
|      |
| •••  |
| 37°C |

Parameter"Setpoint temperature in frost protection mode [5…10]

This parameter is for setting the setpoint temperature in frost protection mode when heating. Options:

| 5°C  |
|------|
| 6°C  |
|      |
| 10°C |
|      |

Parameter "Setpoint temperature in heat protection mode [30...37]

This parameter is for setting the setpoint temperature in heat protection mode when cooling. Options:

30°C 31°C ... 37°C

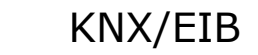

1 Note: The heating setpoint must be always less than the cooling setpoint.

K-BUS<sup>®</sup>

For absolute adjustment mode, "Heating and Cooling" and "Automatic changeover" are selected, the note is visible. The heating setpoint value must be less than or equal to the cooling of the same operation mode, if not, it can not be configured on ETS. It is also applied to "Via object"

1. When the ambient temperature is higher than the setpoint temperature of current mode, it is changed to cooling mode; When the ambient temperature is lower than the setpoint temperature of current mode, it is changed to heating mode.

2. In the same operation mode, the setpoint temperature difference between cooling and heating remains constant, whether it is written from the bus or adjusted on the panel. That is, when adjust the setpoint temperature, it need to update cooling and heating setpoint temperature of current operation mode at the same time.

3. For the abnormal configuration where the heating setpoint value is greater than the cooling, it is depend on the setpoint temperature and ambient temperature to adjust heating/cooling mode, that is, change to cooling when ambient temperature is higher than the setpoint temperature in the current operation mode of cooling, while change to heating when ambient temperature is lower than the setpoint temperature in the current operation mode of cooling.

4. When receiving setpoint temperature from bus, it is still necessary to limit the value according to the high and low thresholds, that is heating and cooling temperature neither can not be lower than the min., or can not be higher than the max..

Points 2 and 4 also apply to "Via object".

# Note: for relative/absolute adjustment, in protection mode, the setpoint temperature is only configured via ETS. When the received setpoint value from bus

54

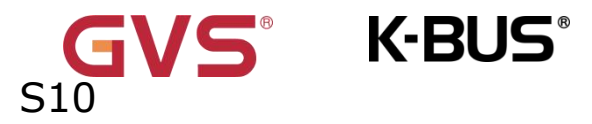

is different from the ETS configuration, the value is not updated and returned to the current setpoint temperature, to update synchronously to other devices on the bus.

# 5.3.1.2 Parameter window "Heating control/Cooling control/Heating/Cooling control"

This parameter window is visible when "Room temperature controller(RTC)" is selected as the controller type and is displayed according to the control mode, as shown in Fig.5.3.1.2.

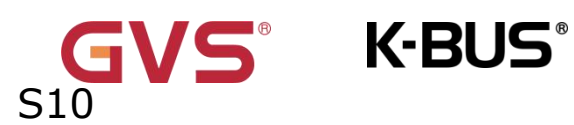

# KNX/EIB KNX Smart Touch

#### 1.1.1 KNX Smart Touch S10 > HVAC controller > Controller 1-... > Heating/Cooling control

| + 🖻 KNX Scene                    | Type of heating/cooling control                                | Switching on/off(use 2-point control) |
|----------------------------------|----------------------------------------------------------------|---------------------------------------|
| 🖞 Internal sensor me             | easureme Heating                                               | $\checkmark$                          |
| 🔆 Human Centric Lig              | ghting(H Lower Hysteresis [0200]                               | 10 \$\$ *0.1                          |
| – 💃 HVAC controller              | Upper Hysteresis [0200]                                        | 10 *0.1                               |
|                                  | Cooling                                                        |                                       |
| Function setting                 | Lower Hysteresis [0200]                                        | 10 \$ *0.1                            |
| <ul> <li>Controller 1</li> </ul> | Upper Hysteresis [0200]                                        | 10 0 200 *0.1                         |
| Setpoint                         | Cyclically send control value [0255]                           | 10 🌲 m                                |
| Heating/Cooling                  | control                                                        |                                       |
| Fan auto.control                 | Additional heating/cooling                                     | $\checkmark$                          |
| + Controller 2                   | Control type                                                   | 🔵 1bit 🔘 1byte                        |
| + Controller 3                   | Invert control value                                           | $\checkmark$                          |
| + Controller 4                   | Temperature difference to switch on additional heating [-1005] | -25 🗘 *0.1                            |
| + Controller 5                   | Hysteresis to switch off additional heatin                     | ng _5 \$ \$0,1                        |
| + Controller 6                   | [-201]                                                         |                                       |
| + 🔿 Schadula function            | additional cooling [5100]                                      | 25 *0.1                               |
|                                  | Hysteresis to switch off additional coolin                     | ng 5 *0.1                             |
| - 🛆 Alarm function               | [120]                                                          |                                       |
| Function setting                 | Cyclically send control value [0255]                           | 0 m                                   |

Switching on/off(use 2-point control)

56

# GVS K-BUS KNX/EIB KNX Smart Touch S10

| 1.1.1 | KNX Smart Touch S10 > HVA   | C controller > Controller 1 > Heating                            | g/Cooling control             |        |       |
|-------|-----------------------------|------------------------------------------------------------------|-------------------------------|--------|-------|
| +     | 🖆 KNX Scene                 | Type of heating/cooling control                                  | Switching PWM(use PI control) |        | •     |
|       |                             | Invert control value                                             | $\checkmark$                  |        |       |
|       | 0 Internal sensor measureme | PWM cycle time [1255]                                            | 15                            | ÷      | min   |
|       | 🔆 Human Centric Lighting(H  | Heating speed                                                    | Hot water heating(5K/150min)  |        | •     |
| -     | 🔆 HVAC controller           | Cooling speed                                                    | Cooling ceiling (5K/240min)   |        | •     |
|       | Function setting            | Cyclically send control value [0255]                             | 10                            | *      | min   |
| -     | Controller 1                | Additional heating/cooling                                       | $\checkmark$                  |        |       |
|       | Setpoint                    | Control type                                                     | 🔵 1bit 🧿 1byte                |        |       |
|       | Heating/Cooling control     | Invert control value                                             | $\checkmark$                  |        |       |
|       | Fan auto.control            | Temperature difference to switch on additional heating [-1005]   | -25                           | ▲<br>▼ | *0.1K |
| +     | Controller 2                | Hysteresis to switch off additional heating                      | -5                            | *      | *0 1K |
| +     | Controller 3                | [-201]                                                           | -J                            | Ŧ      | 0.11  |
| +     | Controller 4                | Temperature difference to switch on<br>additional cooling [5100] | 25                            | *      | *0.1K |
| +     | Controller 5                | Hysteresis to switch off additional cooling [120]                | 5                             | *<br>* | *0.1K |
| +     | Controller 6                | Cyclically send control value [0255]                             | 0                             | *<br>* | min   |

Switching PWM(use PI control)

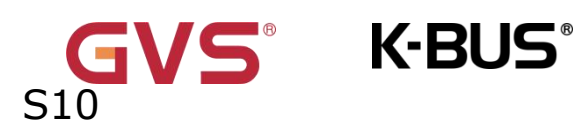

KNX/EIB KNX Smart Touch

| 1.1.1 | KNX Smart Touch S10 > HVA   | C controller > Controller 1 > Heating                             | g/Cooling control                  |        |       |
|-------|-----------------------------|-------------------------------------------------------------------|------------------------------------|--------|-------|
| +     | 🖆 KNX Scene                 | Type of heating/cooling control                                   | Continuous control(use PI control) |        | •     |
|       |                             | Invert control value                                              | $\checkmark$                       |        |       |
|       | U Internal sensor measureme | Heating speed                                                     | Hot water heating(5K/150min)       |        | •     |
|       | 🔅 Human Centric Lighting(H  | Cooling speed                                                     | Cooling ceiling (5K/240min)        |        | •     |
| -     | ₩ HVAC controller           | Send control value on change by [0100,0=inactive]                 | 5                                  |        | \$ %  |
|       | Function setting            | Cyclically send control value [0255]                              | 10                                 |        | , min |
| -     | Controller 1<br>Setpoint    | Additional heating/cooling                                        |                                    |        |       |
|       | Heating/Cooling control     | Control type                                                      | 1 bit 0 1byte                      |        |       |
|       | Ean auto control            | Invert control value                                              | $\checkmark$                       |        |       |
| +     | Controller 2-               | Temperature difference to switch on<br>additional heating [-1005] | -25                                | *      | *0.1k |
| +     | Controller 3                | Hysteresis to switch off additional heating [-201]                | -5                                 | ÷      | *0.1  |
| +     | Controller 4                | Temperature difference to switch on<br>additional cooling [5100]  | 25                                 | *<br>* | *0.1k |
| +     | Controller 5                | Hysteresis to switch off additional cooling                       | 5                                  |        | *0.14 |
| +     | Controller 6                | [120]                                                             | 5                                  | •      |       |
|       |                             | Cyclically send control value [0255]                              | 0                                  | -      | , mir |

Continuous control(use PI control)

Fig.5.3.1.2"Heating control/Cooling control/Heating/Cooling control" parameter window

# Parameters of this window display according to control mode and control

# system(2 pipe or 4pipe).

# Parameter"Type of heating/cooling control"

This parameter is visible when selecting "Heating and Cooling & 2-pipe" option, setting the type of heating/cooling control. Different control types are suitable for controlling different temperature controllers. Options:

> Switching on/off(use 2-point control) Switching PWM(use PI control) Continuous control(use PI control)

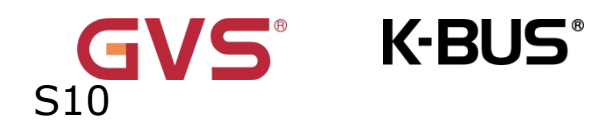

# Parameter"Invert control value

This parameter is for setting whether to invert control value or normal sending control value, so that the control value will be suitable for the valve type. Options:

No

Yes

Yes: Sending the control value to the bus through objects after inverting the control value.

Two parameters as follow are suitable for 2 point control:

Parameter"Lower Hysteresis [0...200]\*0.1K

Parameter"Upper Hysteresis [0...200]\*0.1K"

These two parameters are for setting the lower/upper hysteresis temperature in HVAC heating or cooling. Options: 0..200

Under heating control,

When the actual temperature(T) > the setting temperature + the upper

hysteresis temperature, then will stop heating;

#### When the actual temperature (T) < the setting temperature - the lower

hysteresis temperature, then will start heating.

For example, the lower hysteresis temperature is 1K, the upper hysteresis temperature is 2K, the setting temperature is  $22^{\circ}$ , if T is higher than  $24^{\circ}$ , then it will stop heating; if T is lower than  $24^{\circ}$ , then it will start heating; if T is between  $21 \sim 24^{\circ}$ , then it will maintain the previous status.

Under the cooling control,

When the actual temperature (T) < the setting temperature -the lower hysteresis temperature, then will stop cooling;

When the actual temperature (T) > the setting temperature +the upper

#### hysteresis temperature, then will start cooling.

For example, the lower hysteresis temperature is 1K, the upper hysteresis temperature is 2K, the setting temperature is  $26^{\circ}$ C, if T is lower than  $25^{\circ}$ C, then it will stop cooling; if T is lower than  $28^{\circ}$ C, then it will start cooling; if T is between  $28 \sim 25^{\circ}$ C, then it will maintain the previous status.

2-point control mode is a very simple control mode. When adopting this control mode, it is necessary to set the upper hysteresis temperature and the lower hysteresis temperature through parameters. When setting the hysteresis temperature, the following effects need to be considered

1. When hysteresis interval is small, the temperature range will be small, however, frequent sending of control value will bring large load to the bus;

2. When hysteresis interval is large, the switch switching frequency will be low, but it is easy to cause uncomfortable temperature change.

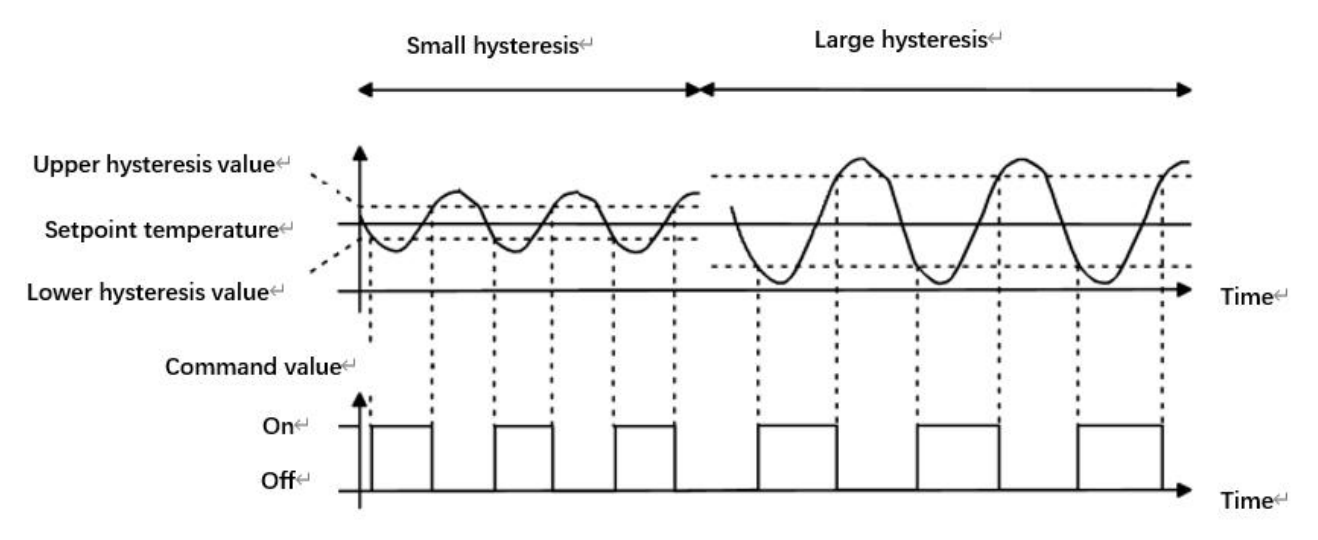

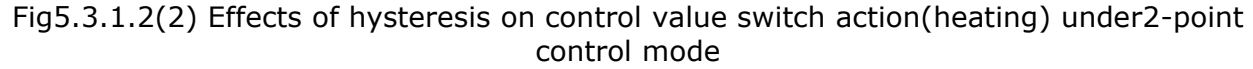

#### Parameters as follow are suitable for PWN control:

Parameter"PWM cycle time [1…255]min"

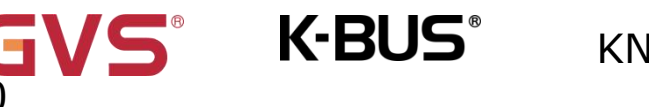

This parameter is only visible when the control type is "Switching PWM(use PI control)". Set the period of the control object cycle to send the switch value, the object sends the switch value according to the duty cycle of the control value. For example, if the set period is 10 min and the control value is 80%, then the object will send an open telegram for 8 min. If the control value is changed, the time duty ratio of the on/ off telegram of the object will also change, but the period is still the time of parameter setting.

### Options: **1..255**

The PI values of "Switching PWM (use PI control)" and "Continuous control (use PI control)" are the same, only different in control objects, the control object of "Continuous control" output PI value(1byte) directly, while the control value of "Switching PWM" output a "on/off" telegram according to the duty cycle of the control value.

# Parameters as follow are suitable for PI control:

Parameter"Heating speed'

Parameter "Cooling speed"

These two parameters are for setting the responding speed of heating or cooling controller. Different responding speeds are suitable for different environments.

**Options:** 

Hot water heating (5K/150min) Underfloor heating (5K/240 min) Electrical heating (4K/100min) Split unit (4K/90min) Fan coil unit (4K/90min) **User defined** 

Options

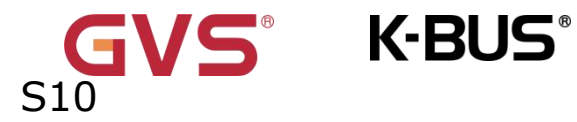

Cooling ceiling (5K/240min)

Split unit (4K/90min)

Fan coil unit(4K/90min)

User defined

——Parameter"Proportional range [10..100]\*0.1K"

——Parameter"Reset time [0..255]min"

These two parameters are visible when "User defined" is selected. Set the PI value of PI controller.

Options: 10..100 (P value)

Options: 0..255 (I value)

Parameter"Send control value on change by [0...100,0=inactive]"

This parameter is visible when control type is "Continuous control (use PI control)", for setting the changing value of the control value to be sent to the bus. Options: **0..100**, **0**= **inactive** 

In PI control mode, the predefined control parameters of each PI controller in heating or cooling system are recommended as follows:

(1) Heating

| Heating type | P value | I                 | Recommended     | Recommended |  |  |
|--------------|---------|-------------------|-----------------|-------------|--|--|
|              |         | value(integration | PI control type | PWM period  |  |  |
|              |         | time)             |                 |             |  |  |
| Hot water    | 5K      | 150min            | Continuous/PWM  | 15min       |  |  |
| Heating      |         |                   |                 |             |  |  |
| Underfloor   | 5K      | 240min            | PWM             | 15-20min    |  |  |
| heating      |         |                   |                 |             |  |  |
| Electrical   | 4K      | 100min            | PWM             | 10-15min    |  |  |

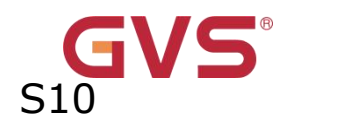

| heating       |    |       |            |          |
|---------------|----|-------|------------|----------|
| Split unit    | 4K | 90min | PWM        | 10-15min |
| Fan coil unit | 4K | 90min | Continuous |          |

# (2) Cooling

| Cooling type    | P value | I value(integration | Recommended     | Recommended |  |  |
|-----------------|---------|---------------------|-----------------|-------------|--|--|
|                 |         | time)               | PI control type | PWM period  |  |  |
| Cooling ceiling | 5K      | 240min              | PWM             | 15-20mIn    |  |  |
| Split unit      | 4K      | 90min               | PWM             | 10-15min    |  |  |
| Fan coil unit   | 4K      | 90min               | Continuous      |             |  |  |

# (3) User defined

When the parameter "Heating/Cooling speed" is set to "User defined", the parameter value of P (scale factor) and I (integration time) can be set through the parameter. When adjusting the parameters, refer to the fixed PI value mentioned in the above table. Even if the control parameters are adjusted slightly, the control behavior will be significantly different.

In addition, the integration time should be set properly. If the integration time is too long, the adjustment will be slow, and the oscillation will not be obvious; if the integration time is too small, the adjustment will be fast, but the oscillation will occur. 0 means the integral term is not used.

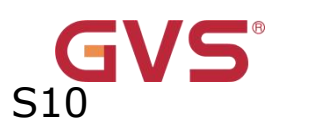

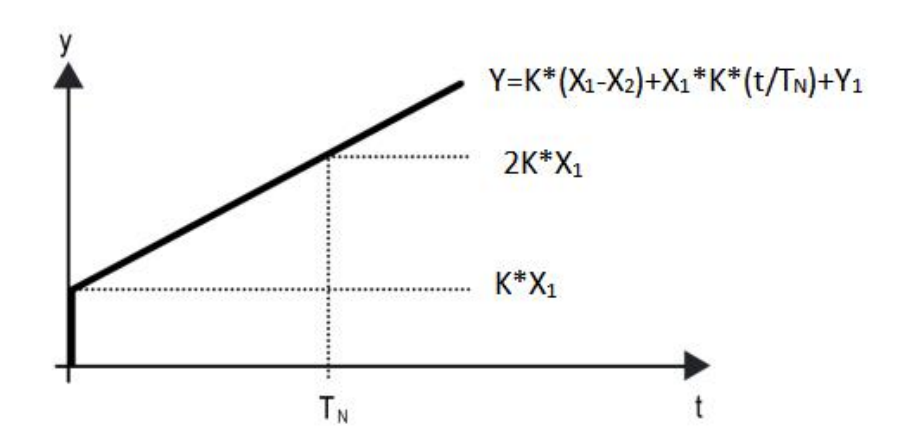

Fig.5.3.1.2 (3) control value of PI control mode

Y: control value

- Y1: last control value
- X1: temperature deviation = set temperature actual temperature

K-BUS<sup>®</sup>

X2: last temperature deviation = set temperature - actual temperature

 $T_N$ : integration time

K: scale factor (the scale factor is not zero)

PI control algorithm:  $Y = K * (X1-X2) + X1 * K * t / T_N + Y1$ 

When the integration time is set to zero, the PI control algorithm is: Y = K (X1-X2) + Y2

# Setting and influence of user-defined parameters:

| Parameter setting                  | Effect                               |
|------------------------------------|--------------------------------------|
| K: If the scale range is too small | Quick adjustment, and overshoot will |
|                                    | occur                                |
| K: If the scale range is too small | Slow adjustment, but no overshoot    |

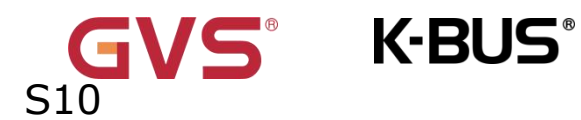

| $T_N$ : If the integration time is too | Quick adjustment, but there will be |
|----------------------------------------|-------------------------------------|
| short                                  | oscillation                         |
| $T_N$ : If the integration time is too | Slow adjustment, no obvious         |
| long                                   | oscillation                         |

# Parameter"Cyclically send control value [0...255]min"

This parameter is for setting the period for cyclically sending the control value to the bus.

# Options: 0..255

# Parameter"Additional heating"

This parameter is for setting whether to enable additional heating.

# Parameter as follow are visible when "Additional heating" is enable.

# -Parameter"Control type"

This parameter is for setting the control type for the additional heating. Options:

#### 1bit

# 1byte

# Parameter"Invert control value"

This parameter is for setting whether to invert control value or normal sending control value, so that the control value will be suitable for the valve type. Options:

No

Yes
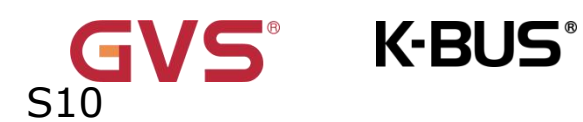

Yes: Sending the control value to the bus through objects after inverting the control value.

## For additional heating valve:

## ——Parameter"Temperature difference to switch on additional heating

## [-100..-5]\*0.1K"

This parameter is for setting the temperature difference to switch on additional heating

valve. When the actual temperature (T) < (Setpoint temperature + Temperature)

difference), start heating.

. Options:-100...-5

## ——Parameter"Hysteresis to switch off additional heating [-20..-1]\*0.1K"

This parameter is for setting the hysteresis to switch off additional heating.

When the actual temperature (T) > (Setpoint temperature + Temperature difference -

Hysteresis), then will stop heating.

## **Note:** |Hysteresis| < |Temperature difference|, if not meet the condition, they

## can not be configured in ETS, and display red box warning, as shown as follow:

| Temperature difference to switch on<br>additional heating [-1005] | -9  | ÷      | *0.1k |
|-------------------------------------------------------------------|-----|--------|-------|
| Hysteresis to switch off additional<br>heating [-201]             | -10 | *<br>* | *0.1k |

## For additional cooling valve:

## Parameter "Temperature difference to switch on additional cooling

[5..100]\*0.1K"

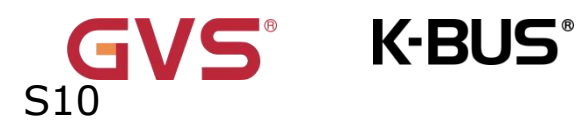

This parameter is for setting the temperature difference to switch on additional cooling valve. When the actual temperature (T) > (Setpoint temperature + Temperature)difference), start cooling.

Options: 5...100

## ——Parameter"Hysteresis to switch off additional cooling [1..20]\*0.1K"

This parameter is for setting the hysteresis to switch off additional cooling.

When the actual temperature (T) < (Setpoint temperature + Temperature difference -

Hysteresis), then will stop cooling.

Options: 1...20

#### **Note:** |Hysteresis| < |Temperature difference|, if not meet the condition, they

#### can not be configured in ETS, and display red box warning, as shown as follow:

| Temperature difference to switch on additional cooling [5100] | 19 | *<br>* | *0.1K |
|---------------------------------------------------------------|----|--------|-------|
| Hysteresis to switch off additional<br>cooling [120]          | 20 | *      | *0.1K |

#### ——Parameter"Cyclically send control value [0..255]min"

This parameter is for setting the period for cyclically sending the control value to the bus.

Options: 0..255

#### 5.3.1.3 Parameter window "Fan auto.control"

This parameter window is visible when "Room temperature controller(RTC)" is selected as the controller type and fan speed auto.control function is enabled, as shown in Fig.5.3.1.3.

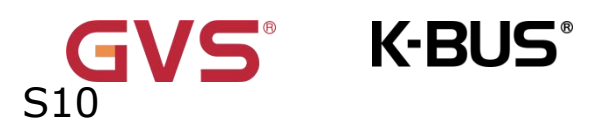

# KNX/EIB KNX Smart Touch

| 1.1.1 | KNX Smart Touch S10 > HVA        | AC controller > Controller 1 > Fan auto                    | .control                        |            |
|-------|----------------------------------|------------------------------------------------------------|---------------------------------|------------|
|       | VKNX Secure                      | Auto. operation on object value                            | O Auto=1/Man.=0 O Auto=0/Man.=1 |            |
| ÷     | 📑 General                        | Fan sneed output setting                                   |                                 |            |
|       | Home page                        | Object datatype of 1byte fan speed                         | Fan stage (DPT_5.100)           |            |
|       | Display view                     | Output value for fan speed low                             | 23                              | <b>*</b> 9 |
|       | 📲 KNX Channel                    | Output value for fan speed medium                          | 67                              | • ·        |
|       | 🖆 KNX Scene                      | Output value for fan speed high                            | 100                             | \$ 9       |
|       | Scene 1                          | 1 bit object function for fan speed                        |                                 |            |
|       | Internal sensor measureme        | Fan speed control setting                                  |                                 |            |
|       | Human Centric Lighting(H         | Condition setting for using PI control                     |                                 |            |
|       | ₩ H\/AC controller               | [1255]                                                     | 80                              | *          |
|       |                                  | Threshold value speed low<>medium<br>[1255]                | 150                             | *          |
|       | Function setting<br>Controller 1 | Threshold value speed medium<>high<br>[1255]               | 200                             | *          |
|       | Setpoint                         | Hysteresis threshold value in +/-[050]                     | 10                              | *          |
|       | Heating/Cooling control          | Condition setting for using 2-point control                |                                 |            |
|       | Fan auto.control                 | Temperature difference speed OFF<>low<br>[1200]            | 20                              | *0.1       |
|       | Controller 2                     | Temperature difference speed low<<br>>medium [1200]        | 30                              | *0.1       |
|       | Controller 3                     | Temperature difference speed medium<                       | 40                              | *0.1       |
|       | Controller 4                     | >nign [1200]<br>Hysteresis temperature difference in [050] | 10                              | *0.1       |
|       | Controller 4-                    |                                                            |                                 |            |
|       | Controller +                     | Minimum time in fan speed [065535]                         | 60                              | *          |

Fig.5.3.1.3"Fan" parameter window

## Parameters of this window are visible when fan auto control enabled.

Parameter"Auto. operation on object value"

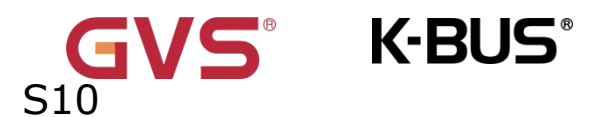

This parameter is for setting the telegram value to activate automatic operation. Options:

Auto=1/Man.=0

### Auto=0/Man.=1

Auto=1/Man.=0: When the object "Fan automatic operation" receives the telegram

value "1", activate the automatic operation, when receive "0", exit the automatic operation.

Auto=0/Man.=1: When the object "Fan automatic operation" receives the telegram

value "0", activate the automatic operation, when receive "1", exit the automatic operation.

## After power-on, automatic operation is not activated by default.

#### Fan speed output setting

Parameter"Object datatype of 1byte fan speed'

This parameter is for setting the object datatype of 1 byte fan speed. Options:

#### Percentage (DPT\_5.001)

## Fan stage (DPT\_5.100)

## Parameter"Output value for fan speed low/medium/high"

These three parameters are for setting the value sent for each fan speed switchover. Fan speed off when value is 0.

Options according to fan object datatype: 1..255 / 1..100%

Note: the out value and status value must meet the condition low<medium<high, if not, they can not be configured on ETS, and display red box warning, as shown as follow:

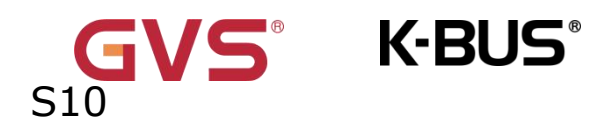

| Output value for fan speed low    | 3 | *  |
|-----------------------------------|---|----|
| Output value for fan speed medium | 2 | \$ |
| Output value for fan speed high   | 3 | ÷  |

## Parameter 1 bit object function for fan speed

This parameter is for setting whether to enable 1 bit object function for fan speed. 1 bit control objects of each fan speed are visible when enabled.

## -Parameter"1 bit object for fan speed off "

This parameter is visible when previous parameter is enabled. Set whether to enable 1 bit object of fan speed off.

## Fan speed control setting

### Condition setting for using PI control

Under PI control, control value is PI operated within program, controller will power

on/off fan or switch fan speed according to the threshold range of the control values. Parameter"Threshold value speed OFF<-->low [1..255]"

Define threshold value for off-fan and low-level fan speeds, options: 1..255

If the control value is greater than or equal to this setting threshold value, low-level fan

speed will start running; if the control value is less than this setting threshold value, the fan will be turned off.

Parameter"Threshold value speed low<--->medium [1..255]'

Define the threshold value for switching the fan speed to medium fan speed, if the

control value is greater than or equal to this setting threshold, the medium fan speed will

start running. Options: 1..255

Parameter"Threshold value speed medium<--->high [1..255]"

Define the threshold for switching the fan speed to high fan speed, if the control value is greater than or equal to this setting threshold, the high fan speed will start running. Options:

## 1..255

Tip: The controller evaluates the threshold in ascending order.

K-BUS<sup>®</sup>

First check  $\rightarrow$ OFF <->low fan speed threshold  $\rightarrow$ low fan speed <->medium fan speed  $\rightarrow$ medium fan speed <->high fan speed.

The correctness of functional execution is guaranteed only in this case:

The threshold of OFF <-> low fan speed is lower than that of low fan speed <-> medium fan speed, and the threshold of low fan speed <-> medium fan speed is lower than that of medium fan speed <-> high fan speed.

Parameter"Hysteresis threshold value in +/-[0..50]"

This parameter is for setting the hysteresis value of the threshold value, which can avoid the unnecessary action of the fan when the control value fluctuates near the threshold.

#### Options: 0..50

If value is 0, no hysteresis. Fan switch to speed once control value greater than threshold value;

Suppose that hysteresis value is 10 and the threshold is 50, then the upper limit threshold 60 (Threshold value+Hysteresis value) and the lower limit threshold 40 (Threshold value-Hysteresis value). When the control value is between 40 ~60, fan action will not be caused, and the previous status will still be maintained. Only less than 40 or greater than or equal to 60 will change the running status of the fan.

#### Condition setting for using 2-point control

Under 2-point control, controller will decide the fan power on/off or fan speed according to the temperature difference between the actual temperature and setpoint temperature.

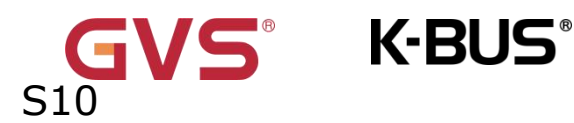

Cooling: Temperature difference = actual temperature - setpoint temperature;

Heating: Temperature difference = setpoint temperature - actual temperature.

Parameter"Temperature difference speed OFF<-->low[1..200]\*0.1K"

This parameter is for setting the temperature difference between off-fan and low-level fan speeds.

Options: 1..200

If the temperature difference is greater than or equal to this setting temperature difference, low-level fan speed will start running; if less than this setting temperature difference, the fan will be turned off.

Parameter"Temperature difference speed low<--->medium [1..200]\*0.1K"

Define the temperature difference for switching the fan speed to medium fan speed, if the control value is greater than or equal to this setting temperature difference, the medium fan speed will start running.

Options: 1..200

## arameter"Temperature difference speed medium<--->high [1..200]\*0.1K"

Define the temperature difference for switching the fan speed to high fan speed, if the control value is greater than or equal to this setting temperature difference, the high fan speed will start running. Options: 1..200

Parameter"Hysteresis temperature difference in [0..50] \*0.1K″

This parameter is for setting the hysteresis value of the temperature difference, which can avoid the unnecessary action of the fan when the control value fluctuates near the temperature difference. Options: 0..50

If value is 0, no hysteresis. Fan switch to speed once control value greater than temperature difference;

Suppose that hysteresis value is  $0.5^{\circ}$  and the temperature difference is  $1^{\circ}$ , then the upper limit temperature difference  $1.5^{\circ}$  (Temperature difference+Hysteresis value) and the lower limit temperature difference  $0.5^{\circ}$  (Temperature difference-Hysteresis value). When the control value is between 0.5 °  $\sim 1.5$  °, fan action will not be caused, and the previous status will still be maintained. Only less than 0.5  $^\circ C$  or greater than or equal to  $1.5 ^\circ C$ will change the running status of the fan.

Parameter"Minimum time in fan speed [0. 65535]"

Defines the residence time of the fan from the current fan speed to a higher fan speed or lower fan speed, that is, the minimum time for a fan speed operation.

If you need to switch to another fan speed, you need to wait for this period of time before switching.

If the current fan speed has been running long enough, the fan speed can be changed quickly.

#### Options: 0..65535

0: there is no minimum running time, but the delay switching time of fan speed still needs to be considered.

Note: The residence time for this parameter setting is only enabled in Auto mode.

73

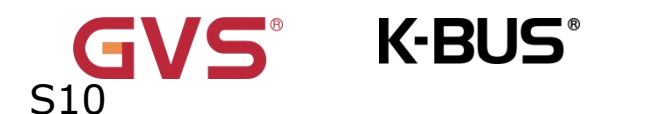

## **5.3.2** Parameter window "Cotroller x-Ventilation controller"(x=1~6)

This parameter window is visible when "Ventilation controller" is selected as the controller type, which realizes the automatic control of wind speed, and the linkage control of wind speed with PM2.5, CO2, VOC detection value, as shown in Fig.5.3.2.

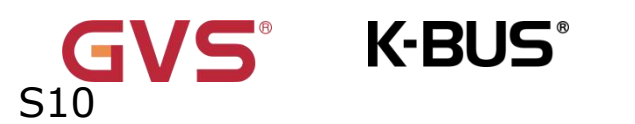

| 1.1.1 KNX Smart Touch S10 > HV   | AC controller > Controller 1                      |                                                                                        |        |
|----------------------------------|---------------------------------------------------|----------------------------------------------------------------------------------------|--------|
| 💙 KNX Secure                     | Description (max 30char.)                         |                                                                                        |        |
| + 🚔 General                      | Controller type                                   | Room temperature controller (RTC)     Ventilation controller                           |        |
| Home page                        | Auto.operation on object value                    | O Auto=1/Man.=0 Auto=0/Man.=1                                                          |        |
| + 🔝 Display view                 | State of Auto.operation after startup             | O Disable C Enable                                                                     |        |
| + 8 KNX Channel                  | Fan speed output setting                          |                                                                                        |        |
| – 🖻 KNX Scene                    | Object datatype of 1byte fan speed                | <ul><li>Fan stage (DPT_5.100)</li><li>Percentage (DPT_5.001)</li></ul>                 |        |
| Scene 1                          | Output value for fan speed low                    | 33                                                                                     | %      |
| Internal sensor measureme        | Output value for fan speed medium                 | 67                                                                                     | %      |
| - 🔆 Human Centric Lighting(H     | Output value for fan speed high                   | 100                                                                                    | %      |
| – 💃 HVAC controller              | Fan speed control setting                         |                                                                                        |        |
| Function setting                 | Control value reference from                      | PM2.5                                                                                  | •      |
| Controller 1                     | Object datatype of PM2.5                          | <ul> <li>Value in ug/m3(DPT_7.001)</li> <li>Float value in ug/m3(DPT_9.030)</li> </ul> |        |
| + Controller 2                   | Period for request control value                  | 10                                                                                     | min    |
| + Controller 3<br>+ Controller 4 | The fan speed status when the control value error | OFF                                                                                    | •      |
| + Controller 5                   | Threshold value OFF<>speed low [1999]             | 35                                                                                     | *      |
| + Controller 6                   | Threshold value speed low<>medium<br>[1999]       | 75                                                                                     | *<br>* |
| + 🔇 Schedule function            | Threshold value speed medium<>high<br>[1999]      | 115                                                                                    | *<br>* |

Fig.5.3.2 "Cotroller x-Ventilation controller"( $x=1\sim6$ ) parameter window

Parameter"Auto. operation on object value"

This parameter is for setting the telegram value to activate automatic operation.

Options:

Auto=1/Man.=0: When the object "Fan automatic operation" receives the telegram

value "1", activate the automatic operation, when receive "0", exit the automatic operation.

Auto=0/Man.=1: When the object "Fan automatic operation" receives the telegram

value "0", activate the automatic operation, when receive "1", exit the automatic operation.

## After power-on, automatic operation is not activated by default.

Parameter``State of Auto.operation after startup"

K-BUS®

This parameter is for setting whether to enable state of Auto.operation after startup the device. Options:

#### Disable

#### Enable

#### Fan speed output setting

Parameter"Object datatype of 1byte fan speed

This parameter is for setting the object datatype of 1 byte fan speed. Options:

## Fan stage (DPT 5.100)

## Percentage (DPT 5.001)

## Parameter"Output value for fan speed low/medium/high"

These three parameters are for setting the value sent for each fan speed switchover. Fan

speed off when value is 0. Options according to fan object datatype: 1..255 /1..100

## Fan speed control setting

Parameter "Control value reference from"

This parameter is for setting the reference of control value under automatic operation. Options:

> PM2.5 **CO2** VOC

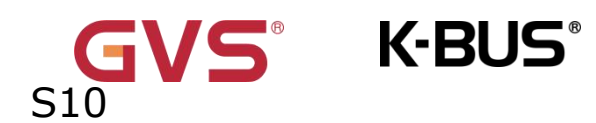

## Parameter" Object datatype of PM2.5/VOC"

These parameters are for setting the datatype of PM2.5/VOC. Datatype determines

object type, select it according to the docking PM2.5 or VOC sensor data type. Options:

### Value in ug/m3(DPT 7.001)

## Float value in ug/m3(DPT 9.030)

- DPT\_7.001: Suitable for integrated value.
- DPT 9.030: Suitable for float value.

Parameter"Object datatype of CO2"

This parameter is for setting the datatype of CO2. Datatype determines object type,

select it according to the docking CO2 sensor data type. Options:

## Value in ppm(DPT 7.001)

## Float value in ppm(DPT 9.008)

DPT 7.001: Suitable for integrated value.

DPT 9.008: Suitable for float value.

Parameter``Period for request control value [0...255,0=inactive]min'

This parameter is for setting the time period for device to send a control value read

request to external sensor after bus recovery or finish programming . Options: 0..255

Parameter``The fan speed status when the control value error'

This parameter is for setting the default fan speed of ventilation system when control value is error. Options:

> Off Low Medium High

Parameter Threshold value OFF<--->speed low [1..999]/ [1...4000]

Define threshold value for off-fan and low-level fan speeds, options: 1..999/1..4000

If the control value is greater than or equal to this setting threshold value, low-level fan speed will start running; if the control value is less than this setting threshold value, the fan will be turned off.

Parameter"Threshold value speed low<-->medium [1..999]/ [1...4000]"

K-BUS<sup>®</sup>

Define the threshold value for switching the fan speed to medium fan speed, if the control value is greater than or equal to this setting threshold, the medium fan speed will start running. Options: **1..999/1..4000** 

Parameter"Threshold value speed medium<-->high [1..999]/ [1...4000]'

Define the threshold for switching the fan speed to high fan speed, if the control value is greater than or equal to this setting threshold, the high fan speed will start running. Options:

#### 1..999/1..4000

Tip: The controller evaluates the threshold in ascending order.

First check  $\rightarrow$ OFF <->low fan speed threshold  $\rightarrow$ low fan speed <->medium fan speed  $\rightarrow$ medium fan speed <->high fan speed.

The correctness of functional execution is guaranteed only in this case:

The threshold of OFF <-> low fan speed is lower than that of low fan speed <->

medium fan speed, and the threshold of low fan speed <-> medium fan speed is

lower than that of medium fan speed <-> high fan speed.

Parameter"Hysteresis value is threshold in +/- [10...30]/[100..400]"

This parameter is for setting the hysteresis value of the threshold value, which can avoid the unnecessary action of the fan when the control value fluctuates near the threshold.

#### Options: 10..30/100..400

For example, the control type is CO2, the Hysteresis value is 100 and the threshold is 450, then the upper limit threshold 550 (Threshold value+Hysteresis value) and the lower

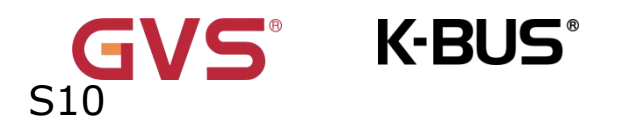

limit threshold 350 (Threshold value-Hysteresis value). When the control value is between  $350 \sim 550$ , fan action will not be caused, and the previous status will still be maintained. Only less than 350 or greater than or equal to 550 will change the running status of the fan. As shown in the following figure:

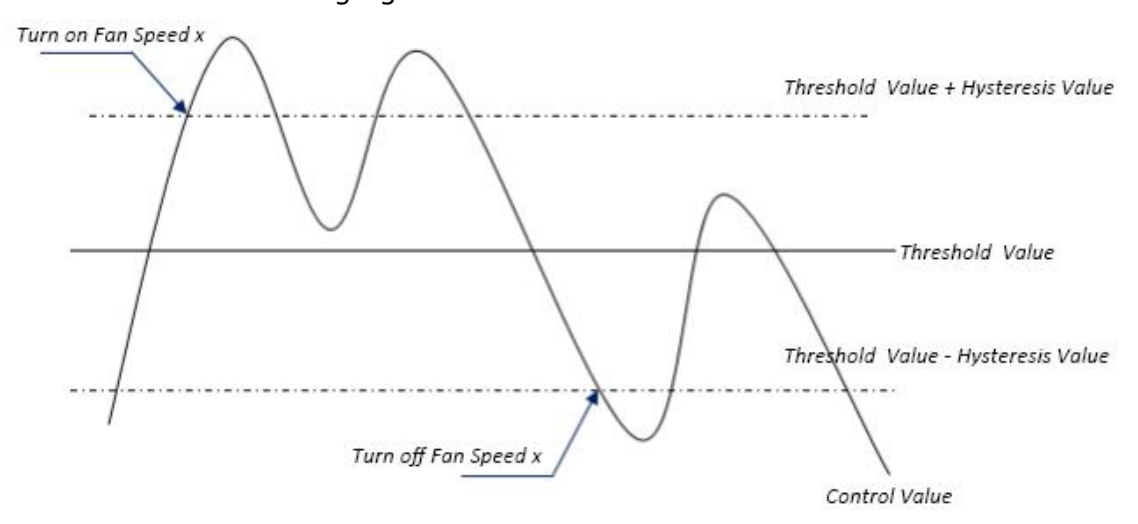

#### Note:

When hysteresis is enabled, if the threshold overlap occurs, fan action is specified as follows:

1) Hysteresis determines the control point where Fan speed conversion occurs;

2) If Fan speed conversion occurs, new fan speed is determined by control value and threshold value, irrespective of hysteresis.

For example (1):

Take PM2.5 as an example

OFF <-> Low fan speed threshold value is 35

Low fan speed <->Medium fan speed threshold value is 55

Medium fan speed <-> High fan speed threshold value is 75

Hysteresis value is 25

The fan speed of the fan turbine increases from OFF:

**/S**° K-BUS°

Fan OFF status will change at a control value of 60 ( $\geq$ 25+35), and new fan speed will be the mid-fan speed (because 60 is between 55 and 75, irrespective of hysteresis at this time), so the low fan speed is ignored;

The behavior of fan speed when descending from a high fan speed:

The high fan speed will change at a control value of 50 (<75-25), and new fan speed will be low fan speed (because 50 is between 35 and 55, irrespective of hysteresis), so the fan speed is ignored.

For example(2):

Take PM2.5 as an example

**OFF** <-> Low fan speed threshold value is 20

Low fan speed <->Medium fan speed threshold value is 40

Medium fan speed <-> High fan speed threshold value is 70

Hysteresis value is 10

When fan speed is increasing from OFF:

The OFF status will be turned when the control value is  $30 (\geq 20+10)$ 

When the control value 41 is received, the new speed will be at

medium(because the hysteresis is ignored when the value 41 is between 40

and 70), therefore the low speed is ignored.

When the control value 39 is received, the new speed will be at low (because the hysteresis is ignored when the value 39 is between 20 and 40)

When Fan Speed decreasing from high:

The high speed will be turned when the control value is 60 (<70-10)

When the control value 39 is received, the new speed will be at low(because the hysteresis is ignored when the value 39 is between 20 and 40), therefore

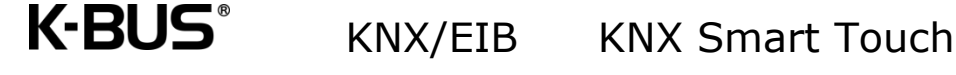

#### the medium speed is ignored.

#### 3) When the control value is 0, the fan will be off at any circumstances.

Parameter``Minimum time in fan speed [0..65535]s″

Defines the residence time of the fan from the current fan speed to a higher fan speed or lower fan speed, that is, the minimum time for a fan speed operation. Options: **0..65535** 

If you need to switch to another fan speed, you need to wait for this period of time before switching.

If the current fan speed has been running long enough, the fan speed can be changed quickly.

0: there is no minimum running time, but the delay switching time of fan speed still needs to be considered.

Note: The residence time for this parameter setting is only enabled in Auto mode.

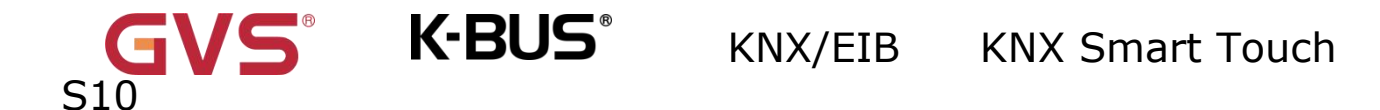

## 5.4 Parameter window "Human Centric Lighting(HCL)"

The parameter "Human Centric Lighting(HCL)" is visible when enabled in the "Advanced setting" interface shown in Fig.5.2.8, as shown in Fig.5.4. It is mainly for setting related parameters of brightness and colour temperature.

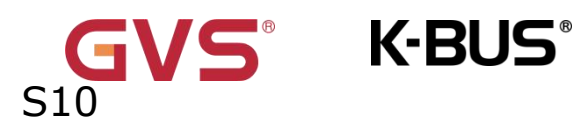

# KNX/EIB KNX Smart Touch

#### 1.1.1 KNX Smart Touch S10 > Human Centric Lighting(HCL)

| VNX Secure                               | Switching time                                               | Depend to certain time                                                       |   |
|------------------------------------------|--------------------------------------------------------------|------------------------------------------------------------------------------|---|
| – 📑 General                              | HCL behavior after voltage recovery                          | Stop running •                                                               |   |
| General setting                          | HCL behavior at receiving switch control<br>telegram "Off"   | Ignore, and keep running O Stop running                                      |   |
| Security setting                         | HCL behavior at receiving other control<br>telegram from bus | Ignore, and keep running                                                     |   |
| Coordinates location setting             | Colour temperature control type                              | <ul> <li>Normal</li> <li>Directly(with warm/cool white algorithm)</li> </ul> |   |
| Summer time setting<br>Proximity setting | Control brightness via HCL                                   | O Disable C Enable                                                           |   |
| Advanced setting                         | Time 1                                                       | ✓                                                                            | 2 |
| Home page                                | Time                                                         | 06:00 -                                                                      |   |
| + 🗈 Display view                         | Colour temperature preset                                    | 2700 🗘 k                                                                     | 1 |
| + 🔐 KNX Channel                          | Time                                                         | 08:00                                                                        |   |
| + 🖻 KNX Scene                            | Colour temperature preset                                    | 4000 🗘 k                                                                     | ( |
| 🕄 Internal sensor measureme              | Time 3                                                       | ✓<br>10:00 ▼                                                                 |   |
| • Q Human Centric Lighting(              | Colour temperature preset                                    | 5000 🌲 k                                                                     | : |
| – 💃 HVAC controller                      | Time 4                                                       | ✓                                                                            |   |
| Function setting                         | Time<br>Colour temperature preset                            | 12:00 <b>•</b>                                                               |   |
| - Controller 1                           | Time 5                                                       | <ul> <li>✓</li> </ul>                                                        |   |

"Human Centric Lighting(HCL)-Depend to certain time

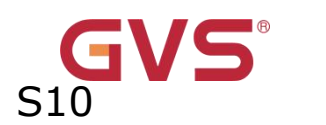

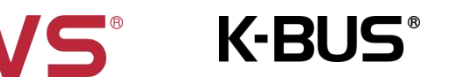

# KNX/EIB KNX Smart Touch

| 1.1.1 KNX Smart Touch S10 > Hun | nan Centric Lighting(HCL)                                    |                                                                                  |   |
|---------------------------------|--------------------------------------------------------------|----------------------------------------------------------------------------------|---|
| VNX Secure                      | Switching time                                               | <ul> <li>Depend to certain time</li> <li>Depend to sunrise&amp;sunset</li> </ul> |   |
| – 🚅 General                     | HCL behavior after voltage recovery                          | Stop running                                                                     | • |
| General setting                 | HCL behavior at receiving switch control<br>telegram "Off"   | O Ignore, and keep running O Stop running                                        |   |
| Security setting                | HCL behavior at receiving other control<br>telegram from bus | Ignore, and keep running                                                         | • |
| Coordinates location setting    | Colour temperature control type                              | <ul> <li>Normal</li> <li>Directly(with warm/cool white algorithm)</li> </ul>     |   |
| Proximity setting               | Time 1                                                       | ✓                                                                                |   |
| Advanced setting                | Time                                                         | Sunrise +-Omin                                                                   | • |
| Home page                       | Colour temperature preset                                    | 2700                                                                             | К |
| + 📰 Display view                | Brightness preset<br>Time 2                                  | 50 <b>▼</b>                                                                      | % |
| + 层 KNX Channel                 | Time                                                         | Sunrise +2h                                                                      | • |
| + 🖻 KNX Scene                   | Colour temperature preset                                    | 4000                                                                             | К |
| Internal sensor measureme       | Brightness preset                                            | 100 👻                                                                            | % |
| Q Human Centric Lighting(       | Time                                                         | Sunrise +4h                                                                      | • |
| – 💃 HVAC controller             | Colour temperature preset                                    | 5000                                                                             | К |
| Function actting                | Brightness preset                                            | 100 -                                                                            | % |
| Function setting                | Time 4                                                       | $\checkmark$                                                                     |   |
| - Controller 1                  | Time                                                         | Sunrise +5h                                                                      | • |

"Human Centric Lighting(HCL)-Depend to sunrise&sunset"

## Fig.5.4 "Human Centric Lighting(HCL)" parameter window

# Parameter"Switching time"

This parameter is for setting the method of switching time. Options:

## Depend to certain time

#### **Depend to sunrise&sunset**

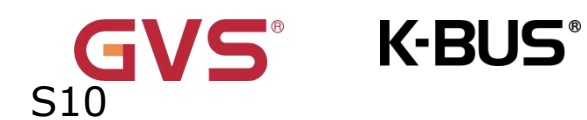

Parameter"HCL behavior after voltage recovery

This parameter is for setting running behavior of HCL after voltage recovery. Options:

Start running

Stop running

As before voltage failure

Parameter"HCL behavior at receiving switch control telegram "Off""

This parameter is for setting running behavior of HCL when receiving switch control telegram "Off".

Options:

## Ignore, and keep running

#### Stop running

Ignore, and keep running: ignore the receiving telegram and keep running HCL, no display the object "Switch control";

Stop running: stop running HCL.

Parameter"HCL behavior at receiving other control telegram from bus'

This parameter is for setting running behavior of HCL when receiving other control telegram from bus.

Options:

Ignore, and keep running

Ignore, but stop running

Update preset value, and keep running

#### Update preset value, and stop running

Ignore, and keep running: ignore the receiving telegram and keep running HCL; Ignore, but stop running: ignore the receiving telegram but stop running HCL;

Update preset value, and keep running: update the current brightness or colour temperature when receiving their telegrams, and keep running HCL;

K-BUS<sup>®</sup>

Update preset value, and stop running: update the current brightness or colour temperature when receiving their telegrams, but stop running HCL.

Note: telegrams received during that time period, update the parameter presets for that time period. In the HCL stops running, it is not logged. Updated presets will be saved when voltage failure.

## Parameter"Colour temperature control type"

This parameter is for setting the control type of colour temperature. Options:

#### Normal

#### Directly(with warm/cool white algorithm)

Normal: send value of 1byte brightness and 2 byte colour temperature;

Directly(with warm/cool white algorithm): directly control, it has been built-in conversion algorithm for "Brightness + Colour Temperature" and Warm/cool white brightness, that is two 1byte objects, which is used for output brightness adjustment to control warm white LED and cool white LED.

#### Parameter"Control brightness via HCL"

This parameter is visible when previous parameter is selected "Normal". Set whether to control brightness via HCL.

Parameters as follow are used to preset the brightness and colour temperature for each time period, up to set 10 time periods:

#### Parameter``Time X(X=1-10)"

When enabled, three parameter as follow are visible. This parameter is for setting whether to enable time x.

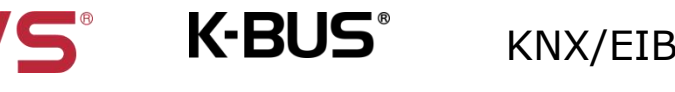

#### —Parameter"Time"

This parameter is for setting the preset time period, options are different according to the method of switching time.

When "Depend to certain time" is selected, options:

| 00:00 |  |
|-------|--|
| 01:00 |  |
| 02:00 |  |
|       |  |
| 23:00 |  |

When "Depend to sunrise&sunset" is selected, options:

| Sunrise -5h    | Sunset +-0min |
|----------------|---------------|
| Sunrise -4h    | Sunset +30min |
|                | Sunset +1h    |
| Sunrise -1h    |               |
| Sunrise -30min | Sunset +4h    |
| Sunrise +-0min | Sunset +5h    |
|                |               |

#### ——Parameter"Colour temperature preset"

This parameter is for setting the preset colour temperature. Options: 2000..7000K

#### —Parameter"Brightness preset"

This parameter is visible when control type of colour temperature is selected "Normal" and the parameter "Control brightness via HCL" is enabled, or the type is selected "Directly(with warm/cool white algorithm)". Set the preset brightness. Options:

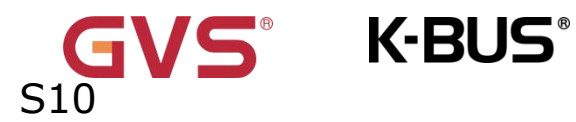

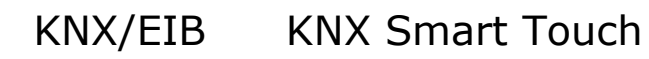

|      | _ |
|------|---|
| 0%   |   |
| 5%   |   |
| 10%  |   |
|      |   |
| 95%  |   |
| 100% |   |
|      |   |

## 5.5 Parameter window "Schedule function"

The parameter "schedule function" is visible when enabled in the "Advanced setting" interface shown in Fig.5.2.8, as shown in Fig.5.5,up to 16 time functions can be configured.

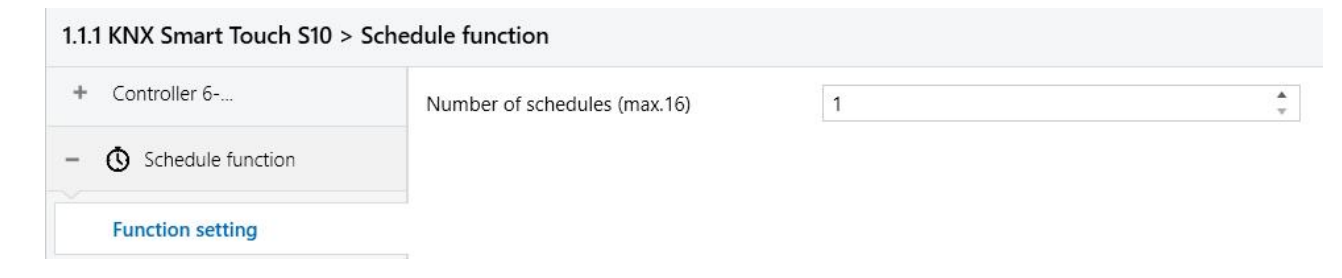

#### Fig.5.5 "schedule function" parameter window

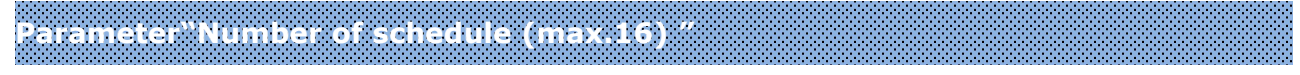

This parameter is for setting the number of timers.Options:1....16

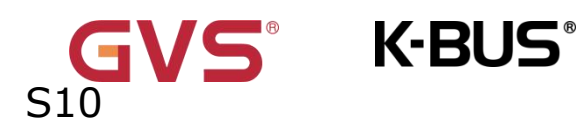

#### 5.5.1 Parameter window "Schedule X"

| ∑8 input ionetion | Enable                  |                |                |                      |          |        |          |        |
|-------------------|-------------------------|----------------|----------------|----------------------|----------|--------|----------|--------|
|                   | Day                     | Monday         | Tuesday        | Wednesday            | Thursday | Friday | Saturday | Sunday |
| Alarm 1           | Schedule                | e configura    | tion           |                      |          |        |          |        |
| Function setting  | Schedule c              | lisable functi | on             | Disable              |          |        |          | •      |
| ▲ Alarm function  | Output va               | alue[0255]     |                | 127                  |          |        |          | *      |
| Schedule 1        | Object datatype         |                | 1byte u        | 1byte unsigned value |          |        | •        |        |
| Function setting  | Object type of schedule |                | 1byte          | 1byte                |          |        | •        |        |
| Schedule function | Overwrite<br>download   | the schedule   | setting during | 9                    |          |        |          |        |
| Controller 6      | Description             | n for schedul  | e              |                      |          |        |          |        |

Fig.5.5.1 "Schedule X"parameter window

## Parameter"Description for schedule function

This parameter is for setting the description of schedule function, up to 18 characters

can be input (up to 6 Chinese characters are supported).

Parameter"Overwrite the schedule function setting during download '

This parameter is for setting whether to overwrite the schedule function setting during download.

If enabled, the schedule function on screen is subject to the ETS configuration after the application is downloaded.

If disabled, if the channel is already activated, the ETS configuration will not be transmitted to screen, but it is not activated at first, the channel of schedule function on screen is subject to the ETS.

## Parameter"Object type of schedule function

This parameter is for setting the data type of the sending value when timing time of

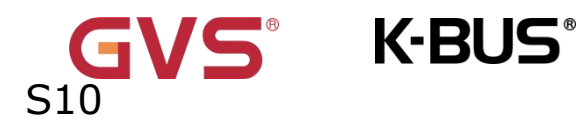

schedule x arrives. Options:

1bit

1byte

2byte

## Parameter "Object datatype"

This parameter is for defining the data type of 1byte or 2byte.

When 1byte, Options:

1byte unsigned value

1byte[scene control]

**HVAC** mode

When 2byte, Options:

#### 2byte unsigned value

## **Temperature value**

## Parameter"Output value/ scene No.[...]"

This parameter is for setting the telegram value to be sent when it arrives the time of time x. The range depends on the options of the previous parameter.

## Parameter "Schedule disable function

This parameter is for setting whether time function can be disables or enabled via the object, or setting the trigger value of enable/disable timing. Options:

Disable

Disable=0/Enable=1

## Disable=1/Enable=0

The following parameters are for setting the time of time x, when time arrives, perform time x.

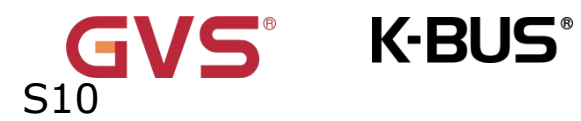

Parameter"Monday/Tuesday/Wednesday/Thursday/Friday/Saturday/Sunday

This parameter is for setting the day of a week to enable schedule x.

Parameter"Time"

This parameter is for setting the specific time of time x. Options:

Hours: 0..23

Minutes: 0..59

Note: The accuracy of RTC real-time clock inside the device is  $\pm$  20ppm.

## 5.6 Parameter window "Alarm function"

The parameter "Alarm function" is visible when enabled in the "Advanced setting" interface shown in Fig.5.2.8, as shown in Fig.5.6, up to 24 alarm functions can be configured.

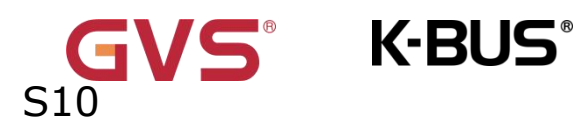

| Alarm function   | Max. duration of acoustic alarm signal       | 1min | • |
|------------------|----------------------------------------------|------|---|
|                  | Alarm signal is repeated automatically after | 5min | - |
| Function setting |                                              |      |   |
| Alarm 1          | Number of alarms (max. 24)                   | 1    | ÷ |

Fig.5.6 "Alarm function" parameter window

## Parameter"Max. duration of acoustic alarm signal"

This parameter is for setting the time period of alarm tone. When receive the alarm telegram, play alarm tone immediately, if currently playing and it will not be interrupted and will not be re-timed. If receive the cancel alarm telegram when playing, it will be interrupted immediately. Options:

| Disable                      |
|------------------------------|
| 10s                          |
| 20s                          |
|                              |
| 25min                        |
| 30min                        |
| isable the alarm tone plavin |

Disable: disable the alarm tone playing function;

Other options: the playing period of alarm tone.

Parameter"Alarm signal is repeated automatically after.

This parameter is for setting the interval at which alarm tone time automatically repeat, and the timing is only related to when the last play ended. Options:

## Disable

10s

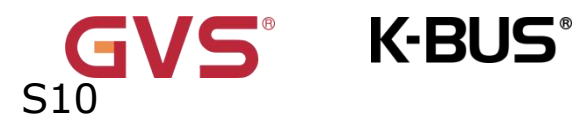

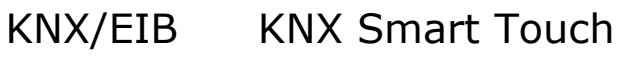

#### 20s

•••

25min

#### 30min

Disable: disable the alarm tone repeat function;

Other options: when a playing period complete, it will automatically play again after a delay of the setting time.

Parameter"Number of alarms (max.24) "

This parameter is for setting the number of alarms. Options: 1...24

The encode data of telegram must be ISO8859 or ASCII characters.

The encode data of alarm telegram is associated with interface language, when it is selected Simplified Chinese, Traditional Chinese, Russian or Greek, use UTF-8; while other languages, use ISO8859.

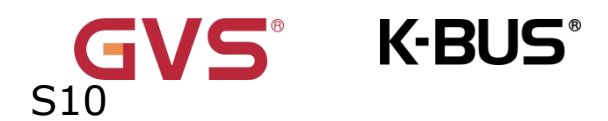

## 5.6.1 Parameter window "Alarm x"(x=1~24)

Parameter window "Alarm x "(x=1 $\sim$ 24) as shown as Fig.5.6.1. It is mainly setting alarm

#### function.

1.1.1 KNX Smart Touch S10 > Alarm function > Alarm 1-...

| – 🔬 Alarm function | Description for alarm                    |                                         |
|--------------------|------------------------------------------|-----------------------------------------|
| Eurotion setting   | When alarm active, warning message via   | 14 Bytes string from bus O Fixed string |
| Tunction setting   | Warning string(max 18char.)              |                                         |
| Alarm 1            | Send acknowledge after confirm the alarm | $\checkmark$                            |
| – 🧏 Input function | As a security area equipment alarm       |                                         |

Fig.5.6.1 "Alarm  $x''(x=1\sim24)$  parameter window

Parameter" Description for alarm

This parameter is for setting the description of alarm function, up to 18 characters can be input (up to 6 Chinese characters are supported).

Parameter"When alarm active, warning message via"

When alarm activated, this parameter is for setting input type of warning message,

either by displaying a fixed string entered by ETS on the screen or by receiving a 14byte string from the bus. Options:

#### **Fixed string**

## 14 Bytes string from bus

Parameter"Warning string(max 18char.)"

This parameter is visible when previous parameter is selected "Fixed string". Set the indicate text when alarm activated.

Parameter"Send acknowledge after confirm the alarm

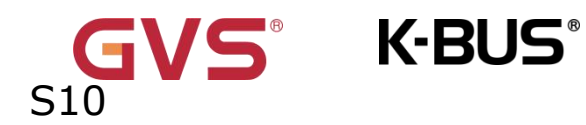

This parameter is for setting whether to send a 1bit acknowledge telegram, the action that only needs to be processed when the user clicks on the screen to acknowledge the warning message.

Parameter"As a security area equipment alarm

This parameter is for setting whether the device functions as a security area equipment alarm.

If enabled, the device will be displayed in the alarm equipment list in the equipment alarm settings.

If disabled, it will function as a regular alarm.

## 5.7 Parameter window "Logic function"

The parameter "Logic function" is visible when enabled in the "Advanced setting" interface shown in Fig.5.2.8, as shown in Fig.5.7. It is mainly setting logic function, up to 8 logic functions can be configured.

| + 📰 Display view        | 1st Logic function                      | $\checkmark$ |
|-------------------------|-----------------------------------------|--------------|
| ► 🔐 KNX Channel         | 2nd Logic function                      | $\checkmark$ |
|                         | 3rd Logic function                      | $\checkmark$ |
| 🕨 🖺 KNX Scene           | 4th Logic function                      |              |
|                         |                                         |              |
| 1.1 KNX Smart Touch S10 | ) > Logic function > 1st Logic function |              |
|                         |                                         |              |
| General                 | Description for logic function          |              |

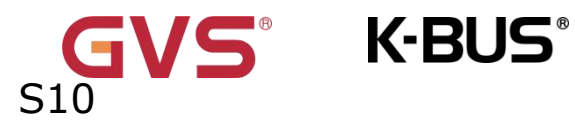

Fig.5.7 "Logic function" parameter window

Parameter "1st/2nd/3rd... Logic function

This parameter is for setting the setting interface of logic function, display

corresponding logic function page when select. Up to enable 8 logic functions.

Parameter "Description for logic function

This parameter is for setting the name description for logic function, up to input 30

characters.

Parameter"Function of channel '

This parameter is for setting function of the channel. Options:

AND OR XOR Gate forwarding **Threshold comparator Format convert Gate function Delay function** Staircase lighting

AND/OR/XOR: as the parameter is similar to the communication object (only the logic algorithm is different), the following parameters taking one options for example.

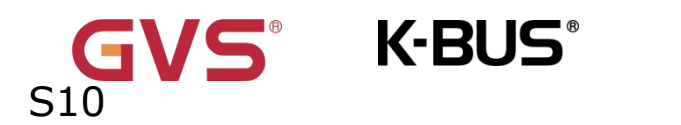

## 5.7.1 Parameter window "AND/OR/XOR"

| 茸 General                             | Description for logic function                        |                                                   |   |
|---------------------------------------|-------------------------------------------------------|---------------------------------------------------|---|
| Home page                             | Function of channel                                   | AND                                               | 1 |
|                                       |                                                       |                                                   |   |
| I.1 KNX Smart Touch S10 > Logi        | : function > 1st Logic function                       |                                                   |   |
| 📑 General                             | Input b                                               | Disconnected                                      |   |
| -                                     | Default value                                         | 0 0 1                                             |   |
| Home page                             | Input c                                               | Disconnected                                      | , |
| Display view                          | Default value                                         | O ○ 1                                             |   |
| 8 KNX Channel                         | Input d                                               | Disconnected                                      |   |
| 🖻 KNX Scene                           | Default value                                         | ◎ 0 ○ 1                                           |   |
|                                       | Input e                                               | Disconnected                                      |   |
| u internar sensor measureme           | Default value                                         | ◎ 0 ○ 1                                           |   |
| • <b>Q</b> • Human Centric Lighting(H | Input f                                               | Disconnected                                      |   |
| 🖌 💃 HVAC controller                   | Default value                                         | O ○ 1                                             |   |
| Schedule function                     | Input g                                               | Disconnected                                      |   |
| - 🛆 Alarm function                    | Default value                                         | ◎ 0 ○ 1                                           |   |
| Input function                        | Input h                                               | Disconnected                                      |   |
| Logic function                        | Default value                                         | 0 1                                               |   |
|                                       |                                                       |                                                   |   |
| Function setting                      | Result is inverted                                    | Vino Vies                                         |   |
| 1st Logic function                    | Read input object value after bus voltage<br>recovery | O No Ves                                          |   |
| - 🕂 Scene group function              | Output send when                                      | Receiving a new telegram                          |   |
|                                       |                                                       | <ul> <li>Every change of output object</li> </ul> |   |
| Function setting                      | Send delay time: Base                                 | None                                              |   |
| - Group 1                             | Factor: 1255                                          | 1                                                 |   |

Fig.5.7.1 "Logic function\_AND/OR/XOR" parameter window

#### Parameter``Input a/b/c/d/e/f/g//h´´

This parameter is for setting whether input x to calculate, whether to normally calculate or inverted calculate. Options:

#### Disconnected

Normal

#### Inverted

Disconnected: not to calculate;

Normal: to directly calculate the input value;

Inverted: invert the input value, then to calculate. Note: not to invert the initiate

#### value.

#### —Parameter"Default value"

This parameter is for setting the initial value of logic input x. Options:

0 1

## Parameter"Result is inverted

This parameter is for setting whether to invert the logic calculation result. Options:

No

#### Yes

No: output directly; Yes: output after inverting.

Parameter"Read input object value after bus voltage recovery"

This parameter is for setting whether to send the read request to the logic input object

after device bus recovery or finish programming.

Parameter"Output send when'

This parameter is for setting the condition of sending logic result. Options:

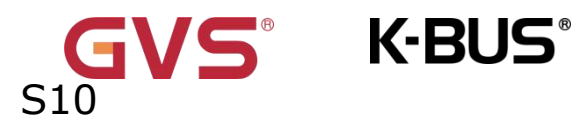

Receiving a new telegram

## Every change of output object

Receiving a new telegram: every time the object received a new input value will the logic result be sent to the bus;

Every change of output object: only when logic result has changed will it be sent to the bus.

## Tip: when in the first time to logic calculate, the logic result will be sent even if

#### it has no change.

| Parameter' | Send delay time" |  |
|------------|------------------|--|
| Base:      | None             |  |
|            | 0.1s             |  |
|            | 1s               |  |
|            |                  |  |
|            | 10s              |  |
|            | 25s              |  |
|            |                  |  |

#### Factor: 1..255

This parameter is for setting the delay time for sending the logic calculation result to the bus. Delay time = Base × Factor, if option "None" of Base is selected, then there is no delay.

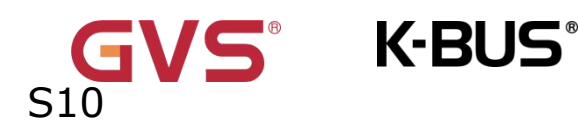

### 5.7.2 Parameter window "Gate forwarding"

#### 1.1.1 KNX Smart Touch S10 > Logic function > 1st Logic function-...

| Home page                 | Description for logic function                               |                 |        |
|---------------------------|--------------------------------------------------------------|-----------------|--------|
|                           | Function of channel                                          | Gate forwarding | •      |
| + 🔝 Display view          | Object type of Input/Output                                  | 1bit            | •      |
| + 🔐 KNX Channel           | Default scene NO. of Gate after startup<br>[1~64.0=inactive] | 0               | ▲<br>۳ |
| + 🖻 KNX Scene             |                                                              |                 |        |
| Internal sensor measureme | 1->Gate trigger scene NO. is<br>[1~64,0=inactive]            | 0               | ▲<br>▼ |
| Human Centric Lighting(H  | Input A send on                                              | Output A        | •      |
|                           | Input B send on                                              | Output B        | •      |
| + 🧏 HVAC controller       | Input C send on                                              | Output C        | -      |
| + 🔇 Schedule function     | Input D send on                                              | Output D        | •      |

#### Fig.5.7.2 "Logic function\_Gate forwarding" parameter window

| P | a | a | m  | e | te | 91 | <b>a</b> ( | 0 | b  | je | C  | t | t | YI | 0.6 | 9 | 0 | f   | E  | ١ţ | υ | It | / | 0 | ) U | t  | p. |     | t" |    |   |   |     |    |   |    |    |    |     |    |     |   |    |     |   |    |    |      |      |      |   |
|---|---|---|----|---|----|----|------------|---|----|----|----|---|---|----|-----|---|---|-----|----|----|---|----|---|---|-----|----|----|-----|----|----|---|---|-----|----|---|----|----|----|-----|----|-----|---|----|-----|---|----|----|------|------|------|---|
|   |   | Т | hi | s | p  | ar | a          | m | ne | te | er | i | s | fc | or  | S | e | tti | in | g  | t | he | e | 0 | bj  | je | ct | t t | ty | p' | e | 0 | f i | in | р | ut | /c | bu | iti | οι | ıt. | ( | Эр | oti | 0 | n٩ | 5: | <br> | <br> | <br> | • |

|      | _ | - | <br>- | - | - |  |
|------|---|---|-------|---|---|--|
| 1bit |   |   |       |   |   |  |
| 4bit |   |   |       |   |   |  |
| 1by  | e |   |       |   |   |  |

#### Parameter 'Default scene NO. of Gate after startup [1..64, 0=inactive]"

This parameter is for setting the initial scene where logical gate forwarding can be performed by default after device starts, which needs to be configured in the parameters.

#### Options: 1..64, 0=inactive

## Note: gate scene is recommended to be selected before operating, or it will enable the initiate scene by default.

Parameter``x->Gate trigger scene NO.[1..64,0=inactive]" (x:1~8)

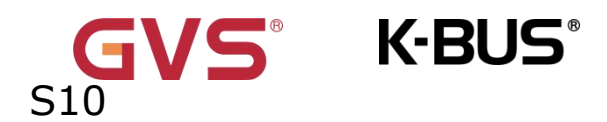

This parameter is for setting scene number of logic gate forwarding. Up to 8 trigger

scene number can be set for each logic. Options: 1..64, 0=inactive

## ----Parameter"Input A/B/C/D send on"

This parameter is for setting the output of input X (X=A/B/C/D) after gate forwarding. Options:

> **Output A Output B**

...

## **Output B,C,D**

According to the options, one input can be forwarded into one or more outputs, the output value is the same as the input value.
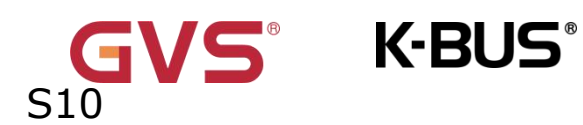

### 5.7.3 Parameter window "Threshold comparator"

#### 1.1.1 KNX Smart Touch S10 > Logic function > 1st Logic function-... Description for logic function Home page Function of channel Threshold comparator -Display view Threshold value data type 1byte unsigned value (DPT5.010) ₽ KNX Channel Threshold value 0 If Object value < Threshold value Do not send telegram 🖆 KNX Scene If Object value=Threshold value Do not send telegram Internal sensor measureme... If Object value!=Threshold value Do not send telegram O Human Centric Lighting(H... If Object value>Threshold value Do not send telegram 💃 HVAC controller If Object value <= Threshold value Do not send telegram If Object value>=Threshold value Do not send telegram Schedule function Receiving a new telegram ▲ Alarm function Output send when Every change of output object ⅓ Input function Send delay time: Base None \$ Factor: 1..255 1 - Logic function

Fig.5.7.3 "Logic function\_Threshold comparator" parameter window

Parameter"Threshold value data type This parameter is for setting the threshold value data type. Options:

|                | 4bit value (DPT3.007)           | 4byte unsigned           |
|----------------|---------------------------------|--------------------------|
| value[04294967 | 7295]                           |                          |
|                | 1byte unsigned value (DPT5.010) | Ext. temperature value   |
| (DPT 9.001)    |                                 |                          |
|                | 2byte unsigned value (DPT7.001) | Ext. humidity value (DPT |
| 9.007)         |                                 |                          |
|                | 2byte signed value (DPT8.x)     | Illuminance value (DPT   |
| 9.004)         |                                 |                          |

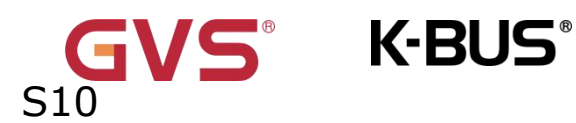

2byte float value (DPT9.x)

### —Parameter "Threshold value "

This parameter is for setting threshold value, the range depends on the data type.

Options:

```
4bit value (DPT3.007) 0..15 /1byte unsigned value (DPT5.010) 0..255 /
```

```
2byte unsigned value (DPT7.001) 0..65535 / 2byte signed value (DPT8.x)
```

### -32768..32767 /

2byte float value (DPT9.x) -670760...670760 / 4byte unsigned

### value[0..4294967295] 0..4294967295 /

Ext. temperature value (DPT 9.001) -20..95°C / Ext. humidity value (DPT 9.007)

### 0..100% /

Illuminance value (DPT 9.004) 0..65535lux

Parameter "If Object value<Threshold value" Parameter "If Object value=Threshold value" Parameter "If Object value!=Threshold value" Parameter "If Object value>Threshold value"

Parameter "If Object value<=Threshold value"

Parameter"If Object value>=Threshold value"

These parameters are for setting the logic result values that should be sent when threshold value less than, equal to, not equal to, greater than, less than and equal to, or greater and equal to the setting valve. When object datatype is selected "2byte float value (DPT9.x)" or "Illuminance value (DPT 9.004)", can only set the object value less than or greater than threshold value. Options:

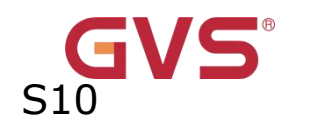

Do not send telegram

K-BUS®

Send value "0"

### Send value "1"

Do not send telegram: not consider to select this option;

Send value "0"/"1": when condition is satisfied, send telegram 0 or1.

If there is a conflict between the setting options of the parameters, it is based on the value that should be sent, which meets the final parameter condition.

For example: parameter "If Object value=Threshold value" is set to be "Send value "0" "; parameter "If Object value<=Threshold value" is set to be "Send value "1" "; when object value is equal to the threshold value, then the logic result will send "1".

Parameter"Output send when'

This parameter is for setting the condition of sending logic result. Options:

### Receiving a new telegram

### Every change of output object

Receiving a new telegram: every time the object received a new input value will the logic result be sent to the bus;

Every change of output object: only when logic result has changed will it be sent to the bus.

Tip: when in the first time to logic algorithm, the logic result will be sent even

### if it has no change.

Parameter"Send delay time:"

Base:

None

0.1s

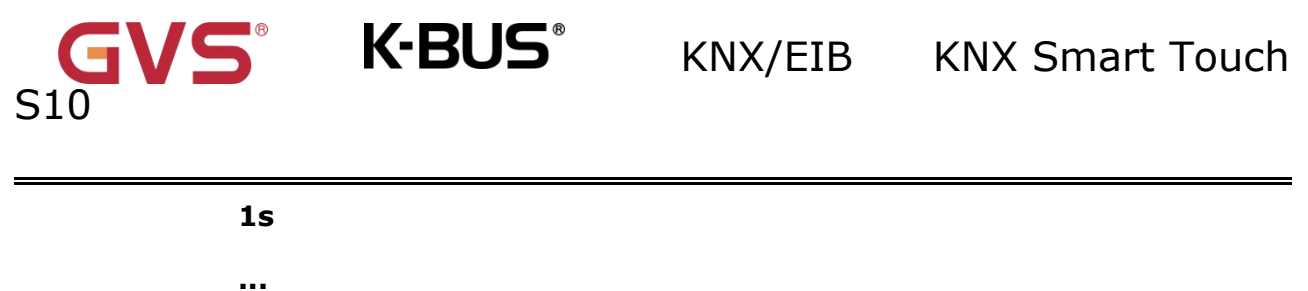

... 25s

#### Factor: 1..255

This parameter is for setting the delay time for sending the logic algorithm result to the bus. Delay time = Base x Factor, if option "None" of Base is selected, then there is no delay.

#### 5.7.4 Parameter window "Format convert"

| 1.1.1 KNX Smart Touch S10 | > Logic function > 1st Logic function |                                                   |   |
|---------------------------|---------------------------------------|---------------------------------------------------|---|
|                           |                                       |                                                   |   |
| Home page                 | Description for logic function        |                                                   |   |
|                           | Function of channel                   | Format convert                                    | • |
| + 📰 Display view          | Function                              | 2x1Bit>1x2Bit                                     | • |
| + 🔐 KNX Channel           | Output send when                      | O Receiving a new telegram                        |   |
| + 🛃 KNX Scene             |                                       | <ul> <li>Every change of output object</li> </ul> |   |

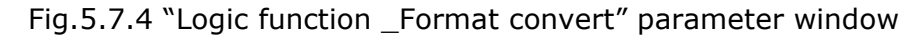

Parameter "Function"

This parameter is for setting the format convert type. Options:

2x1bit-->1x2bit 8x1bit-->1x1byte 1x1byte-->1x2byte 2x1byte-->1x2byte 2x2byte-->1x4byte 1x1byte-->8x1bit 1x2byte-->2x1byte

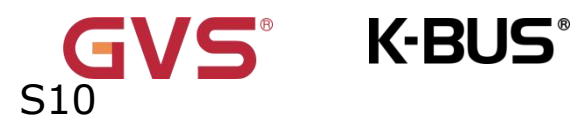

### 1x4byte-->2x2byte

1x3byte-->3x1byte

3x1byte-->1x3byte

## Parameter"Output send when'

This parameter is for setting the condition of sending logic result. Options:

#### Receiving a new telegram

### Every change of output object

Receiving a new telegram: every time the object received a new input value will the logic result be sent to the bus;

Every change of output object: only when logic result has changed will it be sent to the bus.

Tip: when in the first time to logic algorithm, the logic result will be sent even if it has no change.

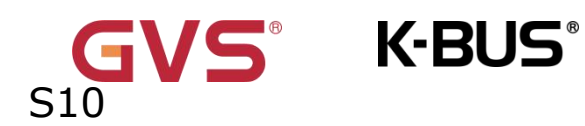

### 5.7.5 Parameter window "Gate function"

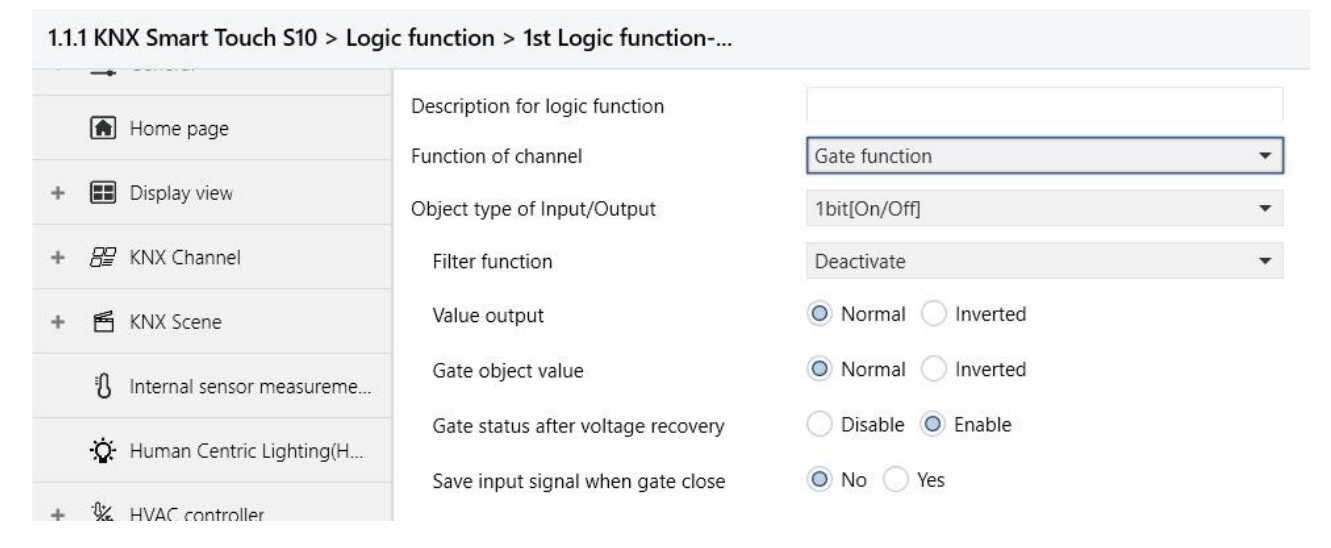

#### Fig.5.7.5 "Gate function" parameter window

Parameter``Object type of Input/Output'

This parameter is for setting the object type of input/output. Options:

1bit[On/Off] 1byte[0...100%] 1byte[0...255] 2byte[Float] 2byte[0...65535]

Parameter as follow are visible when "1bit[On/Off]" is selected.

#### Parameter "Filter function "

This parameter is visible when "1bit[On/Off]" is selected. Set whether to filter On or Off telegram, only pass one of them or pass all. Options:

> Deactivate **On filter out Off filter out**

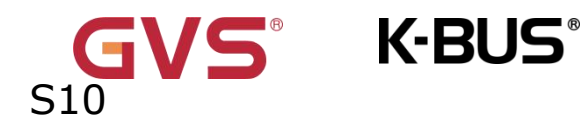

Deactivate: Do not filter the On or Off telegrams;

On filter out: Off can pass, On cannot pass;

Off filter out: On can pass, Off cannot pass.

### -Parameter"Value output "

This parameter is for setting whether to invert the value then output it. Options:

#### Normal

#### Inverted

### Parameter"Gate object value"

This parameter is for setting whether to invert the gate object value then output it. Options:

### Normal

### Inverted

Parameter"Gate status after voltage recovery"

This parameter is for setting the gate status after power on. Options:

### Disable

### Enable

### Parameter' Save input signal when gate close"

This parameter is for setting whether to save input signal on gate close. Options:

### No

### Yes

No: disable to save the input, the input values received during the gate closing period are ignored;

Yes: enable to save the input, the input values received during the gate closing period are output when gate is open (whether the input value is changed or not).

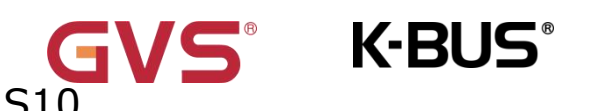

### 5.7.6 Parameter window "Delay function"

| 1.1.1 KNX Smart Touch S10 | > Logic function > 1st Logic function |                |    |
|---------------------------|---------------------------------------|----------------|----|
| -                         | Description for logic function        |                |    |
| Home page                 | Function of channel                   | Delay function | •  |
| + 🔝 Display view          | Object type of Input/Output           | 1bit[On/Off]   | •  |
| + 层 KNX Channel           | Delay time [06500]                    | 10             | \$ |

### Fig.5.7.6 "Delay function" parameter window

Parameter"Object type of Input/Output"

This parameter is for setting the object type of input/output. Options:

1bit[On/Off] 1byte[0..100%] 1byte[0..255] 2byte[Float] 2byte[0..65535]

Parameter"Delay time [0..6500]s"

This parameter is for setting the delay time that output object forwards the value when the input object receives the telegram. Options: 0..6500

Note: Receive telegram again in delay time, re-timing.

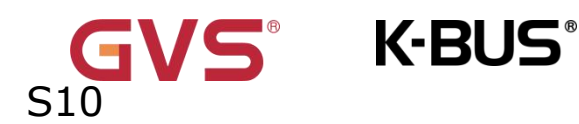

### 5.7.7 Parameter window "Staircase lighting"

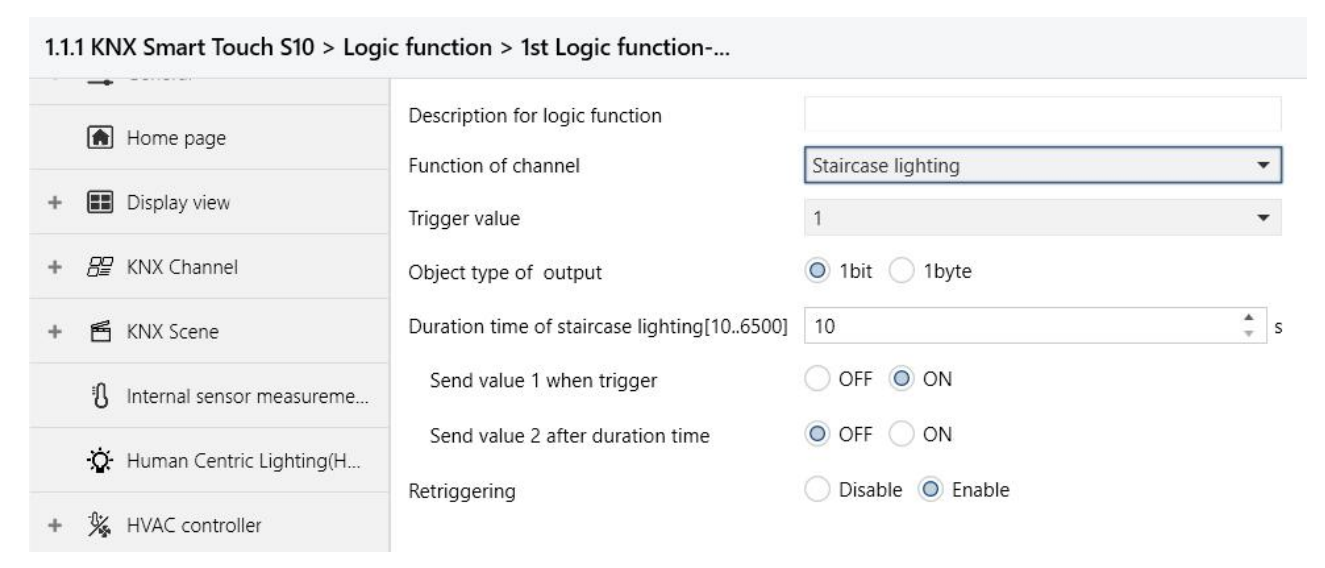

### Fig.5.7.7 "Staircase lighting"parameter window

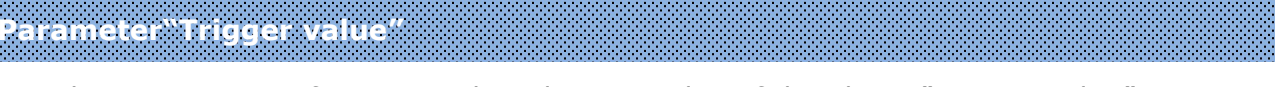

This parameter is for setting the telegram value of the object "Trigger value". Options:

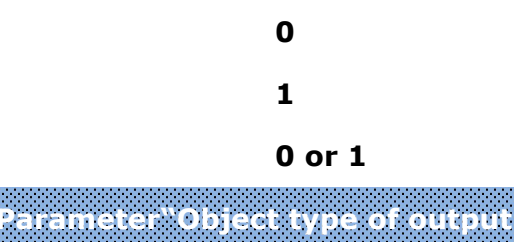

This parameter is for setting the object type of output. Options:

#### 1bit

### 1byte

Parameter"Duration time of staircase lighting[10..6500]s"

This parameter is for setting duration time of staircase lighting after the stair light power

on.

可选项: 10..6500

Parameter"Send value 1 when trigger

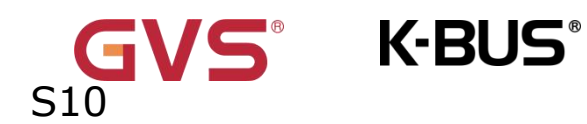

# Parameter"Send value 2 after duration time'

These parameters are for setting the value to send. Send value 1 when trigger, and then

send value 2 after duration time. Options display according to the output object datatype.

When 1 bit, options:

OFF

ON

When 1 byte , options: 0..255

Parameter``Retriggering'

This parameter is for setting whether to trigger re-timing when received trigger value in delay time. Options:

Disable

Enable

## 5.8 Parameter window "Scene group function"

The parameter "Scene group function" is visible when enabled in the "Advanced setting" interface shown in Fig. 5.2.8, as shown in Fig.5.8(1) ,Fig.5.8(2) and Fig.5.8(3). It is mainly

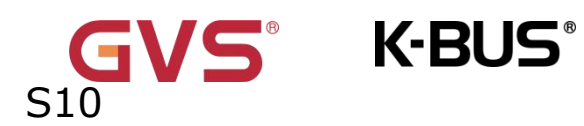

setting scene group function, up to 8 scene group functions can be configured, each group

#### with 8 outputs.

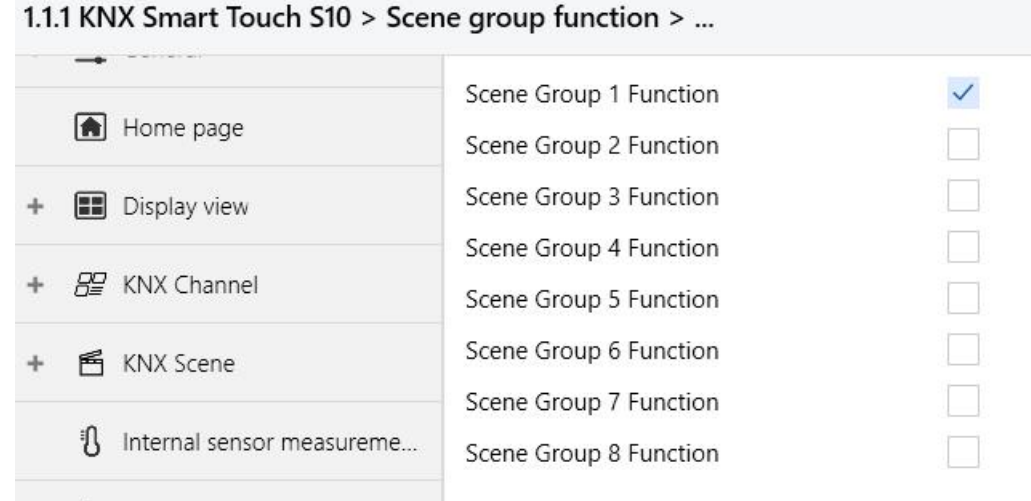

N. Human Contric Lighting/H

### Fig.5.8(1) "Scene Group function" parameter window

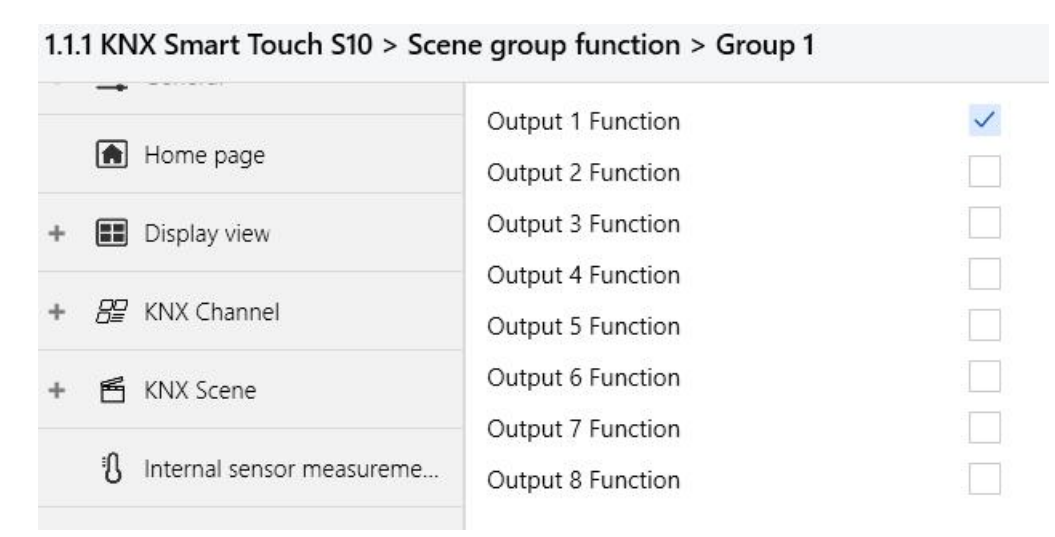

### Fig.5.8(2) "Group X"parameter window

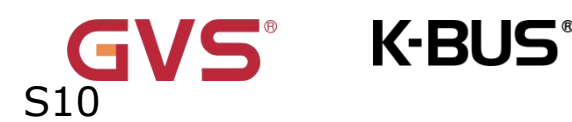

|                             | Description for Output 1 function |               |            |
|-----------------------------|-----------------------------------|---------------|------------|
| Home page                   | Description for output i function |               |            |
|                             | Object type of Output 1           | 1bit          | -          |
| Display view                | 1->Output 1 trigger scene NO is   | -<br>Down     |            |
|                             | [1~64,0=inactive]                 | 0             | v          |
| B KNX Channel               |                                   |               |            |
|                             | Object value of Output 1          |               |            |
| 🖻 KNX Scene                 | Delay time for sending [0255]     | 0             | ÷ *0.1     |
| ℜ Internal sensor measureme | ·                                 |               |            |
| 0                           | 2->Output 1 trigger scene NO. is  | 0             | *          |
| 🔅 Human Centric Lighting(H  | [1~64,0=inactive]                 | 0             | Ψ          |
|                             | Object value of Output 1          | 0 1           |            |
| 🐝 HVAC controller           |                                   | inter control | . Variante |
|                             | Delay time for sending [0255]     | 0             | ÷0.1       |
| Schedule function           |                                   |               |            |

### Fig.5.8(3) "Output Y function" parameter window

### Parameter"Scene Group X Function,(X=1-8)"

This parameter is for setting whether to enable scene group x function, up to 8 scene

groups.

Parameter"Output Y Function, (Y=1-8)

This parameter is for setting whether to enable output Y of scene group X, up to 8 output functions for each scene group.

As 8 group functions are the same, and 8 output functions of each group as well, the

following description only about one output of a group.

Parameter"Description for Output Y function, (Y=1-8)"

This parameter is for setting the name description for output Y of group X, up to input 30

characters.

```
Parameter"Object type of Output Y,Y=(1-8)"
```

This parameter is for setting the object type of output Y of group X. Options:

1bit

1byte

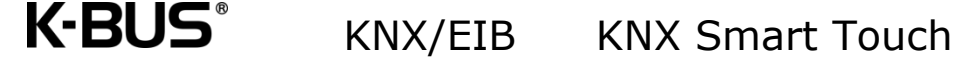

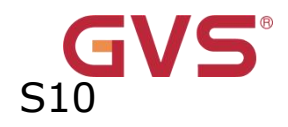

2byte

RGB

RGBW

### — Parameter "Object datatype"

This parameter is for setting the datatype of 1byte or 2byte.

When the datatype is 1byte, options:

1byte unsigned value

### **HVAC** mode

When the datatype is 2byte, options:

### 2byte unsigned value

### **Temperature value**

Parameter"z->Output 1 trigger scene NO. is [1~64,0=inactive],(z=1-8)"

This parameter is for setting the triggered scene number of output y of group x. Up to 8 triggered scene of each output can be configured. Options: **0..64**, **0=inactive** 

### —Parameter"Object value of Output Y"

This parameter is for setting the output value, the range depends on the data type of output Y.

When the datatype is 1bit, options: 0..1

When the datatype is 1byte-1byte unsigned value, options: 0..255

When the datatype is 1byte-HVAC mode, options:

Comfort mode Standby mode Economy mode Frost/heat protection

114

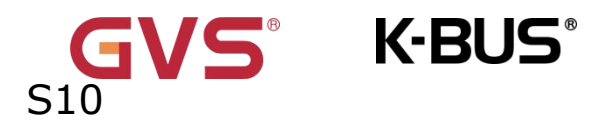

When the datatype is 2byte-2byte unsigned value, options: 0..65535

When the datatype is 2byte-Temperature value, options:

-5°C -4°C ... 45°C

参数"RGB value of Output y"

When the datatype is RGB this parameter is visible, used for setting the RGB value of output y. Options: #000000...#FFFFFF

—参数"White value of Output y"

When the datatype is RGBW this parameter is visible, used for setting the white value of output y. Options: 0.255

#### Parameter" Delay time for sending [0...255]\*0.1s " \_\_\_\_

This parameter is for setting the delay time for sending the output value to the bus. Options: 0..255

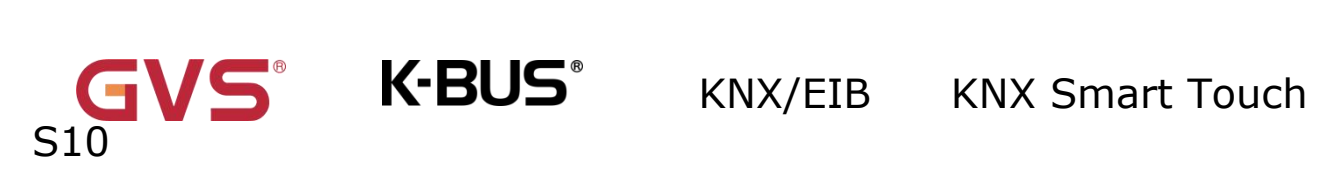

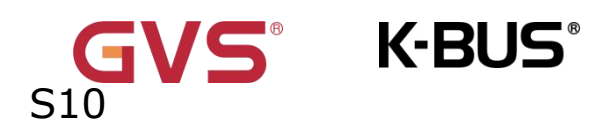

5.9 Parameter window "Home page"

| 1.1. | .1 KNX Smart Touch S10 > Hor  | ne page                               |                                                                                                    |         |
|------|-------------------------------|---------------------------------------|----------------------------------------------------------------------------------------------------|---------|
|      | 🛡 KNX Secure                  | Overwrite the home page :<br>download | setting during 🧹                                                                                                    |         |
| ŀ    | 🚍 General                     | Widget selection in th                | e home page                                                                                                    |         |
|      | Home page                     | Number of widgets (max. 2 scenes)     | 24 channels or 12                                                                                                    | Å.<br>• |
|      | Display view                  | •                                     | •                                                                                                    | •       |
|      | 🖶 KNX Channel                 |                                       | •<br>•                                                                                                    | • • •   |
|      | 🖻 KNX Scene                   | Note: If the channel                  | or scene is not enabled, it can not be selecte                                                                                                    | d.      |
|      | ပြီ Internal sensor measureme |                                       |                                                                                                    |         |
|      | Human Centric Lighting(H      |                                       |                                                                                                    |         |
|      | ₩ HVAC controller             | Lavout preview                        | (10:28)                                                                                                    | 1 3 5   |
|      | Schedule function             |                                       | e e e e e e e e e e e e e e e e e e e                                                                                                    | 2 4 6   |
| -    | Alarm function                |                                       | (*)<br><sup>1</sup> That<br><sup>1</sup> That<br><sup>1</sup> T |         |
| -    | ⅓ Input function              | Function layout                       | Function including                                                                                                    | Preview |
|      | ➔ Logic function              |                                       | Press/Release switch,Switch, Relative<br>dimming,RGB dimming,RGBW<br>dimming.RGBCW dimming.Energy                                                                                                    | _       |
|      | Function setting              | Single grid                           | metering, Temperature sensor, Humidity<br>sensor, PM2.5 sensor, PM10 sensor, VOC                                                                                                    | 1       |
|      | 1st Logic function            |                                       | sensor,AQI sensor, CO2 sensor,Brightness<br>sensor,Wind sensor,I/O sensor,Value<br>sender.Scene                                                                                                    |         |
| F    | ← Scene group function        | Horizontal double grid                | Curtain step/move, Roller blind step/move,<br>Curtain position, Roller blind position,<br>Venetian blind position and slat, Air                                                                                                    | 1       |

Fig.5.9 "Home page"parameter window

Parameter``Overwrite the home page setting during download''

This parameter is for setting whether to overwrite the home page setting during the download.

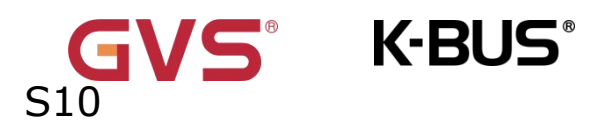

### Widget selection in the home page

Parameter"Number of widgets (max.24 channels or scenes)

This parameter is for setting the number of widgets.Options: 1...24

The device are options: Channel 1... Channel 120/Scene 1-Scene 30

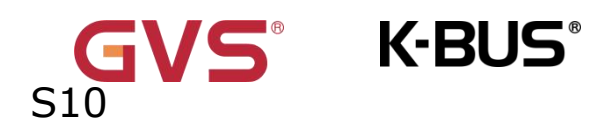

# 5.10 Parameter window "Display view"

#### 1.1.1 KNX Smart Touch S10 > Display view

|   | 💗 KNX Secure                  | Setting for are | ea view                      |                                     |                                      |                        |                                    |                                       |                             |             |
|---|-------------------------------|-----------------|------------------------------|-------------------------------------|--------------------------------------|------------------------|------------------------------------|---------------------------------------|-----------------------------|-------------|
| + | 📑 General                     | Number of are   | 1                            |                                     |                                      |                        |                                    |                                       | *                           |             |
|   | Home page                     |                 |                              | G                                   | ng Room Maste                        | Room                   | Guest Room                         | Children Study                        | Tolet 1F                    | Toll 🚍      |
| + | Display view                  |                 |                              | <b>P</b>                            |                                      |                        |                                    |                                       |                             | 1           |
| + | 🔐 KNX Channel                 | Layout preview  |                              | 6                                   |                                      |                        |                                    |                                       |                             |             |
| + | 🖆 KNX Scene                   |                 |                              | ۲                                   | 2                                    | 4                      | 6                                  | 8                                     | 10                          | 1           |
|   | Internal sensor measureme     | -               |                              |                                     |                                      |                        |                                    |                                       |                             |             |
|   | 🔅 Human Centric Lighting(H    | Category sett   | ing for device view          | 1                                   |                                      |                        |                                    |                                       |                             |             |
| + | ₩ HVAC controller             | Item            | Category name<br>description | Function                            | n includin                           | g                      |                                    |                                       |                             |             |
| + | Schedule function             | Lighting        | Lighting                     | Switch, Re<br>Relative&<br>dimming, | elative dim<br>Brightness<br>RGBCW d | iming<br>dimi<br>limmi | , Brightn<br>ming, RG<br>ing, Colo | ess dimmir<br>B dimming<br>ur tempera | ng,<br>I, RGBW<br>ature dim | nming       |
| + | ▲ Alarm function              |                 |                              | Curtain st                          | ep/move,                             | Rolle                  | r blind st                         | ep/move, (                            | Curtain                     |             |
| + | ⅓ Input function              | Curtain         | Curtain                      | position, l<br>slat                 | Roller blin                          | d pos                  | ition, Ver                         | etian blind                           | d positio                   | n and       |
| - | ➔ Logic function              | HVAC            | HVAC                         | Air condit<br>system                | ioner, Roc                           | om tei                 | mperatur                           | e unit, Ver                           | itilation                   |             |
|   |                               | Audio           | Audio                        | Audio cor                           | ntrol                                |                        |                                    |                                       |                             |             |
|   | Function setting              | Energy          | Energy                       | Energy m                            | etering                              |                        |                                    |                                       |                             |             |
|   | 1st Logic function            | Environment     | Environment                  | Temperat<br>sensor, VC<br>sensor, W | ure senso<br>DC sensor,<br>ind senso | r, Hun<br>AQI<br>r     | nidity ser<br>sensor, C            | isor, PM2.5<br>O2 sensor,             | sensor,<br>Brightn          | PM10<br>ess |
| + | <b>T</b> scene group function | I/O Sensor      | I/O Sensor                   | I/O senso                           | r                                    |                        |                                    |                                       |                             |             |
|   |                               | Other           | Other                        | Press/Rele                          | ease switc                           | h, Val                 | ue sende                           | r                                     |                             |             |
|   | 5                             |                 |                              |                                     |                                      | 25                     |                                    |                                       |                             |             |
| - | - Logic function              |                 |                              |                                     |                                      |                        |                                    |                                       |                             |             |

- Function setting 1st Logic function-...
- •E Scene group function +

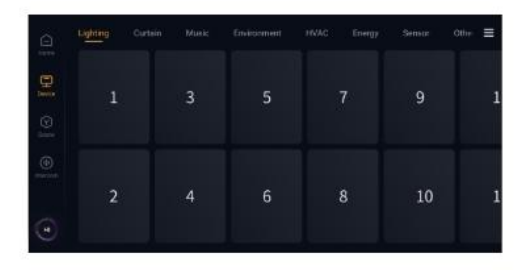

Layout preview

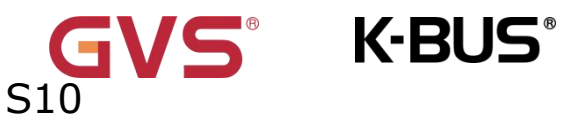

Fig.5.10 "Display view"parameter window

### Setting for area view

Parameter"Number of areas (max.12)"

This parameter is for setting the number of areas.Options:1....12

### Category description setting for device view

| Item        | Function including                                                                                                    |
|-------------|----------------------------------------------------------------------------------------------------|
| Lighting    | Switch, Relative dimming,Brightness dimming, Relative dimming,<br>Relative&Brightness dimming, RGB dimming, RGBW dimming, RGBCW<br>dimming, Colour temperature dimming |
| Curtain     | Curtain step/move, Roller blind step/move, Curtain position, Roller blind position,<br>Position,<br>Venetian blind position and slat.                                  |
| HVAC        | Air conditioner, Room temperature unit, Ventilation system.                                                                                                    |
| Audio       | Audio control                                                                                                    |
| Energy      | Energy metering                                                                                                    |
| Environment | Temperature sensor Humidity sensor, PM2.5 sensor, PM10 sensor, VOC sensor, AQI sensor, CO2 sensor, Brightness sensor, Wind sensor.                                     |
| I/O Sensor  | I/O sensor                                                                                                    |
| Other       | Press/Release switch, Value sender                                                                                                    |

# GVS<sup>®</sup> K-BUS<sup>®</sup> KNX/EIB KNX Smart Touch S10

# 5.11 Parameter window "KNX Channel"

#### 1.1.1 KNX Smart Touch S10 > KNX Channel

| KNX Secure                          | Number of channels (max. 240)                          | 1                                             | ▲<br>▼ |
|-------------------------------------|--------------------------------------------------------|-----------------------------------------------|--------|
| + 🚔 General                         | For 14 Bytes string from bus, The enc<br>characters.   | ode data of telegram must be ISO8859 or ASCII |        |
| Home page                           |                                                        |                                               |        |
| + 🔝 Display view                    | Channel status object read request after restart       | $\checkmark$                                  |        |
| + 🔐 KNX Channel                     | Time period request for common 1<br>[0255,0=inactive]  | 0                                             | min    |
| + 🖻 KNX Scene                       | Time period request for common 2<br>[0255,0=inactive]  | 0                                             | min    |
| 1 Internal sensor measureme         | Time period request for common 3<br>[0255,0=inactive]  | 0                                             | min    |
| 🔅 Human Centric Lighting(H          | Time period request for common 4<br>[0255,0=inactive]  | 0                                             | min    |
| + 💃 HVAC controller                 | Time period request for common 5<br>[0255,0=inactive]  | 0                                             | min    |
| + 🔇 Schedule function               | Time period request for common 6<br>[0255,0=inactive]  | 0                                             | min    |
|                                     | Time period request for common 7<br>[0255,0=inactive]  | 0                                             | min    |
| + 🏂 Input function                  | Time period request for common 8<br>[0255,0=inactive]  | 0                                             | min    |
| - 🔁 Logic function                  | Time period request for common 9<br>[0255,0=inactive]  | 0                                             | min    |
| Function setting 1st Logic function | Time period request for common 10<br>[0255,0=inactive] | 0                                             | min    |
| + •E Scene group function           | PM2.5/PM10 monitoring level indic                      | ation setting                                 |        |
|                                     | Number of level                                        | 1                                             | •      |

- - - -

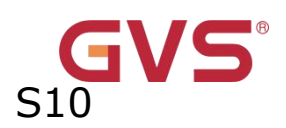

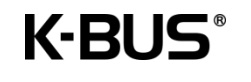

KNX/EIB KNX Smart Touch

| Home page                   | PM2.5/PM10 monitoring level in  | ndication setting |        |
|-----------------------------|---------------------------------|-------------------|--------|
|                             | Number of level                 | 1                 | •      |
| + 📰 Display view            | For level 0                     |                   |        |
| + 🔐 KNX Channel             | Colour setting                  | Green             | •      |
| + 🖆 KNX Scene               | Threshold for level 0<->level 1 | 35                | ÷      |
| 🕄 Internal sensor measureme | Colour setting                  | Light blue        | •      |
| ☆ Human Centric Lighting(H  | AQI monitoring level indication | setting           |        |
| + 💃 HVAC controller         | Number of level                 | 1                 | •      |
| + 🔇 Schedule function       | For level 0                     | Green             | •      |
| + 🛆 Alarm function          | Threshold for level 0<->level 1 | 50                | \$     |
| + 🧏 Input function          | Colour setting                  | Light blue        | •      |
| - 3- Logic function         | CO2 level indication setting    |                   |        |
| Function setting            | Number of level                 | 1                 | •      |
| 1st Logic function          | For level 0                     |                   |        |
| + Crons group function      | Colour setting                  | Green             | •      |
|                             | Threshold for level 0<->level 1 | 350               | Å<br>V |
|                             | Colour setting                  | Light blue        | ٠      |

#### Fig.5.11 "KNX Channel"parameter window

Parameter"Number of channels (max.120)'

This parameter is for setting the number channels. Options: 1...120

Parameter Channel status object read request after restart

This parameter is for setting whether to send channel status object read request after restart.

Parameter Time period request for common X [0..255,0=inactive] , (X=1-10)  $^{\prime\prime}$ 

This parameter is for setting time period request for querying the online status of the generic device.Options: 0...255min

KNX/EIB KNX Smart Touch

### PM2.5/PM10/AQI/CO2/ monitoring level indication setting

S K-BUS

### PM2.5/PM10/AQI/CO2

S10

Parameter"Number of level

This parameter is for setting number of level.Options: 1...5

Parameter<sup>\*\*</sup>Colour setting<sup>\*</sup>

This parameter is for setting the color of UI display fo each level.Options:

|                                                                                        | Green                                                                                                    |
|----------------------------------------------------------------------------------------|----------------------------------------------------------------------------------------------------|
|                                                                                        | Light blue                                                                                                    |
|                                                                                        | Yellow                                                                                                    |
|                                                                                        | Orange                                                                                                    |
|                                                                                        | Red                                                                                                    |
|                                                                                        | Dark red                                                                                                    |
| arameter"Thres<br>arameter"Thres<br>arameter"Thres<br>arameter"Thres<br>arameter"Thres | hold for level 0<->level 1"<br>hold for level 1<->level 2"<br>hold for level 2<->level 3"<br>hold for level 3<->level 4"<br>hold for level 4<->level 5" |
|                                                                                        |                                                                                                    |

This parameter is for setting the threshold for each level.Options: 1...500/1...999

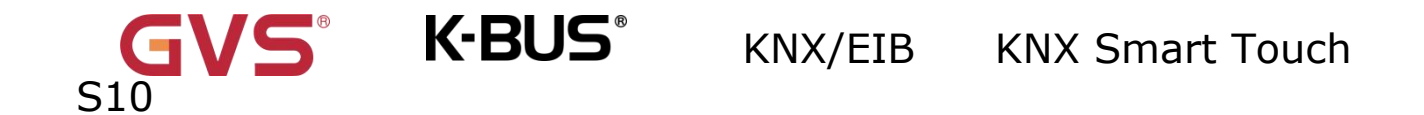

### 5.11.1 Parameter window "Channel X"(X=1~240)

| KNX Secure                       | Function                            | Switch        | • |
|----------------------------------|-------------------------------------|---------------|---|
| 🕨 📑 General                      | Function description (max 18 char.) |               |   |
| Home page                        | Function icon                       | General light | • |
| <ul> <li>Display view</li> </ul> |                                     | _             |   |
| - 🔐 KNX Channel                  |                                     | <b>_</b>      |   |
| Channel 1                        |                                     |               |   |
|                                  |                                     |               | _ |
| ► 🖻 KNX Scene                    | Device online status reference by   | Individual    | - |

### Fig.5.11.1 "Channel X"parameter window

# Parameter"Function"

This parameter is for setting the device function. Channel 1-120 Options:

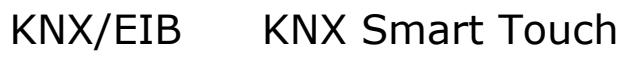

| G\  |   | S |  |
|-----|---|---|--|
| S10 | _ |   |  |

| Press/Release swite   | ch            |           | Ventilation system                |
|-----------------------|---------------|-----------|-----------------------------------|
| Switch                |               |           | Ventilation system(with auto fan  |
| Relative dimming      |               |           | speed)                            |
| Brightness dimming    | l             |           | Audio control                     |
| Relative&Brightness   | s dimming     |           | Audio control(with on/off)        |
| RGB dimming           | RGB           |           | Audio control(play mode)          |
| RGBW dimming          | RGBW          |           | Audio control(track information)  |
| RGBCW dimming         | RGBCW         |           | Audio control(track information & |
| Colour temperature    | dimming       |           | playlist)                         |
| Curtain step/move     |               |           | Energy metering(power & energy)   |
| Roller blind step/m   | ove           |           | Energy metering(power & energy    |
| Curtain position      |               |           | & current)                        |
| Roller blind position | 1             |           | Energy metering(power & energy    |
| Venetian blind posit  | ion and slat  |           | & current & voltage)              |
| Air conditioner       |               |           | Temperature sensor                |
| Air conditioner(with  | swing)        |           | Humidity sensor                   |
| Room temperature      | unit          |           | PM2.5 sensor                      |
| Room temperature      | unit(with on, | /off)     | PM10 sensor                       |
| Room temperature      | unit(with     | operation | VOC sensor                        |
| mode)                 |               |           | AQI sensor                        |
| Room temperature      | unit(with     | on/off &  | CO2 sensor                        |
| operation mode )      |               |           | Brightness sensor                 |
| Room temperature      | unit(with     | operation | Wind sensor                       |
| mode & fan speed)     |               |           | I/O sensor                        |
|                       |               |           | Value sender                      |

K-BUS<sup>®</sup>

This parameter is for setting the device function. Channel 121-240 Options:

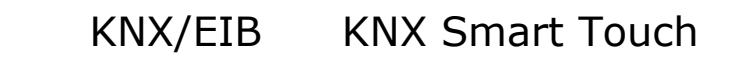

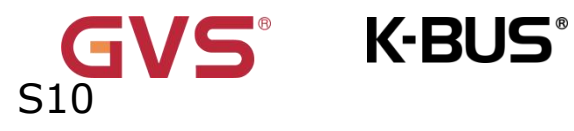

Press/Release switch Switch Relative dimming Brightness dimming Relative&Brightness dimming RGB dimming RGB RGBW dimming RGBW

Colour temperature dimming

Curtain step/move Roller blind step/move Curtain position Roller blind position Venetian blind position and slat Value sender

Parameter"Function description (max 18 char.)"

This parameter is for setting the function description of channel device, up to 18

characters.

Parameter"Function icon"

This parameter is for setting the icon of channel device. Options:

General light Ceiling light ... AQI

The default icons corresponding to the function and the icons corresponding to the options are described in the appendix.

Chapters as follow explain the device function separately.

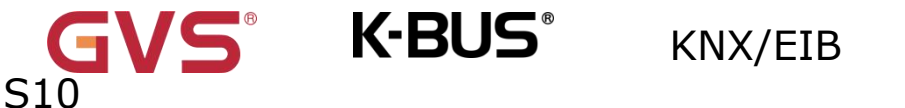

### 5.11.2 Parameter window of basic function

This chapter explains the basic functions, including switch,dimming,blinds,value sender,color temperature,color control(RGB,RGBW,RGBCW),audio control,room temperature control,Air conditioner,

Ventilation System control, Air quality and Energy Metering display, etc.

### 5.11.2.1.Switch

| 1.1.1 KNX Smart Touch S10 | > KNX Channel > Channel 1           |               |            |
|---------------------------|-------------------------------------|---------------|------------|
| 🛑 KNX Secure              | Function                            | Switch        | 2 <b>.</b> |
| + 芸 General               | Function description (max 18 char.) |               |            |
| Home page                 | Function icon                       | General light | •          |
| + 📰 Display view          |                                     | _             |            |
| – 🔐 KNX Channel           |                                     | <b>_</b>      |            |
| Channel 1                 |                                     |               |            |
| + 🖻 KNX Scene             | Device online status reference by   | Always online | •          |

#### Fig.5.11.2(1) "Switch" parameter window

### Parameter"Device online status reference by/

This parameter is for setting the reference type for sending read requests to KNX

devices on the bus.Options:

# Individual Common 1 ... Common 10 Always online

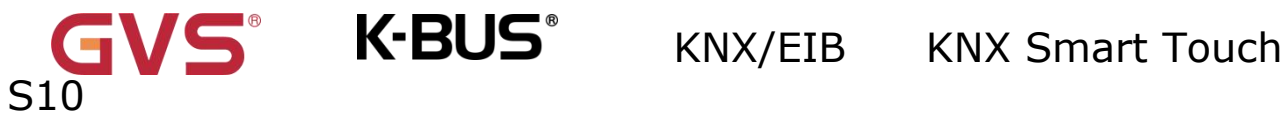

Note:(Press/Release switch and value transmission, read-only display "Always online".)

----Parameter" Period for request device online status [1..255] min"

This parameter is visible when previous parameter is selected "Individual". Set the time period for individual device online status requests.Options: **0...255** 

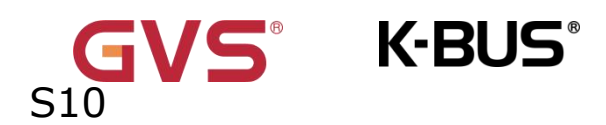

### 5.11.2.2.Press/Release switch

```
1.1.1 KNX Smart Touch S10 > KNX Channel > Channel 1-...
```

| KNX Secure                 | Function                            | Press/Release switch                                      | • |
|----------------------------|-------------------------------------|-----------------------------------------------------------|---|
| + \Xi General              | Function description (max 18 char.) | General light                                             | • |
| Home page                  | Icon preview                        | General light                                             |   |
| + 🔝 Display view           |                                     | _                                                         |   |
| - 🔐 KNX Channel            |                                     |                                                           |   |
| Channel 1                  |                                     |                                                           |   |
| + 🖻 KNX Scene              | Device online status reference by   | Always online                                             |   |
| Internal sensor measureme  | Work mode                           | Press - ON / Release - OFF     Press - OFF / Release - ON |   |
| 🔅 Human Centric Lighting(H | lcon display                        | OFF ON                                                    |   |

### Fig.5.11.2(2)"Press/Release switch" parameter window

### Parameter"Work mode"

This parameter is for setting the work mode for Press/Release switch. Options:

## Press - ON / Release - OFF

#### Press - OFF / Release - ON

Parameter"Icon display

This parameter is for setting the indication status of the icons on the screen.Options:

# OFF ON

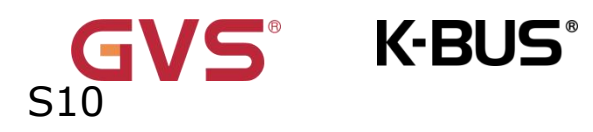

### 5.11.2.3.Relative dimming/brightness dimming/Relative&brightness

### dimming

| 💙 KNX Secure     | Function                            | Relative dimming | • |
|------------------|-------------------------------------|------------------|---|
| + 芸 General      | Function description (max 18 char.) |                  |   |
| Home page        | Function icon                       | General light    | • |
| + 📰 Display view |                                     | _                |   |
| - 🔐 KNX Channel  |                                     | -                |   |
| Channel 1        |                                     |                  |   |
| + 🛋 KNIX Scene   | Device online status reference by   | Always online    | • |

#### Relative dimming

#### 1.1.1 KNX Smart Touch S10 > KNX Channel > Channel 1-...

| VKNX Secure                 | Function                            | Brightness dimming | •          |
|-----------------------------|-------------------------------------|--------------------|------------|
| + 芸 General                 | Function description (max 18 char.) |                    |            |
| Home page                   | Function icon<br>Icon preview       | General light      | •          |
| + 🔝 Display view            |                                     |                    |            |
| – 8 KNX Channel             |                                     | -                  |            |
| Channel 1                   |                                     |                    |            |
| + 🛃 KNX Scene               | Device online status reference by   | Always online      | •          |
| 1 Internal sensor measureme | Min. brightness value [050]         | 0                  | <b>*</b> % |
| • Human Centric Lighting(H  | Max. brightness value [51100]       | 100                | ÷ %        |

#### Brightness dimming

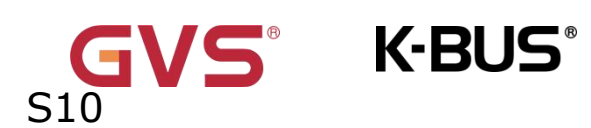

| VIX Secure                                      | Function                                                         | Relative&Brightness dimming | • |
|-------------------------------------------------|------------------------------------------------------------------|-----------------------------|---|
| + 🗮 General                                     | Function description (max 18 char.)                              |                             |   |
| Home page                                       | Function icon                                                    | General light               |   |
| Display view                                    |                                                                  | _                           |   |
| B KNX Channel                                   |                                                                  | -                           |   |
|                                                 |                                                                  |                             |   |
| Channel 1                                       |                                                                  |                             |   |
| Channel 1                                       | Device online status reference by                                | Always online               |   |
| Channel 1  KNX Scene  Internal sensor measureme | Device online status reference by<br>Min. brightness value [050] | Always online               | ÷ |

Relative&Brightness dimming

## Fig.5.11.2(3) "Relative/brightness dimming" parameter window

| The    | following        | parameters          | are         | visible       | when         | "Brightness        |
|--------|------------------|---------------------|-------------|---------------|--------------|--------------------|
| dimmir | ng/Relative&E    | Brightness dimm     | ing" is s   | elected.      |              |                    |
| Param  | eter"Min. brig   | htness value [0.    | .50]%"      |               |              |                    |
| This   | s parameter is f | or setting the lowe | er limit th | reshold of br | rightness. O | ptions: <b>050</b> |
| Param  | eter``Max. brig  | htness value [5     | 1100]%      | 67            |              |                    |

This parameter is for setting the upper limit threshold of brightness. Options:

51..100

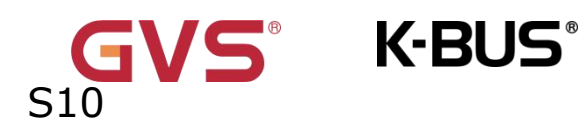

### 5.11.2.4.Colour temperature dimming

#### 1.1.1 KNX Smart Touch S10 > KNX Channel > Channel 1-... KNX Secure Function Colour temperature dimming Function description (max 18 char.) + \Xi General Function icon Downlight Home page Icon preview Display view *用* KNX Channel Channel 1-... Device online status reference by Always online ₱ KNX Scene Internal sensor measureme... Only switch object send value 0 Reaction on 'OFF' operation Brightness objects send value 0 • Human Centric Lighting(H... Only switch object send value 1 Reaction on 'ON' operation Preset brightness value 🐝 HVAC controller Colour temperature control type Normal(with 2byte absolute value) Schedule function ‡ К Min. colour temperature [2000...7000] 2700 ▲ Alarm function + 6500 \$ К Max. colour temperature [2000...7000]

#### Color temperature dimming

### Fig.5.11.2(4) "Colour temperature dimming" parameter window

### Parameter"Reaction on 'OFF' operation'

This parameter is for setting whether send switch telegram 0 when the switch button is operated off, or whether send brightness telegram 0. Options:

### Only switch object send value 0

### Brightness objects send value 0

Parameter"Reaction on 'ON' operation

This parameter is for setting whether send switch telegram 1 when the switch button is operated on, or whether send colour brightness telegram . Options:

### Only switch object send value 1

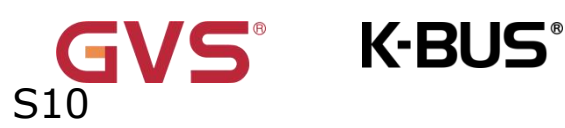

#### Preset colour brightness value

Parameters as follow are visible when "Preset colour brightness value" is selected, used for setting colour temperature dimming.

### ——Parameter"Brightness value"

This parameter is for setting the visible preset value of brightness.Options: 0...100% Parameter<sup>\*\*</sup>Colour temperature control type<sup>#\*</sup>

This parameter is for setting the control type of colour temperature. Options:

Normal(with 2byte absolute value) Normal(with 1byte percentage value) Directly(with warm/cool white algorithm)

Normal: Send value of 1byte brightness and 2 byte colour temperature;

Directly(with warm/cool white algorithm): Directly control, the has been built-in

"Brightness + Colour Temperature" and Warm/cool white brightness, that is 2 objects of 1

byte, which is used for output brightness adjustment to control warm white LED and cool white LED.

### ——Parameter"Status feedback object"

This parameter is visible when previous parameter is selected "Directly(with warm/cool white algorithm)". Set the status feedback object. Options:

### **Brightness+Colour Temperature**

### Warm/cool white brightness

Brightness+Colour Temperature: Feedback of Brightness+Colour Temperature is to communicate accurately with the data from the other panels.

Warm/cool white brightness: Feedback of Warm/cool white brightness is to communicate with actuator.

Parameter``Min. colour temperature [2000. 7000]K''

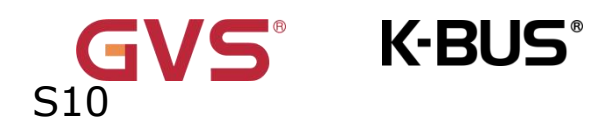

Parameter"Max. colour temperature [2000..7000]K"

These parameters are for setting the upper and lower limit threshold of colour

temperature.

Options: 2000..7000

### 5.11.2.5.RGB/RGBW/RGBCW/ dimming

| 1.1.1 KNX Smart Touch S10 > KNX | Channel > Channel 1                   |                                  |
|---------------------------------|---------------------------------------|----------------------------------|
| 💙 KNX Secure                    | Function                              | RGB dimming                      |
| + 📑 General                     | Function description (max 18 char.)   |                                  |
| Home page                       | Function icon                         | RGB light 👻                      |
| + 🔝 Display view                |                                       |                                  |
| – 📲 KNX Channel                 |                                       |                                  |
| Channel 1                       | · · · · · · · · · · · · · · · · · · · |                                  |
| + 🖻 KNX Scene                   | Device online status reference by     | Always online                    |
| 1 Internal sensor measureme     | Reaction on 'OFF' operation           | Only switch object send value 0  |
| Human Centric Lighting(H        | N                                     | Only switch objects send value 1 |
| + 💃 HVAC controller             | Reaction on 'ON' operation            | Preset colour brightness value   |
| + 🚯 Schedule function           | Object datatype                       | 1x3byte 3x1byte                  |

RGB dimming

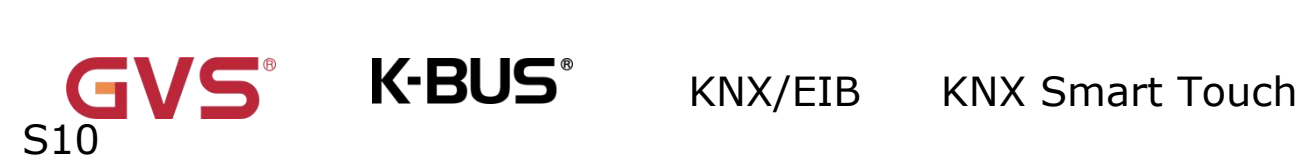

| 1.1.1 KNX Smart Touch S10 > KNX | Channel > Channel 1                                                  |                                                                                             |  |
|---------------------------------|----------------------------------------------------------------------|---------------------------------------------------------------------------------------------|--|
| 💙 KNX Secure                    | Function                                                             | RGBW dimming                                                                                |  |
| + 📑 General                     | Function description (max 18 char.)<br>Function icon<br>Icon preview |                                                                                             |  |
| Home page                       |                                                                      | RGB light                                                                                   |  |
| + III Display view              |                                                                      |                                                                                             |  |
| - ⊟ KNX Channel                 |                                                                      |                                                                                             |  |
| Channel 1                       |                                                                      |                                                                                             |  |
| + 🖻 KNX Scene                   | Device online status reference by                                    | Always online                                                                               |  |
| 1 Internal sensor measureme     | Reaction on 'OFF' operation                                          | Only switch object send value 0                                                             |  |
| Human Centric Lighting(H        |                                                                      | Brightness objects send value 0                                                             |  |
| + 💃 HVAC controller             | Reaction on 'ON' operation                                           | <ul> <li>Only switch object send value 1</li> <li>Preset colour brightness value</li> </ul> |  |
| + 🔇 Schedule function           | Object datatype                                                      | O 1x6byte ○ 4x1byte                                                                         |  |
|                                 | RGBW dimming                                                         | 3                                                                                           |  |

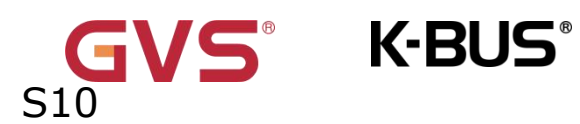

| 1.1.1 KNX Smart Touch S10 > KNX | Channel > Channel 1                 |                                   |      |
|---------------------------------|-------------------------------------|-----------------------------------|------|
| VKNX Secure                     | Function                            | RGBCW dimming                     | •    |
| + 📑 General                     | Function description (max 18 char.) |                                   |      |
| Home page                       | Function icon                       | RGB light                         | •    |
| + 🔝 Display view                |                                     | -                                 |      |
| - 🔐 KNX Channel                 |                                     |                                   |      |
| Channel 1                       | -                                   |                                   |      |
| + 🖻 KNX Scene                   | Device online status reference by   | Always online                     | •    |
| 1 Internal sensor measureme     | Reaction on 'OFF' operation         | Only switch object send value 0   |      |
| 🔅 Human Centric Lighting(H      |                                     | Brightness objects send value 0   |      |
| + 💃 HVAC controller             | Reaction on 'ON' operation          | Preset colour brightness value    |      |
| + 🔇 Schedule function           | RGB object datatype                 | 1x3byte 3x1byte                   |      |
| + Alarm function                | Colour temperature control type     | Normal(with 2byte absolute value) | •    |
|                                 | Min. colour temperature [20007000]  | 2700                              | 🖡 K  |
| + 🎢 Input function              | Max. colour temperature [20007000]  | 6500                              | С, К |

#### **RGBCW** dimming

#### Fig.5.11.2(5) "RGB/RGBW/RGBCW dimming" parameter window

# Parameter Reaction on OFF operation

This parameter is for setting whether send switch telegram 0 when the switch button is

operated off, or whether send brightness telegram 0. Options:

#### Only switch object send value 0

#### Brightness objects send value 0

### Parameter"Reaction on 'ON' operation'

This parameter is for setting whether send switch telegram 1 when the switch button is operated on, or whether send colour brightness telegram . Options:

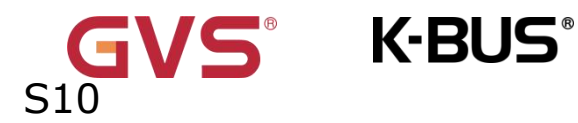

Only switch object send value 1

### Preset colour brightness value

The following parameters are visible when "Preset colour brightness value" is selected.

### ——Parameter"RGB value"

This parameter is for setting the visible preset value of

### RGB.Options:000000 ....#FFFFFF

### -----Parameter"White brightness value"

This parameter is for setting the visible preset value of white brightness.Options: 0..255

### -----Parameter"Brightness value"

This parameter is for setting the visible preset value of brightness.Options: 0..255

Parameter"Object datatype"/"RGB object datatype '

This parameter is for setting the object datatype of RGB or RGBW.

### Options: 1x3byte/3x1byte/1x6byte/4x1byte

Suitable for RGB/RGBCW type:

### 1x3byte

### 3x1byte

Suitable for RGBW type:

1x6byte

### 4x1byte

# Parameters as follow are visible when "RGBCW dimming" is selected, used for

### setting colour temperature dimming.

### Parameter<sup>®</sup>Colour temperature control type

This parameter is for setting the control type of colour temperature. Options:
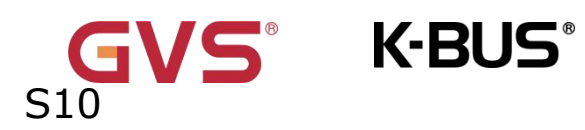

# Normal(with 2byte absolute value) Normal(with 1byte percentage value) Directly(with warm/cool white algorithm)

Normal: Send value of 1byte brightness and 2 byte colour temperature;

Directly(with warm/cool white algorithm): Directly control, the has been built-in "Brightness + Colour Temperature" and Warm/cool white brightness, that is 2 objects of 1 byte, which is used for output brightness adjustment to control warm white LED and cool white LED.

# -Parameter "Status feedback object"

This parameter is visible when previous parameter is selected "Directly(with warm/cool white algorithm)". Set the status feedback object. Options:

# **Brightness+Colour Temperature**

# Warm/cool white brightness

Brightness+Colour Temperature: Feedback of Brightness+Colour Temperature is to communicate accurately with the data from the other panels.

Warm/cool white brightness: Feedback of Warm/cool white brightness is to

communicate with actuator.

Parameter"Min. colour temperature [2000..7000]K"

Parameter`Max. colour temperature [2000..7000]K'

These parameters are for setting the upper and lower limit threshold of colour

temperature.

Options: 2000..7000

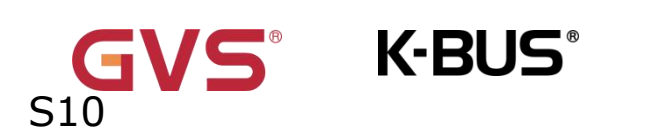

# 5.11.2.6.Curtain and blind control

|   |                  | Period for request device online status | 10                | t min |
|---|------------------|-----------------------------------------|-------------------|-------|
| + | 😤 KNX Scene      | Device online status reference by       | Individual        | •     |
|   | Channel 1        |                                         |                   |       |
| - | 礐 KNX Channel    |                                         |                   |       |
| + | Display view     |                                         |                   |       |
|   | Home page        | lcon preview                            |                   |       |
|   |                  | Function icon                           | Curtain           | •     |
| + | <b>∓</b> General | Function description (max 18 char.)     |                   |       |
|   | 💗 KNX Secure     | Function                                | Curtain step/move | •     |

#### Curtain step/move

| VINX Secure             | Function                            | Roller blind step/move | • |
|-------------------------|-------------------------------------|------------------------|---|
| + 🛱 General             | Function description (max 18 char.) |                        |   |
| Home page               | Function icon                       | Roller blind           | • |
| + 🔝 Display view        | Icon preview                        |                        |   |
| 岩 KNX Channel           |                                     |                        |   |
|                         |                                     |                        |   |
| Channel 1               |                                     |                        |   |
| Channel 1 + 🖻 KNX Scene | Device online status reference by   | Individual             | - |

Roller blind step/move

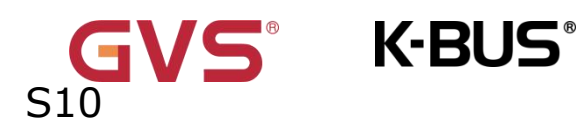

#### 1.1.1 KNX Smart Touch S10 > KNX Channel > Channel 1-... KNX Secure Function Curtain position • Function description (max 18 char.) 📑 General ÷ Curtain Function icon \Lambda Home page Icon preview Display view ₽ KNX Channel Channel 1-... Device online status reference by Individual • 🖻 KNX Scene Period for request device online status ‡ min 10 [1...255] Internal sensor measureme...

#### Curtain position

#### 1.1.1 KNX Smart Touch S10 > KNX Channel > Channel 1-... KNX Secure Function Roller blind position • Function description (max 18 char.) \Xi General Function icon Roller blind Home page Icon preview Display view ₽ KNX Channel Channel 1-... Device online status reference by Individual • 🖻 KNX Scene Period for request device online status 🗘 min 10 [1...255] Internal sensor measureme...

#### Roller blind position

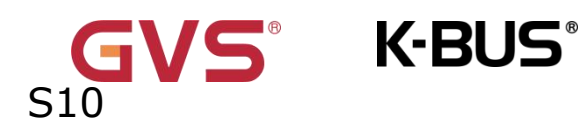

| I.1.1 KNX Smart Touch S10 > KNX | (Channel > Channel 1                                                                   |                                  |       |
|---------------------------------|----------------------------------------------------------------------------------------|----------------------------------|-------|
| 🔹 KNX Secure                    | Function                                                                               | Venetian blind position and slat | ¥     |
| + 茸 General                     | Function description (max 18 char.)<br>Function icon<br>Icon preview                   |                                  |       |
| Home page                       |                                                                                        | Venetian blind                   | •     |
| + 📰 Display view                |                                                                                        |                                  |       |
| – 🔐 KNX Channel                 |                                                                                        |                                  |       |
| Channel 1                       |                                                                                        |                                  |       |
| + 🛃 KNX Scene                   | Device online status reference by<br>Period for request device online status<br>[1255] | Individual                       | •     |
| Internal sensor measureme       |                                                                                        | 10                               | ‡ mir |

Venetian blind position and slat

#### Fig.5.11.2(6)"Curtain and blind control"parameter window

Parameter"Device online status reference by"

This parameter is for setting the reference type for sending read requests to KNX

devices on the bus.Options:

Individual Common 1 ... Common 10 **Always online** 

Note: (Press/Release switch and value transmission, read-only display "Always online".)

#### -Parameter" Period for request device online status [1..255] min"

This parameter is visible when previous parameter is selected "Individual". Set the time period for individual device online status requests. Options: 0...255

# 5.11.2.7.Air conditioner control

S10

/S° K-BUS°

| 🔍 KNX Secure                                                                              | Function                                                                               | Air conditioner                                                                                                    |    | •        |
|-------------------------------------------------------------------------------------------|----------------------------------------------------------------------------------------|----------------------------------------------------------------------------------------------------|----|----------|
| - 🛱 General                                                                               | Function description (max 18 char.)                                                    |                                                                                                    |    |          |
| General setting<br>Security setting<br>Night mode setting<br>Coordinates location setting | Function icon<br>Icon preview                                                          | Air conditioner 1                                                                                                    |    | •        |
| Summer time setting<br>Proximity setting<br>Extension Sub Panel setting                   | Device online status reference by<br>Period for request device online status<br>[1255] | Individual                                                                                                    | *  | •<br>min |
| Advanced setting <ul> <li>Home page</li> </ul>                                            | Interface display temperature                                                          | <ul> <li>Setpoint temperature</li> <li>Actual temperature</li> </ul>                                                                                                    |    |          |
| + Display view                                                                            | Room temperature reference from<br>Period for request external sensor<br>[0255]        | Internal sensor O External sensor                                                                                                    | \$ | min      |
| + Channel 1                                                                               | Object datatype of setpoint                                                            | Value in °C (DPT_5.010) Float value in °C (DPT_9.001)                                                                                                    |    |          |
| + 😤 KNX Scene                                                                             | Setpoint temperature adjustment step                                                   | 1K                                                                                                    |    |          |
| 1 Internal temperature meas                                                               | Min. setpoint temperature [1632]<br>Max. setpoint temperature [1632]                   | 16<br>32                                                                                                    | •  | °C<br>°C |
| - 💃 HVAC controller                                                                       | Timer                                                                                  | <ul> <li>Image: A start of the start of the start of</li></ul> |    | -        |
| Controller 1                                                                              | Protection setting                                                                     |                                                                                                    |    |          |
| + 🕚 Weekly timer function                                                                 | ON/OFF protection<br>Setpoint protection<br>Control mode protection<br>Fan protection  |                                                                                                    |    |          |

Air conditioner(External sensor)

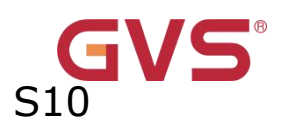

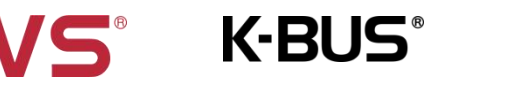

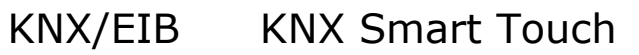

| · · · · · · · · · · · · · · · · · · ·           |                                                   |                                                                      |             |
|-------------------------------------------------|---------------------------------------------------|----------------------------------------------------------------------|-------------|
|                                                 | Function                                          | Air conditioner(with swing)                                          | •           |
| General setting                                 | Function description (max 18 char.)               | Air conditioner 2                                                    | *           |
| Security setting                                | Icon preview                                      |                                                                      |             |
| Night mode setting                              |                                                   |                                                                      |             |
| Coordinates location setting                    |                                                   |                                                                      |             |
| Summer time setting                             |                                                   |                                                                      |             |
| Proximity setting                               | Device online status reference by                 | Individual                                                           | •           |
| Extension Sub Panel setting<br>Advanced setting | Period for request device online status<br>[1255] | 10                                                                   | ‡ min       |
| Home page                                       | Interface display temperature                     | <ul> <li>Setpoint temperature</li> <li>Actual temperature</li> </ul> |             |
| Display view                                    | Room temperature reference from                   | O Internal sensor O External sensor                                  |             |
| ₽ KNX Channel                                   |                                                   | Value in °C (DPT 5.010)                                              |             |
| Channel 1                                       | Object datatype of setpoint                       | Float value in °C (DPT_9.001)                                        |             |
|                                                 | Setpoint temperature adjustment step              | 1K                                                                   |             |
| 🖆 KNX Scene                                     | Min. setpoint temperature [1632]                  | 16                                                                   | ▼ °C        |
| 1 Internal temperature meas                     | Max. setpoint temperature [1632]                  | 32                                                                   | <b>▼</b> °C |
| ₩ HVAC controller                               | Timer                                             | ×                                                                    | 5           |
| - Controller 1                                  | Protection setting                                |                                                                      |             |
| Setpoint                                        | ON/OFF protection                                 |                                                                      |             |
| Heating/Cooling control                         | Setpoint protection                               |                                                                      |             |
| Fan auto.control                                | Control mode protection                           |                                                                      |             |
| Ö Human Centric Lighting/H                      | Vanes swing protection                            |                                                                      |             |
| A numan centric Lighting(H                      | 10000                                             |                                                                      |             |

Air conditioner(with swing)

Fig.5.11.2(7) "Air conditioner control" parameter window

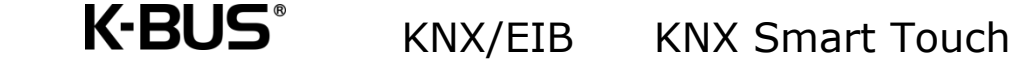

#### Parameter"Interface display temperature'

This parameter is for setting the interface display temperature under the normal status. Options:

#### Setpoint temperature

#### Actual temperature

Note: If display room temperature, only switch to display setpoint

temperature when firstly operate temperature increase/decrease button, and not

#### send telegram.

#### ——Parameter"Room temperature reference from"

Setting the resource of the air condition function temperature reference. Options:

#### Internal sensor

#### External sensor

#### —Parameter"Period for request external sensor [0...255]min"

This parameter is visible when "External sensor" is selected. Set the time period for read

request external temperature sensor. Options: 0..255

### Note: Send read request as default when the device voltage recovery.

Parameter"Object datatype of setpoint"

This parameter is for setting the object datatype of setpoint temperature. Options:

### Value in °C (DPT\_5.010)

### Float value in °C (DPT\_9.001)

Parameter"Setpoint temperature adjustment step"

This parameter is for setting step value of setpoint temperature. Options display according to datatype:

0.5K

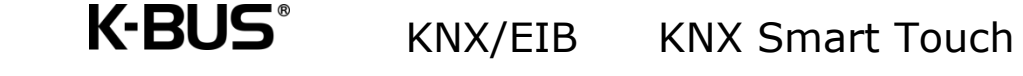

#### 1K

When select "Value in °C (DPT\_5.010)", only 1K

Parameter"Min/Max. setpoint temperature [16..32]° C"

These parameters are for setting the adjustable range of the setpoint temperature, the minimum value should be less than the maximum value. If the setpoint temperature beyond the limited range, will output the limited temperature. Options:

| 16°C |  |  |  |
|------|--|--|--|
| 17°C |  |  |  |
|      |  |  |  |
| 32°C |  |  |  |

#### Parameter "Timer'

This parameter is for setting whether to enable timer function, display corresponding object when enable. User can set the time on the screen.

#### Note: The bus only disable timer function temporarily.

#### Protection setting

Parameter" ON/OFF protection" Parameter "Setpoint protection" Parameter" Mode protection" Parameter" Fan protection" Parameter" Vanes swing protection

The parameter "Vanes swing protection" is displayed when the function "Air conditioner (with swing)" is selected.

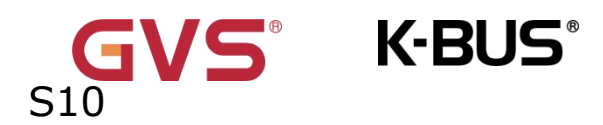

These parameters are for setting to whether to enable protection function, that is some functions only display and not allow user to operate. Protection function support to ON/OFF, setpoint value, mode, fan speed control, swing control.

For protection function, user can not operate screen or shortcut button, but still process received status.

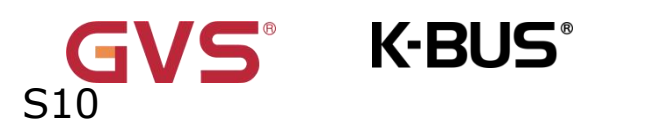

# 5.11.2.8.Room temperature unit control

| 💙 KNX Secure                                                                              | Function                                                                               | Room temperature unit                                      | •        |
|-------------------------------------------------------------------------------------------|----------------------------------------------------------------------------------------|------------------------------------------------------------|----------|
| - 🗮 General                                                                               | Function description (max 18 char.)                                                    |                                                            |          |
| General setting<br>Security setting<br>Night mode setting<br>Coordinates location setting | Function icon<br>Icon preview                                                          | Heating/Cooling                                            | •        |
| Summer time setting<br>Proximity setting<br>Extension Sub Panel setting                   | Device online status reference by<br>Period for request device online status<br>[1255] | Individual                                                 | •<br>min |
| Advanced setting                                                                          | Controller from                                                                        | O Local ○ Bus                                              |          |
| Home page                                                                                 | Interface display temperature                                                          | Setpoint temperature                                       |          |
| + 🔳 Display view                                                                          | Room temperature reference from                                                        | Actual temperature     Internal sensor     External sensor |          |
| - 8₽ KNX Channel                                                                          | Period for request external sensor<br>[0255]                                           | 10 ‡                                                       | min      |
| Channel 1                                                                                 |                                                                                        |                                                            |          |
| + 📸 KNX Scene                                                                             | Object datatype of setpoint adjustment<br>Setpoint temperature adjustment step         | ○ 1bit (DPT_1.007) ○ 2byte (DPT_9.001)<br>○ 0.5K ○ 1K      |          |
| 1 Internal temperature meas                                                               | Min. setpoint temperature [537]                                                        | 10                                                         |          |
| - 💃 HVAC controller                                                                       | Max. setpoint temperature [537]                                                        | 32                                                         |          |
| Controller 1                                                                              | Control mode                                                                           | Heating                                                    | ¥        |
| + 🕚 Weekly timer function                                                                 | Timer                                                                                  |                                                            |          |
|                                                                                           | Protection setting<br>Setpoint protection                                              |                                                            |          |

Room temperature unit(External sensor)

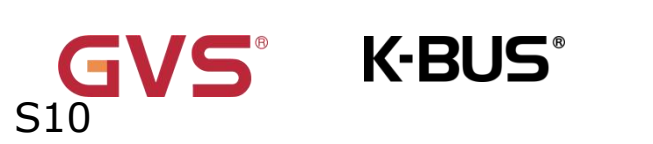

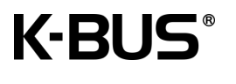

| VNX Secure                                                                                | Function                                | Room temperature unit(with on/off)     | *    |
|-------------------------------------------------------------------------------------------|-----------------------------------------|----------------------------------------|------|
| 🗮 General                                                                                 | Function description (max 18 char.)     |                                        |      |
| General setting<br>Security setting<br>Night mode setting<br>Coordinates location setting | Function icon<br>Icon preview           | Heating/Cooling                        | •    |
| Summer time setting<br>Proximity setting                                                  | Device online status reference by       | Indivídual                             | •    |
| Extension Sub Panel setting                                                               | [1255]                                  | 10 ‡                                   | min  |
| Advanced setting                                                                          | Controller from                         | O Local O Bus                          |      |
| 🗭 Home page                                                                               | Interface dicalay temperature           | Setpoint temperature                   |      |
| Display view                                                                              | Interface display temperature           | Actual temperature                     |      |
|                                                                                           | Room temperature reference from         | 🔵 Internal sensor 🔘 External sensor    |      |
| ₽₽ KNX Channel                                                                            | Period for request external sensor      | 10 ‡                                   | min  |
| Channel 1                                                                                 | [023]                                   |                                        | -    |
| 😤 KNX Scene                                                                               | Power on/off after download             | OFF O ON                               | •    |
| Internal temperature meas                                                                 |                                         | belore voltage tallule                 |      |
| ₩ HVAC controller                                                                         | Object datatype of setpoint adjustment  | O 1bit (DPT_1.007) O 2byte (DPT_9.001) |      |
|                                                                                           | Setpoint temperature adjustment step    | 0 0.5K 1K                              |      |
| Controller 1                                                                              | Min. setpoint temperature [537]         | 10 .                                   | • °C |
| 🗴 Weekly timer function                                                                   | Max. setpoint temperature [537]         | 32                                     | • •C |
|                                                                                           | Control mode                            | Heating                                | •    |
|                                                                                           | Timer                                   |                                        |      |
| ₩ HVAC controller                                                                         | Protection setting<br>ON/OFF protection |                                        |      |
| Controllor 1                                                                              | Setpoint protection                     |                                        |      |

Room temperature unit(with on/off)-External sensor

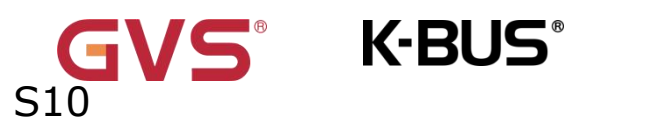

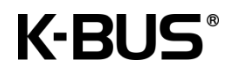

| VIX Secure                   | Function                                          | Room temperature unit(with operation mode)                 | •    |
|------------------------------|---------------------------------------------------|------------------------------------------------------------|------|
| - 🛱 General                  | Function description (max 18 char.)               |                                                            |      |
| General setting              | Function icon<br>Icon preview                     | Heating/Cooling                                            | •    |
| Security setting             |                                                   | 1                                                          |      |
| Night mode setting           |                                                   |                                                            |      |
| Coordinates location setting |                                                   |                                                            |      |
| Summer time setting          | 0                                                 | 1                                                          |      |
| Proximity setting            | Device online status reference by                 | Individual                                                 | *    |
| Extension Sub Panel setting  | Period for request device online status<br>[1255] | 10 ‡                                                       | min  |
| Advanced setting             | Controller from                                   | O Local O Bus                                              |      |
| Home page                    | Interface display temperature                     | Setpoint temperature                                       |      |
| + 🔳 Display view             | Room temperature reference from                   | Actual temperature     Internal sensor     External sensor |      |
| - BE KNX Channel             | Period for request external sensor<br>[0255]      | 10 ‡                                                       | min  |
| Channel 1                    |                                                   |                                                            |      |
| + S VNV Crana                | Object datatype of setpoint adjustment            | O 1bit (DPT_1.007) O 2byte (DPT_9.001)                     |      |
|                              | Setpoint temperature adjustment step              | © 0.5K () 1K                                               |      |
| 1 Internal temperature meas  | Min. setpoint temperature [537]                   | 10 .                                                       | • °C |
| - 💃 HVAC controller          | Max. setpoint temperature [537]                   | 32                                                         | • °C |
| Controller 1                 | Control mode                                      | Heating                                                    | •    |
| + 🗴 Weekly timer function    | Timer                                             |                                                            |      |
|                              | Protection setting                                |                                                            |      |
|                              | Setpoint protection                               |                                                            |      |
|                              | Operation mode protection                         | 1                                                          |      |

Room temperature unit(with operation mode)-External sensor

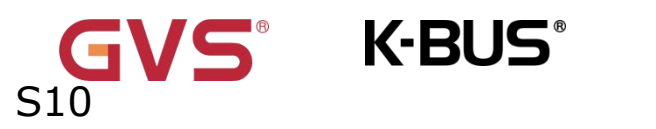

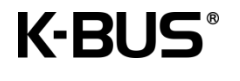

| VNX Secure                   | Function                                     | Room temperature unit(with on/off & operation mode) | •    |
|------------------------------|----------------------------------------------|-----------------------------------------------------|------|
| 茸 General                    | Function description (max 18 char.)          |                                                     | _    |
| General setting              | Function icon                                | Heating/Cooling                                     | ٠    |
| Security setting             | Icon preview                                 | N/                                                  |      |
| Night mode setting           |                                              |                                                     |      |
| Coordinates location setting |                                              |                                                     |      |
| Summer time setting          |                                              |                                                     |      |
| Proximity setting            | Device online status reference by            | Individual                                          | •    |
| Extension Sub Panel setting  | Period for request device online status      | 10                                                  | min  |
| Advanced setting             | [1255]                                       |                                                     |      |
| Home page                    | Controller from                              | O Local O Bus                                       |      |
|                              | Interface display temperature                | Setpoint temperature                                |      |
| Display view                 | interface display temperature                | Actual temperature                                  |      |
| 8₽ KNX Channel               | Room temperature reference from              | O Internal sensor O External sensor                 |      |
| Channel 1                    | Period for request external sensor<br>[0255] | 10                                                  | min  |
| 😤 KNX Scene                  | Power on/off after download                  | OFF ON                                              |      |
| 1 Internal temperature meas  | Power on/off after voltage recovery          | Before voltage failure                              | •    |
| ₩ HVAC controller            | Object datatype of setpoint adjustment       | O 1bit (DPT_1.007) O 2byte (DPT_9.001)              |      |
| Controller 1                 | Setpoint temperature adjustment step         | ◎ 0.5K ○ 1K                                         |      |
| <b>A</b>                     | Min. setpoint temperature [537]              | 10                                                  | • °C |
| Weekly timer function        | Max. setpoint temperature [537]              | 32                                                  | • °C |
|                              | Control mode                                 | Heating                                             | •    |
|                              | Timer                                        |                                                     |      |
| 乳 Internal temperature me    | Protection setting                           |                                                     |      |
| -                            | ON/OFF protection                            |                                                     |      |
| 1 HVAC controller            | Setpoint protection                          |                                                     |      |
| Controller 1-                | Operation mode protection                    | >                                                   |      |
| controller r                 |                                              |                                                     |      |

Room temperature unit(with on/off & operation mode )-External sensor

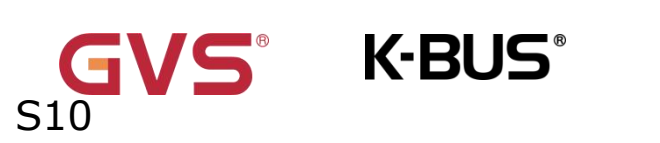

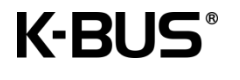

| <ul> <li>KNX Secure</li> <li>General</li> <li>General setting</li> <li>Security setting</li> <li>Night mode setting</li> <li>Coordinates location setting</li> </ul> | Function<br>Function description (max 18 char.)<br>Function icon<br>Icon preview       | Room temperature unit(with operation mode & fan speed) Heating/Cooling                    | •                     |
|----------------------------------------------------------------------------------------------------|----------------------------------------------------------------------------------------|-------------------------------------------------------------------------------------------|-----------------------|
| Summer time setting<br>Proximity setting<br>Extension Sub Panel setting<br>Advanced setting                                                                          | Device online status reference by<br>Period for request device online status<br>[1255] | Individual                                                                                | •<br>min              |
| <ul> <li>Home page</li> <li>Display view</li> </ul>                                                                                                    | Controller from<br>Interface display temperature                                       | <ul> <li>Local Bus</li> <li>Setpoint temperature</li> <li>Actual temperature</li> </ul>   |                       |
| - B⊒ KNX Channel<br>+ Channel 1                                                                                                    | Room temperature reference from<br>Period for request external sensor<br>[0255]        | Internal sensor O External sensor                                                         | min                   |
| KNX Scene Internal temperature meas                                                                                                    | Object datatype of setpoint adjustment<br>Setpoint temperature adjustment step         | <ul> <li>1bit (DPT_1.007)</li> <li>2byte (DPT_9.001)</li> <li>0.5K</li> <li>1K</li> </ul> |                       |
| HVAC controller                                                                                                    | Min. setpoint temperature [537]<br>Max. setpoint temperature [537]                     | 10<br>32                                                                                  | <ul><li>• ℃</li></ul> |
| Controller 1  Weekly timer function                                                                                                    | Control mode<br>Timer                                                                  | Heating                                                                                   | •                     |
| ₩ HVAC controller                                                                                                    | Protection setting                                                                     |                                                                                           |                       |
| Controller 1                                                                                                    | Setpoint protection<br>Operation mode protection                                       |                                                                                           |                       |

Room temperature unit(with operation mode & fan speed)-External sensor

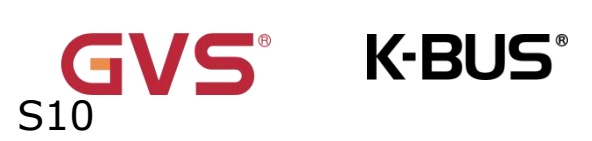

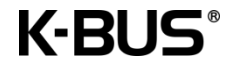

| VKNX Secure                  | Function                                                          | Room temperature unit(with on/off & operation<br>mode & fan speed) |
|------------------------------|-------------------------------------------------------------------|--------------------------------------------------------------------|
| - 🛱 General                  | Function description (max 18 char.)                               |                                                                    |
| General setting              | Function icon                                                     | Heating/Cooling                                                    |
| Security setting             | Icon preview                                                      |                                                                    |
| Night mode setting           |                                                                   | 1                                                                  |
| Coordinates location setting |                                                                   | 7                                                                  |
| Summer time setting          |                                                                   |                                                                    |
| Proximity setting            | Device online status reference by                                 | Individual                                                         |
| Extension Sub Panel setting  | Period for request device online status                           | 10 *                                                               |
| Advanced setting             | [1255]                                                            | iu + mi                                                            |
| A Home page                  | Controller from                                                   | O Local O Bus                                                      |
|                              | Interface display temperature                                     | Setpoint temperature                                               |
| + 🔳 Display view             |                                                                   | Actual temperature                                                 |
| - 🖉 KNX Channel              | Room temperature reference from                                   | O Internal sensor O External sensor                                |
| + Channel 1                  | <ul> <li>Period for request external sensor<br/>[0255]</li> </ul> | 10 🌲 mi                                                            |
| + 😤 KNX Scene                | Power on/off after download                                       | OFF ON                                                             |
| 1 Internal temperature meas  | Power on/off after voltage recovery                               | Before voltage failure                                             |
| – 🎉 HVAC controller          | Object datatype of setpoint adjustment                            | O 1bit (DPT_1.007) O 2byte (DPT_9.001)                             |
| Controller 1                 | Setpoint temperature adjustment step                              | ◎ 0.5K ○ 1K                                                        |
| •                            | Min. setpoint temperature [537]                                   | 10 👻 °                                                             |
| + Weekly timer function      | Max. setpoint temperature [537]                                   | 32 👻 ి(                                                            |
|                              | Control mode                                                      | Heating                                                            |
|                              | Timer                                                             |                                                                    |
| 🖌 🗃 KNX Scene                |                                                                   |                                                                    |
| 1 Internal temperature meas  | ON/OFF protection                                                 |                                                                    |
| 12 100                       | Setpoint protection                                               |                                                                    |
| - K HVAC controller          | Operation mode protection                                         |                                                                    |
| Controller 1-                | Fan protection                                                    |                                                                    |

Room temperature unit(with on/off & operation mode & fan speed)-External sensor

Fig.5.11.2(8) "Room temperature unit control" parameter window

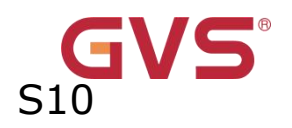

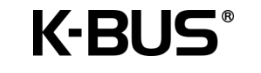

| Summer time setting         | Object datatype of 1byte fan speed                              | <ul> <li>Fan stage (DPT_5.100)</li> <li>Percentage (DPT_5.001)</li> </ul> |    |   |
|-----------------------------|-----------------------------------------------------------------|---------------------------------------------------------------------------|----|---|
| Proximity setting           | Output value for fan speed                                      |                                                                           |    |   |
| Extension Sub Panel setting | Output value for fan speed low                                  | 33                                                                        | ÷  |   |
| Advanced setting            | Output value for fan speed medium                               | 67                                                                        | +  |   |
| - Home page                 | Output value for fan speed high                                 | 100                                                                       | Ŷ  |   |
| Display view                | Status feedback for fan speed<br>Status value for fan speed low | 33                                                                        | \$ | Ĩ |
| ₽₽ KNX Channel              | Status value for fan speed medium                               | 67                                                                        | \$ |   |
| - Channel 1-                | Status value for fan speed high                                 | 100                                                                       | ÷  |   |
| Channel P.J.                | Automatic operation function                                    |                                                                           |    |   |

# Fig.5.11.2(9) "Fan" parameter window

# Parameter"Controller from"

This parameter is for setting the controller is from the local or bus. If select the local controller, it no need to send the read request of the setting temperature, control mode and operation mode when power on or bus recovery (because the device cannot respond to its own request). Options:

> Local Bus

# Parameter"Interface display temperature"

This parameter is for setting the interface display temperature under the normal status. Options:

#### Setpoint temperature

#### Actual temperature

Note: If display room temperature, only switch to display setpoint temperature when firstly operate temperature increase/decrease button, and not send telegram.

153

#### —Parameter"Room temperature reference from"

This parameter is visible when "Actual temperature" is selected.Set the resource of the temperature reference. Options:

Internal sensor

#### External sensor

### —Parameter"Period for request external sensor [0...255]min"

This parameter is visible when "External sensor" is selected. Set the time period for read

request external temperature sensor. Options: 0..255

#### Note: Send read request as default when the device voltage recovery.

Parameter"Object datatype of setpoint adjustment"

This parameter is for setting the object datatype of setpoint temperature. Options:

### 1bit (DPT\_1.007)

### 2byte (DPT\_9.001)

Parameter"Setpoint temperature adjustment step"

This parameter is visible when "2byte (DPT\_9.001 " is selected. Set the step value of setpoint temperature. Options:

#### 0.5K

### 1K

#### arameter"Min/Max. setpoint temperature [5..37] C"

These parameters are for setting the adjustable range of the setpoint temperature, the minimum value should be less than the maximum value. If the setpoint temperature beyond the limited range, the will output the limited temperature.

Options: 5...37

Parameter"Control mode

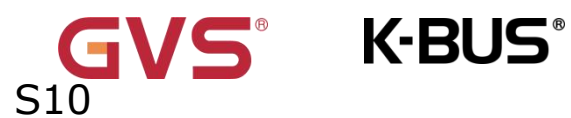

This parameter is for setting the RTC control mode. Options:

Heating

Cooling

Heating and Cooling

Parameter "Timer

This parameter is for setting whether to enable timer function, display corresponding

object when enable. User can set the time on the screen.

### Note: The bus only disable timer function temporarily.

#### Protection setting

Parameter "ON/OFF protection"

Parameter"Setpoint protection

Parameter"Control mode protection

Parameter "Operation mode protection"

Parameter"Fan protection'

These parameters are for setting to whether to enable protection function, that is some functions only display and not allow user to operate. Protection function support to ON/OFF, setpoint value, control mode, operation mode, fan speed control.

For protection function, user can not operate screen or shortcut button, but still process received data.

#### Note: The display conditions for this part of the parameter

1. The parameters of ON/OFF protection will only be displayed for temperature control types with ON/OFF.

2. Control mode protection is visible when Heating and Cooling is selected;

3. Temperature control type with operation mode will only show the parameters of operation mode protection.

155

4. Temperature control type with fan speed will only show the parameters of Fan protection.

Parameters as follow are visible when "Room temperature unit(with on/off)" or

"Room temperature unit(with on/off & operation mode)" or "Room

temperature unit(with on/off & operation mode & fan speed)" is selected.

Parameter``Power on/off after download'

K-BUS®

This parameter is for setting the power on/off status of RTC interface after download.

Options:

OFF

ON

Parameter"Power on/off after voltage recovery

This parameter is for setting the power on/off status of RTC interface after device voltage recovery. Options:

OFF 关 ON 开

#### Before voltage failure

OFF: Device will power off when voltage recovery, the screen can not be operated, except for the power icon.

ON: Device will power on when voltage recovery, the screen can be operated;

Before voltage failure: Device will return to the power status as before voltage failure when voltage recovery.

#### Parameters as follow are visible when "Room temperature unit(with operation

#### mode & fan speed)" is selected. Shown as Fig. 5.11.2.1(8)

Parameter"Object datatype of 1byte fan speed"

This parameter is for setting the object datatype of 1 byte fan speed. Options:

#### Fan stage (DPT 5.100)

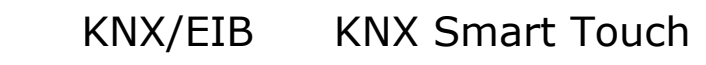

## Percentage (DPT 5.001)

K-BUS<sup>®</sup>

#### Output value for fan speed

Parameter"Output value for fan speed low/medium/high

These three parameters are for setting the value sent for each fan speed switchover,

support 3 fan speeds low, medium, high. Options according to fan object datatype:

#### 0..255/0..100

#### Status feedback for fan speed

Parameter``Status value for fan speed low/medium/high''.

These parameters are for setting the status feedback value for each fan speed, support 3 fan speeds low, medium, high. Device updates display according to feedback value.

Options according to fan object datatype: 0..255/0..100

Parameter"Automatic operation function"

This parameter is for setting whether to enable fan speed auto function, display corresponding object when enable.

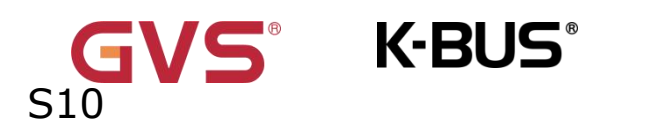

# 5.11.2.9.Ventilation system control

| Summer time setting           | Function                                | Ventilation system     | •                  |
|-------------------------------|-----------------------------------------|------------------------|--------------------|
| Proximity setting             | Function description (max 18 char.)     |                        |                    |
| Extension Sub Panel setting   | Function icon                           | Ventilation            | •                  |
| Advanced setting              | Icon preview                            |                        |                    |
| Home page                     |                                         | (63)                   |                    |
| Display view                  |                                         | C                      |                    |
| B₽ KNX Channel                | l                                       |                        |                    |
|                               | Device online status reference by       | Individual             | •                  |
| Channel 1                     | Period for request device online status | 10                     | ‡ <mark>min</mark> |
| <ul> <li>KNX Scene</li> </ul> |                                         |                        |                    |
| 1 Internal temperature meas   | Power on/off after download             | OFF O ON               |                    |
| a 111.0                       | Power on/off after voltage recovery     | Before voltage failure | •                  |
| K HVAC controller             | Default fan speed after ventilation on  | Low                    | •                  |
| - Controller 1                |                                         |                        |                    |
| Setopint                      | Object datatype of 1byte fan speed      | Fan stage (DPT_5.100)  |                    |
| Serpoint                      |                                         | Percentage (DPT_5.001) |                    |
| Heating/Cooling control       | Output value for fan speed              |                        |                    |
| Fan auto.control              | Output value for fan speed low          | 1                      | *<br>*             |
| 🔅 Human Centric Lighting(H    | Output value for fan speed medium       | 2                      | *                  |
|                               | Output value for fan speed high         | 3                      | ÷                  |
| •                             | Status feedback for fan speed           |                        |                    |
| Alarm function                | Status value for fan speed low          | 1                      | ÷                  |
| Alarm 1                       | Status value for fan speed medium       | 2                      | \$                 |
| Alarm 2                       | Status value for fan speed high         | 3                      | ÷                  |
| Alarm 3                       | Heat recovery function                  | ~                      |                    |
| Alarm 4                       | Filter timer counter                    | ~                      |                    |
| Alarm E-                      | Evaluation time [100_10000]             | 1000                   | * h                |
|                               | Evaluation time [100m10000]             |                        | - III              |

Ventilation system

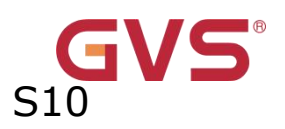

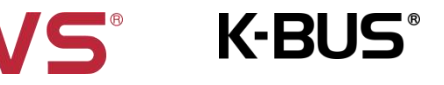

| 💙 KNX Secure                                                                              | Function                                                        | Ventilation system(with auto fan speed)                                                |        | •  |
|-------------------------------------------------------------------------------------------|-----------------------------------------------------------------|----------------------------------------------------------------------------------------|--------|----|
| - 🛱 General                                                                               | Function description (max 18 char.)                             |                                                                                        |        |    |
| General setting<br>Security setting<br>Night mode setting<br>Coordinates location setting | Function icon<br>Icon preview                                   | Ventilation                                                                            |        | •  |
| Summer time setting<br>Proximity setting                                                  | Device online status reference by                               | Always online                                                                          |        | •  |
| Extension Sub Panel setting                                                               | Power on/off after download                                     | OFF O ON                                                                               |        |    |
| Advanced setting                                                                          | Power on/off after voltage recovery                             | Before voltage failure                                                                 |        | •  |
| Home page                                                                                 | Default fan speed after ventilation on                          | Low                                                                                    |        | ¥  |
| +  Display view                                                                           | Object datatype of 1byte fan speed                              | <ul> <li>Fan stage (DPT_5.100)</li> <li>Percentage (DPT_5.001)</li> </ul>              |        |    |
|                                                                                           | Output value for fan speed                                      |                                                                                        |        |    |
| Channel 1                                                                                 | Output value for fan speed low                                  | 33                                                                                     | +      | %  |
| + 😤 KNX Scene                                                                             | Output value for fan speed medium                               | 67                                                                                     | +      | %  |
| 1 Internal temperature meas                                                               | Output value for fan speed high                                 | 100                                                                                    | ×<br>v | %  |
| - 💃 HVAC controller                                                                       | Status feedback for fan speed<br>Status value for fan speed low | 33                                                                                     | \$     | 96 |
| Controller 1                                                                              | Status value for fan speed medium                               | 67                                                                                     | \$     | %  |
| + 🗴 Weekly timer function                                                                 | Status value for fan speed high                                 | 100                                                                                    | *      | %  |
|                                                                                           | Heat recovery function<br>Filter timer counter                  | ><br>>                                                                                 |        |    |
|                                                                                           | Evaluation time [10010000]                                      | 1000                                                                                   | ÷      | h  |
|                                                                                           | Air Quality value reference from                                | PM2.5                                                                                  |        | •  |
|                                                                                           | Object datatype of PM2.5                                        | <ul> <li>Value in ug/m3(DPT_7.001)</li> <li>Float value in ug/m3(DPT_9.030)</li> </ul> |        |    |

Ventilation system(with auto fan speed)

# Fig.5.11.2(10) "Ventilation system control" parameter window

Parameter"Power on/off after download"

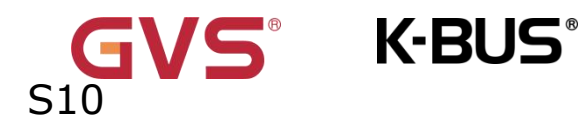

This parameter is for setting the power on/off status of ventilation system interface after download. Options:

OFF

ON

Parameter Power on/off after voltage recovery

This parameter is for setting the power on/off status of ventilation system interface after device voltage recovery. Options:

> OFF 关 开 ON

# Before voltage failure

OFF: Device will power off when voltage recovery, screen can not be operated, except for the icons of filter reset and power;

ON: Device will power on when voltage recovery, screen can be operated;

Before voltage failure: Device will return to the power status as before voltage failure

when voltage recovery.

arameter"Default fan speed after ventilation on'

This parameter is for setting the initial fan speed after power on. Options:

Low

Medium

Hiah

Last status

Parameter "Object datatype of 1 byte fan speed"

This parameter is for setting the object datatype of 1 byte fan speed. Options:

Fan stage (DPT 5.100)

Percentage (DPT 5.001)

Output value for fan speed

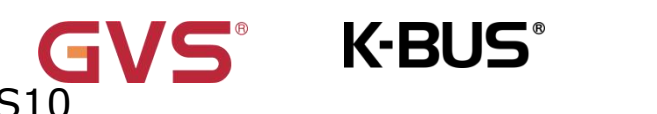

Parameter"Output value for fan speed low/medium/high

These three parameters are for setting the value sent for each fan speed switchover,

support 3 fan speeds low, medium, high. Options according to fan object datatype:

## 0..255/0..100

#### Status feedback for fan speed

Parameter Status value for fan speed low/medium/high

These parameters are for setting the status feedback value for each fan speed, support

3 fan speeds low, medium, high. Device updates display according to feedback value.

Options according to fan object datatype: 0..255/0..100

Parameter"Heat recovery function

This parameter is for setting whether to enable heat recovery function, display

corresponding object when enable.

### Parameter"Filter timer counter

This parameter is for setting whether to enable heat recovery function, display corresponding object and parameter when enable.

# Parameter"Evaluation time [100..10000]h"

This parameter is for setting the service life of the filter. Options: **100..10000** 

If the filter takes longer than the setting time, the filter will send an alarm and prompt to clean the filter.

The life of the filter can be reset through the object "Filter timer reset".

The life of the filter can be counted by the object "Filter timer counter". The counting duration is in hours. The counting value will be sent to the bus when it has changed, and the counting duration of filter can be modified by object "Filter timer counter change" through the bus.

arameter"Air Quality value reference from

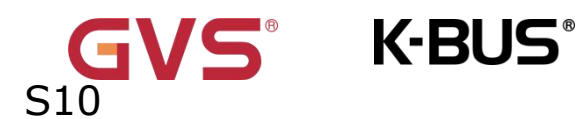

This parameter sets the sensor value that is displayed during automatic

operation.Options

PM2.5

**CO2** 

VOC

Parameter`` Object datatype of PM2.5"

This parameter is for setting the data type of PM2.5. Options:

Value in ug/m3(DPT\_7.001)

Float value in ug/m3(DPT\_9.030)

Parameter" Object datatype of VOC"

This parameter is for setting the data type of VOC. Options:

Value in ug/m3(DPT\_7.001)

Float value in ug/m3(DPT\_9.030)

Parameter" Object datatype of CO2

This parameter is for setting the data type of CO2. Options:

Value in ppm(DPT\_7.001)

Float value in ppm(DPT\_9.008)

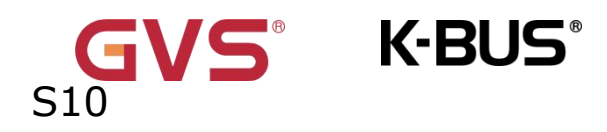

# 5.11.2.10.Audio control

| KNX Secure                                                                                | Function                                         | Audio control          | •   |
|-------------------------------------------------------------------------------------------|--------------------------------------------------|------------------------|-----|
| - 🗮 General                                                                               | Function description (max 18 char.)              |                        |     |
| General setting<br>Security setting<br>Night mode setting<br>Coordinates location setting | Function icon<br>Icon preview                    | Music 1                | •   |
| Summer time setting<br>Proximity setting                                                  | Device online status reference by                | Always online          | •   |
| Extension Sub Panel setting                                                               | Number of object for play/pause control          | © 1 ◯ 2                |     |
| Advanced setting                                                                          | Number of object for next/previous track control | O 1 O 2                |     |
| Home page                                                                                 |                                                  | Percentage (DPT 5 001) |     |
| + 🔳 Display view                                                                          | Object datatype of volume                        | Percentage (DPT_5.004) |     |
| - 😤 KNX Channel                                                                           | Max. volume value [10100]                        | 100                    | ¢ 9 |
| ~                                                                                         | Mute                                             | ~                      |     |

Audio control

| VNX Secure                                                                                | Function                                         | Audio control(with on/off) | * |
|-------------------------------------------------------------------------------------------|--------------------------------------------------|----------------------------|---|
| - 🗮 General                                                                               | Function description (max 18 char.)              |                            |   |
| General setting<br>Security setting<br>Night mode setting<br>Coordinates location setting | Function icon<br>Icon preview                    | Music 1                    |   |
| Summer time setting<br>Proximity setting                                                  | Device online status reference by                | Common 2                   | * |
| Extension Sub Panel setting                                                               | Power on/off status after download               |                            |   |
| Advanced setting                                                                          | Power on/off status after voltage recovery       | Before voltage failure     | • |
| Home page                                                                                 | Number of object for play/pause control          | ◎ 1 ○ 2                    |   |
| + 📰 Display view                                                                          | Number of object for next/previous track control | 0 1 0 2                    |   |
| - 🖉 KNX Channel                                                                           | Mute                                             |                            |   |

Audio control(with on/off)

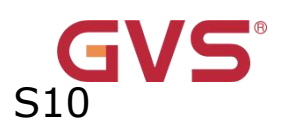

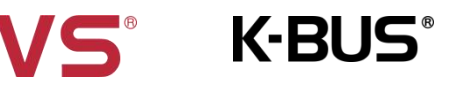

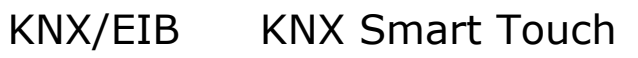

| VIX Secure                                                                                | Function                                       | Audio control(play mode) | •  |
|-------------------------------------------------------------------------------------------|------------------------------------------------|--------------------------|----|
| 📑 General                                                                                 | Function description (max 18 char.)            |                          |    |
| General setting<br>Security setting<br>Night mode setting<br>Coordinates location setting | Function icon<br>Icon preview                  | Music 1                  | ·  |
| Summer time setting<br>Proximity setting                                                  | Device online status reference by              | Common 2                 |    |
| Extension Sub Panel setting                                                               | Number of object for play/pause contro         | l 🔘 1 🔵 2                |    |
| Advanced setting                                                                          | Number of object for next/previous trac        | <sup>k</sup> 🔘 1 🔵 2     |    |
| Home page                                                                                 | Mute                                           |                          |    |
| Display view                                                                              |                                                |                          |    |
| 8₽ KNX Channel                                                                            | Play mode setting<br>Play in single cycle mode | <b>v</b>                 |    |
| Channel 1                                                                                 | Output value for play in single cycle          | 1                        | \$ |
| Channel 2                                                                                 | Status value for play in single cycle          | 1                        | \$ |
| Channel 3                                                                                 | Play in order mode                             | ~                        |    |
| Channel 4                                                                                 | Output value for play in order                 | 2                        | ÷  |
| Channel 5-                                                                                | Status value for play in order                 | 2                        | ÷  |
|                                                                                           | Play in random mode                            | $\checkmark$             |    |
| Channel b                                                                                 | Output value for play in random                | 3                        | ÷  |
| 😤 KNX Scene                                                                               | Status value for play in random                | 3                        | \$ |

Audio control(play mode)

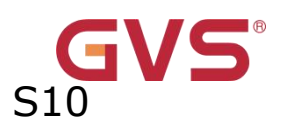

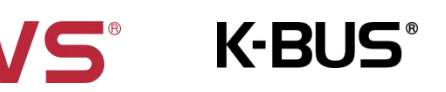

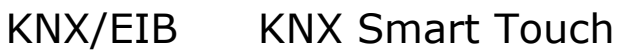

| KNX Secure                                         | Function                                                                            | Audio control(track information)     | •   |
|----------------------------------------------------|-------------------------------------------------------------------------------------|--------------------------------------|-----|
| 茸 General                                          | Function description (max 18 char.)                                                 |                                      |     |
| General setting<br>Security setting                | Function icon<br>Icon preview                                                       | Music 1                              | •   |
| Night mode setting<br>Coordinates location setting |                                                                                     |                                      |     |
| Summer time setting<br>Proximity setting           | Device online status reference by                                                   | Common 2                             | •   |
| Extension Sub Panel setting<br>Advanced setting    | Number of object for play/pause control<br>Number of object for next/previous track | <ul> <li>1 2</li> <li>1 2</li> </ul> |     |
| Home page                                          | control                                                                             | Descentage (DDT 5 001)               |     |
| Display view                                       | Object datatype of volume                                                           | Percentage (DPT_5.004)               |     |
| 8 KNX Channel                                      | Max. volume value [10100]                                                           | 100                                  | ÷ % |
|                                                    | wiute                                                                               |                                      |     |

#### Audio control(track information)

| VNX Secure                                                                                | Function                                            | Audio control(track information & playlist) | •   |
|-------------------------------------------------------------------------------------------|-----------------------------------------------------|---------------------------------------------|-----|
| - 🗮 General                                                                               | Function description (max 18 char.)                 |                                             |     |
| General setting<br>Security setting<br>Night mode setting<br>Coordinates location setting | Function icon<br>Icon preview                       | Music 1                                     | •   |
| Summer time setting<br>Proximity setting                                                  | Device online status reference by                   | Common 2                                    | •   |
| Extension Sub Panel setting                                                               | Number of object for play/pause control             | © 1 ◯ 2                                     |     |
| Advanced setting                                                                          | Number of object for next/previous track<br>control | ◎ 1 ○ 2                                     |     |
| Home page                                                                                 |                                                     | Percentage (DPT 5 001)                      |     |
| + 🔳 Display view                                                                          | Object datatype of volume                           | Percentage (DPT_5.004)                      |     |
| - <i>B</i> ₽ KNX Channel                                                                  | Max. volume value [10100]                           | 100                                         | ÷ 9 |
|                                                                                           | Mute                                                |                                             |     |

Audio control(track information+playlist)

# Fig.5.11.2(11) "Audio control" parameter window

Parameter" Number of object for play/pause control"

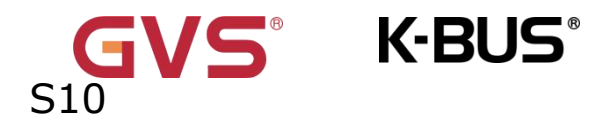

This parameter is for setting the number of objects that control play/pause, 1 common object or 2 separate objects. Options:

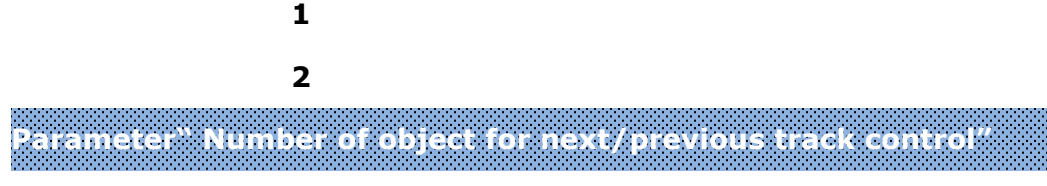

This parameter is for setting the number of objects that control next/previous track, 1 common object or 2 separate objects. Options:

> 1 2

# arameter``Mute'

This parameter is visible when 1 bit is selected. Set whether to enable mute function.

# Parameters as follow are visible when "Audio control(with on/off)" is selected.

Parameter" Power on/off status after download"

This parameter is for setting the power on/off status of audio control interface after download. Options:

OFF ON arameter" Power on/off status after voltage recovery'

This parameter is for setting the power on/off status of audio control interface after device voltage recovery. Options:

OFF

ON

#### Before voltage failure

OFF: Device will power off when voltage recovery, screen can not be operated;

ON: Device will power on when voltage recovery, screen can be operated;

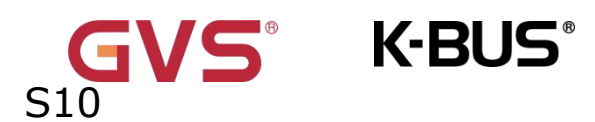

Before voltage failure: Device will return to the power status as before voltage failure when voltage recovery.

# Parameters as follow are visible when "Audio control/Audio control(track

### information)/Audio control(track information+playlist)" is selected.

Parameter" Object datatype of volume"

This parameter is for setting the object datatype of volume. Options:

Percentage (DPT\_5.001)

Percentage (DPT\_5.004)

arameter" Max. volume value [10..100]%'

This parameter is for setting the maximum volume value. Options: **10..100** 

# Parameters as follow are visible when "Audio control(play mode)" is selected.

#### Play mode setting

Parameter" Play in single cycle mode'

This parameter is for setting whether to enable play in single cycle mode. Display two parameters as follow when enable.

### Parameter"Output value for play in single cycle"

This parameter is for setting the output value for play in single cycle. Options: 0..255

### Parameter Status value for play in single cycle"

This parameter is for setting the status value for play in single cycle. Device will update

the play mode displayed on the screen according to the feedback value. Options: 0..255

Parameter" Play in order mode

This parameter is for setting whether to enable play in order mode. Display two parameters as follow when enable.

**K-BUS**<sup>®</sup> KNX/EIB KNX Smart Touch

### —Parameter"Output value for play in order"

This parameter is for setting the output value for play in order. Options: 0..255

#### —Parameter"Status value for play in order"

This parameter is for setting the status value for play in order. Device will update the play mode displayed on the screen according to the feedback value. Options: **0..255** Parameter: Play in random mode:

This parameter is for setting whether to enable play in random mode. Display two parameters as follow when enable.

#### —Parameter"Output value for play in random"

This parameter is for setting the output value for play in random. Options: 0..255

#### —Parameter"Status value for play in random"

This parameter is for setting the status value for play in random. Device will update the play mode displayed on the screen according to the feedback value. Options: **0..255** 

# 5.11.2.11. Energy metering value display

S10

Parameter window "Energy Metering display" as shown as Fig.5.11.2(12), for setting the function of energy metering display, current, voltage, power and energy can be set to display.

| V KNX Secure                                                                                        | Function                                                                                                    | Energy metering(power & energy)                                                                                                    |        | •          |
|----------------------------------------------------------------------------------------------------|----------------------------------------------------------------------------------------------------|----------------------------------------------------------------------------------------------------|--------|------------|
| 茸 General                                                                                           | Function description (max 18 char.)                                                                                                    |                                                                                                    |        |            |
| General setting                                                                                     | Function icon<br>Icon preview                                                                                                    | Energy                                                                                                    |        | •          |
| Security setting                                                                                    |                                                                                                    |                                                                                                    |        |            |
| Night mode setting                                                                                  |                                                                                                    |                                                                                                    |        |            |
| Coordinates location setting                                                                        |                                                                                                    |                                                                                                    |        |            |
| Summer time setting                                                                                 |                                                                                                    |                                                                                                    |        |            |
| Summer time setting                                                                                 |                                                                                                    |                                                                                                    |        |            |
| Proximity setting                                                                                   | Device online status reference by                                                                                                    | Individual                                                                                                    |        | •          |
| Proximity setting<br>Extension Sub Panel setting                                                    | Device online status reference by<br>Period for request device online status<br>[1255]                                                          | Individual                                                                                                    | *<br>* | •<br>min   |
| Proximity setting<br>Extension Sub Panel setting<br>Advanced setting                                | Device online status reference by<br>Period for request device online status<br>[1255]                                                          | Individual<br>10<br>O Float value in kW (DPT 9.024)                                                                                             | ¢      | •<br>min   |
| Proximity setting<br>Extension Sub Panel setting<br>Advanced setting                                | Device online status reference by<br>Period for request device online status<br>[1255]<br>Object datatype of power                              | Individual<br>10<br>© Float value in kW (DPT 9.024)<br>© Float value in W (DPT 14.056)                                                          | ÷      | •<br>min   |
| Proximity setting<br>Extension Sub Panel setting<br>Advanced setting<br>Home page                   | Device online status reference by<br>Period for request device online status<br>[1255]<br>Object datatype of power                              | Individual<br>10<br>© Float value in kW (DPT 9.024)<br>Float value in W (DPT 14.056)<br>Value in Wh (DPT 13.010)                                | ¢      | •<br>] min |
| Proximity setting<br>Extension Sub Panel setting<br>Advanced setting<br>Home page<br>E Display view | Device online status reference by<br>Period for request device online status<br>[1255]<br>Object datatype of power<br>Object datatype of energy | Individual<br>10<br>© Float value in kW (DPT 9.024)<br>Float value in W (DPT 14.056)<br>Value in Wh (DPT 13.010)<br>© Value in kWh (DPT 13.013) | *      | •<br>min   |

Energy metering(power & energy)

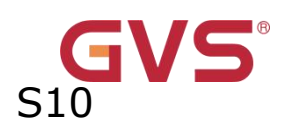

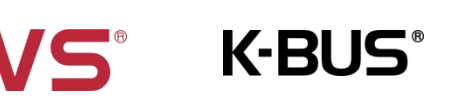

| KNX Secure                                                    | Function                                                                            | Energy metering(power & energy & current)                                                                                                    | • |
|---------------------------------------------------------------|-------------------------------------------------------------------------------------|----------------------------------------------------------------------------------------------------|---|
| 🛱 General                                                     | Function description (max 18 char.)                                                 |                                                                                                    |   |
| 🗎 Home page                                                   | Function icon                                                                       | Energy                                                                                                    | • |
| Display view                                                  |                                                                                     | (m)                                                                                                    |   |
| 8₽ KNX Channel                                                |                                                                                     |                                                                                                    |   |
| Channel 1                                                     |                                                                                     |                                                                                                    |   |
| ci 13                                                         | Device online status reference by                                                   | Common 2                                                                                                    | • |
| Channel 2                                                     |                                                                                     |                                                                                                    |   |
| Channel 3                                                     | Object datatype of current                                                          | Float value in mA (DPT 9.021)                                                                                                    | • |
| Channel 2<br>Channel 3<br>Channel 4                           | Object datatype of current<br>Object datatype of power                              | Float value in mA (DPT 9.021)<br>Float value in kW (DPT 9.024)<br>Float value in W (DPT 14.056)                                               | • |
| Channel 2<br>Channel 3<br>Channel 4<br>Channel 5<br>Channel 6 | Object datatype of current<br>Object datatype of power<br>Object datatype of energy | Float value in mA (DPT 9.021)  Float value in kW (DPT 9.024) Float value in W (DPT 14.056) Value in Wh (DPT 13.010) Value in kWh (DPT 13.013) | • |

#### Energy metering(power & energy & current)

| KNX Secure                  | Function                                                                                                    | Energy metering(power & energy & current & voltage) | •     |
|-----------------------------|----------------------------------------------------------------------------------------------------|-----------------------------------------------------|-------|
| + 🛱 General                 | Function description (max 18 char.)                                                                            |                                                     |       |
| Home page                   | Function icon                                                                                                  | Energy                                              | •     |
| + 🔝 Display view            | Icon preview                                                                                                   |                                                     |       |
| - BE KNX Channel            |                                                                                                    | <u>~</u>                                            |       |
| Channel 1                   |                                                                                                    |                                                     |       |
| Channel 2                   | Device online status reference by                                                                              | Common 2                                            | •     |
| Channel 3                   | The second second second second second second second second second second second second second second second s |                                                     |       |
| Channel 4                   | Object datatype of current                                                                                     | Float value in mA (DPT 9.021)                       | •     |
| Channel 5                   | Object datatype of voltage                                                                                     | Float value in mV (DPT 9.020)                       |       |
| Channel 6-                  | object datatype of voltage                                                                                     | Float value in V (DPT 14.027)                       |       |
| Channel 04                  | Object datatype of power                                                                                       | Float value in kW (DPT 9.024)                       |       |
| + 🗂 KNX Scene               |                                                                                                    | Float value in W (DPT 14.056)                       |       |
|                             | Object datature of energy                                                                                      | Value in Wh (DPT 13.010)                            |       |
| U Internal temperature meas | object datatype of energy                                                                                      | Value in kWh (DPT 13.013)                           |       |
|                             | Period for request meter value [0255]                                                                          | 0                                                   | ‡ min |

Energy metering(power & energy & current & voltage)

Fig.5.11.2(12) "Energy metering value display" parameter window

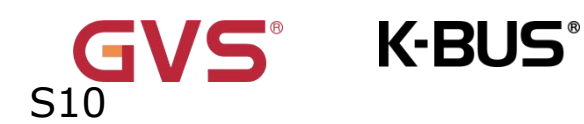

#### Parameter" Object datatype of power'

This parameter is for setting the data type of power metering display items. Options:

Float value in kW (DPT 9.024)

Float value in W (DPT 14.056)

Parameter<sup>®</sup> Object datatype of energy

This parameter is for setting the data type of energy metering display items. Options:

Value in Wh (DPT 13.010)

Value in kWh (DPT 13.013)

Parameter`` Period for request meter value [0...255]min'

This parameter is for setting the time period for the request meter value of the device

sent to external metering actuator. Options: 0...255

#### Parameters as follow are visible when "Energy metering(power & energy &

current) or "Energy metering(power & energy & current & voltage)" is selected.

Parameter" Object datatype of current"

This parameter is for setting the data type of current metering display items. Options:

Value in mA (DPT 7.012)

Float value in mA (DPT 9.021)

Float value in A (DPT 14.019)

#### Parameters as follow are visible when"Energy metering(power & energy &

current & voltage)" is selected.

Parameter`` Object datatype of voltage'

This parameter is for setting the data type of voltage metering display items. Options:

Float value in mV (DPT 9.020)

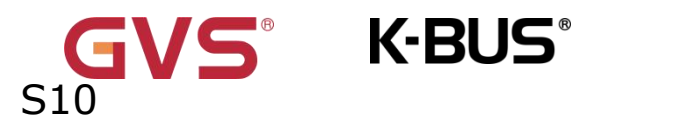

# Float value in V (DPT 14.027)

# 5.11.2.12.Temperature/Humidity sensor

| VIX Secure             | Function                                             | Temperature sensor | •           |
|------------------------|------------------------------------------------------|--------------------|-------------|
| + 🕂 General            | Function description (max 18 char.)                  |                    |             |
| Home page              | Function icon                                        | Temperature 1      | •           |
| + 📰 Display view       | Interface • 1992/2013                                | ΞÎ                 |             |
| - 8 KNX Channel        |                                                      | ٩                  |             |
| Channel 1              |                                                      |                    |             |
| Channel 2              | Device online status reference by                    | Common 2           | *           |
| Channel 3<br>Channel 4 | Period for request external sensor<br>[0255]         | 0                  | ‡ min       |
| Channel 5              | Alarm                                                | ~                  |             |
| Channel 6              | Threshold value for low temperature alarm [015]      | 0                  | <b>▼</b> °C |
| + 😤 KNX Scene          | Threshold value for high temperature<br>alarm [3045] | 45                 | <b>▼</b> °C |

#### Temperature sensor

| VNX Secure             | Function                                        | Humidity sensor | -     |
|------------------------|-------------------------------------------------|-----------------|-------|
| + 茸 General            | Function description (max 18 char.)             |                 |       |
| Home page              | Function icon<br>Icon preview                   | Humidity        |       |
| + 🔳 Display view       | ADDOUGH ALL ADDOUGHSS                           | <b>A</b> •      |       |
| - B₽ KNX Channel       |                                                 |                 |       |
| Channel 1              |                                                 |                 |       |
| Channel 2              | Device online status reference by               | Common 2        | •     |
| Channel 3<br>Channel 4 | Period for request external sensor<br>[0255]    | 0               | ‡ min |
| Channel 5              | Alarm                                           | ~               |       |
| Channel 6              | Threshold value for low humidity alarm<br>[520] | 5               | \$ %  |
| + 🗂 KNX Scene          | Threshold value for high humidity alarm [7085]  | 85              | ÷ %   |

Humidity sensor

# Fig.5.11.2(13) "Temperature/Humidity sensor" parameter window

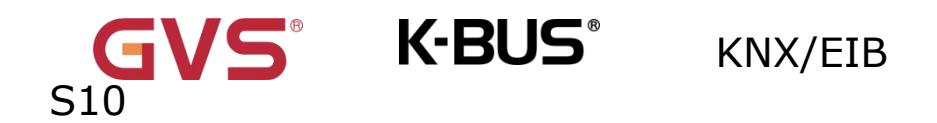

#### Parameter" Alarm"

This parameter for setting the whether to enable the alarm function. Applicable to

Temperature sensor, Humidity sensor, VOC, PM2.5 sensor, PM10 sensor, AQI sensor,

CO2 sensor.

Parameter" Threshold for low temperature alarm [0...15]"

This parameter is for setting the threshold value for low temperature alarm. When the temperature lower than low threshold, low temperature alarm object will send telegram. Options:

| 0°C              |                                        |
|------------------|----------------------------------------|
| 1°C              |                                        |
|                  |                                        |
| 15°C             |                                        |
| arameter" Thresh | old for high temperature alarm [3045]" |

This parameter is for setting the threshold value for high temperature alarm. When the temperature higher than high threshold, high temperature alarm object will send telegram. Options:

| 30°C |  |
|------|--|
| 31°C |  |
|      |  |
| 45°C |  |
|      |  |

Parameter" Threshold for low humidity alarm [5...20]%"

This parameter is for setting the threshold value for low humidity alarm. When the humidity lower than low threshold, low humidity alarm object will send telegram.

Options: 5..20
GVS<sup>®</sup> K-BUS<sup>®</sup> KNX/EIB KNX Smart Touch

Parameter" Threshold for high humidity alarm [70…85]%"

This parameter is for setting the threshold value for high humidity alarm. When the humidity higher than high threshold, high humidity alarm object will send telegram. Options:

70..85

71.

Parameter" Period for request external sensor [0...255]min'

This parameter is for setting the time period to read external sensor, send read requests by default after bus recovery or finish programming.Options:**0..255** 

### 5.11.2.13 Air quality detected value display

Parameter window "Air Quality display" as shown as Fig.5.11.2(14), for setting the function of air quality display, temperature, humidity, PM2.5, PM10, VOC, CO2, AQI, brightness, wind speed can be set to display.

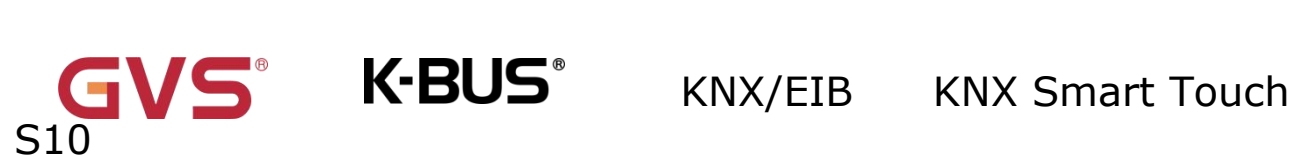

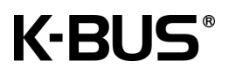

| 💙 KNX Secure                                                                              | Function                                                                               | PM2.5 sensor                                              | •     |
|-------------------------------------------------------------------------------------------|----------------------------------------------------------------------------------------|-----------------------------------------------------------|-------|
| • 🗮 General                                                                               | Function description (max 18 char.)                                                    |                                                           |       |
| General setting<br>Security setting<br>Night mode setting<br>Coordinates location setting | Function icon<br>Icon preview                                                          | PM2.5                                                     | •     |
| Summer time setting<br>Proximity setting<br>Extension Sub Panel setting                   | Device online status reference by<br>Period for request device online status<br>[1255] | Individual                                                | ↓ min |
| Advanced setting                                                                          | Object datatype of PM2.5                                                               | Value in ug/m3(DPT_7.001) Float value in ug/m3(DPT_9.030) | 1     |
| Display view                                                                              | Text for unit<br>Period for request external sensor                                    | 0                                                         | ‡ min |
| · 🔐 KNX Channel                                                                           | Monitoring level indication                                                            |                                                           |       |
| Channel 1                                                                                 | Alarm                                                                                  | <b>v</b>                                                  |       |
| 希 KNX Scene                                                                               | PM2.5 alarm value [100999]                                                             | 150                                                       | ug/m3 |

PM2.5 sensor

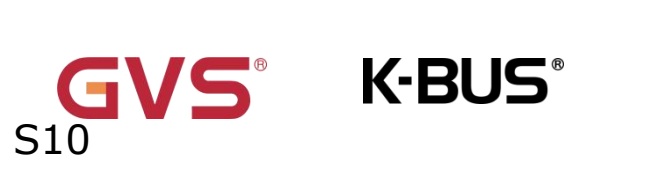

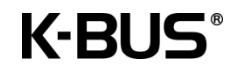

| 💙 KNX Secure                | Function                            | PM10 sensor                     | *     |
|-----------------------------|-------------------------------------|---------------------------------|-------|
| <b>≓</b> General            | Function description (max 18 char.) |                                 |       |
| Home page                   | Function icon                       | PM10                            | •     |
| Direlauviau                 | Icon preview                        |                                 |       |
|                             |                                     | PM10                            |       |
| B≌ KNX Channel              |                                     |                                 |       |
| Channel 1                   |                                     | and the second                  |       |
| Channel 2                   | Device online status reference by   | Common 2                        | •     |
| Channel 3                   | Object datatype of PM10             | O Value in ug/m3(DPT_7.001)     |       |
| Channel 4                   |                                     | Float value in ug/m3(DPT_9.030) |       |
| Channel 5                   | Text for unit                       |                                 |       |
| Channel 6                   | [0255]                              | 0                               | min   |
| 😤 KNX Scene                 | Monitoring level indication         |                                 |       |
| 1 Internal temperature meas | Alarm                               | ✓                               |       |
|                             | PM10 alarm value [100999]           | 150 ‡ ug                        | g/m3  |
|                             | PM10 s                              | sensor                          |       |
| 🖤 KNX Secure                | Function                            | VOC sensor                      | •     |
| ➡ General                   | Function description (max 18 char.) |                                 |       |
|                             | Function icon                       | VOC                             | •     |
| (f) Home page               | Icon preview                        |                                 |       |
| Display view                |                                     |                                 |       |
| 8₽ KNX Channel              |                                     | VOC                             |       |
| Channel 1                   |                                     |                                 |       |
| Channel 2                   | Device online status reference by   | Common 2                        | •     |
| Channel 3                   |                                     | Nelus in us (m2/DBT 7 001)      |       |
| Channel 4                   | Object datatype of VOC              | Float value in ug/m3(DPT_9.030) |       |
| Channel 5                   | Text for unit                       |                                 |       |
|                             | Period for request external sensor  | 0                               | ‡ mir |
| Channel 6                   | [0255]                              |                                 |       |
| Channel 6<br>The KNX Scene  | [U255]<br>                          |                                 |       |

VOC sensor

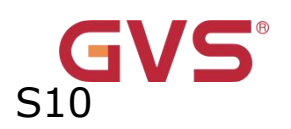

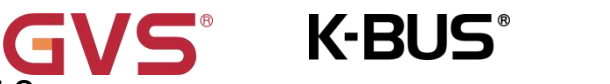

| V KNX Secure                                      | Function                                                                                                    | AQI sensor | •      |
|---------------------------------------------------|----------------------------------------------------------------------------------------------------|------------|--------|
| <b>፰</b> General                                  | Function description (max 18 char.)                                                                                               |            |        |
| Home page                                         | Function icon                                                                                                    | AQI        | *      |
| Display view                                      |                                                                                                    |            |        |
| B KNX Channel                                     |                                                                                                    | AQI        |        |
| Channel 1                                         |                                                                                                    |            |        |
| Channel 2                                         | Device online status reference by                                                                                                 | Common 2   | •      |
|                                                   |                                                                                                    |            |        |
| Channel 3                                         | Text for unit                                                                                                    |            |        |
| Channel 3<br>Channel 4                            | Text for unit<br>Period for request external sensor<br>102551                                                                     | 0          | ‡ mir  |
| Channel 3<br>Channel 4<br>Channel 5<br>Channel 6- | Text for unit<br>Period for request external sensor<br>[0255]<br>Monitoring level indication                                      | 0          | \$ mir |
| Channel 3<br>Channel 4<br>Channel 5<br>Channel 6  | Text for unit<br>Period for request external sensor<br>[0255]<br>Monitoring level indication                                      | 0          | ‡ mir  |
| Channel 3<br>Channel 4<br>Channel 5<br>Channel 6  | Text for unit<br>Period for request external sensor<br>[0255]<br>Monitoring level indication<br>Alarm<br>AQI alarm value [100500] | 0          | , mir  |

AQI sensor

| 💙 KNX Secure                | Function                                     | CO2 sensor              | •     |
|-----------------------------|----------------------------------------------|-------------------------|-------|
| + 🗮 General                 | Function description (max 18 char.)          |                         |       |
| Home page                   | Function icon<br>Icon preview                | CO2                     | •     |
| + 🔳 Display view            |                                              |                         |       |
| - BE KNX Channel            |                                              |                         |       |
| Channel 1                   |                                              |                         |       |
| Channel 2                   | Device online status reference by            | Common 2                | •     |
| Channel 3                   | Object datatype of CO2                       | Value in ppm(DPT_7.001) |       |
| Channel 5                   | Text for unit                                |                         |       |
| Channel 6                   | Period for request external sensor<br>[0255] | 0                       | ‡ min |
| + 🗃 KNX Scene               | Monitoring level indication                  |                         |       |
| 1 Internal temperature meas | Alarm                                        | <b>v</b>                |       |
|                             | CO2 alarm value [10005000]                   | 2000                    | ‡ ppm |

CO2 sensor

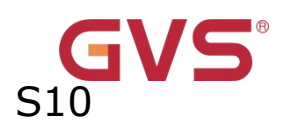

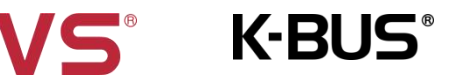

| 🔍 KNX Secure                        | Function                                                                                                | Wind sensor                    | •     |
|-------------------------------------|----------------------------------------------------------------------------------------------------|--------------------------------|-------|
| General                             | Function description (max 18 char.)                                                                     |                                |       |
| 🔝 Home page                         | Function icon                                                                                           | Wind speed                     | •     |
| 📰 Display view                      |                                                                                                    | ച                              |       |
| 8₽ KNX Channel                      |                                                                                                    | P                              |       |
| Channel 1                           |                                                                                                    |                                |       |
| Channel 2                           | Device online status reference by                                                                       | Common 2                       | •     |
| Channel 2                           |                                                                                                    | Float value in m/s(DPT 9.005)  | -     |
| Channel 5                           | Object datature of wind speed                                                                           |                                |       |
| Channel 4                           | Object datatype of wind speed                                                                           | Float value in km/h(DPT_9.028) |       |
| Channel 4<br>Channel 5              | Object datatype of wind speed<br>Text for unit                                                          | Float value in km/h(DPT_9.028) |       |
| Channel 4<br>Channel 5<br>Channel 5 | Object datatype of wind speed<br>Text for unit<br>Period for request external sensor<br>[0255]          | Float value in km/h(DPT_9.028) | ÷ min |
| Channel 5<br>Channel 5<br>Channel 6 | Object datatype of wind speed<br>Text for unit<br>Period for request external sensor<br>[0255]<br>Alarm | Float value in km/h(DPT_9.028) | ‡ min |

Wind sensor

| VNX Secure                      | Function                                     | Brightness sensor                                          | •                  |
|---------------------------------|----------------------------------------------|------------------------------------------------------------|--------------------|
| + 🗮 General                     | Function description (max 18 char.)          |                                                            |                    |
| 🗎 Home page                     | Function icon<br>Icon preview                | Brightness                                                 | •                  |
| + 🔳 Display view                | Trainin Clarin ( and the service)            |                                                            |                    |
| - 🖅 KNX Channel                 |                                              |                                                            |                    |
| Channel 1                       | ·                                            | •                                                          |                    |
| Channel 2                       | Device online status reference by            | Common 2                                                   | •                  |
| Channel 3<br>Channel 4          | Object datatype of brightness(lux)           | Value in lux (DPT 7.013)<br>Float value in lux (DPT 9.004) |                    |
| Channel 5                       | Text for unit                                |                                                            |                    |
| Channel 6                       | Period for request external sensor<br>[0255] | 0                                                          | ‡ <mark>min</mark> |
| + 🖆 KNX Scene                   |                                              |                                                            |                    |
| 1 Internal temperature measurem | 1                                            |                                                            |                    |

Brightness sensor

Fig.5.11.2(14) "Air quality detected value display" parameter window

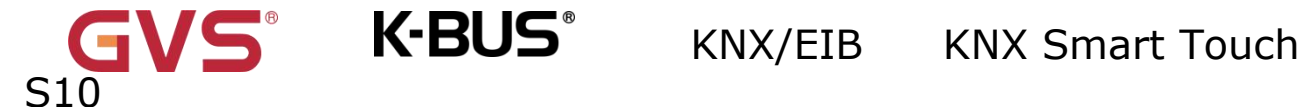

### 教``Text for unit'

This parameter is for setting custom text, the unit is determined by the data point type when the default value is null.

Parameter" Period for request external sensor [0...255]min'

This parameter is for setting the time period for read request external sensor.

### Options: 0..255

Parameter`` Monitoring level indication'

This parameter is only visible when the functions "PM2.5 sensor", "PM10 sensor", "AQI

sensor", "CO2 sensor" are selected. Sets whether enable the monitoring level indication, so

that the icon displays different colors according to the change of the value.

For detailed configuration instructions, please refer to chapter 5.11.

### Parameters as follow are visible when "PM2.5 sensor" is selected.

Parameter" Object datatype of PM2.5"

This parameter is for setting the data type of PM2.5. Options:

### Value in ug/m3(DPT\_7.001)

### Float value in ug/m3(DPT\_9.030)

Parameter" Alarm"

This parameter is for setting whether to enable the PM2.5 alarm.

### —Parameter" PM2.5 alarm value [100....999]ug/m3"

This parameter is visible when the previous parameter is enabled. When the PM2.5 higher than PM2.5 threshold, PM2.5 alarm object will send telegram. Options:**100...999** 

### Parameters as follow are visible when "PM10 sensor" is selected.

Parameter" Object datatype of PM10"

This parameter is for setting the data type of PM10. Options:

K-BUS®

### Value in ug/m3 (DPT 7.001)

### Float value in ug/m3 (DPT 9.030)

Parameter" Alarm"

This parameter is for setting whether to enable the PM10 alarm.

### —Parameter" PM10 alarm value [100....999]ug/m3"

This parameter is visible when the previous parameter is enabled. When the PM10

higher than PM10 threshold, PM10 alarm object will send telegram. Options: 100...999

### Parameters as follow are visible when "VOC sensor" is selected.

Parameter' Object datatype of VOC'

This parameter is for setting the data type of VOC. Options:

### Value in ug/m3 (DPT 7.001)

Float value in ug/m3 (DPT 9.030)

Parameter``Alarm''

This parameter is for setting whether to enable the VOC alarm.

### ——Parameter" VOC alarm value [100....900]ug/m3"

This parameter is visible when the previous parameter is enabled. When the VOC higher

than VOC threshold, VOC alarm object will send telegram. Options: 100...900

### Parameters as follow are visible when "AQI sensor" is selected.

Parameter" Alarm'

This parameter is for setting whether to enable the AQI alarm.

### — Parameter" AQI alarm value [100....500]"

This parameter is visible when the previous parameter is enabled. When the AQI higher

than AQI threshold, AQI alarm object will send telegram. Options: 100...500

### Parameters as follow are visible when "CO2 sensor" is selected.

Parameter`` Object datatype of CO2"

This parameter is for setting the data type of CO2. Options:

### Value in ppm(DPT\_7.001)

### Float value in ppm(DPT\_9.008)

Parameter``Alarm''

This parameter is for setting whether to enable the CO2 alarm.

### —Parameter" CO2 alarm value [1000....5000]ppm"

This parameter is visible when the previous parameter is enabled. When the CO2 higher

than CO2 hreshold, CO2 alarm object will send telegram. Options: 1000...5000

### Parameters as follow are visible when "Brightness sensor" is selected.

Parameter" Object datatype of brightness(lux)

This parameter is for setting the data type of brightness. Options:

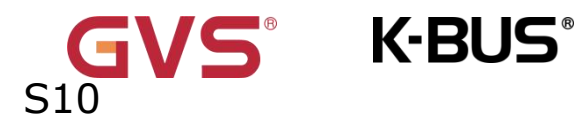

Value in lux(DPT\_7.013)

Float value in lux(DPT\_9.004)

Parameters as follow are visible when "Wind sensor" is selected.

Parameter" Object datatype of wind speed"

This parameter is for setting the data type of wind speed. Options:

Float value in m/s(DPT\_9.005)

Float value in km/h(DPT\_9.028)

Parameter" Alarm"

This parameter is for setting whether to enable the wind alarm.

—Parameter" Wind alarm value [5..50]m/s"

——Parameter" Wind alarm value [20..150]km/h"

This parameter is visible when the previous parameter is enabled. When the wind higher than wind threshold, wind alarm object will send telegram. Options:**5...50/20...150** 

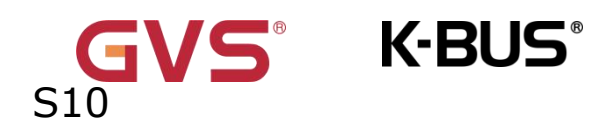

### 5.11.2.14.I/O sensor

| 🔍 KNX Secure                                     | Function                                                                                                    | I/O sensor            | -     |
|--------------------------------------------------|----------------------------------------------------------------------------------------------------|-----------------------|-------|
| ☵ General                                        | Function description (max 18 char.)                                                                                      |                       |       |
| Home page                                        | Function icon<br>Icon preview                                                                                            | I/O signal            | •     |
| Display view                                     |                                                                                                    |                       |       |
| ₽₽ KNX Channel                                   |                                                                                                    |                       |       |
| Channel 1                                        |                                                                                                    |                       |       |
|                                                  |                                                                                                    |                       |       |
| Channel 2                                        | Device online status reference by                                                                                        | Common 2              | ¥     |
| Channel 2<br>Channel 3                           | Device online status reference by<br>Status text for 1-ON                                                                | Common 2<br>ON        | ÷     |
| Channel 2<br>Channel 3<br>Channel 4              | Device online status reference by<br>Status text for 1-ON<br>Status text for 0-OFF                                       | Common 2<br>ON<br>OFF | •<br> |
| Channel 2<br>Channel 3<br>Channel 4<br>Channel 5 | Device online status reference by<br>Status text for 1-ON<br>Status text for 0-OFF<br>Period for request external sensor | Common 2<br>ON<br>OFF | *     |

Fig.5.11.2(15) "I/O sensor"parameter window

# Parameter" Status text for 1-0N Parameter' Status text for 0-OFF

This parameter is used to customize the display description of status on and off, such as

for displaying occupied/unoccupied, unlock/lock, open/close the window, power on/off, etc.,

with 4 characters in Chinese and 12 characters in English.

Parameter Period for request external sensor [0...255]min'

This parameter is for setting the time period for read request external sensor.

### Options: 0..255

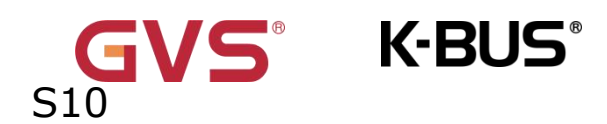

### 5.11.2.15.Value sender

| VKNX Secure            | Function                            | Value sender       | • |
|------------------------|-------------------------------------|--------------------|---|
| + 茸 General            | Function description (max 18 char.) |                    |   |
| Home page              | Function icon<br>Icon preview       | General light      | • |
| + 📰 Display view       |                                     | _                  |   |
| - 8₽ KNX Channel       |                                     |                    |   |
| Channel 1              |                                     | -                  |   |
| Channel 2              | Device online status reference by   | Always online      |   |
| Channel 3              | Object type of short operation      | 1bit value[ON/OFF] | * |
| Channel 4              | Reaction on short operation         | TOGGLE             | • |
| Channel 5<br>Channel 6 | Object type of long operation       | None               | • |
| - 🍯 KNX Scene          | lcon display                        | OFF ON             |   |

Fig.5.11.2(16) "Value sender" parameter window

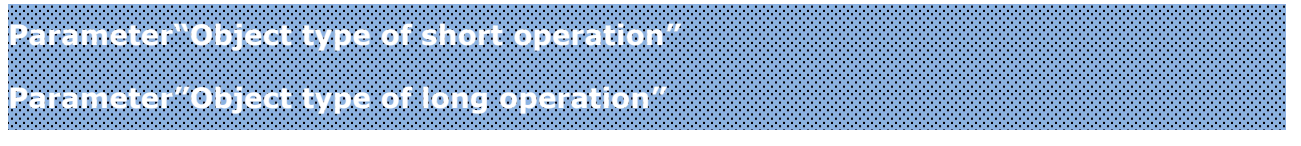

These two parameters are for setting the sending datatype when the button is in a short

/ long operation.

Options:

# None 1bit value[ON/OFF] 2bit/4bit value 1byte value[0..255] 2byte value[0..65535] **2byte float value** 4byte value[0..4294967295]

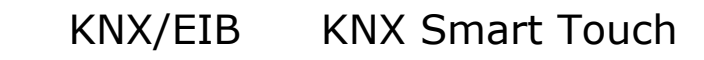

# GVS<sup>®</sup> K-BUS<sup>®</sup>

### 4byte float value

### —Parameter"Object datatype"

This parameter is visible when select "2bit/4bit value". Set the datatype 2bit or 4bit.

Options:

### 2bit value[0..3]

### 4bit value[0..15]

Parameter"Reaction on short operation'

Parameter"Reaction on long operation'

These two parameters are for setting the sending data value when perform short/long

operation. Value range is according to the datatype selected by previous parameter.

When select 1 bit, options:

OFF

ON

### TOGGLE

When select 2bit/4bit/1byte/2byte/4byte, options:

Value 1

### Alternating Value1/Value2

### — Parameter "Value 1"

This parameter is visible when 2bit/4bit/1byte/2byte is selected. Set the sending value 1 when perform short/long operation. Options are according to the object datatype: **0~3** /

### 0..15 / 0..255 / 0..65535 / -670760~670760 / 0~4294967295 / -3.40...~3.40...

### —Parameter"Value 2"

This parameter is visible when 2bit/4bit/1byte/2byte/4byte is selected, and "Alternating Value1/Value2". Set the sending value 2 when perform short/long operation. Options are

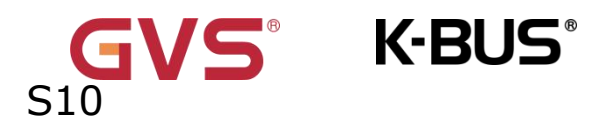

according to the object datatype: 0~3 / 0..15 / 0..255 / 0..65535 / -670760~670760

# / 0~4294967295 / -3.40...~3.40...

Parameter"Icon display

This parameter is for setting the indication status of the icon on the screen. Options:

OFF ON

# 5.12 Parameter window "KNX Scene"

| 1.1.1 KNX Sma      | art Touch S10 > KNX | Scene                      |          |   |   |   |   |    |        |
|--------------------|---------------------|----------------------------|----------|---|---|---|---|----|--------|
| 💙 KNX S            | ecure               | Number of scenes (max. 30) | 1        |   |   |   |   |    | ▲<br>▼ |
| + 📑 Genera         | al                  |                            |          |   |   |   |   |    | =      |
| Home               | page                |                            |          | 1 | 3 | 5 | 7 | 9  | 1      |
| + 📰 Display        | / view              | Layout preview             | <b>9</b> |   |   |   |   |    |        |
| + <i>8</i> ₽ KNX C | hannel              |                            |          | 2 | 4 | 6 | 8 | 10 | 1      |
| + 🖻 KNX S          | cene                |                            | U        |   |   |   |   |    |        |

Fig.5.12(1) "KNX Scene" parameter window

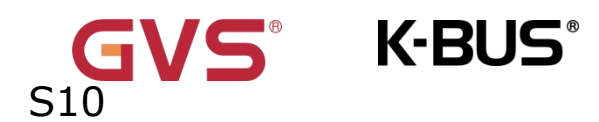

| VNX Secure                | Function description (max 18 char.) |                 |        |
|---------------------------|-------------------------------------|-----------------|--------|
| + 📑 General               | Function image                      | General scene 1 | •      |
| Home page                 | Image preview                       |                 |        |
| + 🔝 Display view          |                                     | 1000            |        |
| ► 📴 KNX Channel           |                                     | -               |        |
| – 皆 KNX Scene             |                                     |                 |        |
| Scene 1                   | Scene number [164]                  | 1               | *<br>* |
| 1 Internal censor measure | Storage scene via long operation    |                 |        |

### Fig.5.12(2) "Scene X"parameter window

### Parameter" Number of scenes (max.30)"

This parameter is for setting the number of scenes.Options:1...30

Parameter<sup>®</sup> Function description (max 18char.)

This parameter is for setting the description of scene function, up to 18 characters can

be input.

Parameter Function image

This parameter is for setting the background image for the scene function.Options:

**General scene 1 General scene 1** ... Romantic Play Parameter "Image preview"

This parameter displays the scene preview image.

Parameter"Scene number [1..64]

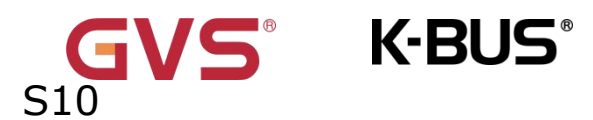

This parameter is for setting the scene number. Options: 1...64

Parameter "Storage scene via long operation"

This parameter is for setting whether to enable long press to save the scene.

# 5.13 Parameter window "Internal sensor measurement"

| 1.1.1 KNX Smart Touch S10 > Inte | ernal sensor measurement                         |            |        |
|----------------------------------|--------------------------------------------------|------------|--------|
| 💙 KNX Secure                     | Temperature sensor setting                       |            |        |
| + 芸 General                      | Temperature calibration                          | 0.0        | •      |
| Home page                        | Send temperature when the result change by       | 1.0K       |        |
|                                  | Cyclically send temperature<br>[0255,0=inactive] | 10         | ‡ m    |
| <ul> <li>Display view</li> </ul> | Send alarm telegram for low/high                 | No respond |        |
| + 8₽ KNX Channel                 |                                                  |            |        |
| – 🛃 KNX Scene                    | Humidity sensor setting                          |            |        |
| Scene 1                          | Humidity calibration                             | 0          | •      |
| Internal sensor measure          | Send humidity when the result change by [020]    | 5          | *<br>* |
| Ö Uluman Cantaia Liaktian(I)     | Cyclically send humidity [0255,0=inactive]       | 10         | ‡ m    |
| • Human Centric Lighung(H        | Send alarm telegram for low/high humidity        | No respond |        |
| NY LIVAC sector                  |                                                  |            |        |

### Fig.5.13 "Internal sensor measurement" parameter window

The following parameters is used for setting the calibration value, sending condition and error report of internal sensor. If internal sensor is selected for other functions as well, please refer to this section.

**Temperature sensor setting** 

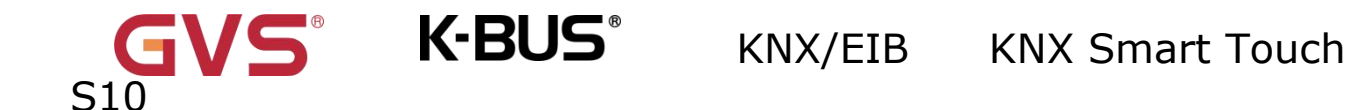

# Parameter"Temperature calibration"

This parameter is for setting the temperature calibration value of the internal sensor, that is, to calibrate the measured value of internal sensor to make it closer to the current ambient temperature. Options:

> -5K ... 0K ... 5K

Note: after the device is powered on, the stability time of internal sensor detection will take 30 minutes, therefore, the detected temperature value in the early stage of device work may be inaccurate.

Parameter"Send temperature when the result change by "

This parameter is for setting when temperature turns to a certain value, whether to enable to send the current temperature value to the bus. Not send when disable. Options:

|              | Disable                                      |
|--------------|----------------------------------------------|
|              | 0.5K                                         |
|              | 1.0K                                         |
|              |                                              |
|              | 10K                                          |
| ?arameter``C | clically send temperature [0255,0=inactive]m |

Setting the time for cyclically sending the temperature detection value to the bus.

Options: 0..255

This period is independent and starts time counting after programming completion or reset. Transmission change has no affect on this period.

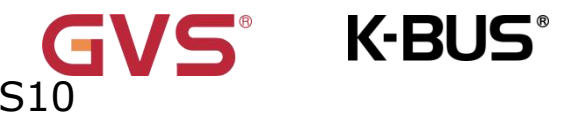

Parameter"Send alarm telegram for low/high temperature

This parameter is for setting condition of sending telegram when low/high temperature alarm. Options:

### No respond

### **Respond after read only**

### **Respond after change**

Respond after read only: Only when the device receives a read alarm from other bus device or bus will the object "Low temperature alarm"/" High temperature alarm" send the alarm status to the bus.

Respond after change: the object " Low temperature alarm"/" High temperature alarm" will immediately send the telegram to the bus to report the alarm value when the alarm status has changed.

These two parameters as follow are visible when "Respond after read only" or "Respond after change" are selected.

### -Parameter"Threshold value for low temperature alarm [0..15]° C"

This parameter is for setting the threshold value for low temperature alarm. When the temperature lower than low threshold, low temperature alarm object will send telegram. Options:

> **0°C 1°C** ... 15°C

### Parameter "Threshold value for high temperature alarm [30..45] °C"

This parameter is for setting the threshold value for high temperature alarm. When the temperature higher than high threshold, high temperature alarm object will send telegram.

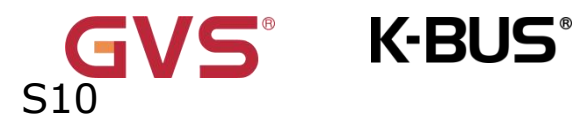

Options:

30°C 31°C ... 45°C

### Humidity sensor setting

### Parameter"Humidity calibration'

This parameter is for setting the humidity calibration value of the internal sensor, that is, to calibrate the measured value of internal sensor to make it closer to the current ambient humidity.

Options:-20% / -15% / -10% / -5% / -3% / -1% / 0% / 1% / 3% / 5% /

10% / 15% / 20%

Parameter"Send humidity when the result change by [0..20]%"

This parameter is for setting when humidity turns to a certain value, whether to enable to send the current humidity value to the bus. Not send when value is 0.Options: **0..20** Parameter Cyclically send humidity [0..255,0=mactive]mm

Setting the time for cyclically sending the humidity detection value to the bus. Options:

### 0..255

This period is independent and starts time counting after programming completion or reset. Transmission change has no affect on this period.

Parameter``Send alarm telegram for low/high humidity

This parameter is for setting condition of sending telegram when low/high humidity alarm. Options:

### No respond

191

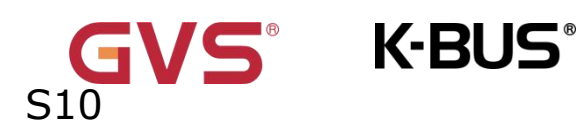

**Respond after read only** 

### Respond after change

Respond after read only: Only when the device receives a read alarm from other bus device or bus will the object " Low humidity alarm"/" High humidity alarm" send the alarm status to the bus;

Respond after change: the object " Low humidity alarm"/" High humidity alarm" will immediately send the telegram to the bus to report the alarm value when the alarm status has changed.

These two parameters as follow are visible when "Respond after read only" or "Respond after change" are selected.

Parameters as follow are visible when "Respond after read only" or "Respond after change" is selected.

### ——Parameter"Threshold value for low humidity alarm [5..20]%"

This parameter is for setting the threshold value for low humidity alarm. When the humidity lower than low threshold, low humidity alarm object will send telegram. Options: **5..20** 

### ——Parameter"Threshold value for high humidity alarm [70..85]%"

This parameter is for setting the threshold value for high humidity alarm. When the humidity higher than high threshold, high humidity alarm object will send telegram. Options: **70..85** 

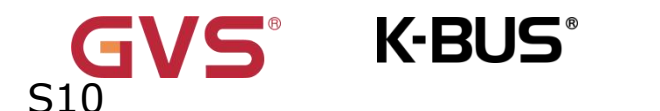

# **Chapter 6 Description of Communication Object**

The communication object is the medium to communicate other device on the bus, namely only the communication object can communicate with the bus.

NOTE: "C" in "Flag" column in the below table means enable the communication function of the object; "W" means value of object can be written from the bus; "R" means the value of the object can be read by the other devices;

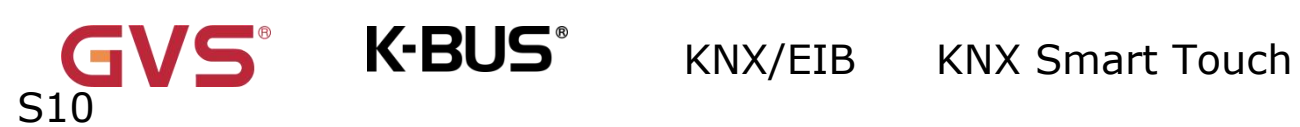

"T" means the object has the transmission function; "U" means the value of the

object can be updated.

# 6.1 "General" Communication Object

| Number *     | Name    | Object Function   | Description | Group Address | Length  | С | R | W    | T | U    | Data Type          | Priority |
|--------------|---------|-------------------|-------------|---------------|---------|---|---|------|---|------|--------------------|----------|
| ∎≵ 1         | General | In operation      |             |               | 1 bit   | С | R | 1.55 | Т | - 53 | switch             | Low      |
| ∎‡ 2         | General | Date              |             |               | 3 bytes | С | - | W    | - | -    | date               | Low      |
| <b>■‡</b>  3 | General | Time              |             |               | 3 bytes | С | 5 | W    | 5 | 1.53 | time of day        | Low      |
| ∎‡ 4         | General | Screen brightness |             |               | 1 byte  | С | - | W    | - |      | percentage (0100%) | Low      |

| NO. | Name | <b>Object Function</b> | Data | Flag | DPT |
|-----|------|------------------------|------|------|-----|
|     |      |                        | Туре |      |     |

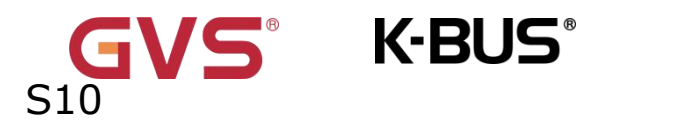

| 1                                                                                      | General                                                                                 | In operation           | 1bit         | C,R,T        | 1.001 switch                       |  |  |  |  |  |  |  |
|----------------------------------------------------------------------------------------|-----------------------------------------------------------------------------------------|------------------------|--------------|--------------|------------------------------------|--|--|--|--|--|--|--|
| Т                                                                                      | he commu                                                                                | nication object is us  | sed to perio | dically send | a telegram "1" to the bus to       |  |  |  |  |  |  |  |
| indica                                                                                 | ite that the                                                                            | device is working p    | roperly.     |              |                                    |  |  |  |  |  |  |  |
| 2/3                                                                                    | General                                                                                 | Date/Time              | 3byte        | C,W,T        | 11.001 date                        |  |  |  |  |  |  |  |
|                                                                                        |                                                                                         |                        |              |              | 10.001 time of day                 |  |  |  |  |  |  |  |
| Т                                                                                      | The communication object is used to modify the display date on the screen through the   |                        |              |              |                                    |  |  |  |  |  |  |  |
| bus.                                                                                   |                                                                                         |                        |              |              |                                    |  |  |  |  |  |  |  |
| V                                                                                      | With Cyclic Send enabled, the current time and date can be sent to the bus periodically |                        |              |              |                                    |  |  |  |  |  |  |  |
| to fac                                                                                 | ilitate sync                                                                            | hronization of the ti  | me and date  | e of other d | evices.                            |  |  |  |  |  |  |  |
| Ν                                                                                      | ote: When                                                                               | the time is set to au  | to update or | n the device | , the bus modification is invalid. |  |  |  |  |  |  |  |
| 4                                                                                      | General                                                                                 | Screen                 | 1byte        | C,W          | 5.001                              |  |  |  |  |  |  |  |
|                                                                                        |                                                                                         | brightness             |              |              | percentage(0100%)                  |  |  |  |  |  |  |  |
| Т                                                                                      | he commur                                                                               | nication object is use | ed to modify | the backlig  | ht brightness of the screen.       |  |  |  |  |  |  |  |
| В                                                                                      | rightness o                                                                             | utput range: 10~10     | 0%, when tł  | ne telegram  | value is less than 10%, directly   |  |  |  |  |  |  |  |
| outpu                                                                                  | output 10% brightness.                                                                  |                        |              |              |                                    |  |  |  |  |  |  |  |
| The object is visible when the parameter "Screen brightness can be changed via bus" is |                                                                                         |                        |              |              |                                    |  |  |  |  |  |  |  |
| enable.                                                                                |                                                                                         |                        |              |              |                                    |  |  |  |  |  |  |  |
| N                                                                                      | ote: The l                                                                              | ous modification is    | s invalid w  | hen the sc   | reen backlight brightness is       |  |  |  |  |  |  |  |

set to adjust automatically on the device side.

Table 6.1 "General" communication object

# 6.2 "Internal sensor" Communication Object

S10

| Ν     | lumber * | Name            | Object Function        | Description | Group Address | Length  | С | R | W    | Т | U       | Data Type        | Priority |
|-------|----------|-----------------|------------------------|-------------|---------------|---------|---|---|------|---|---------|------------------|----------|
| ∎‡ 5  |          | Internal sensor | Temperature value      |             |               | 2 bytes | С | R | - 75 | Т | -       | temperature (°C) | Low      |
| ∎‡ 6  |          | Internal sensor | Low temperature alarm  |             |               | 1 bit   | С | R | -    | Т | с.<br>С | alarm            | Low      |
| ∎₽7   |          | Internal sensor | High temperature alarm |             |               | 1 bit   | С | R | -    | Т |         | alarm            | Low      |
| ∎‡ 8  |          | Internal sensor | Humidity value         |             |               | 2 bytes | С | R | -    | Т | 2       | humidity (%)     | Low      |
| ∎‡ 9  |          | Internal sensor | Low humidity alarm     |             |               | 1 bit   | С | R | -    | Т |         | alarm            | Low      |
| ■2 10 |          | Internal sensor | High humidity alarm    |             |               | 1 bit   | С | R | -    | Т | 0       | alarm            | Low      |

### Fig.6.2 "Internal sensor" communication object

| NO.                                                                               | Name              | <b>Object Function</b>    | Data          | Flag                   | DPT                    |  |  |  |  |  |
|-----------------------------------------------------------------------------------|-------------------|---------------------------|---------------|------------------------|------------------------|--|--|--|--|--|
|                                                                                   |                   |                           | Туре          |                        |                        |  |  |  |  |  |
| 5                                                                                 | Internal          | Temperature value         | 2byte         | C,R,T                  | 9.001 temperature      |  |  |  |  |  |
|                                                                                   | sensor            |                           |               |                        |                        |  |  |  |  |  |
| Т                                                                                 | he communicati    | on object is used for tra | ansmitting th | e temperat             | ure value detected by  |  |  |  |  |  |
| the b                                                                             | uilt-in temperati | ure sensor of the device  | to the bus.   | Range:-50 <sup>~</sup> | <b>~99.8</b> ℃         |  |  |  |  |  |
| 6                                                                                 | Internal          | Low temperature           | 1bit          | C,R,T                  | 1.005 alarm            |  |  |  |  |  |
|                                                                                   | sensor            | alarm                     |               |                        |                        |  |  |  |  |  |
| The communication object is used to send the low temperature alarm signal to bus, |                   |                           |               |                        |                        |  |  |  |  |  |
| when                                                                              | temperature lo    | wer than low threshold    | that defined  | by paramet             | er.                    |  |  |  |  |  |
| 7                                                                                 | Internal          | High temperature          | 1bit          | C,R,T                  | 1.005 alarm            |  |  |  |  |  |
|                                                                                   | sensor            | alarm                     |               |                        |                        |  |  |  |  |  |
| т                                                                                 | he communicati    | on object is used to se   | nd the high t | temperatur             | e alarm signal to bus, |  |  |  |  |  |
| when                                                                              | temperature high  | gher than high threshol   | d that define | d by param             | eter.                  |  |  |  |  |  |
| 10                                                                                | Internal          | Humidity value            | 2byte         | C,R,T                  | 9.007 humidity         |  |  |  |  |  |
|                                                                                   | sensor            |                           |               |                        |                        |  |  |  |  |  |
| т                                                                                 | he communicat     | ion object is used to s   | send humidit  | y measure              | ments sent from the    |  |  |  |  |  |
| humi                                                                              | dity sensor on th | ne bus. Range:0~100%      |               |                        |                        |  |  |  |  |  |
| 11                                                                                | Internal          | Low humidity              | 1bit          | C,R,T                  | 1.005 alarm            |  |  |  |  |  |

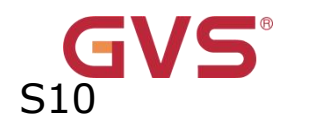

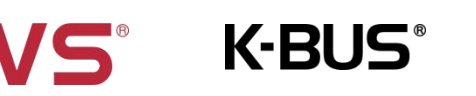

|                                                                                            | sensor                                                                               | alarm  |         |                          |  |  |  |  |  |  |  |
|--------------------------------------------------------------------------------------------|--------------------------------------------------------------------------------------|--------|---------|--------------------------|--|--|--|--|--|--|--|
| т                                                                                          | The communication object is used to send the low humidity alarm signal to bus, when  |        |         |                          |  |  |  |  |  |  |  |
| humidity lower than low threshold that defined by parameter.                               |                                                                                      |        |         |                          |  |  |  |  |  |  |  |
| 12                                                                                         | Internal                                                                             | High h | umidity | y 1bit C,R,T 1.005 alarm |  |  |  |  |  |  |  |
|                                                                                            | sensor                                                                               | alarm  |         |                          |  |  |  |  |  |  |  |
| т                                                                                          | The communication object is used to send the high humidity alarm signal to bus, when |        |         |                          |  |  |  |  |  |  |  |
| humidity higher than high threshold that defined by parameter. The threshold is defined by |                                                                                      |        |         |                          |  |  |  |  |  |  |  |
| the p                                                                                      | arameter.                                                                            |        |         |                          |  |  |  |  |  |  |  |

Table 6.2 "Internal sensor" communication object

# 6.3 "Logic" Communication Object

# 6.3.1 "AND/OR/XOR" Communication Object

| Number *      | Name      | Object Function | Description | Group Address | Length | С | R | W | Т | U | Data Type | Priority |
|---------------|-----------|-----------------|-------------|---------------|--------|---|---|---|---|---|-----------|----------|
| <b> ↓</b>  11 | 1st Logic | Input a         |             |               | 1 bit  | C | - | W | Т | U | boolean   | Low      |
| 12            | 1st Logic | Input b         |             |               | 1 bit  | C | 2 | W | Т | U | boolean   | Low      |
| 13            | 1st Logic | Input c         |             |               | 1 bit  | C | ÷ | W | Т | U | boolean   | Low      |
| 14            | 1st Logic | Input d         |             |               | 1 bit  | С | 2 | W | Т | U | boolean   | Low      |
| 15            | 1st Logic | Input e         |             |               | 1 bit  | С |   | W | Т | U | boolean   | Low      |
| 16            | 1st Logic | Input f         |             |               | 1 bit  | C | - | W | Т | U | boolean   | Low      |
| 17            | 1st Logic | Input g         |             |               | 1 bit  | C |   | W | Т | U | boolean   | Low      |
| ₹ 18          | 1st Logic | Input h         |             |               | 1 bit  | С | 2 | W | Т | U | boolean   | Low      |
| 12 19         | 1st Logic | Logic result    |             |               | 1 bit  | С | ÷ | - | Т | - | boolean   | Low      |

Fig.6.3.1 "AND/OR/XOR" communication object

| NO.                                                                                | Name                                                                            | Object           | Data Type     | Flag              | DPT              |  |  |  |  |  |  |  |
|------------------------------------------------------------------------------------|---------------------------------------------------------------------------------|------------------|---------------|-------------------|------------------|--|--|--|--|--|--|--|
|                                                                                    |                                                                                 | Function         |               |                   |                  |  |  |  |  |  |  |  |
| 11//18                                                                             | 1st Logic-                                                                      | Input X          | 1 bit         | C,W,T,U           | 1.002            |  |  |  |  |  |  |  |
|                                                                                    | <b>{{}}</b>                                                                     |                  |               |                   | boolean          |  |  |  |  |  |  |  |
| The nar                                                                            | ne in parentheses                                                               | changes with the | parameter "De | scription for log | ic function". If |  |  |  |  |  |  |  |
| description is empty, display "1st Logic- $\{\{\}\}$ " by default. The same below. |                                                                                 |                  |               |                   |                  |  |  |  |  |  |  |  |
| The con                                                                            | The communication object is used to receive the value of logical input Input x. |                  |               |                   |                  |  |  |  |  |  |  |  |

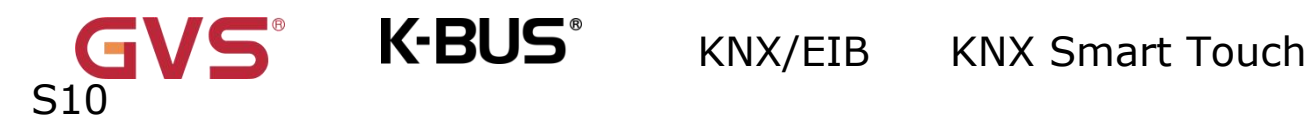

| 19                                                                         | 1st Logic-  | Logic result | 1 bit | С,Т | 1.002   |  |  |  |  |  |  |
|----------------------------------------------------------------------------|-------------|--------------|-------|-----|---------|--|--|--|--|--|--|
|                                                                            | <b>{{}}</b> |              |       |     | boolean |  |  |  |  |  |  |
| The communication object is used to send the results of logical operation. |             |              |       |     |         |  |  |  |  |  |  |

Table 6.3.1 "AND/OR/XOR" communication object

# 6.3.2 "Gate forwarding" Communication Object

| Number *       | Name      | Object Function   | Description | Group Address | Length | С | R | W  | T | U    | Data Type    | Priority |
|----------------|-----------|-------------------|-------------|---------------|--------|---|---|----|---|------|--------------|----------|
| <b> ↓</b>  11  | 1st Logic | Gate value select |             |               | 1 byte | С | - | W  | - |      | scene number | Low      |
| <b>I‡</b>  12  | 1st Logic | Input A           |             |               | 1 bit  | С | 2 | W  | 5 | 22   | switch       | Low      |
| I <b>≵</b>  13 | 1st Logic | Input B           |             |               | 1 bit  | C | - | W  | ~ | 1.4  | switch       | Low      |
| <b>I</b> ≵ 14  | 1st Logic | Input C           |             |               | 1 bit  | С | 2 | W  | 2 | 728  | switch       | Low      |
| ≠ 15           | 1st Logic | Input D           |             |               | 1 bit  | С | - | W  | - |      | switch       | Low      |
| ₹ 16           | 1st Logic | Output A          |             |               | 1 bit  | С | 2 | -  | T | 72   | switch       | Low      |
| ₽ 17           | 1st Logic | Output B          |             |               | 1 bit  | C | - | -  | Т | 1.00 | switch       | Low      |
| ≵18            | 1st Logic | Output C          |             |               | 1 bit  | С | 2 | 14 | Т | 22   | switch       | Low      |
| 19             | 1st Logic | Output D          |             |               | 1 bit  | C | - | -  | Т | 1.00 | switch       | Low      |

### Fig.6.3.2 "Gate forwarding" communication object

| NO.     | Name           | Object             | Data Type             | Flag            | DTP      |
|---------|----------------|--------------------|-----------------------|-----------------|----------|
|         |                | Function           |                       |                 |          |
| 11      | 1st Logic-     | Gate value         | 1byte                 | C,W             | 17.001   |
|         | {{}}           | select             |                       |                 | scene    |
|         |                |                    |                       |                 | number   |
| The cor | nmunication ob | ject is used to se | lect the scene of log | jical gate forw | varding. |
| 12//15  | 1st Logic-     | Input X            | 1bit/4bit/1byte       | C,W             | 1.001    |
|         | <b>{{}}</b>    |                    |                       |                 | switch   |

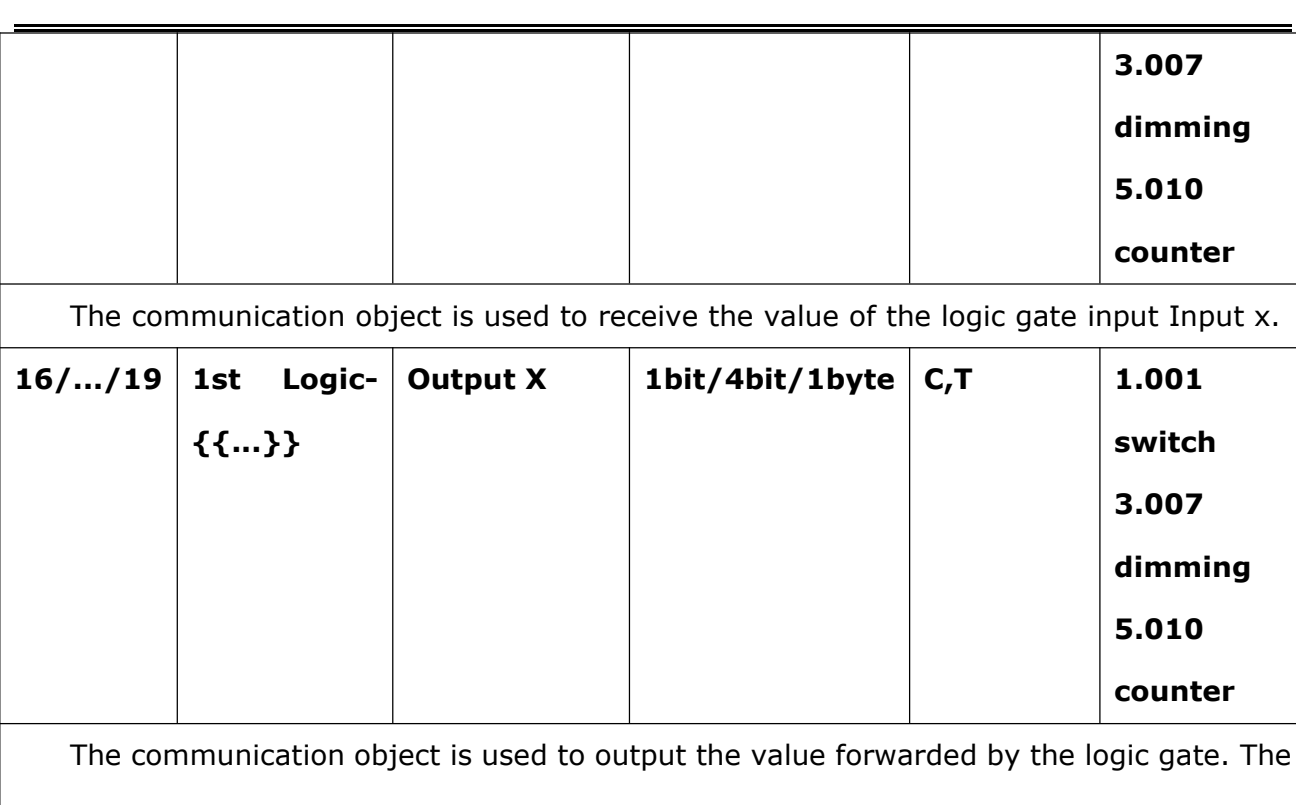

KNX/EIB KNX Smart Touch

output value is the same as the input value, but one input can be forwarded into one or more

outputs, set by parameters.

Table 6.3.2 "Gate forwarding" communication object

# 6.3.3 "Threshold comparator" Communication Object

**VS**<sup>°</sup> K-BUS<sup>°</sup>

S10

| Number *      | Name      | Object Function       | Description | Group Address | Length | С | R   | W | T | U   | Data Type             | Priority |
|---------------|-----------|-----------------------|-------------|---------------|--------|---|-----|---|---|-----|-----------------------|----------|
| <b> </b> ¢ 11 | 1st Logic | Threshold value input |             |               | 1 byte | С |     | W | - | U   | counter pulses (0255) | Low      |
| 19            | 1st Logic | Logic result          |             |               | 1 bit  | С | 828 | 2 | Т | 120 | boolean               | Low      |

| Fig.6.3.3 "Threshold comparator" communication object | ct |
|-------------------------------------------------------|----|
|-------------------------------------------------------|----|

| NO | Name       | <b>Object Function</b> | Data  | Flag  | DTP                   |
|----|------------|------------------------|-------|-------|-----------------------|
| -  |            |                        | Туре  |       |                       |
| 11 | 1st Logic- | Threshold value        | 4bit  | C,W,U | 3.007 dimming         |
|    | {{}}       | input                  | 1byte |       | 5.010 counter pulses  |
|    |            |                        | 2byte |       | 7.001 pulses          |
|    |            |                        | 4byte |       | 12.001 counter pulses |

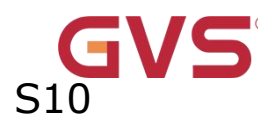

|       |          |           |                         |              |              | 8.x signed value             |
|-------|----------|-----------|-------------------------|--------------|--------------|------------------------------|
|       |          |           |                         |              |              | 9.x float value              |
|       |          |           |                         |              |              | 9.001 temperature            |
|       |          |           |                         |              |              | 9.007 humidity               |
|       |          |           |                         |              |              | 9.004 lux                    |
| Т     | he com   | nmunicati | on object is used to in | put thresho  | ld value.    |                              |
| 19    | 1st      | Logic-    | Logic result            | 1bit         | C,T          | 1.002 boolean                |
|       | {{}}     | }         |                         |              |              |                              |
| Т     | he com   | nmunicati | on object is used to se | end the resu | ults of logi | ical operation. That is, the |
| value | e that s | should be | e sent after the object | t input thre | shold is c   | compared with the setting    |
| thres | shold va | alue.     |                         |              |              |                              |

Table 6.3.3 "Threshold comparator" communication object

### 6.3.4 "Format convert" Communication Object

| Number * | Name      | Object Function | Description | Group Address | Length | С | R    | W | Т | U | Data Type      | Priority |
|----------|-----------|-----------------|-------------|---------------|--------|---|------|---|---|---|----------------|----------|
| ■之 11    | 1st Logic | Input 1bit-bit0 |             |               | 1 bit  | С | - 75 | W | - | U | boolean        | Low      |
| ∎‡ 12    | 1st Logic | Input 1bit-bit1 |             |               | 1 bit  | С | -    | W | - | U | boolean        | Low      |
| ■‡ 19    | 1st Logic | Output 2bit     |             |               | 2 bit  | С |      | - | Т | - | switch control | Low      |

"2x1bit --> 1x2bit"function: converts two 1bit values to a 2bit value, such as Input

# bit1=1, bit0=0--> Output 2bit=2

| Nu     | mber * | Name      | Object Function | Description | Group Address | Length | С | R | W | Т | U | Data Type              | Priority |
|--------|--------|-----------|-----------------|-------------|---------------|--------|---|---|---|---|---|------------------------|----------|
| ∎‡ 11  |        | 1st Logic | Input 1bit-bit0 |             |               | 1 bit  | С | - | W | - | U | boolean                | Low      |
| ■2 12  |        | 1st Logic | Input 1bit-bit1 |             |               | 1 bit  | С | 2 | W | 2 | U | boolean                | Low      |
| 13     |        | 1st Logic | Input 1bit-bit2 |             |               | 1 bit  | C | - | W | - | U | boolean                | Low      |
| ∎‡ 14  |        | 1st Logic | Input 1bit-bit3 |             |               | 1 bit  | С | 2 | W | 2 | U | boo <mark>l</mark> ean | Low      |
| 15     |        | 1st Logic | Input 1bit-bit4 |             |               | 1 bit  | С |   | W | - | U | boolean                | Low      |
| ■ 2 16 |        | 1st Logic | Input 1bit-bit5 |             |               | 1 bit  | С | 2 | W | 2 | U | boolean                | Low      |
| ■2 17  |        | 1st Logic | Input 1bit-bit6 |             |               | 1 bit  | C |   | W | - | U | boolean                | Low      |
| ∎‡ 18  |        | 1st Logic | Input 1bit-bit7 |             |               | 1 bit  | С | 2 | W | 2 | U | boolean                | Low      |
| 19     |        | 1st Logic | Output 1byte    |             |               | 1 byte | C | - |   | Т |   | counter pulses (0255)  | Low      |

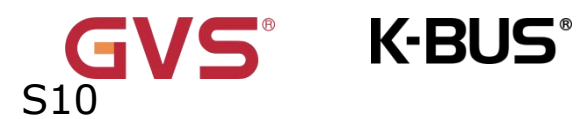

"8x1bit --> 1x1byte"function: converts eight 1bit values to a 1byte value, such as Input

bit2=1, bit1=1, bit0=1, other bits are 0--> Output 1byte=7

|          | Number * | Name      | <b>Object Function</b> | Description | Group Address | Length  | С | R | W | т | U | Data Type             | Priority |
|----------|----------|-----------|------------------------|-------------|---------------|---------|---|---|---|---|---|-----------------------|----------|
| <b>1</b> | 11       | 1st Logic | Input 1byte            |             |               | 1 byte  | С | - | W | - | U | counter pulses (0255) | Low      |
| <b>;</b> | 19       | 1st Logic | Output 2byte           |             |               | 2 bytes | С | - | 2 | Т | - | pulses                | Low      |

"1x1byte --> 1x2byte"function: converts one 1byte values to a 2byte value, such as

Input 1byte=125--> Output 2byte=125.Although the value remains the same, the data

type of the value is different.

| Number * | Name      | Object Function  | Description | Group Address | Length  | С | R | W | Т  | U | Data Type             | Priority |
|----------|-----------|------------------|-------------|---------------|---------|---|---|---|----|---|-----------------------|----------|
| ■≵ 11    | 1st Logic | Input 1byte-low  |             |               | 1 byte  | С | - | W | -  | U | counter pulses (0255) | Low      |
| ■≵ 12    | 1st Logic | Input 1byte-high |             |               | 1 byte  | С | 2 | W | ς. | U | counter pulses (0255) | Low      |
| ∎≵ 19    | 1st Logic | Output 2byte     |             |               | 2 bytes | С | 5 |   | Т  | - | pulses                | Low      |

"2x1byte --> 1x2byte"function: converts two 1byte values to a 2byte value, such as

Input 1byte-low = 255 (\$FF), Input 1byte-high = 100 (\$64) --> Output 2byte = 25855 (\$64

### FF)

| Number * | Name      | Object Function  | Description | Group Address | Length  | С | R | W | Т  | U | Data Type               | Priority |
|----------|-----------|------------------|-------------|---------------|---------|---|---|---|----|---|-------------------------|----------|
| ∎≵ 11    | 1st Logic | Input 2byte-low  |             |               | 2 bytes | С | - | W | -  | U | pulses                  | Low      |
| ■2 12    | 1st Logic | Input 2byte-high |             |               | 2 bytes | С | - | W | υ. | U | pulses                  | Low      |
| ∎≵ 19    | 1st Logic | Output 4byte     |             |               | 4 bytes | С | 2 |   | T  | - | counter pulses (unsign. | Low      |

"2x2byte --> 1x4byte"function: converts two 2 byte values to a 4byte value, such as Input 2byte-low = 65530 (\$FF FA), Input 2byte-high = 32768 (\$80 00)--> Output 2byte = 2147549178 (\$80 00 FF FA)

| Number * | Name      | <b>Object Function</b> | Description | Group Address | Length | с | R | W   | Т   | U    | Data Type             | Priority |
|----------|-----------|------------------------|-------------|---------------|--------|---|---|-----|-----|------|-----------------------|----------|
| ■之 11    | 1st Logic | Input 1byte            |             |               | 1 byte | С | - | W   | - : | U    | counter pulses (0255) | Low      |
| ∎≵ 12    | 1st Logic | Output 1bit-bit0       |             |               | 1 bit  | С | 2 | 120 | Т   | -    | boolean               | Low      |
| ■≵ 13    | 1st Logic | Output 1bit-bit1       |             |               | 1 bit  | C | - | 878 | Т   | 5.75 | boolean               | Low      |
| ∎‡ 14    | 1st Logic | Output 1bit-bit2       |             |               | 1 bit  | С | 2 | 123 | Т   | 1    | boolean               | Low      |
| ■之 15    | 1st Logic | Output 1bit-bit3       |             |               | 1 bit  | С | - | 878 | Т   | 5.55 | boolean               | Low      |
| ∎‡ 16    | 1st Logic | Output 1bit-bit4       |             |               | 1 bit  | С | 2 | 120 | Т   | -    | boolean               | Low      |
| ■之 17    | 1st Logic | Output 1bit-bit5       |             |               | 1 bit  | С | - | 878 | Т   | 5.75 | boolean               | Low      |
| ∎‡ 18    | 1st Logic | Output 1bit-bit6       |             |               | 1 bit  | С | 2 | 123 | Т   | 1    | boolean               | Low      |
| ■≵ 19    | 1st Logic | Output 1bit-bit7       |             |               | 1 bit  | C | - | 878 | Т   | 5.75 | boolean               | Low      |

"1x1byte --> 8x1bit" function: converts one 1byte values to eight 1but value, such as Input 1byte=200 --> Output bit0=0, bit1=0, bit2=0, bit3=1, bit4=0, bit5=0, bit6=1, bit7=1

Number \* Name Description Group Address Length C R W T U **Object Function** Data Type Priority ∎‡ 11 W -1st Logic-... Input 2byte 2 bytes C e. U pulses Low **1**8 Output 1byte-low 1 byte C -- T counter pulses (0..255) Low 1st Logic-... 19 1st Logic-... Output 1byte-high 1 byte C - - T counter pulses (0..255) Low

KNX/EIB KNX Smart Touch

K-BUS<sup>®</sup>

"1x2byte --> 2x1byte"function: converts one 2byte values to two 2byte value, such as Input 2byte = 55500 (\$D8 CC) --> Output 1byte-low = 204 (\$CC), Output 1byte-high =216

(\$D8)

| Number * | Name      | <b>Object Function</b> | Description | Group Address | Length  | С | R | W  | Т | U | Data Type             | Priority |
|----------|-----------|------------------------|-------------|---------------|---------|---|---|----|---|---|-----------------------|----------|
| ■≵ 11    | 1st Logic | Input 4byte            |             |               | 4 bytes | С | - | W  | - | U | counter pulses (unsig | nLow     |
| ∎≵ 18    | 1st Logic | Output 2byte-low       |             |               | 2 bytes | С | - | 12 | Т | - | pulses                | Low      |
| ■‡ 19    | 1st Logic | Output 2byte-high      |             |               | 2 bytes | С |   |    | Т |   | pulses                | Low      |

"1x4byte --> 2x2byte"function: converts one 4byte values to two 2byte value, such as Input 4byte = 78009500 (\$04 A6 54 9C) --> Output 2byte-low = 21660 (\$54 9C), Output 2byte-high =1190 (\$04 A6)

| Number * | Name      | Object Function     | Description | Group Address | Length  | C | R  | W  | T | U   | Data Type             | Priority |
|----------|-----------|---------------------|-------------|---------------|---------|---|----|----|---|-----|-----------------------|----------|
| ∎≵ 11    | 1st Logic | Input 3byte         |             |               | 3 bytes | С | -  | W  | - | U   | RGB value 3x(0255)    | Low      |
| ■≵ 17    | 1st Logic | Output 1byte-low    |             |               | 1 byte  | С | -  | -  | Т | -   | counter pulses (0255) | Low      |
| ■2 18    | 1st Logic | Output 1byte-middle |             |               | 1 byte  | С |    |    | Т | 870 | counter pulses (0255) | Low      |
| ■之 19    | 1st Logic | Output 1byte-high   |             |               | 1 byte  | С | 20 | 14 | Т | -   | counter pulses (0255) | Low      |

"1x3byte --> 3x1byte"function: converts one 3byte values to three 1byte value, such as Input 3byte = \$78 64 C8--> Output 1byte-low = 200 (\$C8) , Output 1byte-middle = 100 (\$64) , Output 1byte-high =120 (\$78)

| Number * | Name      | Object Function    | Description | Group Address | Length  | С | R  | W   | Т  | U | Data Type             | Priority |
|----------|-----------|--------------------|-------------|---------------|---------|---|----|-----|----|---|-----------------------|----------|
| ■之 11    | 1st Logic | Input 1byte-low    |             |               | 1 byte  | С | -  | W   | Ξ. | U | counter pulses (0255) | Low      |
| ■≵ 12    | 1st Logic | Input 1byte-middle |             |               | 1 byte  | С | 2  | W   | 2  | U | counter pulses (0255) | Low      |
| ∎≵ 13    | 1st Logic | Input 1byte-high   |             |               | 1 byte  | C | Ξ. | W   | ÷  | U | counter pulses (0255) | Low      |
| ∎‡ 19    | 1st Logic | Output 3byte       |             |               | 3 bytes | С | 2  | 120 | Т  | 2 | RGB value 3x(0255)    | Low      |

"3x1byte --> 1x3byte"function: converts three 1byte values to a 3byte value, such as Input 1byte-low = 150 (\$96), Input 1byte-middle = 100 (\$64), Input 1byte-high = 50 (\$32)--> Output 3byte = \$32 64 96

Fig.6.3.4 "Format convert" communication object

| NO | Name |        | Object   | Data | Flag  | DTP           |
|----|------|--------|----------|------|-------|---------------|
|    |      |        | Function | Туре |       |               |
| 11 | 1st  | Logic- | Input    | 1bit | C,W,U | 1.002 boolean |

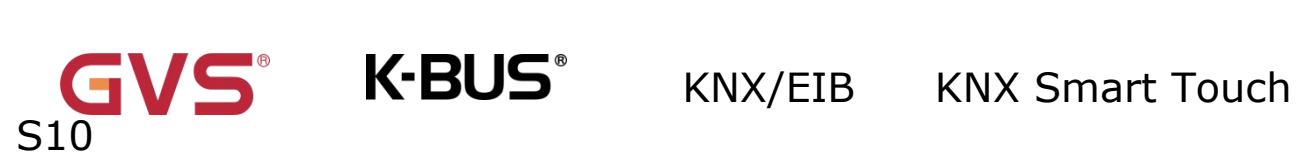

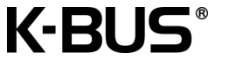

|    | {{}}                                                                          |        | 1byte |     | 5.010 counter pulses  |  |  |  |  |  |  |  |
|----|-------------------------------------------------------------------------------|--------|-------|-----|-----------------------|--|--|--|--|--|--|--|
|    |                                                                               |        | 2byte |     | 7.001 pulses          |  |  |  |  |  |  |  |
|    |                                                                               |        | 3byte |     | 12.001 counter pulses |  |  |  |  |  |  |  |
|    |                                                                               |        | 4byte |     | 232.600 RGB value     |  |  |  |  |  |  |  |
|    |                                                                               |        |       |     | 3x(0255)              |  |  |  |  |  |  |  |
|    |                                                                               |        |       |     |                       |  |  |  |  |  |  |  |
| ٦  | The communication object is used to input a value that needs to be converted. |        |       |     |                       |  |  |  |  |  |  |  |
| 19 | 1st Logic-                                                                    | Output | 1bit  | С,Т | 1.002 boolean         |  |  |  |  |  |  |  |
|    | <b>{{}}</b>                                                                   |        | 2bit  |     | 2.001 switch control  |  |  |  |  |  |  |  |
|    |                                                                               |        | 1byte |     | 5.010 counter pulses  |  |  |  |  |  |  |  |
|    |                                                                               |        | 2byte |     | 7.001 pulses          |  |  |  |  |  |  |  |
|    |                                                                               |        | 3byte |     | 12.001 counter pulses |  |  |  |  |  |  |  |
|    |                                                                               |        | 4byte |     | 232.600 RGB value     |  |  |  |  |  |  |  |
|    |                                                                               |        |       |     | 3x(0255)              |  |  |  |  |  |  |  |
| Г  | The communication object is used to output the converted value.               |        |       |     |                       |  |  |  |  |  |  |  |

Table 6.3.4 "Format convert" communication object

# 6.3.5 "Gate function" Communication Object

| Number *      | Name      | Object Function | Description | Group Address | Length | С | R   | W | T    | U    | Data Type | Priority |
|---------------|-----------|-----------------|-------------|---------------|--------|---|-----|---|------|------|-----------|----------|
| <b>■</b> ‡ 11 | 1st Logic | Input           |             |               | 1 bit  | С |     | W | 1.75 | 1.55 | switch    | Low      |
| ∎⊉ 12         | 1st Logic | Gate input      |             |               | 1 bit  | С | -   | W |      | -    | boolean   | Low      |
| ∎⊉ 19         | 1st Logic | Output          |             |               | 1 bit  | С | 1.7 | 5 | Т    | 1.53 | switch    | Low      |

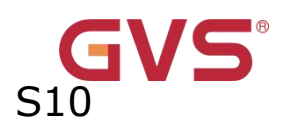

5.010

pulses

9.001

temperature

counter

|                                                  |             | I         | -ig.6.3.5 "Gate fu  | nction"comm    | unication object   |                           |  |  |
|--------------------------------------------------|-------------|-----------|---------------------|----------------|--------------------|---------------------------|--|--|
| NO                                               | Name        |           | Object              | Data           | Flag               | DTP                       |  |  |
| -                                                |             |           | Function            | Туре           |                    |                           |  |  |
| 11                                               | 1st         | Logic-    | Input               | 1bit           | C,W                | 1.001 switch              |  |  |
|                                                  | {{}}}       |           |                     | 1byte          |                    | 5.001 percentage          |  |  |
|                                                  |             |           |                     | 2byte          |                    | 5.010 counter             |  |  |
|                                                  |             |           |                     |                |                    | pulses                    |  |  |
|                                                  |             |           |                     |                |                    | 9.001                     |  |  |
|                                                  |             |           |                     |                |                    | temperature               |  |  |
|                                                  |             |           |                     |                |                    | 7.001 pulses              |  |  |
| Т                                                | he comm     | nunicatio | n object is used to | o input a valu | e that needs to    | gate filter.              |  |  |
| 12                                               | 1st         | Logic-    | Gate input          | 1bit           | C,W                | 1.002 boolean             |  |  |
|                                                  | {{}}        |           |                     |                |                    |                           |  |  |
| Tł                                               | ne commi    | unication | object is used to   | control the sv | witch status of ga | ite input. Input signal   |  |  |
| is alle                                          | owed to p   | bass whe  | n gate open, ther   | n output, and  | the current inpu   | t status is still sent if |  |  |
| there is a change; Can not pass when gate close. |             |           |                     |                |                    |                           |  |  |
| 19                                               | 1st         | Logic-    | Output              | 1bit           | C,T                | 1.001 switch              |  |  |
|                                                  | <b>{{}}</b> |           |                     | 1byte          |                    | 5.001 percentage          |  |  |

7.001 pulses The communication object is used to output the value after gate filtering. Only when gate input status is open, output is available, defined by the object "Gate input".

2byte

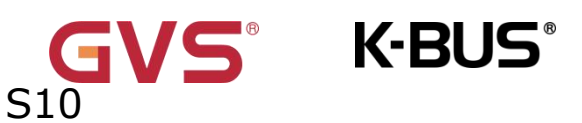

Table 6.3.5 "Gate function" communication object

### 6.3.6 "Delay function" Communication Object

| Number *      | Name      | Object Function | Description | Group Address | Length | С  | R    | W  | Т       | U    | Data Type              | Priority |
|---------------|-----------|-----------------|-------------|---------------|--------|----|------|----|---------|------|------------------------|----------|
| ■之 11         | 1st Logic | Input           |             |               | 1 bit  | С  | -    | W  | -       | -    | switch                 | Low      |
| ∎≵ 19         | 1st Logic | Output          |             |               | 1 bit  | С  | 2    | -  | Т       | 2    | switch                 | Low      |
|               |           | Inpu            | t/Output    | - 1bit[On/C   | Off]   | 10 | 1420 |    | 1 12 10 |      | 1.000.0001             | 12321-05 |
| Number *      | Name      | Object Function | Description | Group Address | Length | C  | R    | W  | T       | U    | Data Type              | Priority |
| ■之 11         | 1st Logic | Input           |             |               | 1 byte | С  |      | W  | 1.7     | 1.73 | percentage (0100%)     | Low      |
| 19            | 1st Logic | Output          |             |               | 1 byte | C  | -    | -  | т       | -    | percentage (0100%)     | Low      |
| Number *      | Name      | Input/          | Output -    | 1byte[010     | 00%]   | С  | R    | W  | Т       | U    | Data Type              | Priority |
| <b>■‡</b>  11 | 1st Logic | Input           |             |               | 1 byte | С  | -    | W  | -       | -    | counter pulses (0.255) | Low      |
| ∎‡ 19         | 1st Logic | Output          |             |               | 1 byte | С  | 2    | 82 | Т       | -    | counter pulses (0.255) | Low      |
|               |           | Input           | /Output ·   | - 1byte[02    | 255]   |    |      |    |         |      |                        |          |

| Number * | Name      | Object Function | Description | Group Address | Length  | С | R | W | Т | U   | Data Type        | Priority |
|----------|-----------|-----------------|-------------|---------------|---------|---|---|---|---|-----|------------------|----------|
| ∎⊉ 11    | 1st Logic | Input           |             |               | 2 bytes | С | - | W | - | 879 | temperature (°C) | Low      |
| ∎‡ 19    | 1st Logic | Output          |             |               | 2 bytes | С | - | - | Т | -   | temperature (°C) | Low      |

Input/Output - 2byte[Float]

| Number * | Name      | Object Function | Description | Group Address | Length  | С | R | W | T | U | Data Type | Priority |
|----------|-----------|-----------------|-------------|---------------|---------|---|---|---|---|---|-----------|----------|
| ■之 11    | 1st Logic | Input           |             |               | 2 bytes | С |   | W |   | ē | pulses    | Low      |
| ■之 19    | 1st Logic | Output          |             |               | 2 bytes | С | - | - | Т | - | pulses    | Low      |

Input/Output - 2byte[0..65535]

Fig.6.3.6 "Delay function" communication object

VS K-BUS KNX/EIB KNX Smart Touch

| NO.  | Name      |           | Object              | Data           | Flag        | DTP                         |
|------|-----------|-----------|---------------------|----------------|-------------|-----------------------------|
|      |           |           | Function            | Туре           |             |                             |
| 11   | 1st       | Logic-    | Input               | 1bit           | C,W         | 1.001 switch                |
|      | {{}}      |           |                     | 1byte          |             | 5.001 percentage            |
|      |           |           |                     | 2byte          |             | 5.010 counter pulses        |
|      |           |           |                     |                |             | 9.001 temperature           |
|      |           |           |                     |                |             | 7.001 pulses                |
| Т    | he comm   | nunicatio | n object is used t  | o input a valu | ue that nee | ds to delay.                |
| 19   | 1st       | Logic-    | Output              | 1bit           | С,Т         | 1.001 switch                |
|      | {{}}      |           |                     | 1byte          |             | 5.001 percentage            |
|      |           |           |                     | 2byte          |             | 5.010 counter pulses        |
|      |           |           |                     |                |             | 9.001 temperature           |
|      |           |           |                     |                |             | 7.001 pulses                |
| Т    | he comm   | nunicatio | n object is used to | o output that  | needs to de | elay converted value, delay |
| time | is define | d by the  | parameter.          |                |             |                             |

S10

Table 6.3.6 "Delay function" communication object

S K-BUS KNX/EIB KNX Smart Touch

S1(

# 6.3.7 "Staircase lighting" Communication Object

| Number *            | Name      | Object Function        | Description | Group Address | Length  | С | R  | W | т  | U | Data Type | Priority |
|---------------------|-----------|------------------------|-------------|---------------|---------|---|----|---|----|---|-----------|----------|
| <mark>■</mark> ‡ 11 | 1st Logic | Trigger value          |             |               | 1 bit   | С | -  | W | -  |   | trigger   | Low      |
| ∎‡ 12               | 1st Logic | Light-on duration time |             |               | 2 bytes | С | Ξ. | W | с, | 2 | time (s)  | Low      |
| ∎‡ 19               | 1st Logic | Output                 |             |               | 1 bit   | C | 2  | - | Т  | - | switch    | Low      |

| NO.     | Name                                                   |             | <b>Object Function</b>   | Data Type         | Flag       | DTP                     |  |  |  |  |
|---------|--------------------------------------------------------|-------------|--------------------------|-------------------|------------|-------------------------|--|--|--|--|
| 11      | 1st                                                    | Logic-      | Trigger value            | 1bit              | C,W        | 1.017 trigger           |  |  |  |  |
|         | {{}}                                                   | }           |                          |                   |            |                         |  |  |  |  |
| Th      | e comm                                                 | nunicatior  | n object is used to rece | eive the value to | o trigger  | staircase lighting.     |  |  |  |  |
| 12      | 1st                                                    | Logic-      | Light-on duration        | 2byte             | C,W        | 7.005 time(s)           |  |  |  |  |
|         | {{}}                                                   | }           | time                     |                   |            |                         |  |  |  |  |
| Th      | e comm                                                 | nunicatior  | n object is used to mo   | dify the stairca  | se light-o | on duration time, the   |  |  |  |  |
| modifi  | ed rang                                                | e is refere | enced from the range of  | defined by the p  | aramete    | r, take the limit value |  |  |  |  |
| if exce | eded.                                                  |             |                          |                   |            |                         |  |  |  |  |
| 19      | 1st                                                    | Logic-      | Output                   | 1bit/1byte        | С,Т        | 1.001 switch            |  |  |  |  |
|         | {{}}                                                   | }           |                          |                   |            | 5.010 counter           |  |  |  |  |
|         |                                                        |             |                          |                   |            | pulses                  |  |  |  |  |
| Th      | e comm                                                 | unicatior   | object is used to outp   | out telegram val  | ues wher   | n triggered. Telegram   |  |  |  |  |
| value   | value is determined by the parameter setting datatype. |             |                          |                   |            |                         |  |  |  |  |

Table 6.3.7 "Staircase lighting" communication object

# 6.4 "Scene Group setting" Communication Object

VS° K-BUS°

S10

| Number * | Name                     | Object Function    | Description | Group Address | Length | С | R | W | Т  | U    | Data Type    | Priority |
|----------|--------------------------|--------------------|-------------|---------------|--------|---|---|---|----|------|--------------|----------|
| ■≵ 83    | Scene Group              | Main scene trigger |             |               | 1 byte | С | 8 | W | 73 | 5.72 | scene number | Low      |
| ■컱 84    | 1st Scene Group-Output 1 | 1bit value         |             |               | 1 bit  | С | - |   | Т  | 10   | switch       | Low      |

### 1 bit value

|              | Number * | Name                     | Object Function      | Description | Group Address | Length | С | R  | W | т | U   | Data Type             | Priority |
|--------------|----------|--------------------------|----------------------|-------------|---------------|--------|---|----|---|---|-----|-----------------------|----------|
| 12           | 33       | Scene Group              | Main scene trigger   |             |               | 1 byte | С | 75 | W | - | 879 | scene number          | Low      |
| <b>■</b> ‡ 8 | 34       | 1st Scene Group-Output 1 | 1byte unsigned value |             |               | 1 byte | С | -  | 2 | Т | -   | counter pulses (0255) | Low      |

### 1 byte

| Number *      | Name                     | Object Function    | Description | Group Address | Length | С | R | W | Т | U | Data Type    | Priority |
|---------------|--------------------------|--------------------|-------------|---------------|--------|---|---|---|---|---|--------------|----------|
| ■≵ 83         | Scene Group              | Main scene trigger |             |               | 1 byte | С | 5 | W | 5 | 5 | scene number | Low      |
| <b>■</b> ‡ 84 | 1st Scene Group-Output 1 | HVAC mode          |             |               | 1 byte | С | ~ | - | Т | - | HVAC mode    | Low      |

#### HVAC mode

| Number * | Name                     | Object Function      | Description | Group Address | Length  | С | R | W  | T | U         | Data Type    | Priority |
|----------|--------------------------|----------------------|-------------|---------------|---------|---|---|----|---|-----------|--------------|----------|
| ■≵ 83    | Scene Group              | Main scene trigger   |             |               | 1 byte  | С | - | W  | - | 5 <b></b> | scene number | Low      |
| ∎≵ 84    | 1st Scene Group-Output 1 | 2byte unsigned value |             |               | 2 bytes | С | 2 | 82 | Т | 828       | pulses       | Low      |

#### 2byte unsigned value

| Number * | Name                     | Object Function    | Description | Group Address | Length  | С | R  | W | Т | U   | Data Type        | Priority |
|----------|--------------------------|--------------------|-------------|---------------|---------|---|----|---|---|-----|------------------|----------|
| ∎≵ 83    | Scene Group              | Main scene trigger |             |               | 1 byte  | С | -  | W | - |     | scene number     | Low      |
| ∎≵ 84    | 1st Scene Group-Output 1 | Temperature        |             |               | 2 bytes | С | -2 | 2 | Т | 121 | temperature (°C) | Low      |

### Temperature

| Number * | Name                     | Object Function    | Description | Group Address | Length  | С | R | W  | Т | U | Data Type          | Priority |
|----------|--------------------------|--------------------|-------------|---------------|---------|---|---|----|---|---|--------------------|----------|
| ■≵ 83    | Scene Group              | Main scene trigger |             |               | 1 byte  | С | - | W  | - | - | scene number       | Low      |
| ∎‡ 84    | 1st Scene Group-Output 1 | RGB value          |             |               | 3 bytes | С | 2 | 20 | Т | 2 | RGB value 3x(0255) | Low      |

### RGB value

| Number * | Name                     | Object Function    | Description | Group Address | Length  | С | R | W | Т | U  | Data Type           | Priority |
|----------|--------------------------|--------------------|-------------|---------------|---------|---|---|---|---|----|---------------------|----------|
| ■≵ 83    | Scene Group              | Main scene trigger |             |               | 1 byte  | С | - | W | - | -  | scene number        | Low      |
| ■2 84    | 1st Scene Group-Output 1 | RGBW value         |             |               | 6 bytes | С | - | - | Т | 57 | RGBW value 4x(01009 | 6) Low   |

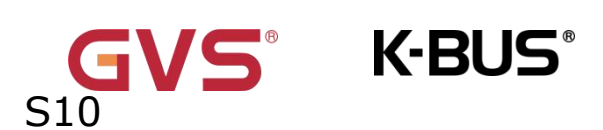

RGBW value

Fig.6.4 "Scene Group setting" communication object

| NO.   | Name                            | <b>Object Function</b> | Dat     | Fla     | DPT                            |
|-------|---------------------------------|------------------------|---------|---------|--------------------------------|
|       |                                 |                        | а       | g       |                                |
|       |                                 |                        | Тур     |         |                                |
|       |                                 |                        | е       |         |                                |
| 83    | Scene Group                     | Main scene             | 1byt    | С,      | 17.001 scene number            |
|       |                                 | trigger                | е       | w       |                                |
| т     | his communication object trig   | ggers each output in t | he scer | ne grou | up to send a specific value to |
| the b | us by recalling the scene nur   | mber. Telegrams: 0     | 63      |         |                                |
| 84    | 1st Scene                       | 1bit value             | 1bit    | С,Т     | 1.001 switch                   |
|       | Group-{{Output X}}              | 1byte unsigned         | 1byt    |         | 5.010 counter pulses           |
|       |                                 | value                  | е       |         | 20.102 HVAC mode               |
|       |                                 | HVAC mode              | 2byt    |         | 7.001 pulses                   |
|       |                                 | 2byte unsigned         | е       |         | 9.001 temperature              |
|       |                                 | value                  | 3byt    |         | 232.600 RGB value              |
|       |                                 | Temperature            | е       |         | 3x(0255)                       |
|       |                                 | RGB value              | 6byt    |         | 251.600                        |
|       |                                 | RGBW value             | е       |         | DPT_Colour_RGBW                |
| v     | /hen a scene is recalled, the o | communication object   | is used | l to se | nd the corresponding output    |

value of the scene to the bus. If the output is not set to this scene, it will not be sent.
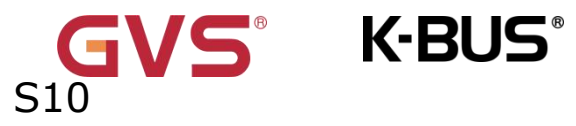

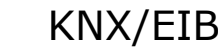

A total of 8 scene groups can be set up, with 8 outputs per group.

Table 6.4 "Scene Group setting" communication object

# 6.5 "HVAC controller" Communication Object

# 6.5.1 "Room temperature controller (RTC) " Communication Object

| Number *             | Name         | Object Function                      | Description | Group Address | Length  | С | R | W  | Т | U | Data Type             | Priority |
|----------------------|--------------|--------------------------------------|-------------|---------------|---------|---|---|----|---|---|-----------------------|----------|
| ■≵ 148               | Controller 1 | Power on/off                         |             |               | 1 bit   | С | R | W  |   | - | switch                | Low      |
| ■≵ 149               | Controller 1 | External temperature sensor          |             |               | 2 bytes | С | - | W  | Т | U | temperature (°C)      | Low      |
| ■≵ 150               | Controller 1 | Base setpoint adjustment             |             |               | 2 bytes | C | ÷ | W  | ÷ | - | temperature (°C)      | Low      |
| ■2 151               | Controller 1 | Setpoint offset                      |             |               | 1 bit   | С | - | W  | - | 2 | step                  | Low      |
| ■2 152               | Controller 1 | Float offset value                   |             |               | 2 bytes | С |   | W  | - |   | temperature differenc | Low      |
| <b>■‡</b>  153       | Controller 1 | Setpoint offset reset                |             |               | 1 bit   | C | 2 | W  | - | 2 | reset                 | Low      |
| ■≵ 154               | Controller 1 | Heating/Cooling mode                 |             |               | 1 bit   | C | ÷ | W  | - | - | cooling/heating       | Low      |
| ■₽ 155               | Controller 1 | Operation mode                       |             |               | 1 byte  | С | 2 | W  | 2 | - | HVAC mode             | Low      |
| ■2 156               | Controller 1 | Comfort mode                         |             |               | 1 bit   | С | ÷ | W  | ÷ | - | enable                | Low      |
| <b>■↓</b> 157        | Controller 1 | Economy mode                         |             |               | 1 bit   | C | 2 | W  | - | 2 | enable                | Low      |
| <b>■‡</b> 158        | Controller 1 | Frost/Heat protection mode           |             |               | 1 bit   | C | ÷ | W  | ÷ |   | enable                | Low      |
| ■之 159               | Controller 1 | Standby mode                         |             |               | 1 bit   | С | - | W  | - | 2 | enable                | Low      |
| <b>■‡</b>  160       | Controller 1 | Extended comfort mode                |             |               | 1 bit   | С | ÷ | W  | ÷ | - | acknowledge           | Low      |
| <b>■‡</b> 161        | Controller 1 | Fan automatic operation              |             |               | 1 bit   | С | 2 | W  | - | 2 | enable                | Low      |
| ■‡ 162               | Controller 1 | Window contact                       |             |               | 1 bit   | C | ÷ | W  | Т | U | window/door           | Low      |
| ■컱 163               | Controller 1 | Presence detector                    |             |               | 1 bit   | С | - | W  | Т | U | occupancy             | Low      |
| <b>■‡</b>  164       | Controller 1 | Actual temperature, status           |             |               | 2 bytes | С | R | -  | Т | - | temperature (°C)      | Low      |
| ■之 165               | Controller 1 | Base temperature setpoint, status    |             |               | 2 bytes | C | R | -2 | Т | - | temperature (°C)      | Low      |
| ■‡ 166               | Controller 1 | Setpoint offset, status              |             |               | 2 bytes | C | R | -  | Т | - | temperature differenc | . Low    |
| <b>■‡</b> 167        | Controller 1 | Current temperature setpoint, status |             |               | 2 bytes | С | R | -2 | Т | - | temperature (°C)      | Low      |
| ■‡ 168               | Controller 1 | Heating/Cooling mode, status         |             |               | 1 bit   | С | R | -  | Т | - | cooling/heating       | Low      |
| ■컱 169               | Controller 1 | Operation mode, status               |             |               | 1 byte  | С | R | 2  | Т | - | HVAC mode             | Low      |
| <b>■‡</b>  170       | Controller 1 | Comfort mode, status                 |             |               | 1 bit   | C | R | -  | Т | - | enable                | Low      |
| <b>■‡</b> 171        | Controller 1 | Economy mode, status                 |             |               | 1 bit   | C | R | 72 | Т | 2 | enable                | Low      |
| <b>■‡</b> 172        | Controller 1 | Frost/Heat protection mode, status   |             |               | 1 bit   | С | R |    | Т | - | enable                | Low      |
| <b>■‡</b> 173        | Controller 1 | Standby mode, status                 |             |               | 1 bit   | C | R | 2  | Т | 2 | enable                | Low      |
| <b>2</b> 174         | Controller 1 | Heating control value                |             |               | 1 byte  | С | R | -  | Т | - | percentage (0100%)    | Low      |
| ■≵ 175               | Controller 1 | Cooling control value                |             |               | 1 byte  | С | R | 22 | Т | - | percentage (0100%)    | Low      |
| <b>■</b> ≵ 176       | Controller 1 | Fan speed                            |             |               | 1 byte  | С | - | -  | Т | - | percentage (0100%)    | Low      |
| <b>₽2</b> 177        | Controller 1 | Fan speed low                        |             |               | 1 bit   | C | 2 | 12 | Т | 2 | switch                | Low      |
| <b>■‡</b> 178        | Controller 1 | Fan speed medium                     |             |               | 1 bit   | C | ÷ |    | Т | - | switch                | Low      |
| <b>■‡</b>  179       | Controller 1 | Fan speed high                       |             |               | 1 bit   | С | 2 | 22 | Т | 2 | switch                | Low      |
| <mark>■</mark> ≵ 180 | Controller 1 | Fan speed off                        |             |               | 1 bit   | С | ÷ |    | Т | - | switch                | Low      |
| <b>∎⊉</b> 181 C      | Controller 1 | Additional Heating control value     |             | 1             | bit (   | R | - | т  |   |   | switch                | 低        |
| <b>■</b> ‡ 181 (     | Controller 1 | Additional Heating/Cooling cont      | rol value   |               | 1 bit   | С | R | ×  | т | - | switch                | 低        |
| ■≵ 182 (             | Controller 1 | Additional Cooling control value     |             |               | 1 bit   | С | R | 5  | Т |   | switch                | 低        |

# Fig.6.5.1 "Room temperature controller(RTC)" communication object

Flag

DPT

1.001 switch

bus to control RTC

Data

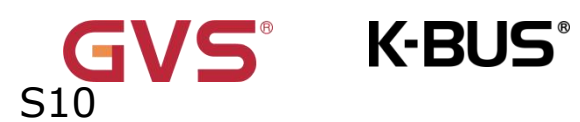

NO.

Name

|      |                    |                               | Туре     |          |
|------|--------------------|-------------------------------|----------|----------|
| 148  | Controller         | Power on/off                  | 1bit     | C,W,R    |
|      | X-{{}}             |                               |          |          |
| Т    | he communicatior   | object is used to receive the | telegram | from the |
| powe | r on/off. Telegram | IS:                           |          |          |

**Object Function** 

1——On

0--Off

The name in parentheses changes with the parameter "Description (max 30 char.)". If description is empty, display "Controller 1 - ..." by default. The same below.

| 149  | Controller                                                                             | External   | temperature | 2byte | C,W,T | 9.001       |  |  |
|------|----------------------------------------------------------------------------------------|------------|-------------|-------|-------|-------------|--|--|
|      | X-{{}}                                                                                 | sensor     |             |       | ,U    | temperature |  |  |
| Т    | The communication object is used to receive the temperature value detected by the      |            |             |       |       |             |  |  |
| temp | temperature sensor of the device form the bus. Range:-50~99.8 $^\circ\!\!\!\!\!^\circ$ |            |             |       |       |             |  |  |
| 150  | Controller                                                                             | Current    | setpoint    | 2byte | C,W   | 9.001       |  |  |
|      | X-{{}}                                                                                 | adjustment |             |       |       | temperature |  |  |
|      |                                                                                        | Base       | setpoint    |       |       |             |  |  |
|      |                                                                                        | adjustment |             |       |       |             |  |  |

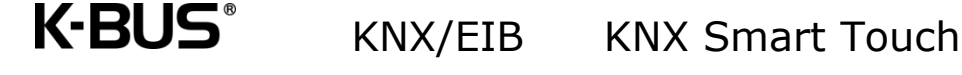

"Current setpoint adjustment" is visible when operation mode is not enabled, and under absolute adjustment. Used to modify the base value of the set temperature; and to modify set temperature value of current room operation mode when absolute adjustment.

"Base setpoint adjustment" is visible only when relative adjustment, used to modify the base value of the set temperature, that is, the temperature setting value of the comfort mode, and the setting temperature of the standby mode and the economy mode changes according to the relative change. In any case, the temperature setting value of the protection mode cannot be modified by the bus.

| 151 | Controller | Setpoint offset | 1bit | C,W | 1.007 step |
|-----|------------|-----------------|------|-----|------------|
|     | X-{{}}     |                 |      |     |            |

The communication object is visible only when absolute adjustment, and offset function enabled. Used to adjust the offset to adjust setpoint temperature indirectly. The step value set according to the parameter. Telegrams:

1 ——Increase the offset in the forward direction

0 — Decrease the offset in the negative direction

| 152 | Controller | Float offset value | 2byte | C,W | 9.002       |
|-----|------------|--------------------|-------|-----|-------------|
|     | X-{{}}     |                    |       |     | temperature |
|     |            |                    |       |     | difference  |

The communication object is visible only when absolute adjustment, and offset function enabled. Used to modify the accumulated offset via 2 byte float value.

| 153 | Controller | Setpoint offset reset | 1bit | C,W | 1.015 reset |
|-----|------------|-----------------------|------|-----|-------------|
|     | X-{{}}     |                       |      |     |             |

The communication object is visible only when absolute adjustment, and offset function enabled. Reset offset value when telegram is 1.

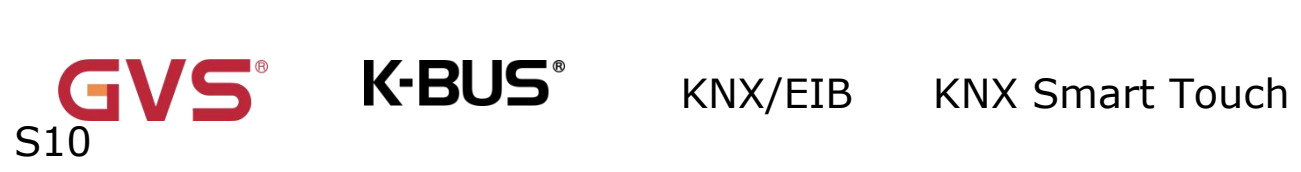

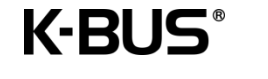

| 154    | Controller                   | Heating/Cooling mode              | 1bit       | C,W         | 1.100                  |  |  |  |  |
|--------|------------------------------|-----------------------------------|------------|-------------|------------------------|--|--|--|--|
|        | X-{{}}                       |                                   |            |             | cooling/heating        |  |  |  |  |
| Т      | he communicatior             | n object is used for switching    | the heat   | ing and o   | cooling via the bus.   |  |  |  |  |
| Teleg  | irams:                       |                                   |            |             |                        |  |  |  |  |
|        | 1 ——Heating                  |                                   |            |             |                        |  |  |  |  |
|        | 0 ——C                        | Cooling                           |            |             |                        |  |  |  |  |
| 155    | Controller                   | Operation mode 1byte C,W          |            | 20.102 HVAC |                        |  |  |  |  |
|        | X-{{}}                       |                                   |            |             | mode                   |  |  |  |  |
| 156    | Controller                   | Comfort mode                      | 1bit       | C,W         | 1.003 enable           |  |  |  |  |
|        | X-{{}}                       |                                   |            |             |                        |  |  |  |  |
| 157    | Controller                   | Economy mode                      | 1bit       | C,W         | 1.003 enable           |  |  |  |  |
|        | X-{{}}                       |                                   |            |             |                        |  |  |  |  |
| 158    | Controller                   | Frost/Heat protection             | 1bit       | C,W         | 1.003 enable           |  |  |  |  |
|        | X-{{}}                       | mode                              |            |             |                        |  |  |  |  |
| 159    | Controller                   | Standby mode                      | 1bit       | C,W         | 1.003 enable           |  |  |  |  |
|        | X-{{}}                       |                                   |            |             |                        |  |  |  |  |
| Т      | hese communication           | objects are visible when the "ope | ration mod | le" and     | "1-bit object function |  |  |  |  |
| for op | eration mode" are er         | abled.They are used to control t  | he RTC o   | peration    | mode via the bus.      |  |  |  |  |
|        | Obj                          | ect 156 Comfort mode              |            |             |                        |  |  |  |  |
|        | Object 157—— Standby mode    |                                   |            |             |                        |  |  |  |  |
|        | Object 158— Economy mode     |                                   |            |             |                        |  |  |  |  |
|        | Object 159—— Protection mode |                                   |            |             |                        |  |  |  |  |
| W      | When the object re           | ceives the telegram "1", the co   | orrespond  | ding mode   | e is activated. When   |  |  |  |  |

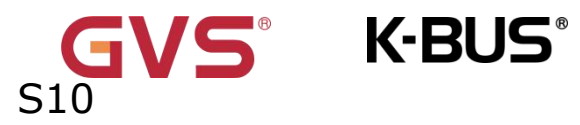

1 bit standby object is not enable, and the telegrams of comfort, economy, protection mode are 0, is standby mode. When 1 bit standby object is enable, standby object receives "1" activates standby mode, 0 is no processing.

| 160 | Controller | Extended comfort mode | 1bit | C,W | 1.016       |
|-----|------------|-----------------------|------|-----|-------------|
|     | X-{{}}     |                       |      |     | acknowledge |

The communication object is used for triggering time to extended comfort mode. Telegrams:

1——Activate comfort mode

0-No sense

Activate comfort mode when the object receives telegram 1. If receive again telegram 1 in delay time, time will be timed again. And return the previous operation mode from comfort mode once finish timing. If there is a new operation mode in delay time, exit the comfort mode.

If a switch operation, exit the timing, but switch the heating/cooling will not.

| 161 | Controller | Fan automatic operation | 1bit | C,W | 1.003 enable |
|-----|------------|-------------------------|------|-----|--------------|
|     | X-{{}}     |                         |      |     |              |

The communication object is used to activate the fan automatic operation via the bus.

Telegram:

1——Activate auto

0—Exit auto

| 162 | Controller | Window contact | 1bit | C,W,T      | 1.019       |
|-----|------------|----------------|------|------------|-------------|
|     | X-{{}}     |                |      | <b>,</b> U | Window/door |

The communication object is used to receive the switch status of window contact.

Telegrams:

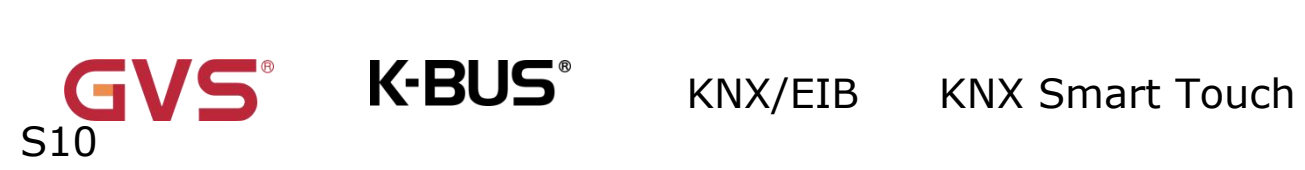

|       | 1——The window is open                                        |                |                                |           |           |                     |  |  |
|-------|--------------------------------------------------------------|----------------|--------------------------------|-----------|-----------|---------------------|--|--|
|       | 0——The window is close                                       |                |                                |           |           |                     |  |  |
| 163   | Controller                                                   | Presence d     | resence detector 1bit C,W,T 1. |           |           |                     |  |  |
|       | X-{{}}                                                       |                |                                |           | ,U        | occupancy           |  |  |
| т     | he communication                                             | object is use  | d to receive the r             | room occ  | upancy st | atus from presence  |  |  |
| detec | tor. Telegrams:                                              |                |                                |           |           |                     |  |  |
|       | 1—                                                           | -Occupied      |                                |           |           |                     |  |  |
|       | 0—                                                           | —Unoccupied    | I                              |           |           |                     |  |  |
| 164   | Controller                                                   | Actual         | temperature,                   | 2byte     | C,R,T     | 9.001               |  |  |
|       | X-{{}}                                                       | status         |                                |           |           | temperature         |  |  |
| Т     | he communication                                             | n object is vi | sible when temp                | erature   | reference | of RTC function is  |  |  |
| comb  | ination of internal                                          | and external   | sensor. Used to                | send the  | actual te | mperature after the |  |  |
| comb  | ination to the bus                                           |                |                                |           | l         | 1                   |  |  |
| 165   | Controller                                                   | Base           | temperature                    | 2byte     | C,R,T     | 9.001               |  |  |
|       | X-{{}}                                                       | setpoint, s    | tatus                          |           |           | temperature         |  |  |
| т     | he communication                                             | object is vis  | ible only when re              | elative a | djustmen  | t. Used to send the |  |  |
| curre | nt base set tempe                                            | rature to the  | bus.                           |           | I         |                     |  |  |
| 166   | Controller                                                   | Setpoint of    | fset, status                   | 2byte     | C,R,T     | 9.002               |  |  |
|       | X-{{}}                                                       |                |                                |           |           | temperature         |  |  |
|       |                                                              |                |                                |           |           | difference          |  |  |
| т     | he communicatior                                             | object is vis  | ible only when re              | elative a | djustmen  | t. Used to send the |  |  |
| accur | accumulated offset value of base set temperature to the bus. |                |                                |           |           |                     |  |  |
| 167   | Controller                                                   | Current        | temperature                    | 2byte     | C,R,T     | 9.001               |  |  |
|       | X-{{}}                                                       | setpoint, s    | tatus                          |           |           | temperature         |  |  |

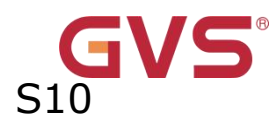

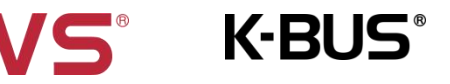

| Т     | The communication object is used to send current set temperature to the bus.       |                        |       |       |                 |  |  |  |
|-------|------------------------------------------------------------------------------------|------------------------|-------|-------|-----------------|--|--|--|
| 168   | Controller                                                                         | Heating/Cooling mode,  | 1bit  | C,R,T | 1.100           |  |  |  |
|       | X-{{}}                                                                             | status                 |       |       | cooling/heating |  |  |  |
| т     | The communication object is used to feedback the telegram of switching cooling and |                        |       |       |                 |  |  |  |
| heati | ng function to the                                                                 | bus.                   |       |       |                 |  |  |  |
| 169   | Controller                                                                         | Operation mode, status | 1byte | C,R,T | 20.102 HVAC     |  |  |  |
|       | X-{{}}                                                                             |                        |       |       | mode            |  |  |  |
| 170   | Controller                                                                         | Comfort mode, status   | 1bit  | C,R,T | 1.003 enable    |  |  |  |
|       | X-{{}}                                                                             |                        |       |       |                 |  |  |  |
| 171   | Controller                                                                         | Economy mode, status   | 1bit  | C,R,T | 1.003 enable    |  |  |  |
|       | X-{{}}                                                                             |                        |       |       |                 |  |  |  |
| 172   | Controller                                                                         | Frost/Heat protection  | 1bit  | C,R,T | 1.003 enable    |  |  |  |
|       | X-{{}}                                                                             | mode, status           |       |       |                 |  |  |  |
| 173   | Controller                                                                         | Standby mode, status   | 1bit  | C,R,T | 1.003 enable    |  |  |  |
|       | X-{{}}                                                                             |                        |       |       |                 |  |  |  |

These communication objects are visible when the "operation mode" and "1-bit object function for operation mode" are enabled. They are used to send RTC operation mode status to the bus.

Object 170— Comfort mode

Object 171— Economy mode

Object 172— Protection mode

Object 173—— Standby mode

When a mode is activated, the corresponding object only sends telegram "1". When 1 bit standby object is not enable, activate standby mode when comfort, economy, protection objects send telegram 0 together. When 1 bit standby object is enable, activate standby

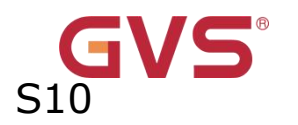

mode only when standby object send 1.

Note: no requirement to send mode status to the bus when switchover via bus.

The same is fan speed and other operation.

| 174 | Controller | Heating control value   | 1 bit / | C.R.T  | 1.001        |
|-----|------------|-------------------------|---------|--------|--------------|
|     | Controller |                         | 10107   | C/10/1 | 11001        |
|     | X-{{}}     | Heating/Cooling control | 1byte   |        | switch/5.001 |
|     |            | value                   |         |        | percentage   |
| 175 | Controller | Cooling control value   | 1bit/   | C,R,T  | 1.001        |
|     | X-{{}}     |                         | 1byte   |        | switch/5.001 |
|     |            |                         |         |        | percentage   |

The communication object is used to send control value of heating or cooling function to the bus. Object datatype is according to parameter setting.

| 176 | Controller | Fan speed        | 1byte | C,T | 5.001           |
|-----|------------|------------------|-------|-----|-----------------|
|     | X-{{}}     |                  |       |     | percentage      |
|     |            |                  |       |     | 5.100 fan stage |
| 177 | Controller | Fan speed low    | 1bit  | C,T | 1.001 switch    |
|     | X-{{}}     |                  |       |     |                 |
| 178 | Controller | Fan speed medium | 1bit  | C,T | 1.001 switch    |
|     | X-{{}}     |                  |       |     |                 |
| 179 | Controller | Fan speed high   | 1bit  | C,T | 1.001 switch    |
|     | X-{{}}     |                  |       |     |                 |
| 180 | Controller | Fan speed off    | 1bit  | C,T | 1.001 switch    |
|     | X-{{}}     |                  |       |     |                 |

These communication objects are used to send control telegrams of the fan speed to the bus.

1bit object is visible according to the parameter setting :

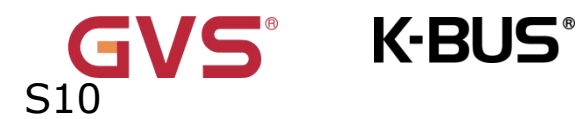

Object 177—Low fan speed

Object 178—Medium fan speed

Object 179—High fan speed

Object 180—Fan speed off

Only the corresponding object sends telegram "1" when switch to a certain fan speed. When 1bit-off object is not enable, all objects send telegrams "0" when switch to fan speed off (The situation apply to connect with fan actuator of GVS);

When 1bit-off object is enable, only 1bit-off object send telegram "1" (The situation apply to connect with fan actuator of other manufacturers).

| 181 | Controller | Additional      | heating | 1bit/ | C,R,T | 1.001        |
|-----|------------|-----------------|---------|-------|-------|--------------|
|     | X-{{}}     | control value   |         | 1byte |       | switch/5.001 |
|     |            | Additional      |         |       |       | percentage   |
|     |            | heating/cooling | control |       |       |              |
|     |            | value           |         |       |       |              |
| 182 | Controller | Additional      | cooling | 1bit/ | C,R,T | 1.001        |
|     | X-{{}}     | control value   |         | 1byte |       | switch/5.001 |
|     |            |                 |         |       |       | percentage   |

These communication object is used to send control value of additional heating or cooling function to the bus.

1bit: telegrams: 1-switch on the valves,0-switch off the valve

1byte: telegrams: 100%-switch on the valves, 0%-switch off the valve

Table 6.5.1 "Room temperature controller(RTC)" communication object

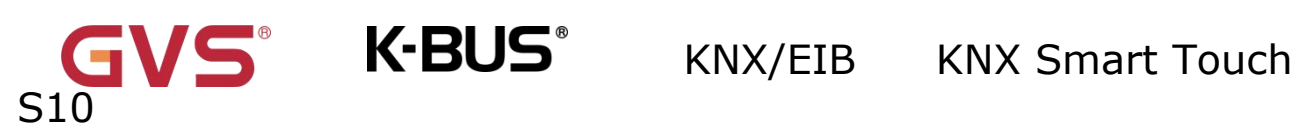

# 6.5.2 "Ventilation controller" Communication Object

| Number *       | Name         | Object Function         | Description | Group Address | Length  | С | R | W | T | U | Data Type          | Priority |
|----------------|--------------|-------------------------|-------------|---------------|---------|---|---|---|---|---|--------------------|----------|
| <b>■‡</b>  148 | Controller 1 | Fan automatic operation |             |               | 1 bit   | С | R | W | ÷ | - | enable             | Low      |
| <b>■‡</b> 149  | Controller 1 | PM 2.5 value            |             |               | 2 bytes | С | 2 | W | Т | U | pulses             | Low      |
| ■≵ 176         | Controller 1 | Fan speed               |             |               | 1 byte  | C | ÷ |   | Т | - | percentage (0100%) | Low      |

| Fig.6.5.2 "Ventilation controller" communic | cation | object |
|---------------------------------------------|--------|--------|
|---------------------------------------------|--------|--------|

| NO.   | Name                | <b>Object Function</b>       | Data     | Flag                | DPT                          |  |  |  |  |  |
|-------|---------------------|------------------------------|----------|---------------------|------------------------------|--|--|--|--|--|
|       |                     |                              | Тур      |                     |                              |  |  |  |  |  |
|       |                     |                              | е        |                     |                              |  |  |  |  |  |
| 148   | Controller          | Fan automatic                | 1bit     | C,R,W               | 1.003 enable                 |  |  |  |  |  |
|       | X-{{}}              | operation                    |          |                     |                              |  |  |  |  |  |
| Т     | he communicatior    | object is used to activation | te the f | an autom            | atic operation via the bus.  |  |  |  |  |  |
| Teleg | Telegram:           |                              |          |                     |                              |  |  |  |  |  |
|       | 1——Activate auto    |                              |          |                     |                              |  |  |  |  |  |
|       |                     |                              |          |                     |                              |  |  |  |  |  |
|       | 0——Exit auto        |                              |          |                     |                              |  |  |  |  |  |
| 149   | Controller          | PM 2.5 value                 | 2byt     | C,W,T               | 7.001 pulse                  |  |  |  |  |  |
|       | X-{{}}              | VOC value                    | е        | ,U                  | 9.030                        |  |  |  |  |  |
|       |                     | CO2 value                    |          |                     | concentration(ug/m3)         |  |  |  |  |  |
|       |                     |                              |          |                     | 9.008                        |  |  |  |  |  |
|       |                     |                              |          |                     | parts/million(ppm)           |  |  |  |  |  |
| Т     | he communicatior    | object is used to receive    | the inp  | ut of the l         | PM2.5/VOC/CO2 value. The     |  |  |  |  |  |
| data  | type of object is s | et by the parameter.Ran      | ge:0~9   | 99ug/m <sup>3</sup> | or 0~4000ppm.                |  |  |  |  |  |
| 176   | Controller          | Fan speed                    | 1byt     | С,Т                 | 5.001 percentage             |  |  |  |  |  |
|       | X-{{}}              |                              | е        |                     | 5.100 fan stage              |  |  |  |  |  |
| т     | he communicatior    | n object is used to send t   | he fan s | speed und           | ler auto control to the bus. |  |  |  |  |  |
| Corre | sponding telegrar   | ns of each fan speed are     | determ   | nined by p          | parameter setting.           |  |  |  |  |  |

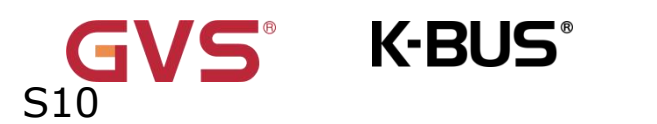

 Table 6.5.2 "Ventilation controller" communication object

# 6.6 "Human Centric Lighting(HCL)" Communication Object

| Number | * Name                  | Object Function                  | Description | Group Address | Length  | С | R  | W   | Т  | U | Data Type             | Priority |
|--------|-------------------------|----------------------------------|-------------|---------------|---------|---|----|-----|----|---|-----------------------|----------|
| ■₽ 358 | Human Centric Lighting( | Start HCL                        |             |               | 1 bit   | С | -  | W   | -  | - | start/stop            | Low      |
| ■2 359 | Human Centric Lighting( | HCL status                       |             |               | 1 bit   | С | R  | 623 | Т  | 2 | state                 | Low      |
| ■2 360 | Human Centric Lighting( | Brightness value                 |             |               | 1 byte  | C | Ξ. | -   | Т  | - | percentage (0100%)    | Low      |
| ■2 361 | Human Centric Lighting( | Colour temperature value         |             |               | 2 bytes | C | 2  | 121 | Т  | 2 | absolute colour tempe | Low      |
| ■≵ 364 | Human Centric Lighting( | Switch control                   |             |               | 1 bit   | С | -  | W   |    |   | switch                | Low      |
| ■2 365 | Human Centric Lighting( | Brightness control value         |             |               | 1 byte  | C | 2  | W   | 2  | 2 | percentage (0100%)    | Low      |
| ■2 366 | Human Centric Lighting( | Colour temperature control value |             |               | 2 bytes | C | -  | W   | Ξ. | - | absolute colour tempe | Low      |

Normal

| ■2 362         | Human Centric Lighting(HCL) | Warm white brightness               | 1 byte | C |              | × | Т    | -          | percentage (0100%) | 低 |
|----------------|-----------------------------|-------------------------------------|--------|---|--------------|---|------|------------|--------------------|---|
| <b>■‡</b>  363 | Human Centric Lighting(HCL) | Cool white brightness               | 1 byte | С |              | - | Т    |            | percentage (0100%) | 低 |
| ■2 364         | Human Centric Lighting(HCL) | Switch control                      | 1 bit  | C | (i= )        | W |      | -          | switch             | 低 |
| ₩2 367         | Human Centric Lighting(HCL) | Warm white brightness control value | 1 byte | С |              | W | 150  |            | percentage (0100%) | 低 |
| ■\$ 368        | Human Centric Lighting(HCL) | Cool white brightness control value | 1 byte | С | ( <b>4</b> ) | W | 1941 | 2 <b>.</b> | percentage (0100%) | 低 |

Directly(with warm/cool white algorithm)

## Fig.6.6 "Human Centric Lighting(HCL)" communication object

| NO | Name              | <b>Object Function</b>        | Data      | Flag     | DPT              |
|----|-------------------|-------------------------------|-----------|----------|------------------|
| •  |                   |                               | Туре      |          |                  |
| 35 | Human             | Start HCL                     | 1bit      | C,W      | 1.010 start/stop |
| 8  | Centric           |                               |           |          |                  |
|    | Lighting(HCL      |                               |           |          |                  |
|    | )                 |                               |           |          |                  |
| ٢  | The communication | on object is used to start th | ie settin | g of HCI | Telegrams:       |
|    | 1-                | –—Start                       |           |          |                  |
|    | 0-                | –—Stop                        |           |          |                  |
| 35 | Human             | HCL status                    | 1bit      | C,R,T    | 1.011 state      |
| 9  | Centric           |                               |           |          |                  |
|    | Lighting(HCL      |                               |           |          |                  |

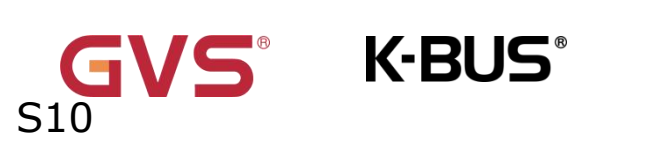

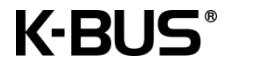

|       | )                                                                                  |                            |           |           |                              |  |  |  |  |
|-------|------------------------------------------------------------------------------------|----------------------------|-----------|-----------|------------------------------|--|--|--|--|
| Т     | he communicatio                                                                    | n object is used to send t | ne statu  | s telegra | am of HCL to bus.            |  |  |  |  |
| 36    | Human                                                                              | Brightness value           | 1byt      | C,T       | 5.001                        |  |  |  |  |
| ο     | Centric                                                                            |                            | e         |           | percentage(0100%)            |  |  |  |  |
|       | Lighting(HCL                                                                       |                            |           |           |                              |  |  |  |  |
|       | )                                                                                  |                            |           |           |                              |  |  |  |  |
| 36    | Human                                                                              | Brightness control         | 1byt      | C,W       | 5.001                        |  |  |  |  |
| 5     | Centric                                                                            | value                      | е         |           | percentage(0100%)            |  |  |  |  |
|       | Lighting(HCL                                                                       |                            |           |           |                              |  |  |  |  |
|       | )                                                                                  |                            |           |           |                              |  |  |  |  |
| Т     | These two parameters are visible when control brightness via HCL. Telegrams: 0100% |                            |           |           |                              |  |  |  |  |
| C     | )bi.360: used for                                                                  | sending dimming telegram   | s to the  | bus, tha  | t is, sending the brightness |  |  |  |  |
|       | · · · · · · · · · · · · · · · · · · ·                                              |                            |           | 200, 010  |                              |  |  |  |  |
| value |                                                                                    |                            |           |           |                              |  |  |  |  |
|       | Dbj.365: used for                                                                  | receiving brightness statu | is respor | nded fro  | m bus.                       |  |  |  |  |
| 36    | Human                                                                              | Colour temperature         | 2byt      | C,T       | 7.600 absolute colour        |  |  |  |  |
| 1     | Centric                                                                            | value                      | е         |           | temperature                  |  |  |  |  |
|       | Lighting(HCL                                                                       |                            |           |           |                              |  |  |  |  |
|       | )                                                                                  |                            |           |           |                              |  |  |  |  |
| 36    | Human                                                                              | Colour temperature         | 2byt      | C,W       | 7.600 absolute colour        |  |  |  |  |
| 6     | Centric                                                                            | control value              | е         |           | temperature                  |  |  |  |  |
|       | Lighting(HCL                                                                       |                            |           |           |                              |  |  |  |  |
|       | )                                                                                  |                            |           |           |                              |  |  |  |  |
| т     | hese two comm                                                                      | unication objects apply    | to norm   | al conti  | rol of colour temperature    |  |  |  |  |
| adius | stment Telearam                                                                    | s 2000 7000 K              |           |           |                              |  |  |  |  |
|       |                                                                                    | 5. 2000                    |           |           |                              |  |  |  |  |

Obj.361: used for sending the control telegram of the colour temperature to the bus.

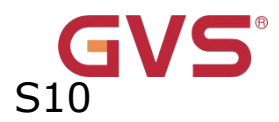

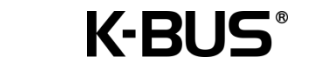

| 0  | Obj.366: used for receiving the control telegram of the colour temperature from bus. |            |         |      |     |                   |  |  |  |  |
|----|--------------------------------------------------------------------------------------|------------|---------|------|-----|-------------------|--|--|--|--|
| 36 | Human                                                                                | Warm       | white   | 1byt | С,Т | 5.001             |  |  |  |  |
| 2  | Centric                                                                              | brightness |         | е    |     | percentage(0100%) |  |  |  |  |
|    | Lighting(HCL                                                                         |            |         |      |     |                   |  |  |  |  |
|    | )                                                                                    |            |         |      |     |                   |  |  |  |  |
| 36 | Human                                                                                | Warm       | white   | 1byt | C,W | 5.001             |  |  |  |  |
| 7  | Centric                                                                              | brightness | control | е    |     | percentage(0100%) |  |  |  |  |
|    | Lighting(HCL                                                                         | value      |         |      |     |                   |  |  |  |  |
|    | )                                                                                    |            |         |      |     |                   |  |  |  |  |

These two communication objects apply to the warm white brightness in directly control.

Telegrams: 0...100%

Obj.362: used for sending the warm white dimming telegram to the bus, that is, sending the warm white brightness value.

Obj.367: used for receiving the warm white brightness status responded from bus.

| 36 | Human        | Cool white brightness | 1byt | С,Т | 5.001             |
|----|--------------|-----------------------|------|-----|-------------------|
| 3  | Centric      |                       | е    |     | percentage(0100%) |
|    | Lighting(HCL |                       |      |     |                   |
|    | )            |                       |      |     |                   |
| 36 | Human        | Cool white brightness | 1byt | C,W | 5.001             |
| 8  | Centric      | control value         | е    |     | percentage(0100%) |
|    | Lighting(HCL |                       |      |     |                   |
|    | )            |                       |      |     |                   |

These two communication objects apply to the cool white brightness in directly control.

Telegrams: 0...100%

Obj.363: used for sending the cool white dimming telegram to the bus, that is, sending

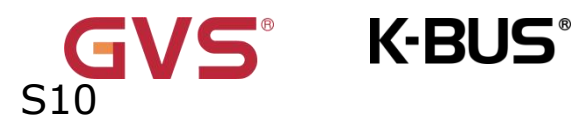

the cool brightness value.

Obj.368: used for receiving the cool white brightness status responded from bus.

| 36                                                                                       | Human                                 | Switch control           | 1bit    | C,W      | 1.001 switch               |  |  |  |  |  |  |  |
|------------------------------------------------------------------------------------------|---------------------------------------|--------------------------|---------|----------|----------------------------|--|--|--|--|--|--|--|
| 4                                                                                        | Centric                               |                          |         |          |                            |  |  |  |  |  |  |  |
|                                                                                          | Lighting(HCL                          |                          |         |          |                            |  |  |  |  |  |  |  |
|                                                                                          | )                                     |                          |         |          |                            |  |  |  |  |  |  |  |
| D                                                                                        | ouring HCL runnin                     | g, stop running HCL when | receive | the tele | gram of switch control OFF |  |  |  |  |  |  |  |
| from bus, the communication object is to receive the telegram of switch control. That is |                                       |                          |         |          |                            |  |  |  |  |  |  |  |
| teleg                                                                                    | telegram 0 is stop, 1 is meaningless. |                          |         |          |                            |  |  |  |  |  |  |  |

Table 6.6 "Human Centric Lighting(HCL)" communication object

# 6.7 "Schedule function" Communication Object

/S° K-BUS°

S10

| Number *       | Name       | Object Function      | Description | Group Address | Length  | С | R  | W    | Т  | U    | Data Type             | Priority |
|----------------|------------|----------------------|-------------|---------------|---------|---|----|------|----|------|-----------------------|----------|
| ₿ 369          | Schedule 1 | On/Off               |             |               | 1 bit   | С | 2  | 4    | Т  | -    | switch                | Low      |
| ≵ 370          | Schedule 1 | Disable/Enable       |             |               | 1 bit   | С |    | W    | σ. | -    | enable                | Low      |
| Number *       | Name       | Object Function      | Description | Group Address | Length  | С | R  | w    | Т  | U    | Data Type             | Priority |
| <b>I</b> ≵ 369 | Schedule 1 | 1byte unsigned value |             |               | 1 byte  | С | ÷  | i el | Т  | -    | counter pulses (0255) | Low      |
| Number *       | Name       | Object Function      | Description | Group Address | Length  | C | R  | W    | T  | U    | Data Type             | Priority |
| ₽369           | Schedule 1 | HVAC mode            |             |               | 1 byte  | C | 4  | ÷    | Т  | -    | HVAC mode             | Low      |
| Number *       | Name       | Object Function      | Description | Group Address | Length  | С | R  | W    | т  | U    | Data Type             | Priority |
| ■≵ 369         | Schedule 1 | Scene control        |             |               | 1 byte  | С | -  | (19) | T  |      | scene number          | Low      |
| Number *       | Name       | Object Function      | Description | Group Address | Length  | С | R  | W    | Т  | U    | Data Type             | Priority |
| 12 369         | Schedule 1 | 2byte unsigned value |             |               | 2 bytes | С | Ξ. | 1993 | T  | 10-0 | pulses                | Low      |
| Number *       | Name       | Object Function      | Description | Group Address | Length  | C | R  | W    | T  | U    | Data Type             | Priority |
| ₹ 369          | Schedule 1 | Temperature value    |             |               | 2 bytes | C | -  | -    | Т  | -    | temperature (°C)      | Low      |

Fig.6.7 "Schedule function" communication object

| NO. | Name     | <b>Object Function</b> | Data<br>Type | Flag | DPT                 |
|-----|----------|------------------------|--------------|------|---------------------|
| 369 | Schedule | On/Off                 | 1bit         | С,Т  | 1.001 switch        |
|     | X-{{}}   | 1byte unsigned         | 1byte        |      | 5.010 counter       |
|     |          | value                  | 1byte        |      | pulses(0255)        |
|     |          | HVAC mode              | 1byte        |      | 20.102 HVAC mode    |
|     |          | Scene control          | 2byte        |      | 17.001 scene number |
|     |          | 2byte unsigned         | 2byte        |      | 7.001 pulses        |
|     |          | value                  |              |      | 9.001 temperature   |
|     |          | Temperature            |              |      |                     |
|     |          | value                  |              |      |                     |

The communication object is used to send the preset telegram value of the time function to the bus, and the schedule function, default value and object type are set by the parameters. When the time is up, send the default telegram value to the bus. A total of 16 timing(x = 16) can be set.

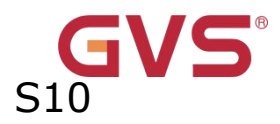

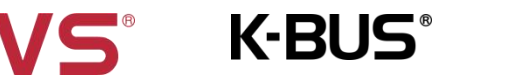

| 370                                                                                   | Schedule                                                                    | Disable/Enable | 1bit | C,W | 1.003 enable |  |  |  |  |  |  |
|---------------------------------------------------------------------------------------|-----------------------------------------------------------------------------|----------------|------|-----|--------------|--|--|--|--|--|--|
|                                                                                       | X-{{}}                                                                      |                |      |     |              |  |  |  |  |  |  |
| TI                                                                                    | The communication object is used to disable/enable schedule function x. The |                |      |     |              |  |  |  |  |  |  |
| disable/enable telegram value is specifically defined by the parameter. When disable, |                                                                             |                |      |     |              |  |  |  |  |  |  |
| schedule x function will be disable.                                                  |                                                                             |                |      |     |              |  |  |  |  |  |  |

Table 6.7 "Schedule function" communication object

# 6.8 "Alarm function" Communication Object

| Number * | Name    | Object Function   | Description | Group Address | Length   | С | R | W   | Т | U | Data Type            | Priority |
|----------|---------|-------------------|-------------|---------------|----------|---|---|-----|---|---|----------------------|----------|
| ₹ 401    | Alarm 1 | Alarm acknowledge |             |               | 1 bit    | С | - | 8.0 | Т | - | acknowledge          | Low      |
| ₹ 402    | Alarm 1 | Alarm message     |             |               | 14 bytes | С | 2 | W   | 2 | 2 | Character String (IS | O 8Low   |
| ₹ 403    | Alarm 1 | Alarm input       |             |               | 1 bit    | C | - | W   | Т | U | alarm                | Low      |

# Fig.6.8 "Alarm function" communication object

| NO.                                                                                          | Name                                                                       | <b>Object Function</b> | Data      | Flag     | DPT                              |  |  |  |  |  |  |  |
|----------------------------------------------------------------------------------------------|----------------------------------------------------------------------------|------------------------|-----------|----------|----------------------------------|--|--|--|--|--|--|--|
|                                                                                              |                                                                            |                        | Туре      |          |                                  |  |  |  |  |  |  |  |
| 401                                                                                          | Alarm                                                                      | Alarm                  | 1bit      | C,T      | 1.016 acknowledge                |  |  |  |  |  |  |  |
|                                                                                              | X-{{}}                                                                     | acknowledge            |           |          |                                  |  |  |  |  |  |  |  |
| v                                                                                            | When the user clicks on the screen to acknowledge the warning message, the |                        |           |          |                                  |  |  |  |  |  |  |  |
| communication object sends an acknowledge telegram to the bus, and the telegram value is     |                                                                            |                        |           |          |                                  |  |  |  |  |  |  |  |
| 1.                                                                                           |                                                                            |                        |           |          |                                  |  |  |  |  |  |  |  |
| 402                                                                                          | Alarm                                                                      | Alarm message          | 14byt     | C,W      | 16.001 character string          |  |  |  |  |  |  |  |
|                                                                                              | X-{{}}                                                                     |                        | е         |          | (ISO 8859-1)                     |  |  |  |  |  |  |  |
| т                                                                                            | he communicat                                                              | tion object is used to | o receive | the warr | varning message displayed on the |  |  |  |  |  |  |  |
| screen from bus. When no value is received initially, the warning pop-up is displayed empty. |                                                                            |                        |           |          |                                  |  |  |  |  |  |  |  |
| 403                                                                                          | Alarm                                                                      | Alarm input            | 1bit      | C,W,T,   | 1.005 alarm                      |  |  |  |  |  |  |  |
|                                                                                              | X-{{}}                                                                     |                        |           | U        |                                  |  |  |  |  |  |  |  |

The communication object is used to receive the alarm signal from bus. Telegrams:

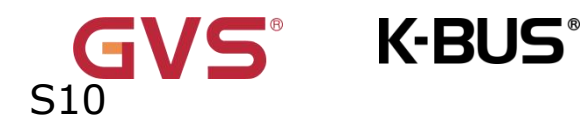

0 — No alarm

1 — Alarm

Table 6.8 "Alarm function" communication object

# 6.9 "KNX Channel general" Communication Object

| Number * | Name                | Object Function                | Description | Group Address | Length | C | R | W | т    | 11 | Data Type | Priority |
|----------|---------------------|--------------------------------|-------------|---------------|--------|---|---|---|------|----|-----------|----------|
| Humber   | Hume                | object runction                | Description | oroup nuaress | Length | - |   |   | 1.16 |    | Data Type | rnonty   |
| 473      | KNX Channel general | Device online common 1, status |             |               | 1 bit  | C | - | W | T    | U  | switch    | Low      |

| NO.    | Name        | Object    | Data Type | Flag    | DPT       |
|--------|-------------|-----------|-----------|---------|-----------|
|        |             | Function  |           |         |           |
| 473482 | KNX Channel | Device    | 1bit      | C,W,T,U | 1.* 1-bit |
|        | general     | online    |           |         |           |
|        |             | common X, |           |         |           |
|        |             | status    |           |         |           |

# Fig.6.9 "KNX Channel general" communication object

The communication object is displayed when the parameter "Time period request for common x" is greater than 0.

The communication object is used to periodically send a read request telegram for the online status of a generic device in order to query the current online status of each generic device.

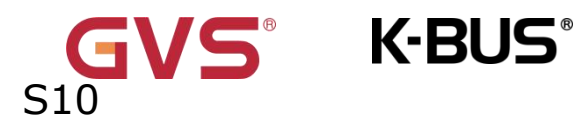

Table 6.9 "KNX Channel general" communication object

# 6.10 "KNX Channel X" Communication Object

Channel 1 to 120: Each channel has 21objects. A total of 120\*21=2520 objects, support switching, dimming, color temperature, curtains, air conditioning, fresh air, floor heating, background music, etc.

Channel 121 to 240: Each channel has 16 objects. A total of 120\*16=1920 objects. Only simple switch, dimming, color temperature, curtain, and value sending functions can be configured.

| Nu             | umber * | Name          | Object Function       | Description | Group Address | Length | С | R  | W | Т | U | Data Type | Priority |
|----------------|---------|---------------|-----------------------|-------------|---------------|--------|---|----|---|---|---|-----------|----------|
| <b>■‡</b>  483 | l .     | KNX Channel 1 | Device online, status |             |               | 1 bit  | С | 17 | W | Т | U | switch    | Low      |
| ■2 484         | t.      | KNX Channel 1 | Locking object        |             |               | 1 bit  | С | -  | W | - | - | enable    | Low      |

| NO. | Name |         | e Object Data Type |      |         | DPT   |
|-----|------|---------|--------------------|------|---------|-------|
|     |      |         | Function           |      |         |       |
| 483 | KNX  | Channel | Device             | 1bit | C,W,T,U | 1.001 |

Fig 6 10 "KNX Channel X" communication object

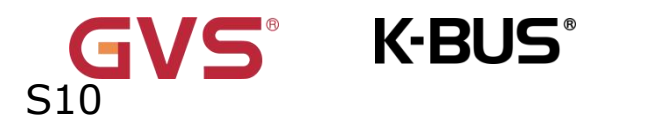

|                                                                    | X-{{}}                                                                                        | online,          |                |                 | switch       |  |  |  |  |  |  |  |
|--------------------------------------------------------------------|-----------------------------------------------------------------------------------------------|------------------|----------------|-----------------|--------------|--|--|--|--|--|--|--|
|                                                                    |                                                                                               | status           |                |                 |              |  |  |  |  |  |  |  |
| Th                                                                 | is communication obje                                                                         | ect is visible w | hen the device | e online status | reference by |  |  |  |  |  |  |  |
| ``indivi                                                           | dual".                                                                                        |                  |                |                 |              |  |  |  |  |  |  |  |
| Th                                                                 | The communication object is used to periodically send a read request telegram for the         |                  |                |                 |              |  |  |  |  |  |  |  |
| online                                                             | online status of a generic device in order to query the current online status of each generic |                  |                |                 |              |  |  |  |  |  |  |  |
| device                                                             | <u>.</u>                                                                                      |                  |                |                 |              |  |  |  |  |  |  |  |
| 484                                                                | KNX Channel                                                                                   | Locking          | 1bit           | C,W             | 1.003        |  |  |  |  |  |  |  |
|                                                                    | X-{{}}                                                                                        | object           |                |                 | enable       |  |  |  |  |  |  |  |
| Sı                                                                 | itable for all of the follo                                                                   | wing functions,  | except sensors | , energy meteri | ng devices.  |  |  |  |  |  |  |  |
| The communication object is used to lock/unlock the icon function. |                                                                                               |                  |                |                 |              |  |  |  |  |  |  |  |
|                                                                    | 1-unlock                                                                                      |                  |                |                 |              |  |  |  |  |  |  |  |
|                                                                    | 0-lock                                                                                        |                  |                |                 |              |  |  |  |  |  |  |  |

Table 6.10 "KNX Channel X" communication object

# 6.10.1 "Switch" Communication Object

| ■\$ 485 | KNX Channel 1 | Switch         | 1 bit | C | 4 | - | Т | ( <b>14</b> ) | switch | 低 |
|---------|---------------|----------------|-------|---|---|---|---|---------------|--------|---|
| ■≵ 490  | KNX Channel 1 | Switch, status | 1 bit | С | - | W | Т | U             | switch | 低 |

Switch

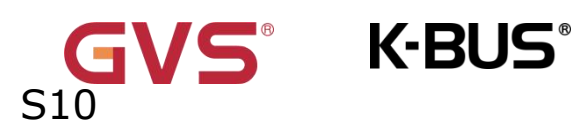

**₽‡**|485 KNX Channel 1-... Switch 1 bit C - - T - switch 低

Press/Release switch

| NO.                                                                                     | Name                   | Object           | Data         | Flag              | DPT                 |  |  |  |  |  |
|-----------------------------------------------------------------------------------------|------------------------|------------------|--------------|-------------------|---------------------|--|--|--|--|--|
|                                                                                         |                        | Function         | Туре         |                   |                     |  |  |  |  |  |
| 485                                                                                     | KNX Channel            | Switch           | 1bit         | C,T               | 1.001 switch        |  |  |  |  |  |
|                                                                                         | X-{{}}                 |                  |              |                   |                     |  |  |  |  |  |
| This                                                                                    | communication object   | ct apply to swi  | tch, press,  | /release switch,  | relative/brightness |  |  |  |  |  |
| dimming                                                                                 | , colour and colour te | emperature cont  | trol. Telegi | rams:             |                     |  |  |  |  |  |
|                                                                                         | 1——Turn                | on the light     |              |                   |                     |  |  |  |  |  |
|                                                                                         | 0Turn                  | off the light    |              |                   |                     |  |  |  |  |  |
| 490                                                                                     | KNX Channel            | Switch,          | 1bit         | C,W,T,U           | 1.001 switch        |  |  |  |  |  |
|                                                                                         | X-{{}}                 | status           |              |                   | 3.007 dimming       |  |  |  |  |  |
| The communication object is used to receive the on / off status from other bus devices, |                        |                  |              |                   |                     |  |  |  |  |  |
| and feed                                                                                | back to screen display | , applies to swi | tch, relativ | ve/brightness din | nming, brightness+  |  |  |  |  |  |
| colour te                                                                               | mperature control an   | d switch indicat | tor.         |                   |                     |  |  |  |  |  |

Table 6.10.1"Switch" communication object

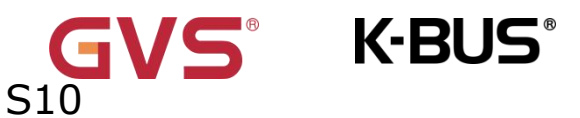

## 6.10.2 "Relative/Brightness/Relative&Brightnes dimming" Communication

# Object

| 485            | KNX Channel 1 | Switch             | 1 bit              | C | 0  | -  | Т | 5    | switch             | 低 |
|----------------|---------------|--------------------|--------------------|---|----|----|---|------|--------------------|---|
| <b>■‡</b>  486 | KNX Channel 1 | Relative dimming   | 4 bit              | С | -  | W  | Т | -    | dimming control    | 低 |
| <b>■</b> ≵ 490 | KNX Channel 1 | Switch, status     | 1 bit              | C | ā. | W  | T | U    | switch             | 低 |
|                |               |                    | Relative dimming   |   |    |    |   |      |                    |   |
| 485            | KNX Channel 1 | Switch             | 1 bit              | С | -  |    | Т | -    | switch             | 低 |
| ■2 487         | KNX Channel 1 | Brightness dimming | 1 byte             | С | 2  | 12 | Т | -    | percentage (0100%) | 低 |
| ■2 490         | KNX Channel 1 | Switch, status     | 1 bit              | С | -  | W  | Т | U    | switch             | 低 |
| ∎≵ 491         | KNX Channel 1 | Brightness, status | 1 byte             | С | 12 | W  | т | U    | percentage (0100%) | 低 |
|                |               |                    | Brightness dimming |   |    |    |   |      |                    |   |
| ₩₹ 485         | KNX Channel 1 | Switch             | 1 bit              | С |    | -  | т | 878  | switch             | 低 |
| ₩2 486         | KNX Channel 1 | Relative dimming   | 4 bit              | С | -  | 12 | Т | - 23 | dimming control    | 低 |
| ₩₹ 487         | KNX Channel 1 | Brightness dimming | 1 byte             | С |    |    | Т | 878  | percentage (0100%) | 低 |
| ₩2 490         | KNX Channel 1 | Switch, status     | 1 bit              | С | -  | W  | Т | U    | switch             | 低 |
| ∎≵ 491         | KNX Channel 1 | Brightness, status | 1 byte             | С |    | W  | т | U    | percentage (0100%) | 低 |

### Relative&Brightness dimming

# Fig.6.10.2 "Relative/Brightness/Relative&Brightnes dimming" communication object

| NO.  | Name        |              | <b>Object Function</b>  | Data     | Flag        | DPT                         |
|------|-------------|--------------|-------------------------|----------|-------------|-----------------------------|
|      |             |              |                         | Туре     |             |                             |
| 486  | KNX         | Channel      | Relative                | 4bit     | C,W,T       | 3.007 dimming control       |
|      | X-{{}       | •}           | dimming                 |          |             |                             |
| т    | he commu    | unication ob | ject applies to relativ | ve dimm  | ning, is us | ed for sending the relative |
| dimm | ning telegr | ram to the b | ous, such as brighter,  | , darker | , or stop-  | dimming telegram.           |
| 487  | ких         | Channel      | Brightness              | 1byt     | С,Т         | 5.001                       |
|      | X-{{}       | •}           | dimming                 | е        |             | percentage(0100%)           |
| 491  | KNX         | Channel      | Brightness,             | 1byt     | C,W,T,      | 5.001                       |
|      | X-{{}       | •}           | status                  | е        | U           | percentage(0100%)           |
| т    | hese two    | communica    | tion objects apply to   | brightn  | ess dimm    | ing. Telegrams: 0~100%      |

Obj.487: used for sending dimming telegrams to the bus, that is, sending the brightness value.

Obj.491: used for receiving brightness status responded from dimming actuator.

K-BUS<sup>®</sup>

**/5**<sup>®</sup>

S10

Table 6.10.2 "Relative/Brightness/Relative&Brightnes dimming"Communication Object

## 6.10.3 "RGB/Colour and colour temperature control" Communication Object

| Number *       | Name          | Object Function          | Description | Group Address | Length | С | R  | W    | Т | U | Data Type          | Priority |
|----------------|---------------|--------------------------|-------------|---------------|--------|---|----|------|---|---|--------------------|----------|
| <b>■‡</b>  483 | KNX Channel 1 | Device online, status    |             |               | 1 bit  | С | -  | W    | Т | U | switch             | Low      |
| ■≵ 484         | KNX Channel 1 | Locking object           |             |               | 1 bit  | С | ς. | W    | 2 | 2 | enable             | Low      |
| ■之 485         | KNX Channel 1 | Switch                   |             |               | 1 bit  | С | Ξ. |      | Т | - | switch             | Low      |
| ∎≵ 486         | KNX Channel 1 | Red dimming value        |             |               | 1 byte | С | 9  | -    | Т | 2 | percentage (0100%) | Low      |
| <b>■↓</b> 487  | KNX Channel 1 | Green dimming value      |             |               | 1 byte | С |    | 0.70 | Т | - | percentage (0100%) | Low      |
| <b>■↓</b> 488  | KNX Channel 1 | Blue dimming value       |             |               | 1 byte | С | с. | - 2  | Т | 2 | percentage (0100%) | Low      |
| ■≵ 490         | KNX Channel 1 | Switch, status           |             |               | 1 bit  | C |    | W    | т | U | switch             | Low      |
| ∎≵ 491         | KNX Channel 1 | Red brightness, status   |             |               | 1 byte | С | 0  | W    | Т | U | percentage (0100%) | Low      |
| ₩2 492         | KNX Channel 1 | Green brightness, status |             |               | 1 byte | С | -  | W    | Т | U | percentage (0100%) | Low      |
| ■2 493         | KNX Channel 1 | Blue brightness, status  |             |               | 1 byte | С | 9  | W    | Т | U | percentage (0100%) | Low      |

RGB\_3x1byte

| Name          | Object Function                                                                           | Description                                                                                                    | Group Address                                                                                                    | Length                                                                                                    | С                                                                                                    | R                                                                                                    | W                                                                                                    | Т                                                                                                    | U                                                                                                    | Data Type                                                                                                    | Priority                                                                                                    |
|---------------|-------------------------------------------------------------------------------------------|----------------------------------------------------------------------------------------------------|----------------------------------------------------------------------------------------------------|----------------------------------------------------------------------------------------------------|----------------------------------------------------------------------------------------------------|----------------------------------------------------------------------------------------------------|----------------------------------------------------------------------------------------------------|----------------------------------------------------------------------------------------------------|----------------------------------------------------------------------------------------------------|----------------------------------------------------------------------------------------------------|----------------------------------------------------------------------------------------------------|
| KNX Channel 1 | Device online, status                                                                     |                                                                                                    |                                                                                                    | 1 bit                                                                                                    | С                                                                                                    | 5                                                                                                    | W                                                                                                    | Т                                                                                                    | U                                                                                                    | switch                                                                                                    | Low                                                                                                    |
| KNX Channel 1 | Locking object                                                                            |                                                                                                    |                                                                                                    | 1 bit                                                                                                    | С                                                                                                    | -                                                                                                    | W                                                                                                    | -                                                                                                    | -                                                                                                    | enable                                                                                                    | Low                                                                                                    |
| KNX Channel 1 | Switch                                                                                    |                                                                                                    |                                                                                                    | 1 bit                                                                                                    | С                                                                                                    | 5                                                                                                    | -                                                                                                    | Т                                                                                                    | - 53                                                                                                    | switch                                                                                                    | Low                                                                                                    |
| KNX Channel 1 | RGB dimming value                                                                         |                                                                                                    |                                                                                                    | 3 bytes                                                                                                    | С                                                                                                    | -                                                                                                    |                                                                                                    | Т                                                                                                    | -                                                                                                    | RGB value 3x(0255)                                                                                                    | Low                                                                                                    |
| KNX Channel 1 | Switch, status                                                                            |                                                                                                    |                                                                                                    | 1 bit                                                                                                    | С                                                                                                    | -                                                                                                    | W                                                                                                    | Т                                                                                                    | U                                                                                                    | switch                                                                                                    | Low                                                                                                    |
| KNX Channel 1 | RGB brightness, status                                                                    |                                                                                                    |                                                                                                    | 3 bytes                                                                                                    | С                                                                                                    |                                                                                                    | W                                                                                                    | Т                                                                                                    | U                                                                                                    | RGB value 3x(0255)                                                                                                    | Low                                                                                                    |
|               | Name<br>KNX Channel 1<br>KNX Channel 1<br>KNX Channel 1<br>KNX Channel 1<br>KNX Channel 1 | Name         Object Function           KNX Channel 1         Device online, status           KNX Channel 1         Locking object           KNX Channel 1         Switch           KNX Channel 1         RGB dimming value           KNX Channel 1         Switch, status           KNX Channel 1         Switch, status           KNX Channel 1         RGB dimming value | Name         Object Function         Description           KNX Channel 1         Device online, status            KNX Channel 1         Locking object            KNX Channel 1         Switch            KNX Channel 1         Switch            KNX Channel 1         RGB dimming value            KNX Channel 1         Switch, status            KNX Channel 1         RGB brightness, status | Name         Object Function         Description         Group Address           KNX Channel 1         Device online, status                                                                                                    < | Name         Object Function         Description         Group Address         Length           KNX Channel 1         Device online, status         1 bit           KNX Channel 1         Locking object         1 bit           KNX Channel 1         Switch         1 bit           KNX Channel 1         Switch         3 bytes           KNX Channel 1         RGB dimming value         3 bytes           KNX Channel 1         Switch, status         1 bit           KNX Channel 1         Switch, status         3 bytes | Name         Object Function         Description         Group Address         Length         C           KNX Channel 1         Device online, status         1 bit         C           KNX Channel 1         Locking object         1 bit         C           KNX Channel 1         Switch         1 bit         C           KNX Channel 1         Switch         1 bit         C           KNX Channel 1         RGB dimming value         3 bytes         C           KNX Channel 1         Switch, status         1 bit         C           KNX Channel 1         Bgb brightness, status         3 bytes         C | Name         Object Function         Description         Group Address         Length         C         R           KNX Channel 1         Device online, status         1 bit         C         -           KNX Channel 1         Locking object         1 bit         C         -           KNX Channel 1         Switch         1 bit         C         -           KNX Channel 1         Switch         1 bit         C         -           KNX Channel 1         RGB dimming value         3 bytes         C         -           KNX Channel 1         Switch, status         1 bit         C         -           KNX Channel 1         Switch, status         3 bytes         C         - | Name         Object Function         Description         Group Address         Length         C         R         W           KNX Channel 1         Device online, status         1 bit         C         -         W           KNX Channel 1         Locking object         1 bit         C         -         W           KNX Channel 1         Switch         Switch         1 bit         C         -         W           KNX Channel 1         Switch         Switch         1 bit         C         -         -           KNX Channel 1         RGB dimming value         3 bytes         C         -         W           KNX Channel 1         Switch, status         1 bit         C         -         W           KNX Channel 1         RGB brightness, status         3 bytes         C         -         W | Name         Object Function         Description         Group Address         Length         C         R         W         T           KNX Channel 1         Device online, status         1 bit         C         -         W         T           KNX Channel 1         Locking object         1 bit         C         -         W         T           KNX Channel 1         Switch         Switch         1 bit         C         -         T           KNX Channel 1         Switch         Switch         Switch         3 bytes         C         -         T           KNX Channel 1         RGB dimming value         3 bytes         C         -         T           KNX Channel 1         Switch, status         1 bit         C         -         T           KNX Channel 1         RGB brightness, status         3 bytes         C         -         W         T | Name         Object Function         Description         Group Address         Length         C         R         W         T         U           KNX Channel 1         Device online, status         1 bit         C         -         W         T         U           KNX Channel 1         Locking object         1 bit         C         -         W         T         U           KNX Channel 1         Switch         Switch         1 bit         C         -         W         -           KNX Channel 1         Switch         Switch         Switch         3 bytes         C         -         T         -           KNX Channel 1         RGB dimming value         3 bytes         C         -         W         T         U           KNX Channel 1         Switch, status         1 bit         C         -         W         T         U           KNX Channel 1         RGB brightness, status         3 bytes         C         -         W         T         U | NameObject FunctionDescriptionGroup AddressLengthCRWTUData TypeKNX Channel 1Device online, status1bitC-WTUswitchKNX Channel 1Locking object1bitC-WTUswitchKNX Channel 1Switch51bitC-WTUswitchKNX Channel 1RGB dimming value-1bitC-T-RGB value 3x(0.255)KNX Channel 1Switch, status-1bitC-WTUswitchKNX Channel 1RGB brightness, status-3bytesC-WTURGB value 3x(0.255) |

### RGB\_1x3byte

| Number * | Name          | Object Function          | Description | Group Address | Length | С | R | W  | Т | U   | Data Type          | Priority |  |
|----------|---------------|--------------------------|-------------|---------------|--------|---|---|----|---|-----|--------------------|----------|--|
| ■≵ 483   | KNX Channel 1 | Device online, status    |             |               | 1 bit  | С | - | W  | Т | U   | switch             | Low      |  |
| ∎≵ 484   | KNX Channel 1 | Locking object           |             |               | 1 bit  | С | 2 | W  | 2 | 12  | enable             | Low      |  |
| ∎≵ 485   | KNX Channel 1 | Switch                   |             |               | 1 bit  | С | - |    | Т | -   | switch             | Low      |  |
| ∎≵ 486   | KNX Channel 1 | Red dimming value        |             |               | 1 byte | С | 2 | 82 | Т | 12  | percentage (0100%) | Low      |  |
| ∎≵ 487   | KNX Channel 1 | Green dimming value      |             |               | 1 byte | С | - | 10 | Т |     | percentage (0100%) | Low      |  |
| ∎≵ 488   | KNX Channel 1 | Blue dimming value       |             |               | 1 byte | С | 2 | 82 | Т | - 2 | percentage (0100%) | Low      |  |
| ∎≵ 489   | KNX Channel 1 | White dimming value      |             |               | 1 byte | С | - | -  | т | -   | percentage (0100%) | Low      |  |
| ∎≵ 490   | KNX Channel 1 | Switch, status           |             |               | 1 bit  | С | 2 | W  | Т | U   | switch             | Low      |  |
| ∎≵ 491   | KNX Channel 1 | Red brightness, status   |             |               | 1 byte | С | - | W  | Т | U   | percentage (0100%) | Low      |  |
| ∎‡ 492   | KNX Channel 1 | Green brightness, status |             |               | 1 byte | С | 2 | W  | Т | U   | percentage (0100%) | Low      |  |
| ∎≵ 493   | KNX Channel 1 | Blue brightness, status  |             |               | 1 byte | С | - | W  | т | U   | percentage (0100%) | Low      |  |
| ∎≵ 494   | KNX Channel 1 | White brightness, status |             |               | 1 byte | С | 2 | W  | Т | U   | percentage (0100%) | Low      |  |

RGBW\_4x1byte

# S10

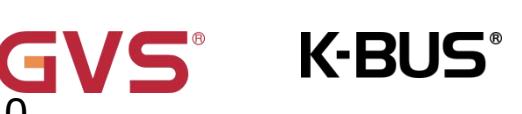

# KNX/EIB KNX Smart Touch

| Number * | Name          | Object Function         | Description | Group Address | Length  | С | R | W  | Т | U | Data Type       | Priority  |
|----------|---------------|-------------------------|-------------|---------------|---------|---|---|----|---|---|-----------------|-----------|
| ■2 483   | KNX Channel 1 | Device online, status   |             |               | 1 bit   | С | - | W  | т | U | switch          | Low       |
| ■2 484   | KNX Channel 1 | Locking object          |             |               | 1 bit   | С | - | W  | - | - | enable          | Low       |
| ₩2 485   | KNX Channel 1 | Switch                  |             |               | 1 bit   | С | - | -  | Т |   | switch          | Low       |
| ■2 486   | KNX Channel 1 | RGBW dimming value      |             |               | 6 bytes | С | - | 12 | Т | - | RGBW value 4x(0 | 100%) Low |
| ■≵ 490   | KNX Channel 1 | Switch, status          |             |               | 1 bit   | С | - | W  | Т | U | switch          | Low       |
| ₩2 491   | KNX Channel 1 | RGBW brightness, status |             |               | 6 bytes | С | - | W  | Т | U | RGBW value 4x(0 | 100%) Low |

### RGBW\_1x6byte

| Number *       | Name          | Object Function                     | Description | Group Address | Length  | С | R | W   | Т | U | Data Type              | Priority |
|----------------|---------------|-------------------------------------|-------------|---------------|---------|---|---|-----|---|---|------------------------|----------|
| ■≵ 483         | KNX Channel 1 | Device online, status               |             |               | 1 bit   | С | - | W   | Т | U | switch                 | Low      |
| ∎‡ 484         | KNX Channel 1 | Locking object                      |             |               | 1 bit   | С | - | W   | - | - | enable                 | Low      |
| ∎≵ 485         | KNX Channel 1 | Switch                              |             |               | 1 bit   | С | - |     | Т | - | switch                 | Low      |
| ■≵ 486         | KNX Channel 1 | Red dimming value                   |             |               | 1 byte  | С | 5 |     | Т | - | percentage (0100%)     | Low      |
| ■≵ 487         | KNX Channel 1 | Green dimming value                 |             |               | 1 byte  | C | - | 14  | Т | - | percentage (0100%)     | Low      |
| ∎‡ 488         | KNX Channel 1 | Blue dimming value                  |             |               | 1 byte  | С | - | 150 | Т | - | percentage (0100%)     | Low      |
| ∎‡ 489         | KNX Channel 1 | Absolute colour temperature         |             |               | 2 bytes | С | - | -   | Т | - | absolute colour tempe. | Low      |
| ∎‡ 490         | KNX Channel 1 | Switch, status                      |             |               | 1 bit   | С | - | W   | Т | U | switch                 | Low      |
| ∎‡ 491         | KNX Channel 1 | Red brightness, status              |             |               | 1 byte  | C | - | W   | Т | U | percentage (0100%)     | Low      |
| <b>■‡</b>  492 | KNX Channel 1 | Green brightness, status            |             |               | 1 byte  | С | • | W   | Т | U | percentage (0100%)     | Low      |
| ■之 493         | KNX Channel 1 | Blue brightness, status             |             |               | 1 byte  | С | - | W   | Т | U | percentage (0100%)     | Low      |
| ■之 494         | KNX Channel 1 | Absolute colour temperature, status |             |               | 2 bytes | С |   | W   | Т | U | absolute colour tempe. | Low      |
| ■≵ 495         | KNX Channel 1 | Brightness value                    |             |               | 1 byte  | C | - | 14  | Т | - | percentage (0100%)     | Low      |
| <b>■‡</b>  497 | KNX Channel 1 | Brightness, status                  |             |               | 1 byte  | С | - | W   | Т | U | percentage (0100%)     | Low      |

### RGBCW\_3x1byte\_Normal

| Number *        | Name          | Object Function                     | Description | Group Address | Length  | С | R | W              | Т | U | Data Type              | Priority |
|-----------------|---------------|-------------------------------------|-------------|---------------|---------|---|---|----------------|---|---|------------------------|----------|
| ∎ <b>‡</b>  483 | KNX Channel 1 | Device online, status               |             |               | 1 bit   | С | - | W              | Т | U | switch                 | Low      |
| ∎≵ 484          | KNX Channel 1 | Locking object                      |             |               | 1 bit   | С | - | W              | - | - | enable                 | Low      |
| ■≵ 485          | KNX Channel 1 | Switch                              |             |               | 1 bit   | С | ÷ | ( <b>4</b> )   | Т | - | switch                 | Low      |
| <b>■</b> ≵ 486  | KNX Channel 1 | Red dimming value                   |             |               | 1 byte  | С | - | 5              | Т | - | percentage (0100%)     | Low      |
| ∎‡ 487          | KNX Channel 1 | Green dimming value                 |             |               | 1 byte  | С | - | (8 <b>-</b> 61 | Т | - | percentage (0100%)     | Low      |
| ∎≵ 488          | KNX Channel 1 | Blue dimming value                  |             |               | 1 byte  | С |   |                | т | - | percentage (0100%)     | Low      |
| ∎≵ 490          | KNX Channel 1 | Switch, status                      |             |               | 1 bit   | С | - | W              | Т | U | switch                 | Low      |
| ■之 491          | KNX Channel 1 | Red brightness, status              |             |               | 1 byte  | С | - | W              | Т | U | percentage (0100%)     | Low      |
| ■컱 492          | KNX Channel 1 | Green brightness, status            |             |               | 1 byte  | С | - | W              | Т | U | percentage (0100%)     | Low      |
| ■컱 493          | KNX Channel 1 | Blue brightness, status             |             |               | 1 byte  | С |   | W              | Т | U | percentage (0100%)     | Low      |
| ∎≵ 494          | KNX Channel 1 | Absolute colour temperature, status |             |               | 2 bytes | C | - | W              | Т | U | absolute colour tempe. | Low      |
| ■之 495          | KNX Channel 1 | Warm white brightness               |             |               | 1 byte  | С | 5 |                | Т | 2 | percentage (0100%)     | Low      |
| ■컱 496          | KNX Channel 1 | Cool white brightness               |             |               | 1 byte  | С | - | 1              | Т | - | percentage (0100%)     | Low      |
| ■之 497          | KNX Channel 1 | Brightness, status                  |             |               | 1 byte  | С | - | W              | т | U | percentage (0100%)     | Low      |

### RGBCW\_3x1byte\_Normal\_Directly(..) &Brightness+Colour Temperature

| Number *       | Name          | Object Function               | Description | Group Address | Length | С | R  | W | T | U | Data Type            | Priority |  |
|----------------|---------------|-------------------------------|-------------|---------------|--------|---|----|---|---|---|----------------------|----------|--|
| <b>■‡</b>  483 | KNX Channel 1 | Device online, status         |             |               | 1 bit  | С | 4  | W | Т | U | switch               | Low      |  |
| <b>∎</b> ‡ 484 | KNX Channel 1 | Locking object                |             |               | 1 bit  | С | -  | W | - | - | enable               | Low      |  |
| ■之 485         | KNX Channel 1 | Switch                        |             |               | 1 bit  | C | э. | - | Т | - | switch               | Low      |  |
| ■≵ 486         | KNX Channel 1 | Red dimming value             |             |               | 1 byte | С | -  | - | Т | - | percentage (0100%)   | Low      |  |
| <b>■‡</b>  487 | KNX Channel 1 | Green dimming value           |             |               | 1 byte | C | н. | - | Т | - | percentage (0100%)   | Low      |  |
| ∎‡ 488         | KNX Channel 1 | Blue dimming value            |             |               | 1 byte | С | -  | - | Т | - | percentage (0100%)   | Low      |  |
| <b>■‡</b>  490 | KNX Channel 1 | Switch, status                |             |               | 1 bit  | C | э. | W | Т | U | switch               | Low      |  |
| <b>■</b> ≵ 491 | KNX Channel 1 | Red brightness, status        |             |               | 1 byte | С | -  | W | Т | U | percentage (0100%)   | Low      |  |
| <b>■‡</b> 492  | KNX Channel 1 | Green brightness, status      |             |               | 1 byte | С | -  | W | Т | U | percentage (0100%)   | Low      |  |
| ₩2 493         | KNX Channel 1 | Blue brightness, status       |             |               | 1 byte | С | -  | W | Т | U | percentage (0100%)   | Low      |  |
| ■之 495         | KNX Channel 1 | Warm white brightness         |             |               | 1 byte | C | 4  | - | Т | - | percentage (0100%)   | Low      |  |
| ■≵ 496         | KNX Channel 1 | Cool white brightness         |             |               | 1 byte | С | -  | 7 | Т | - | percentage (0100%)   | Low      |  |
| <b>■‡</b> 497  | KNX Channel 1 | Warm white brightness, status |             |               | 1 byte | С | э. | W | Т | U | percentage (0100%)   | Low      |  |
| ■2 498         | KNX Channel 1 | Cool white brightness, status |             |               | 1 byte | С | -  | W | Т | U | percentage (0.,100%) | Low      |  |

### RGBCW\_3x1byte\_Normal\_Directly(..) &Warm/Cool white brightness

K-BUS®

VS<sup>®</sup>

S10

| Number *    | Name          | Object Function                     | Description | Group Address | Length  | С | R   | W              | т | U | Data Type              | Priority |
|-------------|---------------|-------------------------------------|-------------|---------------|---------|---|-----|----------------|---|---|------------------------|----------|
| <b>4</b> 83 | KNX Channel 1 | Device online, status               |             |               | 1 bit   | С | -   | W              | T | U | switch                 | Low      |
| ∎≵ 484      | KNX Channel 1 | Locking object                      |             |               | 1 bit   | С | φ.  | W              | 9 | 2 | enable                 | Low      |
| ■컱 485      | KNX Channel 1 | Switch                              |             |               | 1 bit   | C | Ξ.  |                | Т | - | switch                 | Low      |
| ■‡ 486      | KNX Channel 1 | RGB dimming value                   |             |               | 3 bytes | С | 2   | -27            | Т | 2 | RGB value 3x(0255)     | Low      |
| ■≵ 489      | KNX Channel 1 | Absolute colour temperature         |             |               | 2 bytes | С | -   | () <b>-</b> 5) | Т | - | absolute colour tempe. | Low      |
| ■컱 490      | KNX Channel 1 | Switch, status                      |             |               | 1 bit   | С | 2   | W              | Т | U | switch                 | Low      |
| ■컱 491      | KNX Channel 1 | RGB brightness, status              |             |               | 3 bytes | С | -   | W              | Т | U | RGB value 3x(0255)     | Low      |
| ∎≵ 494      | KNX Channel 1 | Absolute colour temperature, status |             |               | 2 bytes | С | 2   | W              | Т | U | absolute colour tempe. | Low      |
| ■之 495      | KNX Channel 1 | Brightness value                    |             |               | 1 byte  | С | ъ 1 | (1 <b>-</b> 1) | Т | - | percentage (0100%)     | Low      |
| ■2 497      | KNX Channel 1 | Brightness, status                  |             |               | 1 byte  | С | 0   | W              | Т | U | percentage (0100%)     | Low      |

### RGBCW\_1x3byte\_Normal

| Number       | * Name         | Object Function                     | Description | Group Address | Length  | С | R | W   | Т | U | Data Type              | Priority |
|--------------|----------------|-------------------------------------|-------------|---------------|---------|---|---|-----|---|---|------------------------|----------|
| ■2 483       | KNX Channel 1  | Device online, status               |             |               | 1 bit   | С | - | W   | Т | U | switch                 | Low      |
| ∎‡ 484       | KNX Channel 1  | Locking object                      |             |               | 1 bit   | С | 2 | W   | 2 | 2 | enable                 | Low      |
| ■2 485       | KNX Channel 1  | Switch                              |             |               | 1 bit   | С | - |     | Т | - | switch                 | Low      |
| ■2 486       | KNX Channel 1  | RGB dimming value                   |             |               | 3 bytes | С | 2 | 14  | Т | 2 | RGB value 3x(0255)     | Low      |
| ■2 490       | KNX Channel 1  | Switch, status                      |             |               | 1 bit   | С |   | W   | Т | U | switch                 | Low      |
| ■之 491       | KNX Channel 1  | RGB brightness, status              |             |               | 3 bytes | С | 2 | W   | Т | U | RGB value 3x(0255)     | Low      |
| ■2 494       | KNX Channel 1  | Absolute colour temperature, status |             |               | 2 bytes | С | - | W   | Т | U | absolute colour tempe. | Low      |
| ■之 495       | KNX Channel 1  | Warm white brightness               |             |               | 1 byte  | С | 2 | -   | Т | 2 | percentage (0100%)     | Low      |
| ■2 496       | KNX Channel 1  | Cool white brightness               |             |               | 1 byte  | С |   | 10- | Т | - | percentage (0100%)     | Low      |
| <b>1</b> 497 | KNX Channel 1- | Brightness status                   |             |               | 1 byte  | C |   | W   | Т | U | percentage (0, 100%)   | Low      |

### RGBCW\_1x3byte\_Directly(..) &Brightness+Colour Temperature

| Number * | Name          | Object Function               | Description | Group Address | Length  | С | R | W    | Т | U | Data Type          | Priority |
|----------|---------------|-------------------------------|-------------|---------------|---------|---|---|------|---|---|--------------------|----------|
| ∎≵ 483   | KNX Channel 1 | Device online, status         |             |               | 1 bit   | С | 5 | W    | Т | U | switch             | Low      |
| ■2 484   | KNX Channel 1 | Locking object                |             |               | 1 bit   | С | - | W    | - | - | enable             | Low      |
| ■2 485   | KNX Channel 1 | Switch                        |             |               | 1 bit   | С | 5 |      | т |   | switch             | Low      |
| ■2 486   | KNX Channel 1 | RGB dimming value             |             |               | 3 bytes | С | - | 120  | Т | - | RGB value 3x(0255) | Low      |
| ■≵ 490   | KNX Channel 1 | Switch, status                |             |               | 1 bit   | С | 5 | W    | т | U | switch             | Low      |
| ■之 491   | KNX Channel 1 | RGB brightness, status        |             |               | 3 bytes | С | - | W    | Т | U | RGB value 3x(0255) | Low      |
| ■之 495   | KNX Channel 1 | Warm white brightness         |             |               | 1 byte  | С | 5 |      | Т | - | percentage (0100%) | Low      |
| ■≵ 496   | KNX Channel 1 | Cool white brightness         |             |               | 1 byte  | С | - | (44) | Т | - | percentage (0100%) | Low      |
| ■2 497   | KNX Channel 1 | Warm white brightness, status |             |               | 1 byte  | С | 5 | W    | т | U | percentage (0100%) | Low      |
| ■之 498   | KNX Channel 1 | Cool white brightness, status |             |               | 1 byte  | С | - | W    | Т | U | percentage (0100%) | Low      |
|          |               |                               |             |               |         |   |   |      |   |   |                    |          |

### RGBCW\_1x3byte\_Directly(..) &Warm/Cool white brightness

| Numb   | er * Name     | Object Function                     | Description | Group Address | Length  | C | R            | W | Т    | U        | Data Type              | Priority |
|--------|---------------|-------------------------------------|-------------|---------------|---------|---|--------------|---|------|----------|------------------------|----------|
| ■2 483 | KNX Channel 1 | Device online, status               |             |               | 1 bit   | С | 10           | W | Т    | U        | switch                 | Low      |
| ₩₹ 484 | KNX Channel 1 | Locking object                      |             |               | 1 bit   | С | 82           | W | S2 - | 2        | enable                 | Low      |
| ■2 485 | KNX Channel 1 | Switch                              |             |               | 1 bit   | C |              | - | Т    | -        | switch                 | Low      |
| ■2 490 | KNX Channel 1 | Switch, status                      |             |               | 1 bit   | С | 12           | W | Т    | U        | switch                 | Low      |
| ■2 494 | KNX Channel 1 | Absolute colour temperature, status |             |               | 2 bytes | С | 10           | W | Т    | U        | absolute colour tempe. | Low      |
| ₩2 495 | KNX Channel 1 | Warm white brightness               |             |               | 1 byte  | С | 82           | - | Т    | <u>_</u> | percentage (0100%)     | Low      |
| ■₹ 496 | KNX Channel 1 | Cool white brightness               |             |               | 1 byte  | C | /-           | - | Т    | ×        | percentage (0100%)     | Low      |
| ∎‡ 497 | KNX Channel 1 | Brightness, status                  |             |               | 1 byte  | С | 3 <u>2</u> - | W | Т    | U        | percentage (0100%)     | Low      |
| ■2 495 | KNX Channel 1 | Warm white brightness               |             | 1 byte        | с -     |   | т            | - |      | perc     | entage (0100%) 低       |          |
| ₩2 496 | KNX Channel 1 | Cool white brightness               |             | 1 byte        | с -     | 2 | Т            | 2 |      | perc     | entage (0100%) 低       |          |
| ₩2 497 | KNX Channel 1 | Warm white brightness, status       |             | 1 byte        | с -     | W | т            | U |      | perc     | entage (0100%) 低       |          |
| 498    | KNX Channel 1 | Cool white brightness, status       |             | 1 byte        | C -     | W | Т            | U |      | perc     | entage (0100%) 低       |          |

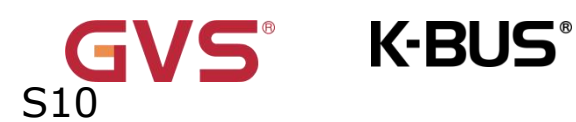

Colour temperature dimming

Fig.6.10.3 "Colour and colour temperature control" communication object

| NO. | Name        | <b>Object Function</b> | Data | Flag   | DPT               |
|-----|-------------|------------------------|------|--------|-------------------|
|     |             |                        | Туре |        |                   |
| 48  | KNX Channel | RGB dimming            | 3byt | C,T    | 232.600 RGB value |
| 6   | X-{{}}      | value                  | e    |        | 3x(0255)          |
| 49  | KNX Channel | RGB brightness,        | 3byt | C,W,T, | 232.600 RGB value |
| 1   | X-{{}}      | status                 | e    | U      | 3x(0255)          |

These two communication objects are visible when 1x3byte for the RGB object type or 1x3byte for the RGBCW object type is selected. Apply to control brightness of colorful lamp.

Obj.486: Used for sending brightness value of RGB lamp to the bus.

Obj.491: Used for receiving brightness value of RGB lamp from bus.

3-Byte Code for RGB Dimming Object Data Type: U8 U8 U8, as follows:

| Змѕв    | 2       | 1 <sub>LSB</sub> |
|---------|---------|------------------|
| R       | G       | В                |
| υυυυυυυ | υυυυυυυ | υυυυυυυ          |

R: red dimming value; G: green dimming value; B: blue dimming value.

| 48 | KNX                                                                                  | Channel | RGBW   | dimming     | 6byt | С,Т    | 251.600         |  |  |
|----|--------------------------------------------------------------------------------------|---------|--------|-------------|------|--------|-----------------|--|--|
| 6  | X-{{}}                                                                               |         | value  |             | e    |        | DPT_Colour_RGBW |  |  |
| 49 | KNX                                                                                  | Channel | RGBW   | brightness, | 6byt | C,W,T, | 251.600         |  |  |
| 1  | X-{{}}                                                                               |         | status |             | e    | U      | DPT_Colour_RGBW |  |  |
| Т  | These two communication objects are visible when 1x6byte for the RGBW object type is |         |        |             |      |        |                 |  |  |

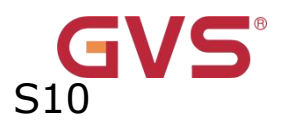

selected. Apply to control brightness of colorful lamp.

K-BUS<sup>®</sup>

Obj.486: Used for sending brightness value of RGBW lamp to the bus.

Obj.491: Used for receiving brightness value of RGBW lamp from bus.

Encoding of the data type of the 6-byte RGBW dimming object: U8 U8 U8 U8 R8 R4 B4,

as follows:

| 6 <sub>MSB</sub> | 5       | 4        | 3        | 2      | $1_{LSB}$  |
|------------------|---------|----------|----------|--------|------------|
| R                | G       | В        | W        | 保留     | rrrrmRmGmB |
|                  |         |          |          |        | mW         |
| υυυυυυυυ         | υυυυυυυ | υυυυυυυυ | υυυυυυυυ | 000000 | 0000BBBB   |
|                  |         |          |          | 00     |            |

R: red dimming value; G: green dimming value; B: blue dimming value; W: white dimming value;

mR: determines whether the red dimming value is valid, 0 = invalid, 1 = valid;

mG: determines whether the green dimming value is valid, 0 = invalid, 1 = valid;

mB: determines whether the blue dimming value is valid, 0 = invalid, 1 = valid;

mW: Determines whether the white dimming value is valid, 0 = invalid, 1 = valid.

| 48 | KNX Channel | Red dimming     | 1byt | С,Т    | 5.001           |
|----|-------------|-----------------|------|--------|-----------------|
| 6  | X-{{}}      | value           | е    |        | percentage(0100 |
|    |             |                 |      |        | %)              |
| 49 | KNX Channel | Red brightness, | 1byt | C,W,T, | 5.001           |
| 1  | X-{{}}      | status          | е    | U      | percentage(0100 |
|    |             |                 |      |        | %)              |

These two communication objects are visible when 3x1byte for the RGB object type or 4x1byte for the RGBW object type is selected. Apply to control brightness of lamp, and also support colour temperature adjustment. Telegrams: 0...100%

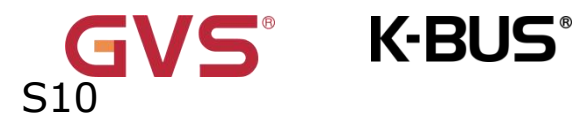

Obj.486: Used for sending brightness value of the control R (red) channel to the bus.

Obj.491: Used for receiving brightness status of the R (red) channel from the bus.

| 48 | KNX Channel | Green dimming     | 1byt | С,Т    | 5.001           |
|----|-------------|-------------------|------|--------|-----------------|
| 7  | X-{{}}      | value             | е    |        | percentage(0100 |
|    |             |                   |      |        | %)              |
| 49 | KNX Channel | Green brightness, | 1byt | C,W,T, | 5.001           |
| 2  | X-{{}}      | status            | е    | U      | percentage(0100 |
|    |             |                   |      |        | %)              |

These two communication objects are visible when 3x1byte for the RGB object type or 4x1byte for the RGBW object type is selected. Apply to control brightness of lamp.Telegrams: 0...100%

Obj.487: Used for sending brightness value of the control G (green) channel to the bus.

Obj.492: Used for receiving brightness status of the G (green) channel from the bus.

| 48 | KNX Channel | Blue dimming     | 1byt | C,T    | 5.001           |
|----|-------------|------------------|------|--------|-----------------|
| 8  | X-{{}}      | value            | е    |        | percentage(0100 |
|    |             |                  |      |        | %)              |
| 49 | KNX Channel | Blue brightness, | 1byt | C,W,T, | 5.001           |
| 3  | X-{{}}      | status           | е    | U      | percentage(0100 |
|    |             |                  |      |        | %)              |

These two communication objects are visible when 3x1byte for the RGB object type or 4x1byte for the RGBW object type is selected. Apply to control brightness of lamp.Telegrams: 0...100%

Obj.488: Used for sending brightness value of the control B (blue) channel to the bus.

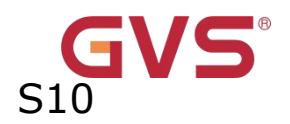

Obj.493: Used for receiving brightness status of the B (blue) channel from the bus.

K-BUS<sup>®</sup>

| 48 | KNX Channel | White dimming     | 1byt | C,T    | 5.001           |
|----|-------------|-------------------|------|--------|-----------------|
| 9  | X-{{}}      | value             | e    |        | percentage(0100 |
|    |             |                   |      |        | %)              |
| 49 | KNX Channel | White brightness, | 1byt | C,W,T, | 5.001           |
| 4  | X-{{}}      | status            | e    | U      | percentage(0100 |
|    |             |                   |      |        | %)              |
|    |             |                   |      |        |                 |

These two communication objects are visible when 4x1byte or 3byte+1byte for the RGB object type is selected. Apply to control brightness of lamp.Telegrams: 0...100%

Obj.489: Used for sending brightness value of the control W (white) channel to the bus.

Obj.494: Used for receiving brightness status of the W (white) channel from the bus.

| 48 | КNХ   | Channel | Absolute          | colour | 2byt | С,Т | 7.600      | absolute |
|----|-------|---------|-------------------|--------|------|-----|------------|----------|
| 9  | X-{{} | }       | temperatu         | re     | е    |     | colour tem | perature |
|    |       |         | Percentage colour |        | 1byt |     | 5.001      |          |
|    |       |         | temperature       |        | е    |     | percentage | e(0100   |
|    |       |         |                   |        |      |     | %)         |          |

These two communication objects apply to colour temperature adjustment. Telegrams: 2000...7000 K

Under normal control, used for sending the control telegram of the colour temperature to the bus.

| 49 | KNX   | Channel | Absolute  | colour | 2byt | C,W,T, | 7.600      | absolute |
|----|-------|---------|-----------|--------|------|--------|------------|----------|
| 4  | X-{{} | }       | temperatu | re,    | е    | U      | colour tem | perature |
|    |       |         | status    |        |      |        |            |          |
|    |       |         |           |        |      |        |            |          |

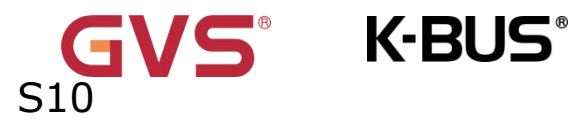

The two communication objects apply to colour temperature adjustment. Telegrams: 2000...7000 K

Under normal or directly control & (Brightness+Colour Temperature), used for receiving the control telegram of the colour temperature from bus.

| 49 | KNX Channel | Percentage colour | 1byt | C,W,T, | 5.001           |
|----|-------------|-------------------|------|--------|-----------------|
| 4  | X-{{}}      | temperature,      | e    | U      | percentage(0100 |
|    |             | status            |      |        | %)              |

The two communication objects apply to colour temperature adjustment. Telegrams: 2000...7000 K

Under normal control, used for sending the control telegram of the colour temperature to the bus.

| 49 | KNX Channel | Brightness value   | 1byt | C,T    | 5.001           |
|----|-------------|--------------------|------|--------|-----------------|
| 5  | X-{{}}      |                    | е    |        | percentage(0100 |
|    |             |                    |      |        | %)              |
| 49 | KNX Channel | Brightness, status | 1byt | C,W,T, | 5.001           |
| 7  | X-{{}}      |                    | e    | U      | percentage(0100 |
|    |             |                    |      |        | %)              |

These two communication objects apply to brightness control. Telegrams: 0...100%

Obj.495: Under normal control, used for sending the dimming telegram of the brightness value to the bus, that is, sending the brightness value.

Obj.497: Under normal or directly control & (Brightness+Colour Temperature), used for receiving the brightness status responded from the dimming actuator.

| 49 | KNX Channel | Warm white | 1byt | C,T | 5.001           |
|----|-------------|------------|------|-----|-----------------|
| 5  | X-{{}}      | brightness | e    |     | percentage(0100 |
|    |             |            |      |     | %)              |

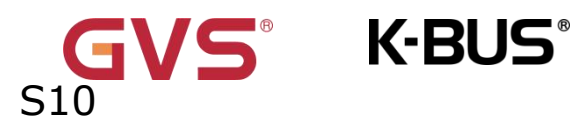

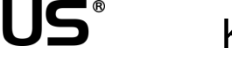

| 49 | KNX Channel | Warm white         | 1byt | C,W,T, | 5.001           |
|----|-------------|--------------------|------|--------|-----------------|
| 7  | X-{{}}      | brightness, status | е    | U      | percentage(0100 |
|    |             |                    |      |        | %)              |

Under the directly control, these two communication objects apply to warm white brightness control. Telegrams: 0...100%

Obj.495: Under directly control, used for sending the warm white dimming telegram to the bus, that is, sending the warm white brightness value.

Obj.497: Under directly control & (Warm/Cool white brightness), used for receiving the warm white brightness status responded from the dimming actuator.

| 49 | KNX Channe | l Cool white       | 1byt | C,T    | 5.001           |
|----|------------|--------------------|------|--------|-----------------|
| 6  | X-{{}}     | brightness         | е    |        | percentage(0100 |
|    |            |                    |      |        | %)              |
| 49 | KNX Channe | l Cool white       | 1byt | C,W,T, | 5.001           |
| 8  | X-{{}}     | brightness, status | e    | U      | percentage(0100 |
|    |            |                    |      |        | %)              |

Under the directly control, these two communication objects apply to cool white brightness control. Telegrams: 0...100%

Obj.496: Under directly control, used for sending the cool white dimming telegram to the bus, that is, sending the cool brightness value.

Obj.498: Under directly control & (Warm/Cool white brightness), used for receiving the cool white brightness status responded from the dimming actuator.

| 48 | KNX Ch | nannel | Switch         | 1bit | С,Т    | 1.001 switch |
|----|--------|--------|----------------|------|--------|--------------|
| 5  | X-{{}} |        |                |      |        |              |
| 49 | KNX Ch | nannel | Switch, status | 1bit | с,w,т, | 1.001 switch |
| 0  | X-{{}} |        |                |      | U      |              |

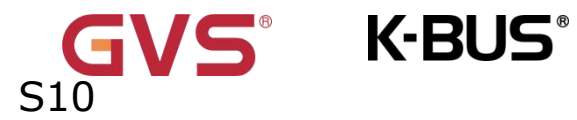

This communication object apply to control light switches. Telegrams:

1——switch on the light

0-switch off the light

Obj.485: Used for sending On/Off telegrams to the bus, to control the light on/off.

Obj.490: Used for receiving On/Off status responded from other bus devices.

Table 6.10.3 "Colour and colour temperature control" communication object

# 6.10.4 "Curtain and Blind" Communication object

| ■₹ 485 | KNX Channel 1 | Open/Close               | 1 bit  | С | - | ÷. | Т | 1.  | open/close         | 低 |
|--------|---------------|--------------------------|--------|---|---|----|---|-----|--------------------|---|
| ₩\$486 | KNX Channel 1 | Stop                     | 1 bit  | С |   |    | Т | 050 | step               | 低 |
| ■₹ 487 | KNX Channel 1 | Curtain position         | 1 byte | C | - | -  | Т | -   | percentage (0100%) | 低 |
| ■2 490 | KNX Channel 1 | Curtain position, status | 1 byte | С | - | W  | т | U   | percentage (0100%) | 低 |

### Curtain position

| ■≵ 485 | KNX Channel 1 | Up/Down                | 1 bit  | С | <u>.</u> | 12 | т | 2 | up/down            | 低 |
|--------|---------------|------------------------|--------|---|----------|----|---|---|--------------------|---|
| ∎‡ 486 | KNX Channel 1 | Stop                   | 1 bit  | С | 5        | (  | Т | - | step               | 低 |
| ■≵ 487 | KNX Channel 1 | Blind position         | 1 byte | С | 9        | -  | Т | 2 | percentage (0100%) | 低 |
| ■≵ 490 | KNX Channel 1 | Blind position, status | 1 byte | С | -        | W  | Т | U | percentage (0100%) | 低 |

#### Roller blind position

| ■2 485 | KNX Channel 1 | Up/Down                | 1 bit  | C | - | · •· | Т | 2 | up/down            | 低 |
|--------|---------------|------------------------|--------|---|---|------|---|---|--------------------|---|
| ■2 486 | KNX Channel 1 | Stop/Slat adj.         | 1 bit  | С | - | 57   | Т | 5 | step               | 低 |
| 487    | KNX Channel 1 | Blind position         | 1 byte | С | - | -    | Т | - | percentage (0100%) | 低 |
| ■2 488 | KNX Channel 1 | Slat position          | 1 byte | С | - |      | Т | - | percentage (0100%) | 低 |
| ■2 490 | KNX Channel 1 | Blind position, status | 1 byte | С | - | W    | Т | U | percentage (0100%) | 低 |
| ■2 491 | KNX Channel 1 | Slat position, status  | 1 byte | С | - | W    | Т | U | percentage (0100%) | 低 |

### Venetian blind position and slat

| 485            | KNX Channel 1 | Open/Close | 1 bit | С | - | φ. | Т | - | open/close | 低 |
|----------------|---------------|------------|-------|---|---|----|---|---|------------|---|
| <b>■</b> ‡ 486 | KNX Channel 1 | Stop       | 1 bit | С | 5 | 5  | Т | - | step       | 低 |

### Curtain step/move

| ■≵ 485 | KNX Channel 1 | Up/Down | 1 bit | С | ÷ | - | Т | - | up/down | 低 |
|--------|---------------|---------|-------|---|---|---|---|---|---------|---|
| ₩\$486 | KNX Channel 1 | Stop    | 1 bit | С | 5 | - | Т | - | step    | 低 |

Roller blind step/move

## Fig.6.10.4 "Curtain and blind" communication object

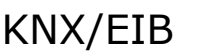

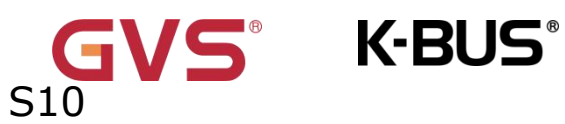

| KNX/EIB |  |
|---------|--|
|---------|--|

| NO. | Name        | <b>Object Function</b> | Data<br>Type | Flag   | DPT              |
|-----|-------------|------------------------|--------------|--------|------------------|
| 485 | KNX Channel | Open/Close             | 1bit         | С,Т    | 1.009 open/close |
|     | X-{{}}      |                        |              |        |                  |
| 486 | KNX Channel | Stop                   | 1bit         | С,Т    | 1.007 step       |
|     | X-{{}}      |                        |              |        |                  |
| 487 | KNX Channel | Curtain position       | 1byt         | С,Т    | 5.001            |
|     | X-{{}}      |                        | e            |        | percentage(0100  |
|     |             |                        |              |        | %)               |
| 490 | KNX Channel | Curtain position,      | 1byt         | с,w,т, | 5.001            |
|     | X-{{}}      | status                 | е            | U      | percentage(0100  |
|     |             |                        |              |        | %)               |

Curtain position: apply to open and close curtain. Support to open, close, stop, position adjustment and position status feedback.

Obj.485: Used for sending the telegram to the bus, to control curtain open/close.

Telegrams:

1——Close the curtain

0——Open the curtain

Obj.486: Used for sending the telegram to the bus, to stop curtain movement.

Telegrams:

1——Stop

Obj.487: Used for sending a telegram to control the position of the curtain to the bus. Telegrams: 0...100%

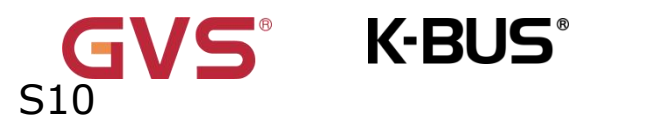

Obj.490: Used for receiving a curtain position status in response to the window curtain actuator on the bus. Telegrams: 0...100%

| 485 | KNX    | Channel | Up/Down    | l         | 1bit | С,Т    | 1.008 up/down   |
|-----|--------|---------|------------|-----------|------|--------|-----------------|
|     | X-{{}  | }       |            |           |      |        |                 |
| 486 | KNX    | Channel | Stop       |           | 1bit | С,Т    | 1.007 step      |
|     | X-{{}  | }       |            |           |      |        |                 |
| 487 | ких    | Channel | Blind posi | ition     | 1byt | C,T    | 5.001           |
|     | X-{{}} |         |            |           | е    |        | percentage(0100 |
|     |        |         |            |           |      |        | %)              |
| 490 | ких    | Channel | Blind      | position, | 1byt | C,W,T, | 5.001           |
|     | X-{{}} |         | status     |           | e    | U      | percentage(0100 |
|     |        |         |            |           |      |        | %)              |

Roller blind position: apply to a roller blind without slat. Support to up, down, stop, position adjustment and position status feedback.

Obj.485: Used for sending the telegram to the bus, to control blind up/down.

Telegrams:

1-Move down

0—Move up

Obj.487: Used for sending a telegram to control the position of the roller blind to the bus. Telegrams: 0...100%

Obj.490: Used for receiving a roller blind position status in response to the roller blind actuator on the bus. Telegrams: 0...100%

Obj.486 is the same as above.

| 485 | KNX | Channel | Up/Down | 1bit | С,Т | 1.008 up/down |
|-----|-----|---------|---------|------|-----|---------------|
|-----|-----|---------|---------|------|-----|---------------|

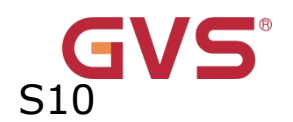

|     | X-{{}  | }       |                 |       |        |                 |
|-----|--------|---------|-----------------|-------|--------|-----------------|
| 486 | ких    | Channel | Stop/Slat adj.  | 1bit  | С,Т    | 1.007 step      |
|     | X-{{}  | }       |                 |       |        |                 |
| 487 | KNX    | Channel | Blind position  | 1byte | С,Т    | 5.001           |
|     | X-{{}  | }       |                 |       |        | percentage(0100 |
|     |        |         |                 |       |        | %)              |
| 488 | ких    | Channel | Slat position   | 1byte | С,Т    | 5.001           |
|     | X-{{}} |         |                 |       |        | percentage(0100 |
|     |        |         |                 |       |        | %)              |
| 490 | ких    | Channel | Blind position, | 1byte | C,W,T, | 5.001           |
|     | X-{{}  | }       | status          |       | U      | percentage(0100 |
|     |        |         |                 |       |        | %)              |
| 491 | ких    | Channel | Slat position,  | 1byte | C,W,T, | 5.001           |
|     | X-{{}  | }       | status          |       | U      | percentage(0100 |
|     |        |         |                 |       |        | %)              |

Venetian blind position and slat: apply to a blind with slat. Support to up, down, stop, position and slat adjustment, position and slat status feedback.

Obj.485、Obj.487 and Obj.490 are same as above.

Obj.486: Used for sending a telegram to the bus to stop the curtain movement or adjust the slat angle. Telegrams:

1—Stop/Slat adj. Down

0—Stop/Slat adj. Up

Obj.488: Used for sending a telegram to control the position of the blind to the bus. Telegrams: 0...100%

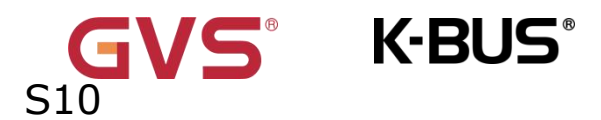

Obj.491: Used for receiving a blind position status in response to the blind actuator on

the bus. Telegrams: 0...100%

| 485 | KNX    | Channel | Open/Close | 1bit | С, Т | 1.009 open/close |
|-----|--------|---------|------------|------|------|------------------|
|     | X-{{}} |         |            |      |      |                  |
| 486 | KNX    | Channel | Stop       | 1bit | С, Т | 1.007 step       |
|     | X-{{}} |         |            |      |      |                  |

Curtain step/move: these two communication objects apply to open and close curtain. Support to open, close, stop.

Obj.485: Used for sending the telegram to the bus, to control curtain open/close.

Telegrams:

1——Close the curtain

0——Open the curtain

Obj.486: Used for sending the telegram to the bus, to stop curtain movement.

Telegrams:

1—Stop

| 485 | KNX    | Channel | Up/Down | 1bit | С, Т | 1.008 up/down |
|-----|--------|---------|---------|------|------|---------------|
|     | X-{{}} |         |         |      |      |               |
| 486 | ких    | Channel | Stop    | 1bit | С, Т | 1.007 step    |
|     | X-{{}} |         |         |      |      |               |

Roller blind step/move: these two communication objects apply to roller blind. Support to up, down, stop.

Obj.485: Used for sending the telegram to the bus, to control blind up/down.

Telegrams:

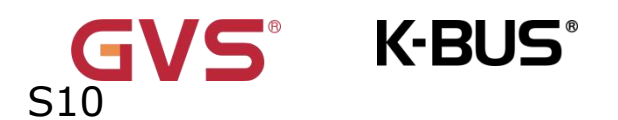

1-Move down

0——Move up

Obj.486 is the same as above.

Table 6.10.4 "Curtain and blind" communication object

# 6.10.5 "Air conditioner control" Communication object

|         | Number * | Name          | Object Function                      | Description | Group Address | Length  | С | R | W    | т | U | Data Type          | Priority |  |
|---------|----------|---------------|--------------------------------------|-------------|---------------|---------|---|---|------|---|---|--------------------|----------|--|
| ∎‡ 4    | .83      | KNX Channel 1 | Device online, status                |             |               | 1 bit   | С | - | W    | Т | U | switch             | Low      |  |
| ∎₹ 4    | 84       | KNX Channel 1 | Locking object                       |             |               | 1 bit   | С | - | W    | - | - | enable             | Low      |  |
| ∎₹ 4    | 85       | KNX Channel 1 | Power on/off                         |             |               | 1 bit   | C | - | (14) | Т | - | switch             | Low      |  |
| ∎‡ 4    | -86      | KNX Channel 1 | Current setpoint adjustment          |             |               | 2 bytes | С | - |      | Т | - | temperature (°C)   | Low      |  |
| ■₹ 4    | 88       | KNX Channel 1 | Fan speed                            |             |               | 1 byte  | C | - | (14) | Т | - | percentage (0100%) | Low      |  |
| ■2 4    | .91      | KNX Channel 1 | Control mode                         |             |               | 1 byte  | С | - |      | Т | - | HVAC control mode  | Low      |  |
| ∎‡ 4    | .92      | KNX Channel 1 | Power on/off, status                 |             |               | 1 bit   | C | - | W    | Т | U | switch             | Low      |  |
| ∎‡ 4    | .93      | KNX Channel 1 | External temperature sensor          |             |               | 2 bytes | С | - | W    | Т | U | temperature (°C)   | Low      |  |
| ∎‡ 4    | 94       | KNX Channel 1 | Current temperature setpoint, status |             |               | 2 bytes | С | - | W    | Т | U | temperature (°C)   | Low      |  |
| ∎‡ 4    | 96       | KNX Channel 1 | Fan speed, status                    |             |               | 1 byte  | С | - | W    | Т | U | percentage (0100%) | Low      |  |
| ∎₹ 4    | 98       | KNX Channel 1 | Control mode, status                 |             |               | 1 byte  | С | - | W    | Т | U | HVAC control mode  | Low      |  |
| ======= | 00       | KNX Channel 1 | Timer                                |             |               | 1 bit   | С | - | W    | - | - | enable             | Low      |  |

### Air conditioner

| 485            | KNX Channel 1 | Power on/off                         | 1 bit   | C | - | -   | Т  | - | switch                | 低 |
|----------------|---------------|--------------------------------------|---------|---|---|-----|----|---|-----------------------|---|
| ∎≵ 486         | KNX Channel 1 | Current setpoint adjustment          | 1 byte  | С | 2 |     | Т  | 2 | counter pulses (0255) | 低 |
| ∎‡ 488         | KNX Channel 1 | Fan speed                            | 1 byte  | С | - | -   | Т  | - | percentage (0100%)    | 低 |
| ■≵ 489         | KNX Channel 1 | Vanes swing (1-swing,0-stop)         | 1 bit   | С | - | - 2 | Т  | 2 | start/stop            | 低 |
| ∎≵ 491         | KNX Channel 1 | Control mode                         | 1 byte  | С | - | -   | Т  | - | HVAC control mode     | 低 |
| ∎‡ 492         | KNX Channel 1 | Power on/off, status                 | 1 bit   | С | 2 | W   | Т  | U | switch                | 低 |
| ∎‡ 493         | KNX Channel 1 | External temperature sensor          | 2 bytes | С | - | W   | Т  | U | temperature (°C)      | 低 |
| ₩\$ 494        | KNX Channel 1 | Current temperature setpoint, status | 1 byte  | С | 2 | W   | T  | U | counter pulses (0255) | 低 |
| ∎≵ 496         | KNX Channel 1 | Fan speed, status                    | 1 byte  | С | - | W   | Т  | U | percentage (0100%)    | 低 |
| <b>■‡</b>  497 | KNX Channel 1 | Vanes swing (1-swing,0-stop), status | 1 bit   | С | 2 | W   | Т  | U | start/stop            | 低 |
| ■‡ 498         | KNX Channel 1 | Control mode, status                 | 1 byte  | C | - | W   | Т  | U | HVAC control mode     | 低 |
| <b>₽‡</b>  500 | KNX Channel 1 | Timer                                | 1 bit   | С | 2 | W   | 12 | 2 | enable                | 低 |

Air conditioner(with swing)
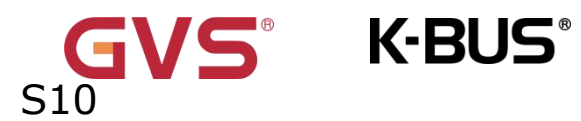

Fig.6.10.5 "Air conditioner control" communication object

| NO. | Name        | Object Function | Dat  | Fla | DPT          |
|-----|-------------|-----------------|------|-----|--------------|
|     |             |                 | а    | g   |              |
|     |             |                 | Тур  |     |              |
|     |             |                 | e    |     |              |
| 48  | KNX Channel | Power on/off    | 1bit | С,Т | 1.001 switch |
| 5   | X-{{}}      |                 |      |     |              |

The communication object is used to send the power on/off telegram of air condition, to control air condition power on/off on the KNX bus.

| 48 | КNХ   | Channel | Current    | setpoint | 2byt | С,Т | 9.001    |         |
|----|-------|---------|------------|----------|------|-----|----------|---------|
| 6  | X-{{} | }       | adjustment |          | e    |     | temperat | ure     |
|    |       |         |            |          | 1byt |     | 5.010    | counter |
|    |       |         |            |          | е    |     | pulses   |         |

The communication object is used to adjust setpoint temperature via the bus, and send telegram value to the bus.

Note: the object type is set by parameters, 2byte is suitable for KNX standard, 1byte is KNX non-standard, usually suitable for some customized control classes, the telegram value is the actual temperature value, such as 17  $^\circ\!\!\!\!\!^\circ$  telegram value is 17 (decimal number).

| 48                                                                                     | KNX Channel          | Fan speed                     | 1byt   | С,Т | 5.001 percentage |  |  |  |  |  |
|----------------------------------------------------------------------------------------|----------------------|-------------------------------|--------|-----|------------------|--|--|--|--|--|
| 8                                                                                      | X-{{}}               |                               | е      |     | 5.100 fan stage  |  |  |  |  |  |
| The communication object is used to send control telegram of each fan speed to the bus |                      |                               |        |     |                  |  |  |  |  |  |
| Teleg                                                                                  | ram value is determi | ned by parameter setting data | atype. |     |                  |  |  |  |  |  |
|                                                                                        |                      |                               |        |     |                  |  |  |  |  |  |

| 48 KNX Ch | annel Vanes | swing 1 | bit C,T | 1.010 start/stop |
|-----------|-------------|---------|---------|------------------|
|-----------|-------------|---------|---------|------------------|

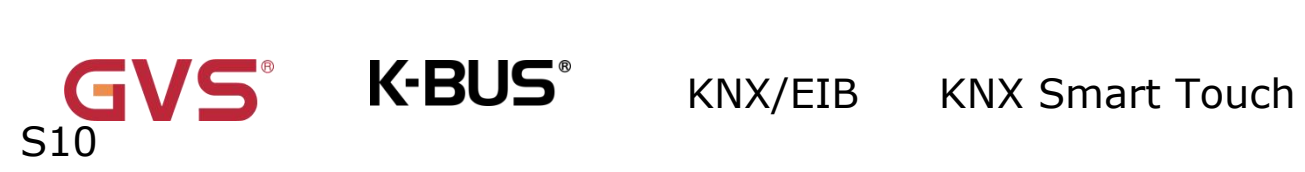

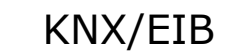

| 9     | X-{{}}                | (1-swing,0-stop)                   |          |          |                        |
|-------|-----------------------|------------------------------------|----------|----------|------------------------|
| т     | his communication     | object is visible when "A          | ir con   | ditione  | er (with swing)" is    |
| selec | ted.Used to send te   | egram controlling vanes swing      | to the   | bus. T   | elegrams:              |
| 49    | KNX Channe            | Control mode                       | 1byt     | С,Т      | 20.105 HVAC            |
| 1     | X-{{}}                |                                    | е        |          | control mode           |
| Т     | he communication o    | bject is used to send control tele | egram c  | of each  | air condition mode to  |
| the b | us. Different telegra | m means different control moc      | le.      |          |                        |
| 0-Aut | to, 1- Heating, 3-Co  | oling, 9-Fan, 14-Dehumidity, o     | ther res | served   | •                      |
| 49    | KNX Channe            | Power on/off, status               | 1bit     | С,       | 1.001 switch           |
| 2     | X-{{}}                |                                    |          | w,       |                        |
|       |                       |                                    |          | T,U      |                        |
| Т     | he communication o    | bject is used to receive the pov   | ver on/  | off tele | egram of air condition |
| from  | the bus, and feedba   | ck to screen display. Telegram     | s:       |          |                        |
|       | 1——                   | On                                 |          |          |                        |
|       | 0                     | Off                                |          |          |                        |
| 49    | KNX Channe            | External temperature               | 2byt     | C,       | 9.001                  |
| 3     | X-{{}}                | sensor                             | е        | w,       | temperature            |
|       |                       |                                    |          | T,U      |                        |
| Т     | he communication o    | bject is used to receive the roo   | om tem   | peratı   | ire from the bus, and  |
| send  | read request cyclica  | lly, and feedback to screen dis    | play.    | 1        |                        |
| 49    | KNX Channe            | Current temperature                | 2byt     | С,       | 9.001                  |
| 4     | X-{{}}                | setpoint, status                   | e        | w,       | temperature            |
|       |                       |                                    | 1byt     | T,U      | 5.010 counter          |
|       |                       |                                    | е        |          | pulses                 |

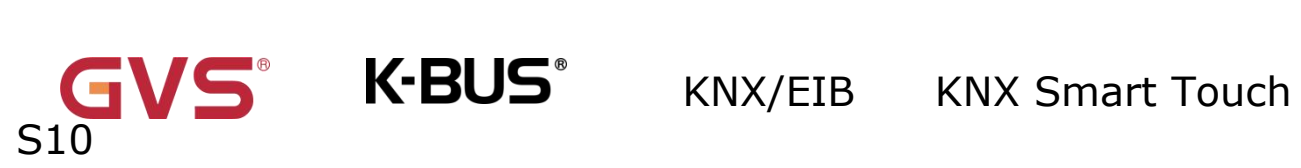

| Т      | he comm     | unication ob | ject is used to receive the cur  | rent set  | tpoint  | temperature from the   |
|--------|-------------|--------------|----------------------------------|-----------|---------|------------------------|
| bus,   | and feedb   | ack to scree | en display.                      |           |         |                        |
| 49     | KNX         | Channel      | Fan speed, status                | 1byt      | С,      | 5.001 percentage       |
| 6      | X-{{}       | }            |                                  | e         | w,      | 5.100 fan stage        |
|        |             |              |                                  |           | T,U     |                        |
| Т      | he comm     | unication ob | pject is used to receive the cu  | irrent fa | an spe  | ed from the bus, and   |
| feedt  | back to sci | reen display | . Telegram value is determine    | ed by pa  | arame   | ter setting datatype.  |
| 49     | КNХ         | Channel      | Vanes swing                      | 1bit      | С,      | 1.010 start/stop       |
| 7      | X-{{}       | }            | (1-swing,0-stop), status         |           | w,      |                        |
|        |             |              |                                  |           | T,U     |                        |
| Т      | his comm    | unication o  | bject is visible when "Air cor   | ditione   | r (with | n swing)" is selected. |
| Used   | to receive  | e vanes swir | ng status from the bus. Teleg    | rams:     |         |                        |
|        |             | 1——S         | wing                             |           |         |                        |
|        |             | 0 5          | top                              |           |         |                        |
|        |             | 05           |                                  |           |         |                        |
| 49     | KNX         | Channel      | Control mode, status             | 1byt      | С,      | 20.105 HVAC            |
| 8      | X-{{}       | }            |                                  | e         | w,      | control mode           |
|        |             |              |                                  |           | T,U     |                        |
| Т      | he commu    | unication ob | ject is used to receive the curr | ent con   | trol m  | ode from the bus, and  |
| feedb  | back to sci | reen display | . Different telegram means di    | ifferent  | contro  | ol mode.               |
| 0      | )-Auto, 1-  | Heating, 3-  | Cooling, 9-Fan, 14-Dehumidit     | y, othe   | r rese  | rved.                  |
| 50     | ких         | Channel      | Timer                            | 1bit      | С,      | 1.003 enable           |
| 0      | X-{{}       | }            |                                  |           | w       |                        |
| Т      | he comm     | unication ob | ject is visible when timer fur   | nction e  | nabled  | d. Used to turn on/off |
| the ti | iming via   | the bus.Tele | egrams:                          |           |         |                        |

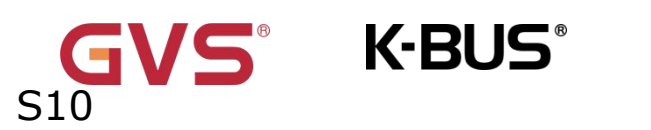

1-On

2-Off

Table 6.10.5 "Air conditioner control" communication object

## 6.10.6 "Room temperature unit control" Communication object

| Numb           | ber * | Name          | Object Function                     | Description | Group Address | Length  | С | R | W             | Т | U  | Data Type        | Priority |
|----------------|-------|---------------|-------------------------------------|-------------|---------------|---------|---|---|---------------|---|----|------------------|----------|
| ₩\$ 483        |       | KNX Channel 1 | Device online, status               |             |               | 1 bit   | С | ÷ | W             | Т | U  | switch           | Low      |
| ■2 484         |       | KNX Channel 1 | Locking object                      |             |               | 1 bit   | С | - | W             | - | -  | enable           | Low      |
| ∎‡ 486         |       | KNX Channel 1 | Current setpoint adjustment         |             |               | 2 bytes | С | - | ( <b>4</b> )  | Т | 40 | temperature (°C) | Low      |
| ∎≵ 487         |       | KNX Channel 1 | Current setpoint adjustment(1bit)   |             |               | 1 bit   | С | - |               | Т | -  | step             | Low      |
| ■\$ 490        |       | KNX Channel 1 | Heating/Cooling mode                |             |               | 1 bit   | C | - | ( <b>1</b> 4) | Т | -  | cooling/heating  | Low      |
| <b>■‡</b>  493 |       | KNX Channel 1 | External temperature sensor         |             |               | 2 bytes | С | - | W             | Т | U  | temperature (°C) | Low      |
| ∎‡ 494         |       | KNX Channel 1 | Current setpoint adjustment, status |             |               | 2 bytes | С | - | W             | Т | U  | temperature (°C) | Low      |
| ∎‡ 495         |       | KNX Channel 1 | Current setpoint display, status    |             |               | 2 bytes | С | - | W             | Т | U  | temperature (°C) | Low      |
| ∎‡ 498         |       | KNX Channel 1 | Heating/Cooling mode, status        |             |               | 1 bit   | С | - | W             | Т | U  | cooling/heating  | Low      |
| ■2 500         |       | KNX Channel 1 | Timer                               |             |               | 1 bit   | С | - | W             | - | -  | enable           | Low      |

#### Room temperature unit

| Number *       | Name          | Object Function                     | Description | Group Address | Length  | С | R | W    | Т | U    | Data Type        | Priority |
|----------------|---------------|-------------------------------------|-------------|---------------|---------|---|---|------|---|------|------------------|----------|
| <b>■‡</b>  483 | KNX Channel 1 | Device online, status               |             |               | 1 bit   | С | - | W    | Т | U    | switch           | Low      |
| ∎≵ 484         | KNX Channel 1 | Locking object                      |             |               | 1 bit   | С | - | W    | - | -    | enable           | Low      |
| <b>4</b> 85    | KNX Channel 1 | Power on/off                        |             |               | 1 bit   | С | - | -    | Т |      | switch           | Low      |
| ■2 486         | KNX Channel 1 | Current setpoint adjustment         |             |               | 2 bytes | С | - | 1    | Т | -    | temperature (°C) | Low      |
| ■≵ 487         | KNX Channel 1 | Current setpoint adjustment(1bit)   |             |               | 1 bit   | С | - | 1. T | Т |      | step             | Low      |
| ■2 490         | KNX Channel 1 | Heating/Cooling mode                |             |               | 1 bit   | С | - | 12   | Т | -    | cooling/heating  | Low      |
| ₩\$ 492        | KNX Channel 1 | Power on/off, status                |             |               | 1 bit   | С | - | W    | - | 0.70 | switch           | Low      |
| ₩2 493         | KNX Channel 1 | External temperature sensor         |             |               | 2 bytes | С | - | W    | Т | U    | temperature (°C) | Low      |
| ₩2 494         | KNX Channel 1 | Current setpoint adjustment, status |             |               | 2 bytes | С | - | W    | Т | U    | temperature (°C) | Low      |
| ₩2 495         | KNX Channel 1 | Current setpoint display, status    |             |               | 2 bytes | С | - | W    | Т | U    | temperature (°C) | Low      |
| ■2 498         | KNX Channel 1 | Heating/Cooling mode, status        |             |               | 1 bit   | С | - | W    | Т | U    | cooling/heating  | Low      |
| <b>₽</b>       | KNX Channel 1 | Timer                               |             |               | 1 bit   | С | - | W    | - | -    | enable           | Low      |

#### Room temperature unit(with on/off)

| Number *     | Name          | Object Function                     | Description | Group Address | Length  | С | R | W    | Т | U  | Data Type        | Priority |
|--------------|---------------|-------------------------------------|-------------|---------------|---------|---|---|------|---|----|------------------|----------|
| <b>↓</b> 483 | KNX Channel 1 | Device online, status               |             |               | 1 bit   | С | - | W    | Т | U  | switch           | Low      |
| ₹ 484        | KNX Channel 1 | Locking object                      |             |               | 1 bit   | С | 2 | W    | 2 | 2  | enable           | Low      |
| ₹ 486        | KNX Channel 1 | Current setpoint adjustment         |             |               | 2 bytes | С | ÷ | 0.00 | т | -  | temperature (°C) | Low      |
| ₹ 487        | KNX Channel 1 | Current setpoint adjustment(1bit)   |             |               | 1 bit   | С | 2 | 12   | Т | 2  | step             | Low      |
| ₹ 490        | KNX Channel 1 | Heating/Cooling mode                |             |               | 1 bit   | С | - |      | Т | -  | cooling/heating  | Low      |
| ₹ 491        | KNX Channel 1 | Operation mode                      |             |               | 1 byte  | С | 2 | 12   | т | 2  | HVAC mode        | Low      |
| ₹ 493        | KNX Channel 1 | External temperature sensor         |             |               | 2 bytes | C | ÷ | W    | т | U  | temperature (°C) | Low      |
| ₹494         | KNX Channel 1 | Current setpoint adjustment, status |             |               | 2 bytes | С | 2 | W    | Т | U  | temperature (°C) | Low      |
| ₹ 495        | KNX Channel 1 | Current setpoint display, status    |             |               | 2 bytes | C | - | W    | Т | U  | temperature (°C) | Low      |
| 498          | KNX Channel 1 | Heating/Cooling mode, status        |             |               | 1 bit   | С | 2 | W    | Т | U  | cooling/heating  | Low      |
| ₹ 499        | KNX Channel 1 | Operation mode, status              |             |               | 1 byte  | C | - | W    | Т | U  | HVAC mode        | Low      |
| ₹ 500        | KNX Channel 1 | Timer                               |             |               | 1 bit   | С | 2 | W    | 2 | 20 | enable           | Low      |

Room temperature unit(with operation mode)

# S10

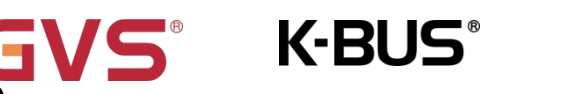

## KNX/EIB KNX Smart Touch

| Number *       | Name          | Object Function                     | Description | Group Address | Length  | С | R  | W | Т | U  | Data Type        | Priority |
|----------------|---------------|-------------------------------------|-------------|---------------|---------|---|----|---|---|----|------------------|----------|
| ■≵ 483         | KNX Channel 1 | Device online, status               |             |               | 1 bit   | С | ÷  | W | T | U  | switch           | Low      |
| ∎≵ 484         | KNX Channel 1 | Locking object                      |             |               | 1 bit   | С | 2  | W | 2 | 2  | enable           | Low      |
| ■≵ 485         | KNX Channel 1 | Power on/off                        |             |               | 1 bit   | C |    | - | Т | -  | switch           | Low      |
| ■≵ 486         | KNX Channel 1 | Current setpoint adjustment         |             |               | 2 bytes | C | 2  | 2 | Т | 2  | temperature (°C) | Low      |
| <b>■‡</b>  487 | KNX Channel 1 | Current setpoint adjustment(1bit)   |             |               | 1 bit   | С |    | - | Т | -  | step             | Low      |
| <b>↓</b> 490   | KNX Channel 1 | Heating/Cooling mode                |             |               | 1 bit   | С | 12 | 2 | Т | 12 | cooling/heating  | Low      |
| ■2 491         | KNX Channel 1 | Operation mode                      |             |               | 1 byte  | С |    | - | Т | -  | HVAC mode        | Low      |
| <b>₽‡</b>  492 | KNX Channel 1 | Power on/off, status                |             |               | 1 bit   | С | 2  | W | - | 5  | switch           | Low      |
| <b>■‡</b>  493 | KNX Channel 1 | External temperature sensor         |             |               | 2 bytes | С | -  | W | Т | U  | temperature (°C) | Low      |
| ■≵ 494         | KNX Channel 1 | Current setpoint adjustment, status |             |               | 2 bytes | C | 4  | W | Т | U  | temperature (°C) | Low      |
| ■≵ 495         | KNX Channel 1 | Current setpoint display, status    |             |               | 2 bytes | С |    | W | Т | U  | temperature (°C) | Low      |
| <b>↓</b> 498   | KNX Channel 1 | Heating/Cooling mode, status        |             |               | 1 bit   | С | 2  | W | Т | U  | cooling/heating  | Low      |
| ■2 499         | KNX Channel 1 | Operation mode, status              |             |               | 1 byte  | С |    | W | Т | U  | HVAC mode        | Low      |
| ■2 500         | KNX Channel 1 | Timer                               |             |               | 1 bit   | C | 12 | W | 2 | 12 | enable           | Low      |

#### Room temperature unit(with on/off & operation mode)

| Number         | Name          | Object Function                     | Description | Group Address | Length  | С | R  | W   | Т | U    | Data Type          | Priority |
|----------------|---------------|-------------------------------------|-------------|---------------|---------|---|----|-----|---|------|--------------------|----------|
| <b>■‡</b>  483 | KNX Channel 1 | Device online, status               |             |               | 1 bit   | С | -  | W   | Т | U    | switch             | Low      |
| ∎‡ 484         | KNX Channel 1 | Locking object                      |             |               | 1 bit   | С | 2  | W   | 2 | -    | enable             | Low      |
| ■≵ 486         | KNX Channel 1 | Current setpoint adjustment         |             |               | 2 bytes | С | -  | 878 | Т | 5.75 | temperature (°C)   | Low      |
| ∎≵ 487         | KNX Channel 1 | Current setpoint adjustment(1bit)   |             |               | 1 bit   | С | 2  | -   | Т | -    | step               | Low      |
| ∎≵ 488         | KNX Channel 1 | Fan speed                           |             |               | 1 byte  | С | -  | 878 | Т | 5.75 | percentage (0100%) | Low      |
| ■≵ 490         | KNX Channel 1 | Heating/Cooling mode                |             |               | 1 bit   | С | 2  | -   | Т | -    | cooling/heating    | Low      |
| <b>■‡</b>  491 | KNX Channel 1 | Operation mode                      |             |               | 1 byte  | С | -  | 878 | Т | 5.75 | HVAC mode          | Low      |
| ∎‡ 493         | KNX Channel 1 | External temperature sensor         |             |               | 2 bytes | С | 21 | W   | Т | U    | temperature (°C)   | Low      |
| ∎≵ 494         | KNX Channel 1 | Current setpoint adjustment, status |             |               | 2 bytes | С | -  | W   | Т | U    | temperature (°C)   | Low      |
| ∎≵ 495         | KNX Channel 1 | Current setpoint display, status    |             |               | 2 bytes | С | 2  | W   | Т | U    | temperature (°C)   | Low      |
| ■≵ 496         | KNX Channel 1 | Fan speed, status                   |             |               | 1 byte  | C | •  | W   | Т | U    | percentage (0100%) | Low      |
| ∎≵ 498         | KNX Channel 1 | Heating/Cooling mode, status        |             |               | 1 bit   | С | 2  | W   | Т | U    | cooling/heating    | Low      |
| ■≵ 499         | KNX Channel 1 | Operation mode, status              |             |               | 1 byte  | С | -  | W   | Т | U    | HVAC mode          | Low      |
| ■≵ 500         | KNX Channel 1 | Timer                               |             |               | 1 bit   | С | 2  | W   | 2 | -    | enable             | Low      |

#### Room temperature unit(with operation mode & fan speed)

| Name          | Object Function                                                                                                    | Description                                                                                                    | Group Address                                                                                                    | Length                                                                                                    | С                                                                                                    | R                                                                                                    | W                                                                                                    | Т                                                                                                    | U                                                                                                    | Data Type                                                                                                    | Priority                                                                                                    |
|---------------|----------------------------------------------------------------------------------------------------|----------------------------------------------------------------------------------------------------|----------------------------------------------------------------------------------------------------|----------------------------------------------------------------------------------------------------|----------------------------------------------------------------------------------------------------|----------------------------------------------------------------------------------------------------|----------------------------------------------------------------------------------------------------|----------------------------------------------------------------------------------------------------|----------------------------------------------------------------------------------------------------|----------------------------------------------------------------------------------------------------|----------------------------------------------------------------------------------------------------|
| KNX Channel 1 | Device online, status                                                                                                    |                                                                                                    |                                                                                                    | 1 bit                                                                                                    | С                                                                                                    | -                                                                                                    | W                                                                                                    | Т                                                                                                    | U                                                                                                    | switch                                                                                                    | Low                                                                                                    |
| KNX Channel 1 | Locking object                                                                                                    |                                                                                                    |                                                                                                    | 1 bit                                                                                                    | С                                                                                                    | 2                                                                                                    | W                                                                                                    | 2                                                                                                    | 2                                                                                                    | enable                                                                                                    | Low                                                                                                    |
| KNX Channel 1 | Power on/off                                                                                                    |                                                                                                    |                                                                                                    | 1 bit                                                                                                    | С                                                                                                    | -                                                                                                    | 878                                                                                                    | Т                                                                                                    | -                                                                                                    | switch                                                                                                    | Low                                                                                                    |
| KNX Channel 1 | Current setpoint adjustment                                                                                                    |                                                                                                    |                                                                                                    | 2 bytes                                                                                                    | С                                                                                                    | 2                                                                                                    | 121                                                                                                    | Т                                                                                                    | 12                                                                                                    | temperature (°C)                                                                                                    | Low                                                                                                    |
| KNX Channel 1 | Current setpoint adjustment(1bit)                                                                                                    |                                                                                                    |                                                                                                    | 1 bit                                                                                                    | С                                                                                                    | -                                                                                                    | 878                                                                                                    | Т                                                                                                    |                                                                                                    | step                                                                                                    | Low                                                                                                    |
| KNX Channel 1 | Fan speed                                                                                                    |                                                                                                    |                                                                                                    | 1 byte                                                                                                    | С                                                                                                    | 2                                                                                                    | -                                                                                                    | Т                                                                                                    | -                                                                                                    | percentage (0100%)                                                                                                    | Low                                                                                                    |
| KNX Channel 1 | Heating/Cooling mode                                                                                                    |                                                                                                    |                                                                                                    | 1 bit                                                                                                    | С                                                                                                    | -                                                                                                    | 878                                                                                                    | Т                                                                                                    |                                                                                                    | cooling/heating                                                                                                    | Low                                                                                                    |
| KNX Channel 1 | Operation mode                                                                                                    |                                                                                                    |                                                                                                    | 1 byte                                                                                                    | С                                                                                                    | 2                                                                                                    | -                                                                                                    | Т                                                                                                    | 12                                                                                                    | HVAC mode                                                                                                    | Low                                                                                                    |
| KNX Channel 1 | Power on/off, status                                                                                                    |                                                                                                    |                                                                                                    | 1 bit                                                                                                    | С                                                                                                    | -                                                                                                    | W                                                                                                    | -                                                                                                    |                                                                                                    | switch                                                                                                    | Low                                                                                                    |
| KNX Channel 1 | External temperature sensor                                                                                                    |                                                                                                    |                                                                                                    | 2 bytes                                                                                                    | С                                                                                                    | 2                                                                                                    | W                                                                                                    | Т                                                                                                    | U                                                                                                    | temperature (°C)                                                                                                    | Low                                                                                                    |
| KNX Channel 1 | Current setpoint adjustment, status                                                                                                    |                                                                                                    |                                                                                                    | 2 bytes                                                                                                    | С                                                                                                    | -                                                                                                    | W                                                                                                    | Т                                                                                                    | U                                                                                                    | temperature (°C)                                                                                                    | Low                                                                                                    |
| KNX Channel 1 | Current setpoint display, status                                                                                                    |                                                                                                    |                                                                                                    | 2 bytes                                                                                                    | С                                                                                                    | 2                                                                                                    | W                                                                                                    | Т                                                                                                    | U                                                                                                    | temperature (°C)                                                                                                    | Low                                                                                                    |
| KNX Channel 1 | Fan speed, status                                                                                                    |                                                                                                    |                                                                                                    | 1 byte                                                                                                    | С                                                                                                    | •                                                                                                    | W                                                                                                    | Т                                                                                                    | U                                                                                                    | percentage (0100%)                                                                                                    | Low                                                                                                    |
| KNX Channel 1 | Heating/Cooling mode, status                                                                                                    |                                                                                                    |                                                                                                    | 1 bit                                                                                                    | С                                                                                                    | 2                                                                                                    | W                                                                                                    | Т                                                                                                    | U                                                                                                    | cooling/heating                                                                                                    | Low                                                                                                    |
| KNX Channel 1 | Operation mode, status                                                                                                    |                                                                                                    |                                                                                                    | 1 byte                                                                                                    | C                                                                                                    | •                                                                                                    | W                                                                                                    | Т                                                                                                    | U                                                                                                    | HVAC mode                                                                                                    | Low                                                                                                    |
| KNX Channel 1 | Timer                                                                                                    |                                                                                                    |                                                                                                    | 1 bit                                                                                                    | С                                                                                                    | 2                                                                                                    | W                                                                                                    | 2                                                                                                    | 12                                                                                                    | enable                                                                                                    | Low                                                                                                    |
|               | Name       KNX Channel 1       KNX Channel 1 | Name     Object Function       KNX Channel 1     Device online, status       KNX Channel 1     Locking object       KNX Channel 1     Power on/off       KNX Channel 1     Power on/off       KNX Channel 1     Current setpoint adjustment       KNX Channel 1     Current setpoint adjustment(Ibit)       KNX Channel 1     Fan speed       KNX Channel 1     Power on/off, status       KNX Channel 1     Operation mode       KNX Channel 1     External temperature sensor       KNX Channel 1     Current setpoint dijustment, status       KNX Channel 1     Current setpoint adjustment, status       KNX Channel 1     Current setpoint display, status       KNX Channel 1     Fan speed, status       KNX Channel 1     Fan speed, status       KNX Channel 1     Fan speed, status       KNX Channel 1     Fan speed, status       KNX Channel 1     Fan speed, status       KNX Channel 1     Operation mode, status       KNX Channel 1     Operation mode, status | Name     Object Function     Description       KNX Channel 1     Device online, status     KNX Channel 1     Locking object       KNX Channel 1     Power on/off     KNX Channel 1     Fower on/off       KNX Channel 1     Current setpoint adjustment     KNX Channel 1     Current setpoint adjustment(Ibit)       KNX Channel 1     Current setpoint adjustment(Ibit)     KNX Channel 1     Fan speed       KNX Channel 1     Fan speed     KNX Channel 1     Fan speed       KNX Channel 1     Operation mode     KNX Channel 1     Fan speed       KNX Channel 1     Power on/off, status     KNX Channel 1     Fan speed, status       KNX Channel 1     External temperature sensor     KNX Channel 1     Current setpoint adjustment, status       KNX Channel 1     Current setpoint display, status     KNX Channel 1     KNX Channel 1       KNX Channel 1     Fan speed, status     KNX Channel 1     KNX Channel 1       KNX Channel 1     Gurrent setpoint display, status     KNX Channel 1     KNX Channel 1       KNX Channel 1     Fan speed, status     KNX Channel 1     KNX Cha | NameObject FunctionDescriptionGroup AddressKNX Channel 1Device online, statusKNX Channel 1Locking objectKNX Channel 1Power on/offKNX Channel 1Current setpoint adjustmentKNX Channel 1Current setpoint adjustmentKNX Channel 1Current setpoint adjustment(lbit)KNX Channel 1Fan speedKNX Channel 1Power on/off, statusKNX Channel 1Operation modeKNX Channel 1Power on/off, statusKNX Channel 1External temperature sensorKNX Channel 1Current setpoint dijustment, statusKNX Channel 1Current setpoint diplay, statusKNX Channel 1Fan speed, statusKNX Channel 1Current setpoint diplay, statusKNX Channel 1Gurent setpoint diplay, statusKNX Channel 1Fan speed, statusKNX Channel 1Fan speed, statusKNX Channel 1Fan speed, statusKNX Channel 1Fan speed, statusKNX Channel 1Fan speed, statusKNX Channel 1Heating/Cooling mode, statusKNX Channel 1Operation mode, statusKNX Channel 1Operation mode, statusKNX Channel 1Timer | NameObject FunctionDescriptionGroup AddressLengthKNX Channel 1Device online, status1 bitKNX Channel 1Locking object1 bitKNX Channel 1Power on/off1 bitKNX Channel 1Current setpoint adjustment2 bytesKNX Channel 1Current setpoint adjustment(1bit)1 bitKNX Channel 1Fan speed1 bitKNX Channel 1Fan speed1 bitKNX Channel 1Power on/off, status1 bitKNX Channel 1Operation mode1 bitKNX Channel 1Power on/off, status1 bitKNX Channel 1External temperature sensor2 bytesKNX Channel 1Current setpoint adjustment, status2 bytesKNX Channel 1Current setpoint display, status2 bytesKNX Channel 1Fan speed, status2 bytesKNX Channel 1Fan speed, status1 bitKNX Channel 1Fan speed, status1 bitKNX Channel 1Gurrent setpoint display, status1 bitKNX Channel 1Fan speed, status1 bitKNX Channel 1Heating/Cooling mode, status1 bitKNX Channel 1Operation mode, status1 bitKNX Channel 1Fan speed, status1 bitKNX Channel 1Operation mode, status1 bitKNX Channel 1Operation mode, status1 bitKNX Channel 1Timer1 bit | NameObject FunctionDescriptionGroup AddressLengthCKNX Channel 1Device online, status1 bitCKNX Channel 1Locking object1 bitCKNX Channel 1Power on/off | NameObject FunctionDescriptionGroup AddressLengthCRKNX Channel 1Device online, status1 bitC-KNX Channel 1Locking object1 bitC-KNX Channel 1Power on/off-1 bitC-KNX Channel 1Current setpoint adjustment-2 bytesC-KNX Channel 1Current setpoint adjustment(1bit)-1 bitC-KNX Channel 1Fan speed-1 bitC-KNX Channel 1Heating/Cooling mode-1 bitC-KNX Channel 1Operation mode-1 bitC-KNX Channel 1Power on/off, status-1 bitC-KNX Channel 1External temperature sensor2 bytesC-KNX Channel 1Current setpoint adjustment, status2 bytesC-KNX Channel 1Current setpoint diplat, status2 bytesC-KNX Channel 1Current setpoint diplat, status2 bytesC-KNX Channel 1Fan speed, status1 bitC-KNX Channel 1Fan speed, status1 bitC-KNX Channel 1Heating/Cooling mode, status1 byteC-KNX Channel 1Fan speed, status1 byteC-KNX Channel 1Operation mode, status1 byteC-KNX Channel 1 <td< td=""><td>NameObject FunctionDescriptionGroup AddressLengthCRWKNX Channel 1Device online, status1 bitC-WKNX Channel 1Locking object1 bitC-WKNX Channel 1Power on/off1 bitC-1 bitC-KNX Channel 1Power on/off-1 bitCKNX Channel 1Current setpoint adjustment-1 bitCKNX Channel 1Current setpoint adjustment(1bit)-1 bitCKNX Channel 1Fan speed-1 bitCKNX Channel 1Heating/Cooling mode-1 bitCKNX Channel 1Operation mode-1 bitCKNX Channel 1External temperature sensor-2 bytesC-WKNX Channel 1Current setpoint adjustment, status-2 bytesC-WKNX Channel 1Current setpoint adjustment, status-2 bytesC-WKNX Channel 1Current setpoint display, status-2 bytesC-WKNX Channel 1Fan speed, status-1 byteC-WKNX Channel 1Heating/Cooling mode, status-1 byteC-WKNX Channel 1Operation mode, status-1 byteC</td></td<> <td>Name     Object Function     Description     Group Address     Length     C     R     W     T       KNX Channel 1     Device online, status     1 bit     C     -     W     T       KNX Channel 1     Locking object     1 bit     C     -     W     T       KNX Channel 1     Power on/off     1 bit     C     -     T       KNX Channel 1     Current setpoint adjustment     2 bytes     C     -     T       KNX Channel 1     Current setpoint adjustment(1bit)     1     C     -     T       KNX Channel 1     Fan speed     1     C     -     T       KNX Channel 1     Fan speed     1     C     -     T       KNX Channel 1     Poertion mode     1     C     -     T       KNX Channel 1     Operation mode     1     bit     C     -     T       KNX Channel 1     Power on/off, status     1     bytes     C     -     W     T       KNX Channel 1</td> <td>NameObject FunctionDescriptionGroup AddressLengthCRWTUKNX Channel 1Device online, status1 bitC-WTUKNX Channel 1Device online, status1 bitC-WTUKNX Channel 1Device online, status1 bitC-WTUKNX Channel 1Power on/off-1 bitC-WT-KNX Channel 1Current setpoint adjustment-2 bytesC-TKNX Channel 1Current setpoint adjustment(lbit)-1 bitC-TKNX Channel 1Fan speed-1 bitC-T<td>NameObject FunctionDescriptionGroup AddressLengthCRWTUData TypeKNX Channel 1Device online, status1 bitC-WTUswitchKNX Channel 1Locking object1 bitC-WTUswitchKNX Channel 1Power on/off-1 bitC-W-enableKNX Channel 1Current setpoint adjustment-2 bytesC-T-switchKNX Channel 1Current setpoint adjustment(1bit)-1 bitC-T-stepKNX Channel 1Current setpoint adjustment(1bit)-1 bitC-T-stepKNX Channel 1Fan speed-1 bitC-T-stepKNX Channel 1Operation mode-1 bitC-T-switchKNX Channel 1Power on/off status-1 bitC-T0temperature (*C)KNX Channel 1Power on/off status-1 bitC-WTUtemperature (*C)KNX Channel 1Power on/off status-2 bytesC-WTUtemperature (*C)KNX Channel 1Current setpoint adjustment, status-2 bytesC-WTUtemperature (*C)KNX Channel 1Current setpoint adjustment, sta</td></td> | NameObject FunctionDescriptionGroup AddressLengthCRWKNX Channel 1Device online, status1 bitC-WKNX Channel 1Locking object1 bitC-WKNX Channel 1Power on/off1 bitC-1 bitC-KNX Channel 1Power on/off-1 bitCKNX Channel 1Current setpoint adjustment-1 bitCKNX Channel 1Current setpoint adjustment(1bit)-1 bitCKNX Channel 1Fan speed-1 bitCKNX Channel 1Heating/Cooling mode-1 bitCKNX Channel 1Operation mode-1 bitCKNX Channel 1External temperature sensor-2 bytesC-WKNX Channel 1Current setpoint adjustment, status-2 bytesC-WKNX Channel 1Current setpoint adjustment, status-2 bytesC-WKNX Channel 1Current setpoint display, status-2 bytesC-WKNX Channel 1Fan speed, status-1 byteC-WKNX Channel 1Heating/Cooling mode, status-1 byteC-WKNX Channel 1Operation mode, status-1 byteC | Name     Object Function     Description     Group Address     Length     C     R     W     T       KNX Channel 1     Device online, status     1 bit     C     -     W     T       KNX Channel 1     Locking object     1 bit     C     -     W     T       KNX Channel 1     Power on/off     1 bit     C     -     T       KNX Channel 1     Current setpoint adjustment     2 bytes     C     -     T       KNX Channel 1     Current setpoint adjustment(1bit)     1     C     -     T       KNX Channel 1     Fan speed     1     C     -     T       KNX Channel 1     Fan speed     1     C     -     T       KNX Channel 1     Poertion mode     1     C     -     T       KNX Channel 1     Operation mode     1     bit     C     -     T       KNX Channel 1     Power on/off, status     1     bytes     C     -     W     T       KNX Channel 1 | NameObject FunctionDescriptionGroup AddressLengthCRWTUKNX Channel 1Device online, status1 bitC-WTUKNX Channel 1Device online, status1 bitC-WTUKNX Channel 1Device online, status1 bitC-WTUKNX Channel 1Power on/off-1 bitC-WT-KNX Channel 1Current setpoint adjustment-2 bytesC-TKNX Channel 1Current setpoint adjustment(lbit)-1 bitC-TKNX Channel 1Fan speed-1 bitC-T <td>NameObject FunctionDescriptionGroup AddressLengthCRWTUData TypeKNX Channel 1Device online, status1 bitC-WTUswitchKNX Channel 1Locking object1 bitC-WTUswitchKNX Channel 1Power on/off-1 bitC-W-enableKNX Channel 1Current setpoint adjustment-2 bytesC-T-switchKNX Channel 1Current setpoint adjustment(1bit)-1 bitC-T-stepKNX Channel 1Current setpoint adjustment(1bit)-1 bitC-T-stepKNX Channel 1Fan speed-1 bitC-T-stepKNX Channel 1Operation mode-1 bitC-T-switchKNX Channel 1Power on/off status-1 bitC-T0temperature (*C)KNX Channel 1Power on/off status-1 bitC-WTUtemperature (*C)KNX Channel 1Power on/off status-2 bytesC-WTUtemperature (*C)KNX Channel 1Current setpoint adjustment, status-2 bytesC-WTUtemperature (*C)KNX Channel 1Current setpoint adjustment, sta</td> | NameObject FunctionDescriptionGroup AddressLengthCRWTUData TypeKNX Channel 1Device online, status1 bitC-WTUswitchKNX Channel 1Locking object1 bitC-WTUswitchKNX Channel 1Power on/off-1 bitC-W-enableKNX Channel 1Current setpoint adjustment-2 bytesC-T-switchKNX Channel 1Current setpoint adjustment(1bit)-1 bitC-T-stepKNX Channel 1Current setpoint adjustment(1bit)-1 bitC-T-stepKNX Channel 1Fan speed-1 bitC-T-stepKNX Channel 1Operation mode-1 bitC-T-switchKNX Channel 1Power on/off status-1 bitC-T0temperature (*C)KNX Channel 1Power on/off status-1 bitC-WTUtemperature (*C)KNX Channel 1Power on/off status-2 bytesC-WTUtemperature (*C)KNX Channel 1Current setpoint adjustment, status-2 bytesC-WTUtemperature (*C)KNX Channel 1Current setpoint adjustment, sta |

Room temperature unit(with on/off & operation mode & fan speed)

## Fig.6.10.6 "Room temperature unit control" communication object

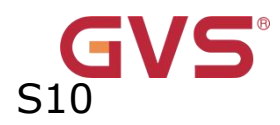

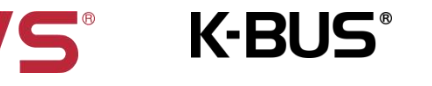

| NO. | Name   |         | Object Function | Data | Fla | DPT          |
|-----|--------|---------|-----------------|------|-----|--------------|
|     |        |         |                 | Тур  | g   |              |
|     |        |         |                 | е    |     |              |
| 485 | КNХ    | Channel | Power on/off    | 1bit | С,Т | 1.001 switch |
|     | X-{{}} | F       |                 |      |     |              |

The communication object is used to send the power on/off telegram of RTC, to control RTC power on/off on the KNX bus.

The system needs to return to the status before voltage failure when voltage recovery, and send status request of function point: control mode, operation mode, fan speed, setpoint temperature, external temperature sensor.

| 486 | KNX Channel | Current    | setpoint | 2byt | C,T | 9.001       |
|-----|-------------|------------|----------|------|-----|-------------|
|     | X-{{}}      | adjustment |          | е    |     | temperature |

The communication object is used to send the power on/off telegram of RTC, to control RTC power on/off on the KNX bus.

The system needs to return to the status before voltage failure when voltage recovery, and send status request of function point: control mode, operation mode, fan speed, setpoint temperature, external temperature sensor.

| 487 | κΝΧ    | Channel | Current          | setpoint | 1bit | С,Т | 1.007 step |
|-----|--------|---------|------------------|----------|------|-----|------------|
|     | X-{{}} | -       | adjustment(1bit) |          |      |     |            |

The communication object is visible when object datatype of setpoint temperature adjustment is 1 bit. Through the screen to adjust setpoint temperature, 1 bit object suitable for relatively adjusts, and sent telegram value to the bus.

1——Increase setpoint

0—Decrease setpoint

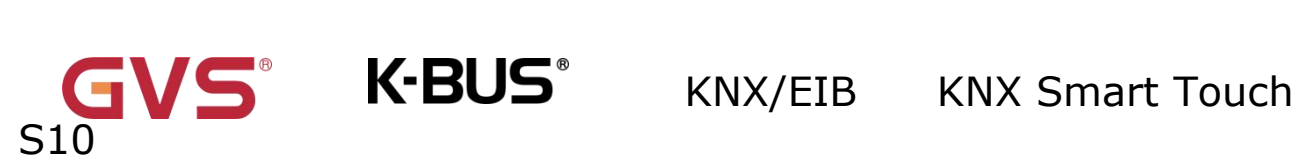

| 488    | KNX         | Channel       | Fan speed                           | 1byt     | С,Т     | 5.001              |
|--------|-------------|---------------|-------------------------------------|----------|---------|--------------------|
|        | X-{{}       | •}            |                                     | e        |         | percentage         |
|        |             |               |                                     |          |         | 5.100 fan          |
|        |             |               |                                     |          |         | stage              |
| Т      | he commı    | inication obj | ect is used to send control telegra | am of ea | ach far | speed to the bus.  |
| Teleg  | ram value   | e is determin | ed by parameter setting datatyp     | be.      |         |                    |
| 489    | KNX         | Channel       | Fan automatic operation             | 1bit     | C,T     | 1.003 enable       |
|        | X-{{}       | •}            |                                     |          |         |                    |
| т      | he commu    | inication obj | ect is used to send control telegra | am of fa | n auto  | matic operation to |
| the b  | us. Telegr  | ams:          |                                     |          |         |                    |
|        |             | 1——Ac         | tivate auto                         |          |         |                    |
|        |             | 0——Ca         | ancel auto                          |          |         |                    |
| 490    | КNХ         | Channel       | Heating/Cooling mode                | 1bit     | С,Т     | 1.100              |
|        | X-{{}       | •}            |                                     |          |         | cooling/heatin     |
|        |             |               |                                     |          |         | g                  |
| т      | he commı    | unication obj | iect is used to send telegram fo    | r switch | ning co | ooling and heating |
| functi | ions to the | e bus. Telegr | ams:                                |          |         |                    |
|        |             | 1——He         | eating                              |          |         |                    |
|        | 1           | 0——Co         | ooling                              | 1        |         |                    |
| 491    | КNХ         | Channel       | Operation mode                      | 1byt     | С,Т     | 20.102 HVAC        |
|        | X-{{}       | •}            |                                     | е        |         | mode               |
| Т      | he commı    | unication obj | ect is used to send the telegram    | of the   | room (  | operation mode to  |
| the b  | us. Differe | ent telegram  | means different control mode:       |          |         |                    |

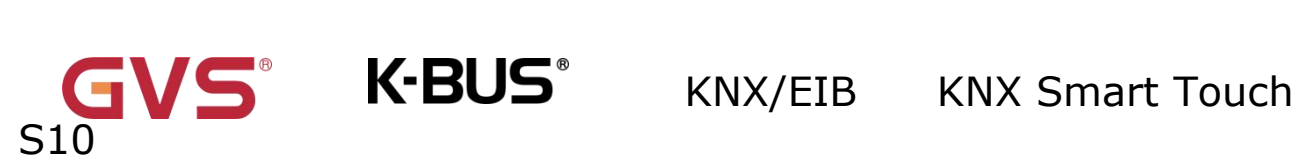

| 1      | -Comfort, 2-S  | standby,  | 3-Economy, 4-Protection, other      | reserve  | ed.      |                    |
|--------|----------------|-----------|-------------------------------------|----------|----------|--------------------|
| 492    | KNX C          | hannel    | Power on/off, status                | 1bit     | С,       | 1.001 switch       |
|        | X-{{}}         |           |                                     |          | w        |                    |
| Т      | he communica   | ation obj | ect is used to receive the power    | on/off t | elegra   | m of RTC from the  |
| bus, a | and feedback   | to scree  | n display. Telegrams:               |          |          |                    |
|        |                | 1——Or     | ı                                   |          |          |                    |
|        |                | 0——Of     | f                                   |          |          |                    |
| 493    | KNX C          | hannel    | External temperature                | 2byt     | С,       | 9.001              |
|        | X-{{}}         |           | sensor                              | е        | w,       | temperature        |
|        |                |           |                                     |          | T,U      |                    |
| Т      | he communica   | ation obj | ect is visible when the external se | ensor is | selecte  | ed.Used to receive |
| the re | oom tempera    | ture fror | n the bus, and send read requ       | iest cyc | lically, | , and feedback to  |
| scree  | n display.     |           |                                     |          |          |                    |
| 494    | KNX C          | hannel    | Current setpoint                    | 2byt     | С,       | 9.001              |
|        | X-{{}}         |           | adjustment, status                  | e        | w,       | temperature        |
|        |                |           |                                     |          | T,U      |                    |
| Т      | he communica   | ation obj | ect is used to receive the curren   | t setpoi | nt tem   | perature from the  |
| bus, a | and feedback   | to scree  | n display.                          |          |          |                    |
| 495    | KNX C          | hannel    | Current setpoint display,           | 2byt     | С,       | 9.001              |
|        | X-{{}}         |           | status                              | e        | w,       | temperature        |
|        |                |           |                                     |          | T,U      |                    |
| Т      | he communic    | ation ob  | ject is visible when Setpoint t     | empera   | ture is  | s selected for the |
| paran  | neter "Interf  | ace disp  | play temperature". Used to          | receive  | the      | current setpoint   |
| temp   | erature and to | o display | it on the screen.                   |          |          |                    |
| 496    | KNX C          | hannel    | Fan speed, status                   | 1byt     | С,       | 5.001              |

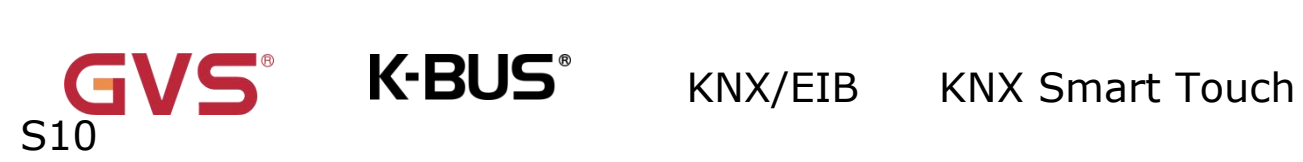

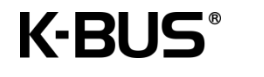

|        | X-{{}}                 |                                    | e        | w,     | percentage         |
|--------|------------------------|------------------------------------|----------|--------|--------------------|
|        |                        |                                    |          | T,U    | 5.100 fan          |
|        |                        |                                    |          |        | stage              |
| Т      | he communication ob    | ject is used to receive the curre  | nt fan s | peed f | from the bus, and  |
| feedb  | ack to screen display  | Telegram value is determined b     | y parar  | neter  | setting datatype.  |
| 497    | KNX Channel            | Fan automatic operation,           | 1bit     | С,     | 1.003 enable       |
|        | X-{{}}                 | status                             |          | w,     |                    |
|        |                        |                                    |          | T,U    |                    |
| Т      | he communication obj   | ect is used to receive feedback st | atus of  | fan au | itomatic operation |
| from   | the bus. Telegrams:    |                                    |          |        |                    |
|        | 1A                     | utomatic                           |          |        |                    |
|        | 0Ca                    | ancel automatic                    |          |        |                    |
| 498    | KNX Channel            | Heating/Cooling mode,              | 1bit     | С,     | 1.100              |
|        | X-{{}}                 | status                             |          | w,     | cooling/heatin     |
|        |                        |                                    |          | T,U    | g                  |
| т      | he communication ob    | ject is used to receive the heati  | ng and   | coolin | g status from the  |
| bus, a | and feedback to scree  | n display. Telegrams:              |          |        |                    |
|        | 1                      | leating                            |          |        |                    |
|        | 0(                     | Cooling                            |          |        |                    |
|        |                        |                                    |          |        |                    |
| 499    | KNX Channel            | Operation mode, status             | 1byt     | С,     | 20.102 HVAC        |
|        | X-{{}}                 |                                    | е        | w,     | mode               |
|        |                        |                                    |          | T,U    |                    |
| Т      | he communication ob    | ect is used to receive the telegra | am of R  | ТС оре | eration mode from  |
| the b  | us. Different telegram | means different control mode:      |          |        |                    |

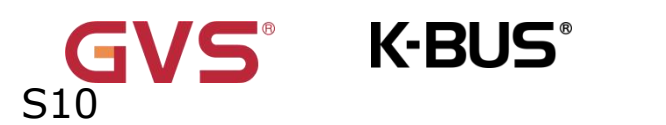

| 1   | -Comfort, 2-Standby, | 3-Economy, 4-Protection, other      | reserv  | ed.     |                    |
|-----|----------------------|-------------------------------------|---------|---------|--------------------|
| 500 | KNX Channel          | Timer                               | 1bit    | С,      | 1.003 enable       |
|     | X-{{}}               |                                     |         | w       |                    |
| Т   | he communication ob  | ject is visible when timer function | on enat | oled. U | sed to turn on/off |

the timing via the bus.

Table 6.10.6 "Room temperature control" communication object

## 6.10.7 "Ventilation system control" Communication object

| Number * | Name          | Object Function             | Description | Group Address | Length  | С | R  | W | Т  | U  | Data Type          | Priority |
|----------|---------------|-----------------------------|-------------|---------------|---------|---|----|---|----|----|--------------------|----------|
| ₹ 483    | KNX Channel 1 | Device online, status       |             |               | 1 bit   | С | -  | W | Т  | U  | switch             | Low      |
| ₹484     | KNX Channel 1 | Locking object              |             |               | 1 bit   | С | 7  | W | .7 | -  | enable             | Low      |
| ₹ 485    | KNX Channel 1 | Power on/off                |             |               | 1 bit   | C | -  | - | Т  | -  | switch             | Low      |
| ₹486     | KNX Channel 1 | Filter timer counter        |             |               | 2 bytes | С | a. | - | Т  | -  | time (h)           | Low      |
| ₹ 487    | KNX Channel 1 | Filter alarm                |             |               | 1 bit   | C |    | - | Т  |    | alarm              | Low      |
| ₹ 488    | KNX Channel 1 | Fan speed                   |             |               | 1 byte  | С |    | - | Т  | -  | percentage (0100%) | Low      |
| ₹ 490    | KNX Channel 1 | Heat recovery               |             |               | 1 bit   | C | -  | - | Т  | -  | enable             | Low      |
| ₹ 492    | KNX Channel 1 | Power on/off, status        |             |               | 1 bit   | С | 5  | W | :7 | 5  | switch             | Low      |
| ₹ 493    | KNX Channel 1 | Filter timer counter change |             |               | 2 bytes | C | -  | W | ÷  | (e | time (h)           | Low      |
| ₹ 496    | KNX Channel 1 | Fan speed, status           |             |               | 1 byte  | С | 7  | W | 57 | 5  | percentage (0100%) | Low      |
| ₹ 498    | KNX Channel 1 | Heat recovery, status       |             |               | 1 bit   | C |    | W | -  |    | enable             | Low      |
| ₹ 499    | KNX Channel 1 | Filter timer reset          |             |               | 1 bit   | С |    | W | -  | -  | reset              | Low      |

Ventilation system

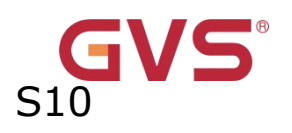

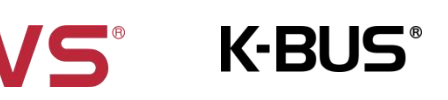

| Number *     | Name          | Object Function                 | Description | Group Address | Length  | C | R  | W    | Т  | U   | Data Type          | Priority |
|--------------|---------------|---------------------------------|-------------|---------------|---------|---|----|------|----|-----|--------------------|----------|
| ₹483         | KNX Channel 1 | Device online, status           |             |               | 1 bit   | С | -  | W    | T  | U   | switch             | Low      |
| ₹ 484        | KNX Channel 1 | Locking object                  |             |               | 1 bit   | С | Ξ. | W    | 2  | 2   | enable             | Low      |
| ₹ 485        | KNX Channel 1 | Power on/off                    |             |               | 1 bit   | С |    | 0.70 | Т  | -   | switch             | Low      |
| ₹ 486        | KNX Channel 1 | Filter timer counter            |             |               | 2 bytes | С | 2  | -    | Т  | 2   | time (h)           | Low      |
| ₹ 487        | KNX Channel 1 | Filter alarm                    |             |               | 1 bit   | С |    |      | Т  |     | alarm              | Low      |
| ₹ 488        | KNX Channel 1 | Fan speed                       |             |               | 1 byte  | С | 4  | -    | Т  | 2   | percentage (0100%) | Low      |
| ₹ 489        | KNX Channel 1 | Fan automatic operation         |             |               | 1 bit   | С | -  |      | Т  | -   | enable             | Low      |
| ≠ 490        | KNX Channel 1 | Heat recovery                   |             |               | 1 bit   | С | С. | -    | Т  | 2   | enable             | Low      |
| ₹ 492        | KNX Channel 1 | Power on/off, status            |             |               | 1 bit   | С |    | W    | -  | - 1 | switch             | Low      |
| ₽ 493        | KNX Channel 1 | Filter timer counter change     |             |               | 2 bytes | С | 2  | W    | Ξ. | 2   | time (h)           | Low      |
| <b>↓</b> 494 | KNX Channel 1 | PM 2.5 value                    |             |               | 2 bytes | С | -  | W    | Т  | U   | pulses             | Low      |
| ≠ 496        | KNX Channel 1 | Fan speed, status               |             |               | 1 byte  | С | с. | W    | 2  | 2   | percentage (0100%) | Low      |
| ₹ 497        | KNX Channel 1 | Fan automatic operation, status |             |               | 1 bit   | С | -  | W    |    | -   | enable             | Low      |
| ₹ 498        | KNX Channel 1 | Heat recovery, status           |             |               | 1 bit   | С | 2  | W    | 2  | 2   | enable             | Low      |
| ₹ 499        | KNX Channel 1 | Filter timer reset              |             |               | 1 bit   | C | -  | W    | -  | -   | reset              | Low      |

Ventilation system(with auto fan speed)

## Fig.6.10.7" Ventilation system control" communication object

| NO.   | Name                | <b>Object Function</b>     | Data   | Fla      | DPT                       |
|-------|---------------------|----------------------------|--------|----------|---------------------------|
|       |                     |                            | Туре   | g        |                           |
| 485   | KNX Channel         | Power on/off               | 1bit   | С,Т      | 1.001 switch              |
|       | X-{{}}              |                            |        |          |                           |
| т     | he communication ob | ject is used to send the p | ower o | n/off te | elegram of ventilation to |
| KNX I | bus. Telegrams:     |                            |        |          |                           |

1——On 0——Off

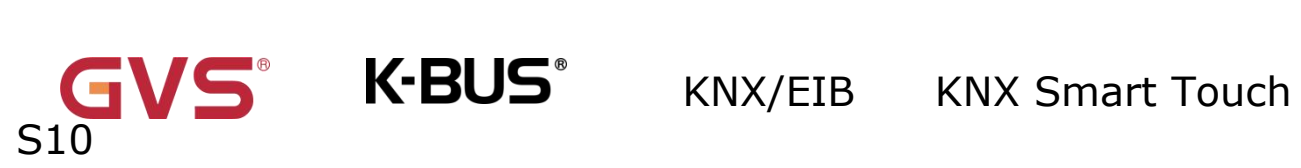

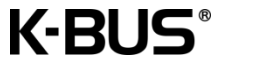

| 486    | KNX         | Channel        | Filter timer counter        | 2byt      | С,Т       | 7.007 time(h)             |
|--------|-------------|----------------|-----------------------------|-----------|-----------|---------------------------|
|        | X-{{}       | }              |                             | е         |           |                           |
| ТІ     | he commu    | nication obj   | ect is used to count the le | ength of  | the filte | er. When the count value  |
| chang  | ges, it can | be sent to t   | he bus.The unit of filter   | time cou  | inter is  | in hours.                 |
| 487    | KNX         | Channel        | Filter alarm                | 1bit      | С,Т       | 1.005 alarm               |
|        | X-{{}       | }              |                             |           |           |                           |
| w      | /hen the fi | lter is used f | or longer than the set val  | ue, the c | commu     | nication object issues an |
| alarm  | i to remino | d the user to  | p replace the filter. Teleg | ram valı  | le:       | -                         |
|        |             | 11             | arm                         |           |           |                           |
|        |             | 1 N            |                             |           |           |                           |
| 499    |             |                |                             | 1         | ст        |                           |
| 400    |             | Channel        | ran speed                   | IDyt      | C, I      | 5.001 percentage          |
|        | X-{{}       | }              |                             | е         |           | 5.100 fan stage           |
| 该      | ह communi   | ication objec  | t 用于发送各档风速的控制               | 报文到总约     | 浅上。扎      | 8文值由 Parameter 设置的        |
| 数据 D   | Data Type   | 决定             |                             |           |           |                           |
| 489    | KNX         | Channel        | Fan automatic               | 1bit      | C,T       | 1.003 enable              |
|        | X-{{}       | }              | operation                   |           |           |                           |
| TI     | he commu    | inication obj  | ect is visible when Ventil  | ation sy  | stem (    | with auto fan speed) is   |
| select | ted.        |                |                             |           |           |                           |
| U      | sed to ena  | able the auto  | omatic operation of venti   | lation sy | vstem.    |                           |
| At     | fter the d  | evice is rese  | et or programmed, the a     | automat   | ic opei   | ration is not enabled by  |
| defau  | lt. Turn of | ff the machi   | ne and manually adjust      | the fan   | speed     | The scene can exit the    |
| auton  | natic opera | ation.         |                             |           |           |                           |
| ті     | here is no  | parameter      | definition, default 1 - act | ive, 0 -  | inactiv   | е.                        |
|        |             |                |                             |           |           |                           |

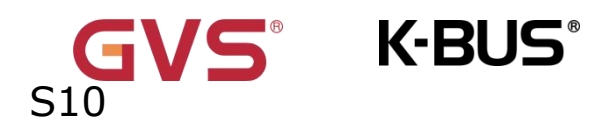

|                          | X-{{}}                                            | ŀ                                           |                                                                                |                                        |                                          |                                                                                                    |
|--------------------------|---------------------------------------------------|---------------------------------------------|--------------------------------------------------------------------------------|----------------------------------------|------------------------------------------|----------------------------------------------------------------------------------------------------|
| т                        | he commu                                          | nication ob                                 | ject is visible when the                                                       | "Heat re                               | ecovery                                  | function" parameter is                                                                                                    |
| enabl                    | ed.Used to                                        | send the c                                  | ontrol command of on/of                                                        | f ventila                              | tion sy                                  | stem heat recovery, and                                                                                                    |
| the st                   | tatus feedb                                       | ack value c                                 | an also be received. Tele                                                      | egram va                               | alues:                                   |                                                                                                    |
|                          |                                                   | 1——Or                                       | ı                                                                              |                                        |                                          |                                                                                                    |
|                          |                                                   | 0——Of                                       | f                                                                              |                                        |                                          |                                                                                                    |
| 492                      | КNХ                                               | Channel                                     | Power on/off, status                                                           | 1bit                                   | С,                                       | 1.001 switch                                                                                                    |
|                          | X-{{}}                                            | +                                           |                                                                                |                                        | w                                        |                                                                                                    |
| Т                        | he commu                                          | nication obj                                | ject is used to receive th                                                     | e power                                | on/of                                    | f telegram of ventilation                                                                                                    |
| from                     | the bus.                                          |                                             |                                                                                |                                        |                                          |                                                                                                    |
| 493                      | KNX                                               | Channel                                     | Filter timer counter                                                           | 2byt                                   | С,                                       | 7.007 time(h)                                                                                                    |
|                          |                                                   |                                             |                                                                                |                                        |                                          |                                                                                                    |
|                          | X-{{}}                                            | •                                           | change                                                                         | е                                      | w                                        |                                                                                                    |
| T                        | <b>X-{{}</b> }                                    | hinication of                               | <b>change</b><br>oject is visible when th                                      | <b>e</b><br>ne"Filter                  | <b>w</b><br>timer                        | counter" parameter is                                                                                                    |
| T<br>enabl               | X-{{}}<br>he commu<br>ed.Used to                  | nication of modify the                      | <b>change</b><br>bject is visible when the time length of the filter           | <b>e</b><br>ne″Filter<br>usage b       | <b>w</b><br>timer<br>y the l             | counter" parameter is                                                                                                    |
| T<br>enabl<br><b>494</b> | X-{{}}<br>he commu<br>ed.Used to<br>KNX           | mication of<br>modify the<br><b>Channel</b> | change<br>bject is visible when th<br>time length of the filter<br>CO2 value   | e<br>ne"Filter<br>usage b<br>2byt      | w<br>timer<br>y the t                    | counter" parameter is<br>ous.<br><b>7.001 pulse</b>                                                                                          |
| T<br>enabl<br><b>494</b> | X-{{}}<br>he commu<br>ed.Used to<br>KNX<br>X-{{}} | mication of<br>modify the<br><b>Channel</b> | change<br>oject is visible when th<br>e time length of the filter<br>CO2 value | e<br>ne"Filter<br>usage b<br>2byt<br>e | w<br>timer<br>y the t<br>C,<br>w,T       | counter" parameter is<br>ous.<br>7.001 pulse<br>9.030                                                                                        |
| T<br>enabl<br><b>494</b> | X-{{}}<br>he commu<br>ed.Used to<br>KNX<br>X-{{}} | mication of<br>modify the<br><b>Channel</b> | change<br>oject is visible when th<br>e time length of the filter<br>CO2 value | e<br>ne"Filter<br>usage b<br>2byt<br>e | w<br>timer<br>y the t<br>C,<br>w,T<br>,U | counter" parameter is<br>ous.<br>7.001 pulse<br>9.030<br>concentration(ug/m                                                                  |
| T<br>enabl<br><b>494</b> | X-{{}}<br>he commu<br>ed.Used to<br>KNX<br>X-{{}} | modify the<br><b>Channel</b>                | change<br>oject is visible when the<br>time length of the filter<br>CO2 value  | e<br>usage b<br>2byt<br>e              | w<br>timer<br>y the t<br>C,<br>W,T<br>,U | counter" parameter is<br>bus.<br>7.001 pulse<br>9.030<br>concentration(ug/m<br>3)                                                            |
| T<br>enabl<br><b>494</b> | X-{{}}<br>he commu<br>ed.Used to<br>KNX<br>X-{{}} | modify the<br><b>Channel</b>                | change<br>oject is visible when the<br>time length of the filter<br>CO2 value  | e<br>usage b<br>2byt<br>e              | w<br>timer<br>y the t<br>C,<br>W,T<br>,U | counter" parameter is<br>bus.<br>7.001 pulse<br>9.030<br>concentration(ug/m<br>3)<br>9.008                                                   |
| T<br>enabl<br><b>494</b> | X-{{}}<br>he commu<br>ed.Used to<br>KNX<br>X-{{}} | modify the                                  | change<br>oject is visible when the<br>time length of the filter<br>CO2 value  | e<br>ne"Filter<br>usage b<br>2byt<br>e | w<br>timer<br>y the t<br>C,<br>W,T<br>,U | counter" parameter is<br>ous.<br>7.001 pulse<br>9.030<br>concentration(ug/m<br>3)<br>9.008<br>parts/million(ppm)                             |
| T<br>enabl<br><b>494</b> | X-{{}}<br>he commu<br>ed.Used to<br>KNX<br>X-{{}} | nication of<br>modify the<br><b>Channel</b> | change<br>oject is visible when the<br>time length of the filter<br>CO2 value  | e<br>ne"Filter<br>usage b<br>2byt<br>e | w<br>timer<br>y the t<br>C,<br>W,T<br>,U | counter" parameter is<br>ous.<br>7.001 pulse<br>9.030<br>concentration(ug/m<br>3)<br>9.008<br>parts/million(ppm)<br>(with auto fan speed) is |

The communication object is used to receive the input of the CO2 value and get the corresponding value from the bus to be updated to the display in ppm. Range: 0~4000ppm

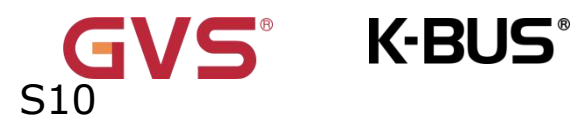

If the control value of the automatic operation is CO2, the ventilation system can be set to automatically adjust the fan speed according to the concentration of CO2.

|     |        |         |           |      |            | -                  |
|-----|--------|---------|-----------|------|------------|--------------------|
| 494 | KNX    | Channel | VOC value | 2byt | С,         | 7.001 pulse        |
|     | X-{{}} |         |           | e    | w,T        | 9.030              |
|     |        |         |           |      | <b>,</b> U | concentration(ug/m |
|     |        |         |           |      |            | 3)                 |
|     |        |         |           |      |            | 9.008              |
|     |        |         |           |      |            | parts/million(ppm) |
|     |        |         |           |      |            |                    |

This communication object is visible when Ventilation system (with auto fan speed) is selected. The data type of the object is set by the parameter.

The communication object is used to receive the input of the VOC value and get the corresponding value from the bus to be updated to the display in ppm. Range: 0~4000ppm

If the control value of the automatic operation is VOC, the ventilation system can be set to automatically adjust the fan speed according to the concentration of VOC.

| 494 | КNХ    | Channel | PM 2.5 value | 2byt | С,  | 7.001 pulse        |
|-----|--------|---------|--------------|------|-----|--------------------|
|     | X-{{}} | +       |              | е    | w,T | 9.030              |
|     |        |         |              |      | ,U  | concentration(ug/m |
|     |        |         |              |      |     | 3)                 |
|     |        |         |              |      |     | 9.008              |
|     |        |         |              |      |     | parts/million(ppm) |

This communication object is visible when Ventilation system (with auto fan speed) is selected. The data type of the object is set by the parameter.

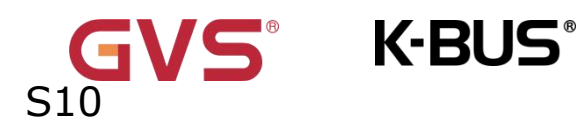

The communication object is used to receive the input of PM2.5 value and get the corresponding value from the bus to be updated to display in ug/m<sup>3</sup>. Range: 0~999ug/m<sup>3</sup>

If the control value of the automatic operation is PM2.5, the ventilation system can be set to automatically adjust the fan speed according to the concentration of PM2.5.

| 496 | KNX Channel | Fan speed, status | 1byt | С, | 5.001 percentage |
|-----|-------------|-------------------|------|----|------------------|
|     | X-{{}}      |                   | е    | w  | 5.100 fan stage  |

The communication object is used to receive the status feedback of the fan speed. The specific telegram value corresponding to each fan speed is defined by the parameter.

| 497 | KNX    | Channel | Fan       | automatic | 1bit | С, | 1.003 enable |
|-----|--------|---------|-----------|-----------|------|----|--------------|
|     | X-{{}} | +       | operation | , status  |      | w  |              |

This communication object is visible when Ventilation system (with auto fan speed) is selected.

选择 Ventilation system(with auto fan speed).Used to receive status feedback from automatic fan speed control to the screen.

| 498 | KNX    | Channel | Heat   | recovery, | 1bit | С, | 1.003 enable |
|-----|--------|---------|--------|-----------|------|----|--------------|
|     | X-{{}} | -       | status |           |      | w  |              |

The communication object is visible if the parameter "Heat recovery function" is enabled.Used to receive the status feedback of heat recovery, and is updated to screen display.

| 499 | KNX    | Channel | Filter timer reset | 1bit | С, | 1.015 reset |
|-----|--------|---------|--------------------|------|----|-------------|
|     | X-{{}} |         |                    |      | W  |             |

The communication object is visible if the parameter "Filter timer counter" is enabled.Used to reset the filter time, and after the filter is reset, the filter time is used to start counting again. Telegram value:

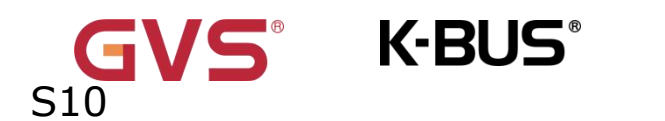

## 1——Reset

Table 6.10.7" Ventilation system control" communication object

## 6.10.8 "Audio control"Communication object

| Number * | Name          | Object Function               | Description | Group Address | Length | С | R | w  | Т | U  | Data Type          | Priority |
|----------|---------------|-------------------------------|-------------|---------------|--------|---|---|----|---|----|--------------------|----------|
| ∎≵ 483   | KNX Channel 1 | Device online, status         |             |               | 1 bit  | С | - | W  | Т | U  | switch             | Low      |
| ∎≵ 484   | KNX Channel 1 | Locking object                |             |               | 1 bit  | С | 2 | W  | 2 | 12 | enable             | Low      |
| ■2 486   | KNX Channel 1 | Play=1/Pause=0                |             |               | 1 bit  | C | - | -  | Т |    | start/stop         | Low      |
| ∎≵ 488   | KNX Channel 1 | Next track=1/Previous track=0 |             |               | 1 bit  | С | - | 12 | Т | 22 | step               | Low      |
| ∎≵ 490   | KNX Channel 1 | Volume+=1/Volume-=0           |             |               | 1 bit  | С |   | -  | Т | -  | step               | Low      |
| ■之 491   | KNX Channel 1 | Mute                          |             |               | 1 bit  | С | 2 | -  | Т | 12 | enable             | Low      |
| ■≵ 493   | KNX Channel 1 | Absolute volume               |             |               | 1 byte | C | ÷ | -  | Т | -  | percentage (0100%) | Low      |
| 495      | KNX Channel 1 | Play=1/Pause=0, status        |             |               | 1 bit  | С | 2 | W  | Т | U  | start/stop         | Low      |
| ■2 497   | KNX Channel 1 | Volume, status                |             |               | 1 byte | С | - | W  | Т | U  | percentage (0100%) | Low      |
| ■2 498   | KNX Channel 1 | Mute, status                  |             |               | 1 bit  | С | 2 | W  | Т | U  | enable             | Low      |

#### Audio control

| Number *        | Name          | Object Function               | Description | Group Address | Length | С | R | W          | Т | U | Data Type  | Priority |
|-----------------|---------------|-------------------------------|-------------|---------------|--------|---|---|------------|---|---|------------|----------|
| ■ <b>‡</b>  483 | KNX Channel 1 | Device online, status         |             |               | 1 bit  | С | - | W          | Т | U | switch     | Low      |
| ∎ <b>Հ</b>  484 | KNX Channel 1 | Locking object                |             |               | 1 bit  | С | - | W          | - | - | enable     | Low      |
| ■ <b>Հ</b>  485 | KNX Channel 1 | Power on/off                  |             |               | 1 bit  | С | - | -          | Т | - | switch     | Low      |
| <b>■↓</b> 486   | KNX Channel 1 | Play=1/Pause=0                |             |               | 1 bit  | С | - | -          | Т | - | start/stop | Low      |
| ■2 488          | KNX Channel 1 | Next track=1/Previous track=0 |             |               | 1 bit  | С | - | 1940)<br>1 | Т | - | step       | Low      |
| ■ <b>Հ</b>  490 | KNX Channel 1 | Volume+=1/Volume-=0           |             |               | 1 bit  | С | 5 |            | Т | - | step       | Low      |
| ■ <b>‡</b>  491 | KNX Channel 1 | Mute                          |             |               | 1 bit  | С | - | -          | Т | - | enable     | Low      |
| ∎ <b>Հ</b>  494 | KNX Channel 1 | Power on/off, status          |             |               | 1 bit  | С | - | W          | - | - | switch     | Low      |
| ■2 495          | KNX Channel 1 | Play=1/Pause=0, status        |             |               | 1 bit  | С | - | W          | Т | U | start/stop | Low      |
| ■ <b>Հ</b> 498  | KNX Channel 1 | Mute, status                  |             |               | 1 bit  | С | - | W          | Т | U | enable     | Low      |

Audio control(with on/off)

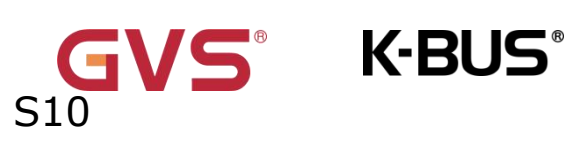

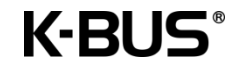

## KNX/EIB KNX Smart Touch

| Number *       | Name          | Object Function       | Description | Group Address | Length | С | R | W   | Т | U | Data Type             | Priority |
|----------------|---------------|-----------------------|-------------|---------------|--------|---|---|-----|---|---|-----------------------|----------|
| <b>■‡</b>  483 | KNX Channel 1 | Device online, status |             |               | 1 bit  | С | - | W   | Т | U | switch                | Low      |
| ∎≵ 484         | KNX Channel 1 | Locking object        |             |               | 1 bit  | С | 2 | W   | 2 | 2 | enable                | Low      |
| 486            | KNX Channel 1 | Play                  |             |               | 1 bit  | C | - | -   | т | - | enable                | Low      |
| 487            | KNX Channel 1 | Pause                 |             |               | 1 bit  | С | 2 | 120 | Т | 2 | enable                | Low      |
| <b>■</b> ≵ 488 | KNX Channel 1 | Next track            |             |               | 1 bit  | С | - |     | Т | - | enable                | Low      |
| ∎≵ 489         | KNX Channel 1 | Previous track        |             |               | 1 bit  | C | 2 | 12  | Т | 2 | enable                | Low      |
| ∎≵ 490         | KNX Channel 1 | Volume+=1/Volume-=0   |             |               | 1 bit  | C | - |     | т | - | step                  | Low      |
| ≠ 491          | KNX Channel 1 | Mute                  |             |               | 1 bit  | C | 2 | 12  | Т | 2 | enable                | Low      |
| <b>₽</b> ₽ 493 | KNX Channel 1 | Play mode             |             |               | 1 byte | C | - |     | т | - | counter pulses (0255) | Low      |
| ₩2 495         | KNX Channel 1 | Play, status          |             |               | 1 bit  | С | 2 | W   | Т | U | enable                | Low      |
| ₩2 496         | KNX Channel 1 | Pause, status         |             |               | 1 bit  | C | - | W   | т | U | enable                | Low      |
| ∎≵ 498         | KNX Channel 1 | Mute, status          |             |               | 1 bit  | С | 2 | W   | Т | U | enable                | Low      |
| 499            | KNX Channel 1 | Play mode, status     |             |               | 1 byte | C | - | W   | Т | U | counter pulses (0255) | Low      |

#### Audio control(play mode)

| Number *      | Name          | Object Function       | Description | Group Address | Length   | С | R    | W | Т | U    | Data Type               | Priority |
|---------------|---------------|-----------------------|-------------|---------------|----------|---|------|---|---|------|-------------------------|----------|
| ■≵ 483        | KNX Channel 1 | Device online, status |             |               | 1 bit    | С | 75   | W | Т | U    | switch                  | Low      |
| ■≵ 484        | KNX Channel 1 | Locking object        |             |               | 1 bit    | С | -    | W | - | -    | enable                  | Low      |
| ■‡ 486        | KNX Channel 1 | Play                  |             |               | 1 bit    | С | -    | - | Т |      | enable                  | Low      |
| ∎≵ 487        | KNX Channel 1 | Pause                 |             |               | 1 bit    | С | -    | 2 | Т | 12   | enable                  | Low      |
| ₩₹ 488        | KNX Channel 1 | Next track            |             |               | 1 bit    | С | 7    | - | Т | (17) | enable                  | Low      |
| ■2 489        | KNX Channel 1 | Previous track        |             |               | 1 bit    | С | -    | - | Т | -    | enable                  | Low      |
| ■‡ 490        | KNX Channel 1 | Volume+=1/Volume-=0   |             |               | 1 bit    | С | -    |   | Т |      | step                    | Low      |
| ∎‡ 491        | KNX Channel 1 | Mute                  |             |               | 1 bit    | С | -    | - | Т | -    | enable                  | Low      |
| ■≵ 493        | KNX Channel 1 | Absolute volume       |             |               | 1 byte   | С | - 75 |   | Т | (17) | percentage (0100%)      | Low      |
| ■2 495        | KNX Channel 1 | Play, status          |             |               | 1 bit    | С | -    | W | Т | U    | enable                  | Low      |
| ₩\$ 496       | KNX Channel 1 | Pause, status         |             |               | 1 bit    | С | -    | W | Т | U    | enable                  | Low      |
| ₩2 497        | KNX Channel 1 | Volume, status        |             |               | 1 byte   | С | -    | W | Т | U    | percentage (0100%)      | Low      |
| ■‡ 498        | KNX Channel 1 | Mute, status          |             |               | 1 bit    | С |      | W | Т | U    | enable                  | Low      |
| ■2 500        | KNX Channel 1 | Track name            |             |               | 14 bytes | С | -    | W | Т | U    | Character String (ISO 8 | BLow     |
| <b>■‡</b> 501 | KNX Channel 1 | Album name            |             |               | 14 bytes | С | -    | W | т | U    | Character String (ISO 8 | BLow     |
| ■2 502        | KNX Channel 1 | Artist name           |             |               | 14 bytes | С | -    | W | Т | U    | Character String (ISO 8 | BLow     |

#### Audio control(track information)

| Number *       | Name          | Object Function                     | Description | Group Address | Length   | С | R   | W  | T | U   | Data Type               | Priority |
|----------------|---------------|-------------------------------------|-------------|---------------|----------|---|-----|----|---|-----|-------------------------|----------|
| ■≵ 483         | KNX Channel 1 | Device online, status               |             |               | 1 bit    | С | -   | W  | Т | U   | switch                  | Low      |
| ∎≵ 484         | KNX Channel 1 | Locking object                      |             |               | 1 bit    | С | -   | W  | - | -   | enable                  | Low      |
| ■≵ 486         | KNX Channel 1 | Play                                |             |               | 1 bit    | C | -   | -  | Т | -   | enable                  | Low      |
| <b>■‡</b>  487 | KNX Channel 1 | Pause                               |             |               | 1 bit    | С | 5   | 7  | Т | -   | enable                  | Low      |
| ∎≵ 488         | KNX Channel 1 | Next track                          |             |               | 1 bit    | С | -   | -  | Т | · • | enable                  | Low      |
| ∎≵ 489         | KNX Channel 1 | Previous track                      |             |               | 1 bit    | С | -   | 7  | Т | -   | enable                  | Low      |
| ∎≵ 490         | KNX Channel 1 | Volume+=1/Volume-=0                 |             |               | 1 bit    | С | -   | -  | Т | -   | step                    | Low      |
| ∎‡ 491         | KNX Channel 1 | Mute                                |             |               | 1 bit    | С |     | -7 | Т | -   | enable                  | Low      |
| ∎‡ 492         | KNX Channel 1 | Next playlist=1/Previous playlist=0 |             |               | 1 bit    | С | -   | -  | Т | -   | step                    | Low      |
| ∎≵ 493         | KNX Channel 1 | Absolute volume                     |             |               | 1 byte   | С | -   |    | Т |     | percentage (0100%)      | Low      |
| ■2 495         | KNX Channel 1 | Play, status                        |             |               | 1 bit    | С | -   | W  | Т | U   | enable                  | Low      |
| ■之 496         | KNX Channel 1 | Pause, status                       |             |               | 1 bit    | С | -   | W  | Т | U   | enable                  | Low      |
| ■2 497         | KNX Channel 1 | Volume, status                      |             |               | 1 byte   | С | -   | W  | Т | U   | percentage (0100%)      | Low      |
| ∎≵ 498         | KNX Channel 1 | Mute, status                        |             |               | 1 bit    | С | -   | W  | Т | U   | enable                  | Low      |
| ■\$ 500        | KNX Channel 1 | Track name                          |             |               | 14 bytes | С | -   | W  | Т | U   | Character String (ISO 8 | Low      |
| ■之 501         | KNX Channel 1 | Album name                          |             |               | 14 bytes | С | -   | W  | Т | U   | Character String (ISO 8 | Low      |
| ■2 502         | KNX Channel 1 | Artist name                         |             |               | 14 bytes | С | -   | W  | Т | U   | Character String (ISO 8 | BLow     |
| ■之 503         | KNX Channel 1 | Playlist name                       |             |               | 14 bytes | С | 5.5 | W  | Т | U   | Character String (ISO 8 | Low      |

Audio control(track information+playlist)

## Fig.6.10.8 "Audio control" communication object

**GVS K-BUS**<sup>®</sup> KNX/EIB KNX Smart Touch

| NO.    | Name                                                |              | <b>Object Function</b>           | Data     | Flag    | DPT                |  |  |  |
|--------|-----------------------------------------------------|--------------|----------------------------------|----------|---------|--------------------|--|--|--|
|        |                                                     |              |                                  | Туре     |         |                    |  |  |  |
| 485    | KNX                                                 | Channel      | Power on/off                     | 1bit     | C,T     | 1.001 switch       |  |  |  |
|        | X-{{}                                               | •}           |                                  |          |         |                    |  |  |  |
| TI     | he commi                                            | unication of | pject is visible when power on/  | off is e | nabled. | Used to send the   |  |  |  |
| telegr | am to the                                           | e bus. Teleg | rams:                            |          |         |                    |  |  |  |
|        |                                                     | 1——C         | n                                |          |         |                    |  |  |  |
|        |                                                     | 0——C         | ff                               |          |         |                    |  |  |  |
| 486    | KNX                                                 | Channel      | Play=1/Pause=0                   | 1bit     | С,Т     | 1.010              |  |  |  |
|        | X-{{}                                               | •}           | Play                             |          |         | start/stop         |  |  |  |
|        |                                                     |              |                                  |          |         |                    |  |  |  |
| TI     | he commu                                            | unication ob | ject is visible when control pla | y/pause  | with o  | ne object. Used to |  |  |  |
| play/s | play/stop the music in the audio module. Telegrams: |              |                                  |          |         |                    |  |  |  |
|        |                                                     | 1——P         | lay music                        |          |         |                    |  |  |  |
|        |                                                     | 0——P         | ause playing music               |          |         |                    |  |  |  |
| 486    | KNX                                                 | Channel      | Play                             | 1bit     | C,T     | 1.003 enable       |  |  |  |

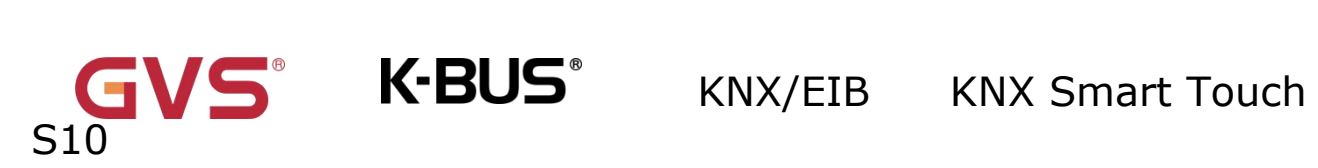

|        | X-{{}}                                                                                     |                                    |           |                             |                     |  |  |  |
|--------|--------------------------------------------------------------------------------------------|------------------------------------|-----------|-----------------------------|---------------------|--|--|--|
| Т      | he communication ob                                                                        | ject is visible when control play, | /pause \  | with two                    | o separate objects. |  |  |  |
| Used   | to play the music in                                                                       | the audio module. Telegram :       |           |                             |                     |  |  |  |
|        | 1——P                                                                                       | lay music                          |           |                             |                     |  |  |  |
| 487    | KNX Channel                                                                                | Pause                              | 1bit      | С,Т                         | 1.003 enable        |  |  |  |
|        | X-{{}}                                                                                     |                                    |           |                             |                     |  |  |  |
| Т      | he communication ob                                                                        | ject is visible when control play, | /pause v  | with two                    | o separate objects. |  |  |  |
| Used   | Used to stop the music in the audio module. Telegram:                                      |                                    |           |                             |                     |  |  |  |
|        | 1——P                                                                                       | ause playing music                 |           |                             |                     |  |  |  |
| 488    | KNX Channel                                                                                | Next track=1/Previous              | 1bit      | С,Т                         | 1.007 step          |  |  |  |
|        | X-{{}}                                                                                     | track=0                            |           |                             |                     |  |  |  |
| Т      | The communication object is visible when control next track/previous track with one        |                                    |           |                             |                     |  |  |  |
| objec  | t. Used to switch th                                                                       | ne playing track of the audio      | module    | , to sv                     | vitch the previous  |  |  |  |
| track, | /the next track. Teleg                                                                     | jrams:                             |           |                             |                     |  |  |  |
|        | 1——P                                                                                       | lay the next track                 |           |                             |                     |  |  |  |
|        | 0——P                                                                                       | lay the previous track             |           |                             |                     |  |  |  |
| 488    | KNX Channel                                                                                | Next track                         | 1bit      | С,Т                         | 1.003 enable        |  |  |  |
|        | X-{{}}                                                                                     |                                    |           |                             |                     |  |  |  |
| Т      | he communication ol                                                                        | pject is visible when control ne   | ext track | <td>ous track with two</td> | ous track with two  |  |  |  |
| separ  | separate objects. Used to switch the playing track of the audio module, to switch the next |                                    |           |                             |                     |  |  |  |
| track. | track.Telegram                                                                             |                                    |           |                             |                     |  |  |  |
|        | 1——s                                                                                       | witch the next track               |           |                             |                     |  |  |  |
|        |                                                                                            |                                    |           |                             |                     |  |  |  |
| 489    | KNX Channel                                                                                | Previous track                     | 1bit      | С,Т                         | 1.003 enable        |  |  |  |
|        | X-{{}}                                                                                     |                                    |           |                             |                     |  |  |  |

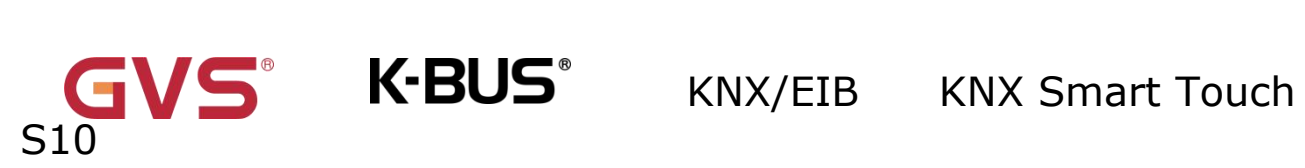

| The communication object is visible when control next track/previous track with two |                                                                                       |               |                                  |          |         |                   |  |  |  |  |
|-------------------------------------------------------------------------------------|---------------------------------------------------------------------------------------|---------------|----------------------------------|----------|---------|-------------------|--|--|--|--|
| separ                                                                               | separate objects. Used to switch the playing track of the audio module, to switch the |               |                                  |          |         |                   |  |  |  |  |
| previous track.Telegram:                                                            |                                                                                       |               |                                  |          |         |                   |  |  |  |  |
|                                                                                     |                                                                                       | 1——s          | witch the previous track         |          |         |                   |  |  |  |  |
| 490                                                                                 | КNХ                                                                                   | Channel       | Volume+=1/Volume-=0              | 1bit     | С,Т     | 1.007 step        |  |  |  |  |
|                                                                                     | X-{{}                                                                                 | •}            |                                  |          |         |                   |  |  |  |  |
| w                                                                                   | /hen 1bit,                                                                            | the comm      | unication object is used to adju | ust volu | ime of  | the audio module. |  |  |  |  |
| Teleg                                                                               | Telegrams:                                                                            |               |                                  |          |         |                   |  |  |  |  |
|                                                                                     |                                                                                       | 1——Ir         | ncrease volume                   |          |         |                   |  |  |  |  |
|                                                                                     | 1                                                                                     | 0——D          | ecrease volume                   | 1        |         | 1                 |  |  |  |  |
| 493                                                                                 | 493KNXChannelAbsolute volume1bytC,T5.001                                              |               |                                  |          |         |                   |  |  |  |  |
|                                                                                     | X-{{}                                                                                 | •}            |                                  | е        |         | percentage        |  |  |  |  |
|                                                                                     |                                                                                       |               |                                  |          |         | 5.004             |  |  |  |  |
|                                                                                     |                                                                                       |               |                                  |          |         | percentage        |  |  |  |  |
| w                                                                                   | /hen 1byt                                                                             | e, the comn   | nunication object is used to adj | ust volu | ime of  | the audio module. |  |  |  |  |
| Т                                                                                   | elegrams                                                                              | value is acc  | ording to different object types | : 010    | 0 / 02  | 55                |  |  |  |  |
| 491                                                                                 | KNX                                                                                   | Channel       | Mute                             | 1bit     | С,Т     | 1.003 enable      |  |  |  |  |
|                                                                                     | X-{{}                                                                                 | •}            |                                  |          |         |                   |  |  |  |  |
| TI                                                                                  | he commu                                                                              | unication ob  | ject is visible when mute is ena | abled. U | sed to  | control mute of   |  |  |  |  |
| audio                                                                               | module v                                                                              | via the scree | en. Telegrams:                   |          |         |                   |  |  |  |  |
|                                                                                     | 1——Mute                                                                               |               |                                  |          |         |                   |  |  |  |  |
|                                                                                     | 0——Cancel mute                                                                        |               |                                  |          |         |                   |  |  |  |  |
| 492                                                                                 | 492 KNX Channel Next playlist=1/Previo                                                |               |                                  | 1bit     | С,Т     | 1.007 step        |  |  |  |  |
|                                                                                     | X-{{}} playlist=0                                                                     |               |                                  |          |         |                   |  |  |  |  |
| TI                                                                                  | he commu                                                                              | unication ob  | ject is visible when control nex | t track/ | previou | is track with one |  |  |  |  |

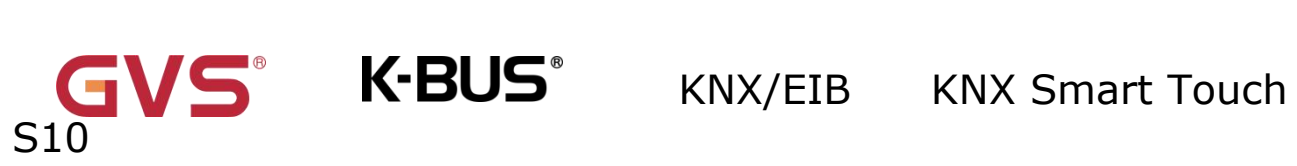

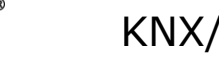

| 1——Play the next list<br>0——Play the previous list493KNX<br>X<br>ChannelPlay mode1byt<br>eC,T5.010<br>pulses493KNX<br>X<br>ChannelPlay mode1byt<br>eC,T5.010<br>pulsesThe communication object is used to send control telegram of the audio module play<br>mode, different mode telegrams are preset by parameters.1bitC,W1.001 switch494KNX<br>X<br>ChannelPower on/off, status1bitC,W1.001 switchX-{{}}The communication object is visible when power on/off is enabled. Used to receive the<br>status feedback of on/off in audio module from bus.1bitC,W1.010495KNX<br>X<br>ChannelPlay=1/Pause=0, status<br>play=1/Pause=0, status1bitC,W1.010The communication object is used to receive the status feedback of play/pause in audio<br>module from bus, and feed back to screen display.1bitC,W1.003 enable495KNX<br>X<br>ChannelPlay, status1bitC,W1.003 enable495KNX<br>ChannelPlay, status1bitC,W1.003 enable495KNX<br>ChannelPlay, status1bitC,W1.003 enable495KNX<br>ChannelPlay, status1bitC,W1.003 enable495KNX<br>ChannelPlay, status1bitC,W1.003 enable495KNX<br>ChannelPlay, status1bitC,W1.003 enable495KNX<br>ChannelPlay, status1bitc,W1.003 enable495 <th>obiec</th> <th colspan="10">object. Used to switch the playing list of the audio module.Telegrams:</th>                                                                                                    | obiec                                                                              | object. Used to switch the playing list of the audio module.Telegrams: |               |                                    |            |               |                     |  |  |  |  |
|----------------------------------------------------------------------------------------------------|------------------------------------------------------------------------------------|------------------------------------------------------------------------|---------------|------------------------------------|------------|---------------|---------------------|--|--|--|--|
| 0Play the previous list     493   KNX   Channel   Play mode   1byt   C,T   5.010   counter     493   KNX   Channel   Play mode   1byt   C,T   5.010   counter     493   KNX   Channel   Play mode   1byt   C,T   5.010   counter     494   KNX   Channel   Power on/off, status   1bit   C,W   1.001 switch     X-{{}}   Power on/off, status   1bit   C,W   1.001 switch   ,T,U     The communication object is visible when power on/off is enabled. Used to receive the status feedback of on/off in audio module from bus.   1bit   C,W   1.010     495   KNX   Channel   Play=1/Pause=0, status   1bit   C,W   1.010     X-{{}}   Play=1/Pause=0, status   1bit   C,W   1.010   start/stop     The communication object is used to receive the status feedback of play/pause in audio module from bus, and feed back to screen display.   1bit   C,W   1.003 enable     495   KNX   Channel   Play, status   1bit   C,W   1.003 enable     495   KNX   Channel <td>  ,</td> <td></td> <td>1——P</td> <td>lay the next list</td> <td> 5</td> <td></td> <td></td>                                                                                                    | ,                                                                                  |                                                                        | 1——P          | lay the next list                  | 5          |               |                     |  |  |  |  |
| 493   KNX   Channel<br>X-{{}}   Play mode   1byt<br>e   C,T   5.010   counter<br>pulses     494   X-{{}}   The communication object is used to send control telegram of the audio module play<br>mode, different mode telegrams are preset by parameters.   1bit   C,W   1.001 switch     494   KNX   Channel<br>X-{{}}   Power on/off, status   1bit   C,W   1.001 switch     494   KNX   Channel<br>X-{{}}   Power on/off, status   1bit   C,W   1.001 switch     494   KNX   Channel<br>X-{{}}   Power on/off, status   1bit   C,W   1.001 switch     495   KNX   Channel<br>X-{{}}   Play=1/Pause=0, status   1bit   C,W   1.010     495   KNX   Channel<br>X-{{}}   Play, status   1bit   C,W   1.003 enable     495   KNX   Channel<br>X-{{}}   Play, status   1bit   C,W   1.003 enable                                                                                                    |                                                                                    |                                                                        | - ·           | lay the previous list              |            |               |                     |  |  |  |  |
| 493   KNX   Channel   Play mode   1byt   C,1   5.010   counter     494   X-{{}}   e   pulses     494   KNX   Channel   Power on/off, status   1bit   C,W   1.001 switch     X-{{}}   Power on/off, status   1bit   C,W   1.001 switch     X-{{}}   Power on/off, status   1bit   C,W   1.001 switch     X-{{}}   Power on/off, status   1bit   C,W   1.001 switch     X-{{}}   Power on/off is status   1bit   C,W   1.010     The communication object is visible when power on/off is enabled. Used to receive the status feedback of on/off in audio module from bus.   1bit   C,W   1.010     X-{{}}   Play=1/Pause=0, status   1bit   C,W   1.010     X-{{}}   Play=1/Pause=0, status   1bit   C,W   1.010     The communication object is used to receive the status feedback of play/pause in audio   module   module   for multication     Module from bus, and feed back to screen display.   Ibit   C,W   1.003 enable   T,U     The communication object is visible when control play/pause with two separate                                                                                                    | 402                                                                                |                                                                        | Channel       |                                    | 1 6.4      | СТ            | E 010 countor       |  |  |  |  |
| x-{{}}   e   puises     The communication object is used to send control telegram of the audio module play mode, different mode telegrams are preset by parameters.   1 bit   C,W   1.001 switch     494   KNX   Channel   Power on/off, status   1 bit   C,W   1.001 switch     X-{{}}   Power on/off, status   1 bit   C,W   1.001 switch     X-{{}}   Power on/off, status   1 bit   C,W   1.001 switch     The communication object is visible when power on/off is embled. Used to receive the status feedback of on/off in audio module from bus.   1 bit   C,W   1.010     495   KNX   Channel   Play=1/Pause=0, status   1 bit   C,W   1.010     X-{{}}   Play=1/Pause=0, status   1 bit   C,W   1.010     X-{{}}   Play=1/Pause=0, status   1 bit   C,W   1.010     The communication object is used to receive the status feedback of play.   1.003 enable      495   KNX   Channel   Play, status   1 bit   C,W   1.003 enable     X-{{}}   The communication object is visible when control play/pause with two separate objects.    <                                                                                                    | 495                                                                                |                                                                        | Channel       | Play mode                          | IDyt       | C, I          | S.010 counter       |  |  |  |  |
| The communication object is used to send control telegram of the audio module play mode, different mode telegrams are preset by parameters.     494   KNX   Channel X-{{}}   Power on/off, status   1bit I   C,W   1.001 switch     The communication object is visible when power on/off is embled. Used to receive the status feedback of on/off in audio module from bus.   1bit   C,W   1.010     495   KNX   Channel X-{{}}   Play=1/Pause=0, status   1bit   C,W   1.010     The communication object is used to receive the status feedback of play in audio module from bus.     495   KNX   Channel X-{{}}   Play=1/Pause=0, status   1bit   C,W   1.010     The communication object is used to receive the status feedback of play/pause in audio module from bus, and feed back to screen display.     495   KNX   Channel X-{{}}   1bit   C,W   1.003 enable     495   KNX   Channel X-{{}}   Play, status   1bit   C,W   1.003 enable     Joint colspan="4">C with two separate objects.     Used to receive the status feedback of play in audio module from bus, and feed back to screen display.     Let communication object is visible when control play/pause with two separate objects.                                                                                                    |                                                                                    | X-{{}                                                                  | }}            | e puises                           |            |               |                     |  |  |  |  |
| mode, different mode telegrams are preset by parameters.494KNX<br>X-{{}}Power on/off, status<br>power on/off, status1bitC,W<br>T,U1.001 switch494X-{{}}NoNoNoNoNoThe communication object is visible when power on/off is enabled. Used to receive the<br>status feedback of on/off in audio module from bus.1bitC,W<br>T,U1.0101.010495KNX<br>X-{{}}Play=1/Pause=0, status<br>power on/off is used to receive the status feedback of play/pause in audio<br>module from bus, and feed back to screen display.1bitC,W<br>power on/off is audio1.003 enable<br>power on/off is audio495KNX<br>X-{{}}Play, status1bitC,W<br>power on/off is audio1.003 enable<br>power on/off is audio495KNX<br>X-{{}}Channel<br>play, status1bitC,W<br>play/pause in audio495KNX<br>X-{{}}Channel<br>play, status1bit<br>play, statusC,W<br>play/pause with two separate objects.495KNX<br>X-{{}}Channel<br>play, status1bit<br>play, statusC,W<br>play/pause with two separate objects.495KNX<br>X-{{}}Channel<br>play, status1bit<br>play, statusC,W<br>play, status1bit<br>play495KNX<br>X-{{}}Channel<br>                                                                                                    | The communication object is used to send control telegram of the audio module play |                                                                        |               |                                    |            |               |                     |  |  |  |  |
| 494KNX<br>X-{{}}Power on/off, status1bitC,W1.001 switchX-{{}}X-{{}}IbitC,WThe communication object is visible when power on/off is enabled.Used to receive the495KNX<br>X-{{}}Play=1/Pause=0, status1bitC,W1.010X-{{}}Play=1/Pause=0, status1bitC,Wstart/stopThe communication object is used to receive the status feedback of play in audioPlay, status1bitC,W495KNX<br>X-{{}}Play, status1bitC,WThe communication object is visible when control play/pause with two separate objects.1bitC,W495KNX<br>X-{{}}Play, status1bitC,W495KNX<br>X-{}Channel<br>X-{{}}Play, status1bitC,W495KNX<br>X-{}Channel<br>X-{}Play, status1bitC,W495KNX<br>X-{}Channel<br>X-{}Play, status1bitc,W495KNX<br>X-{}Channel<br>X-{}Play, status1bitc,W495KNX<br>X-{}Channel<br>X-{}Ibitc,W495KNX<br>X-{}Channel<br>X-{}Ibitc,W495KNX<br>X-{}Channel<br>X-{}Ibitc,W495KNX<br>X-{}C                                                                                                    | mode, different mode telegrams are preset by parameters.                           |                                                                        |               |                                    |            |               |                     |  |  |  |  |
| X-{{}}, T,UThe communication object is visible when power on/off is enabled. Used to receive the<br>status feedback of on/off in audio module from bus.495KNX<br>X-{{}}Play=1/Pause=0, status<br>I bitI bit<br>C,W<br>T,UC,W<br>start/stopThe communication object is used to receive the status feedback of play/pause in audio<br>module from bus, and feed back to screen display.I bit<br>C,W<br>The communication object is visible when control play/pause with two separate objects.495KNX<br>Channel<br>Play, status1 bit<br>T,UC,W<br>t.003 enable<br>T,U495KNX<br>Channel<br>C-W<br>The communication object is visible when control play/pause with two separate objects.1.003 enable<br>t.003 enable<br>t.003 enable<br>t.003 enableI audio module from bus, and feed back to play in audio module from bus, and feed back to screen display.495KNX<br>C-Hannel<br>C-W<br>The communication object is visible when control play/pause with two separate objects.Used to receive the status feedback of play in audio module from bus, and feed back to<br>screen display.Telegrams:<br>1——Play music                                                                                                    | 494KNXChannelPower on/off, status1bitC,W1.001 switch                               |                                                                        |               |                                    |            |               |                     |  |  |  |  |
| The communication object is visible when power on/off is enabled. Used to receive the status feedback of on/off in audio module from bus.     495   KNX   Channel   Play=1/Pause=0, status   1bit   C,W   1.010     X-{{}}   Play=1/Pause=0, status   1bit   C,W   1.010     The communication object is used to receive the status feedback of play/pause in audio module from bus, and feed back to screen display.   1bit   C,W   1.003 enable     495   KNX   Channel   Play, status   1bit   C,W   1.003 enable     495   KNX   Channel   Play, status   1bit   C,W   1.003 enable     X-{{}}   The communication object is visible when control play/pause with two separate objects.   Used to receive the status feedback of play in audio module from bus, and feed back to screen display.Telegrams:   1——Play music                                                                                                    |                                                                                    | X-{{}} ,T,U                                                            |               |                                    |            |               |                     |  |  |  |  |
| Status feedback of on/off in audio module from bus.     495   KNX   Channel<br>X-{{}}   Play=1/Pause=0, status   1bit   C,W   1.010     T-{{}}   Image: Communication object is used to receive the status feedback of play.   The communication object is used to receive the status feedback of play.   Image: Communication object is visible when control play/pause with two separate objects.     495   KNX   Channel<br>X-{{}}   Play, status   1bit<br>Image: Communication object is visible when control play/pause with two separate objects.     The communication object is visible when control play/pause with two separate objects.     Used to receive the status feedback of play in audio module from bus, and feed back to screen display.     Image: Image: Im                                                                                                    | ТІ                                                                                 | he comm                                                                | unication ob  | ject is visible when power on/o    | off is ena | abled. L      | Jsed to receive the |  |  |  |  |
| 495   KNX   Channel<br>X-{{}}   Play=1/Pause=0, status   1bit   C,W   1.010     X-{{}}   Image: Communication object is used to receive the status feedback of play/pause in audio<br>module from bus, and feed back to screen display.   Image: Communication object is used to receive the status feedback of play/pause in audio     495   KNX   Channel<br>X-{{}}   Play, status   Ibit   C,W   1.003 enable     X-{{}}   Play, status   1bit   C,W   1.003 enable   ,T,U     The communication object is visible when control play/pause with two separate objects.   Used to receive the status feedback of play in audio module from bus, and feed back to screen display.Telegrams:   1——Play music                                                                                                    | status                                                                             | s feedbac                                                              | k of on/off i | n audio module from bus.           |            |               |                     |  |  |  |  |
| X-{{}}   , T,U   start/stop     The communication object is used to receive the status feedback of play/pause in audio module from bus, and feed back to screen display.   1bit   C,W   1.003 enable     495   KNX   Channel   Play, status   1bit   C,W   1.003 enable     X-{{}}   N   Play, status   1bit   c,W   1.003 enable     Screen display.   N   Ibit   c,W   1.003 enable     M   NPlay music   Image: Note: Not:                                                                                                    | 495                                                                                | 495 KNX Channel Play=1/Pause=0. status 1 hit C.W 1.010                 |               |                                    |            |               |                     |  |  |  |  |
| Image: A fight of the status of the status of the status of the status of the status feedback of the status of the status feedback of the status of the status of the s |                                                                                    | X-{{                                                                   | 11            | -, ,                               |            | TU            | start/stop          |  |  |  |  |
| KNX   Channel   Play, status   1bit   C,W   1.003 enable     X-{{}}   The communication object is visible when control play/pause with two separate objects.   Used to receive the status feedback of play in audio module from bus, and feed back to screen display.     1bit   C,W   1.003 enable     X-{{}}   The communication object is visible when control play/pause with two separate objects.     Used to receive the status feedback of play in audio module from bus, and feed back to screen display.Telegrams:   1——Play music                                                                                                    |                                                                                    |                                                                        | , ,           |                                    |            | /1/0          | Starty Stop         |  |  |  |  |
| Ine communication object is used to receive the status reedback of play/pause in audio module from bus, and feed back to screen display.     495   KNX   Channel   Play, status   1 bit   C,W   1.003 enable     X-{{}}   Play, status   1 bit   C,W   1.003 enable   ,T,U     The communication object is visible when control play/pause with two separate objects.   Used to receive the status feedback of play in audio module from bus, and feed back to screen display.Telegrams:     1——Play music                                                                                                    |                                                                                    |                                                                        |               |                                    | - <b>F</b> |               |                     |  |  |  |  |
| Module from bus, and feed back to screen display.     495   KNX   Channel   Play, status   1bit   C,W   1.003 enable     X-{{}}   X-{{}}   Ibit   C,W   1.003 enable   T,U   T,U     The communication object is visible when control play/pause with two separate objects.   Used to receive the status feedback of play in audio module from bus, and feed back to screen display.Telegrams:     1——Play music                                                                                                    |                                                                                    |                                                                        | unication ob  |                                    | s reeab    | аск ог р      | hay/pause in audio  |  |  |  |  |
| 495   KNX   Channel   Play, status   1bit   C,W   1.003 enable     X-{{}}   X-{{}}   Ibit   C,W   I.003 enable   T,U     The communication object is visible when control play/pause with two separate objects.   Used to receive the status feedback of play in audio module from bus, and feed back to screen display.Telegrams:   Image: 1Play music                                                                                                    | modu                                                                               | le from b                                                              | us, and feed  | d back to screen display.          |            |               |                     |  |  |  |  |
| X-{{}}   ,T,U     The communication object is visible when control play/pause with two separate objects.     Used to receive the status feedback of play in audio module from bus, and feed back to screen display.Telegrams:     1——Play music                                                                                                    | 495                                                                                | KNX                                                                    | Channel       | Play, status                       | 1bit       | C,W           | 1.003 enable        |  |  |  |  |
| The communication object is visible when control play/pause with two separate objects. Used to receive the status feedback of play in audio module from bus, and feed back to screen display.Telegrams:<br>1Play music                                                                                                    |                                                                                    | X-{{}                                                                  | }}            |                                    |            | , <b>т</b> ,U |                     |  |  |  |  |
| Used to receive the status feedback of play in audio module from bus, and feed back to screen display.Telegrams: $1$ Play music                                                                                                    | TI                                                                                 | he commi                                                               | unication ob  | ject is visible when control play, | /pause v   | with two      | o separate objects. |  |  |  |  |
| screen display.Telegrams:<br>1——Play music                                                                                                    | Used                                                                               | to receiv                                                              | e the status  | s feedback of play in audio mo     | dule fro   | om bus,       | , and feed back to  |  |  |  |  |
| 1——Play music                                                                                                    | screen display.Telegrams:                                                          |                                                                        |               |                                    |            |               |                     |  |  |  |  |
|                                                                                                    |                                                                                    |                                                                        | 1——P          | lay music                          |            |               |                     |  |  |  |  |
| 496 KNX Channel Pause, status 1bit C,W 1.003 enable                                                                                                    | 496                                                                                | КNХ                                                                    | Channel       | Pause, status                      | 1bit       | C,W           | 1.003 enable        |  |  |  |  |
| X-{{}} ,T,U                                                                                                    |                                                                                    | X-{{}                                                                  | }}            |                                    |            | ,T,U          |                     |  |  |  |  |
| The communication object is visible when control play/pause with two separate objects                                                                                                    |                                                                                    | he commi                                                               | unication ob  | iect is visible when control play  | /pause v   | with two      | separate objects    |  |  |  |  |

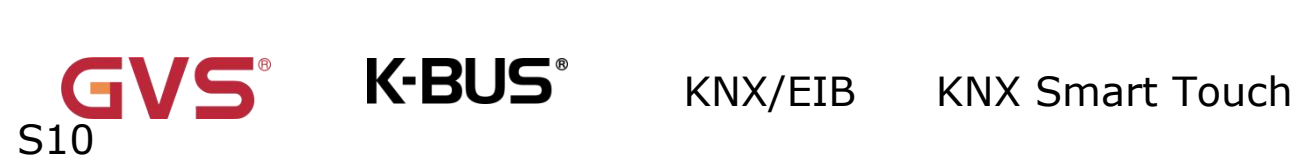

| Used to receive the status feedback of pause in audio module from bus, and feed back to |                           |              |                                   |          |          |                    |  |  |  |
|-----------------------------------------------------------------------------------------|---------------------------|--------------|-----------------------------------|----------|----------|--------------------|--|--|--|
| scree                                                                                   | screen display.Telegrams: |              |                                   |          |          |                    |  |  |  |
|                                                                                         |                           | 1——P         | ause music                        |          |          |                    |  |  |  |
| 497                                                                                     | KNX                       | Channel      | Volume, status                    | 1byt     | C,W      | 5.001              |  |  |  |
|                                                                                         | X-{{}                     | }}           |                                   | e        | ,т,U     | percentage         |  |  |  |
|                                                                                         |                           |              |                                   |          |          | 5.004              |  |  |  |
|                                                                                         |                           |              |                                   |          |          | percentage         |  |  |  |
| W                                                                                       | /hen 1byt                 | e, the com   | munication object is used to re   | ceive th | ne volu  | me status in audio |  |  |  |
| modu                                                                                    | le, and fe                | ed back to   | screen display.                   |          |          |                    |  |  |  |
| т                                                                                       | elegrams                  | value is acc | cording to different object types | : 010    | ) / 02   | 55                 |  |  |  |
| 498                                                                                     | КNХ                       | Channel      | Mute, status                      | 1bit     | C,W      | 1.003 enable       |  |  |  |
|                                                                                         | X-{{}                     | }}           |                                   |          | ,Τ,U     |                    |  |  |  |
| Т                                                                                       | he comm                   | unication ob | pject is visible when mute is er  | abled.   | Used to  | o receive the mute |  |  |  |
| status                                                                                  | s of the a                | udio module  | e from the bus, and feed back t   | o screer | n displa | у.                 |  |  |  |
| 499                                                                                     | КNХ                       | Channel      | Play mode, status                 | 1byt     | C,W      | 5.010 counter      |  |  |  |
|                                                                                         | X-{{}                     | }}           |                                   | е        | ,т,U     | pulses             |  |  |  |
| Т                                                                                       | he comm                   | unication ob | pject is used to receive the stat | tus feed | lback o  | f play mode in the |  |  |  |
| audio                                                                                   | module,                   | the receivir | ng telegrams should be preset l   | by para  | meters   | before the display |  |  |  |
| status                                                                                  | s on the s                | creen can b  | e updated.                        |          |          |                    |  |  |  |
| 500KNXChannelTrack name14byC,W16.001                                                    |                           |              |                                   |          |          |                    |  |  |  |
| X-{{}} te ,T,U character                                                                |                           |              |                                   |          |          |                    |  |  |  |
| string (ISC                                                                             |                           |              |                                   |          |          |                    |  |  |  |
|                                                                                         |                           |              |                                   |          |          | 8859-1)            |  |  |  |
| The communication object is used to receive the track name via the bus, and display on  |                           |              |                                   |          |          |                    |  |  |  |
| the so                                                                                  | creen.                    |              |                                   |          |          |                    |  |  |  |

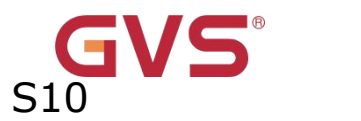

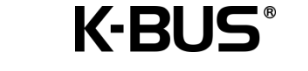

| 501 | KNX   | Channel | Album name | 14by | C,W  | 16.001    |      |
|-----|-------|---------|------------|------|------|-----------|------|
|     | X-{{} | }       |            | te   | ,T,U | character |      |
|     |       |         |            |      |      | string    | (ISO |
|     |       |         |            |      |      | 8859-1)   |      |

The communication object is used to receive the album name via the bus, and display on

the screen.

| 502 | КNХ   | Channel | Artist name | 14by | C,W  | 16.001    |      |
|-----|-------|---------|-------------|------|------|-----------|------|
|     | X-{{} | }       |             | te   | ,т,U | character |      |
|     |       |         |             |      |      | string    | (ISO |
|     |       |         |             |      |      | 8859-1)   |      |

The communication object is used to receive the artist name via the bus, and display on the screen.

| 503 | КNХ   | Channel | Playlist name | 14by | C,W  | 16.001    |      |
|-----|-------|---------|---------------|------|------|-----------|------|
|     | X-{{} | •}      |               | te   | ,т,U | character |      |
|     |       |         |               |      |      | string    | (ISO |
|     |       |         |               |      |      | 8859-1)   |      |

The communication object is used to receive the playlist name via the bus, and display on the screen.

Table 10.6.8 "Audio control" communication object

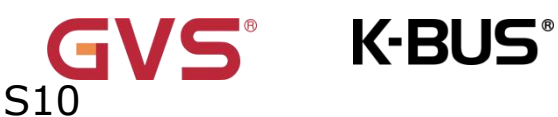

## 6.10.9 "Energy metering value display"Communication object

| Number *       | Name          | Object Function       | Description | Group Address | Length  | С | R | W | Т | U | Data Type           | Priority |
|----------------|---------------|-----------------------|-------------|---------------|---------|---|---|---|---|---|---------------------|----------|
| <b>■‡</b>  483 | KNX Channel 1 | Device online, status |             |               | 1 bit   | С | - | W | Т | U | switch              | Low      |
| ■≵ 487         | KNX Channel 1 | Power value           |             |               | 2 bytes | С | 2 | W | Т | U | power (kW)          | Low      |
| ■2 488         | KNX Channel 1 | Energy value          |             |               | 4 bytes | С | ÷ | W | Т | U | active energy (kWh) | Low      |

Energy metering(power & energy)

| Number * | Name          | Object Function       | Description | Group Address | Length  | С | R | W | Т | U | Data Type           | Priority |
|----------|---------------|-----------------------|-------------|---------------|---------|---|---|---|---|---|---------------------|----------|
| ■≵ 483   | KNX Channel 1 | Device online, status |             |               | 1 bit   | С | - | W | Т | U | switch              | Low      |
| ∎≵ 485   | KNX Channel 1 | Current value         |             |               | 2 bytes | С | 2 | W | Т | U | current (mA)        | Low      |
| ■≵ 487   | KNX Channel 1 | Power value           |             |               | 2 bytes | С | - | W | Т | U | power (kW)          | Low      |
| ■≵ 488   | KNX Channel 1 | Energy value          |             |               | 4 bytes | С | 2 | W | Т | U | active energy (kWh) | Low      |

#### Energy metering(power & energy & current)

| Number *     | Name          | Object Function       | Description | Group Address | Length  | С | R  | W | Т | U | Data Type              | Priority |
|--------------|---------------|-----------------------|-------------|---------------|---------|---|----|---|---|---|------------------------|----------|
| 483          | KNX Channel 1 | Device online, status |             |               | 1 bit   | С | ÷. | W | Т | U | switch                 | Low      |
| ₹ 485        | KNX Channel 1 | Current value         |             |               | 2 bytes | С | ୍  | W | Т | U | current (mA)           | Low      |
| \$486        | KNX Channel 1 | Voltage value         |             |               | 4 bytes | С | 8  | W | Т | U | electric potential (V) | Low      |
| ₹ 487        | KNX Channel 1 | Power value           |             |               | 2 bytes | С | ्  | W | Т | U | power (kW)             | Low      |
| <b>↓</b> 488 | KNX Channel 1 | Energy value          |             |               | 4 bytes | С | ×. | W | т | U | active energy (kWh)    | Low      |

Energy metering(power & energy & current & voltage)

Fig.6.10.9 "Energy metering value display" communication object

| NO. | Name        | Object   | Data  | Flag    | DPT               |
|-----|-------------|----------|-------|---------|-------------------|
|     |             | Function | Туре  |         |                   |
| 485 | KNX Channel | Current  | 2byte | C,W,T,U | 7.012 current(mA) |
|     | X-{{}}      | value    |       |         |                   |

The communication object is used to receive the current value from the bus and update

it to the screen display.

The display range is 0  $\sim$  65535 mA, and the resolution is 1 mA.

| 485                                                                                   | KNX Channel | Current | 2byte | C,W,T,U | 9.021 current(mA) |  |  |
|---------------------------------------------------------------------------------------|-------------|---------|-------|---------|-------------------|--|--|
|                                                                                       | X-{{}}      | value   |       |         |                   |  |  |
| The communication chiest is used to receive the surrout value from the bus and undate |             |         |       |         |                   |  |  |

The communication object is used to receive the current value from the bus and update

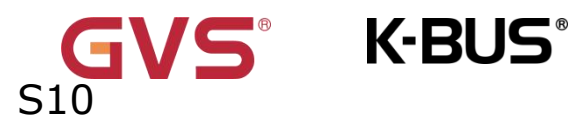

it to the screen display.

The display range is  $-670760 \sim 670760$  mA, and the resolution is 0.01 mA.

| 485 | KNX    | Channel | Current 4byte |  | C,W,T,U | 14.019     | electric |
|-----|--------|---------|---------------|--|---------|------------|----------|
|     | X-{{}} |         | value         |  |         | current(A) |          |

The communication object is used to receive the current value from the bus and update it to the screen display.

The display range is -99999999.9~99999999.9A, and the resolution is 0.1A.

| 486 | KNX Channel | Voltage | 2byte | C,W,T,U | 9.020 voltage(mV) |
|-----|-------------|---------|-------|---------|-------------------|
|     | X-{{}}      | value   |       |         |                   |

The communication object is used to receive voltage values from the bus and update them to the screen display.

The display range is -670760 mV  $\sim 670760$  mV, and the resolution is 0.1 mV.

| 486 | KNX    | Channel | Voltage | 4byte | C,W,T,U | 14.027       | electric |
|-----|--------|---------|---------|-------|---------|--------------|----------|
|     | X-{{}} |         | value   |       |         | potential(V) |          |

The communication object is used to receive voltage values from the bus and update

them to the screen display.

The display range is: -99999999.9~9999999.9V, and the resolution is 0.1V.

| 487 | KNX Channel |  | Power | 2byte | C,W,T,U | 9.024 power(kW) |
|-----|-------------|--|-------|-------|---------|-----------------|
|     | X-{{}}      |  | value |       |         |                 |

The communication object is used to receive the power values from the bus and update them to the screen display.

The display range is: -670760~670760kW, and the resolution is 0.01kW.

| 487                                                                                  | KNX Channel | Power | 4byte | C,W,T,U | 14.056 power(W) |  |  |  |  |  |  |
|--------------------------------------------------------------------------------------|-------------|-------|-------|---------|-----------------|--|--|--|--|--|--|
|                                                                                      | X-{{}}      | value |       |         |                 |  |  |  |  |  |  |
| The communication object is used to receive the power values from the bus and update |             |       |       |         |                 |  |  |  |  |  |  |

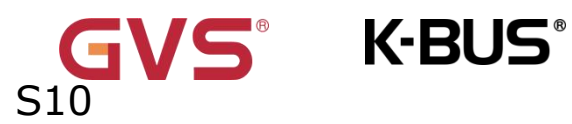

them to the screen display.

The display range is:  $-999999999.9 \sim 99999999.9W$ , and the resolution is 0.1W.

| 488 | KNX    | Channel | Energy | 4byte | C,W,T,U | 13.010     | active |
|-----|--------|---------|--------|-------|---------|------------|--------|
|     | X-{{}} |         | value  |       |         | energy(Wh) |        |

The communication object is used to receive the electrical values from the bus and update them to the screen display.

The display range is: -2147483648~2147483647Wh, and the resolution is 1Wh.

| 488 | KNX Channel | nnel Energy 4byte C |  | C,W,T,U | 13.013      | active |
|-----|-------------|---------------------|--|---------|-------------|--------|
|     | X-{{}}      | value               |  |         | energy(kWh) |        |

The communication object is used to receive the electrical values from the bus and update them to the screen display.

The display range is: -2147483648~2147483647kWh, and the resolution is 1kWh.

Table 10.6.9 "Energy metering value display" communication object

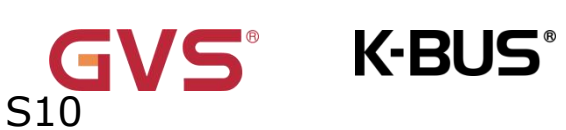

## 6.10.10 "Sensor" Communication object

| Number * | Name          | Object Function        | Description | Group Address | Length  | С | R | W   | Т | U  | Data Type        | Priority |
|----------|---------------|------------------------|-------------|---------------|---------|---|---|-----|---|----|------------------|----------|
| ■≵ 483   | KNX Channel 1 | Device online, status  |             |               | 1 bit   | С | - | W   | Т | U  | switch           | Low      |
| ■≵ 485   | KNX Channel 1 | Temperature value      |             |               | 2 bytes | С | 2 | W   | T | U  | temperature (°C) | Low      |
| ■≵ 486   | KNX Channel 1 | Low temperature alarm  |             |               | 1 bit   | С | R | -   | т | -  | alarm            | Low      |
| ₩2 487   | KNX Channel 1 | High temperature alarm |             |               | 1 bit   | С | R | 121 | Т | 22 | alarm            | Low      |

#### Temperature sensor

| Number *       | Name          | Object Function       | Description | Group Address | Length  | С | R | W | Т | U  | Data Type    | Priority |
|----------------|---------------|-----------------------|-------------|---------------|---------|---|---|---|---|----|--------------|----------|
| <b>■‡</b>  483 | KNX Channel 1 | Device online, status |             |               | 1 bit   | С | - | W | Т | U  | switch       | Low      |
| ■≵ 485         | KNX Channel 1 | Humidity value        |             |               | 2 bytes | С | 2 | W | Т | U  | humidity (%) | Low      |
| ■≵ 486         | KNX Channel 1 | Low humidity alarm    |             |               | 1 bit   | C | R |   | т | -  | alarm        | Low      |
| ■2 487         | KNX Channel 1 | High humidity alarm   |             |               | 1 bit   | С | R | - | Т | 21 | alarm        | Low      |

#### Humidity sensor

| Number * | Name          | Object Function       | Description | Group Address | Length  | С | R | W | Т | U | Data Type | Priority |
|----------|---------------|-----------------------|-------------|---------------|---------|---|---|---|---|---|-----------|----------|
| ∎≵ 483   | KNX Channel 1 | Device online, status |             |               | 1 bit   | С | - | W | Т | υ | switch    | Low      |
| ∎≵ 485   | KNX Channel 1 | PM2.5 value           |             |               | 2 bytes | С | 2 | W | Т | U | pulses    | Low      |
| ■‡ 486   | KNX Channel 1 | PM2.5 alarm           |             |               | 1 bit   | С | R | - | Т |   | alarm     | Low      |

#### PM2.5 sensor

| Numb   | er * Name     | Object Function         | Description | Group Address | Length  | С | R | W | Т | U | Data Type | Priority |
|--------|---------------|-------------------------|-------------|---------------|---------|---|---|---|---|---|-----------|----------|
| ₩₹ 483 | KNX Channel 1 | I Device online, status |             |               | 1 bit   | С | - | W | Т | U | switch    | Low      |
| ₩2 485 | KNX Channel 1 | I PM10 value            |             |               | 2 bytes | С | 2 | W | Т | U | pulses    | Low      |
| ■2 486 | KNX Channel 1 | I PM10 alarm            |             |               | 1 bit   | C | R |   | Т |   | alarm     | Low      |

#### PM10 sensor

| Number * | Name          | Object Function       | Description | Group Address | Length  | С | R   | W | Т | U | Data Type | Priority |
|----------|---------------|-----------------------|-------------|---------------|---------|---|-----|---|---|---|-----------|----------|
| ■≵ 483   | KNX Channel 1 | Device online, status |             |               | 1 bit   | С | 1.0 | W | Т | υ | switch    | Low      |
| ■≵ 485   | KNX Channel 1 | VOC value             |             |               | 2 bytes | С | -20 | W | Т | U | pulses    | Low      |
| ■≵ 486   | KNX Channel 1 | VOC alarm             |             |               | 1 bit   | С | R   | - | т |   | alarm     | Low      |

#### VOC sensor

| Number * | Name          | Object Function       | Description | Group Address | Length  | С | R  | W  | Т | U    | Data Type | Priority |
|----------|---------------|-----------------------|-------------|---------------|---------|---|----|----|---|------|-----------|----------|
| ∎≵ 483   | KNX Channel 1 | Device online, status |             |               | 1 bit   | С | 2  | W  | т | U    | switch    | Low      |
| ■之 485   | KNX Channel 1 | AQI value             |             |               | 2 bytes | С | ÷. | W  | Т | U    | pulses    | Low      |
| ■≵ 486   | KNX Channel 1 | AQI alarm             |             |               | 1 bit   | С | R  | 50 | Т | 5.52 | alarm     | Low      |

#### AQI sensor

| Number * | Name          | Object Function       | Description | Group Address | Length  | С | R  | W | Т | U | Data Type           | Priority |
|----------|---------------|-----------------------|-------------|---------------|---------|---|----|---|---|---|---------------------|----------|
| ∎≵ 483   | KNX Channel 1 | Device online, status |             |               | 1 bit   | С | 53 | W | Т | U | switch              | Low      |
| ■2 485   | KNX Channel 1 | CO2 value             |             |               | 2 bytes | С | -  | W | Т | U | parts/million (ppm) | Low      |
| ■≵ 486   | KNX Channel 1 | CO2 alarm             |             |               | 1 bit   | С | R  | - | Т |   | alarm               | Low      |

#### CO2 sensor

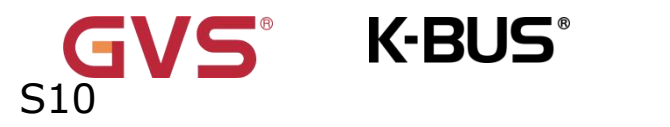

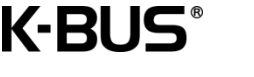

| Number *       | Name          | Object Function       | Description | Group Address | Length  | С | R | W | Т | U | Data Type | Priority |
|----------------|---------------|-----------------------|-------------|---------------|---------|---|---|---|---|---|-----------|----------|
| <b>■‡</b>  483 | KNX Channel 1 | Device online, status |             |               | 1 bit   | С | - | W | T | U | switch    | Low      |
| ■≵ 485         | KNX Channel 1 | Brightness value(lux) |             |               | 2 bytes | С | - | W | Т | U | lux (Lux) | Low      |

|          |               |                       | Brightne    | ss sensor     |         |   |   |     |   |      |             |          |
|----------|---------------|-----------------------|-------------|---------------|---------|---|---|-----|---|------|-------------|----------|
| Number * | Name          | Object Function       | Description | Group Address | Length  | с | R | W   | Т | U    | Data Type   | Priority |
| ■≵ 483   | KNX Channel 1 | Device online, status |             |               | 1 bit   | С | - | W   | Т | U    | switch      | Low      |
| ■≵ 485   | KNX Channel 1 | Wind speed            |             |               | 2 bytes | С | 2 | W   | Т | U    | speed (m/s) | Low      |
| ■2 486   | KNX Channel 1 | Wind alarm            |             |               | 1 bit   | С | R | 878 | Т | 5.75 | alarm       | Low      |

#### Wind sensor

| Number * | Name          | Object Function       | Description | Group Address | Length | с | R | W | T | U | Data Type | Priority |
|----------|---------------|-----------------------|-------------|---------------|--------|---|---|---|---|---|-----------|----------|
| ■≵ 483   | KNX Channel 1 | Device online, status |             |               | 1 bit  | С | - | W | Т | U | switch    | Low      |
| ■≵ 485   | KNX Channel 1 | I/O signal            |             |               | 1 bit  | С | 2 | W | Т | U | switch    | Low      |

I/O sensor

## Fig.6.10.10 "Sensor" communication object

| NO. | Name        | Object         | Data  | Flag    | DPT                  |
|-----|-------------|----------------|-------|---------|----------------------|
|     |             | Function       | Туре  |         |                      |
| 485 | KNX Channel | Temperature    | 2byte | C,W,T,U | 9.001 temperature    |
|     | X-{{}}      | value          |       |         |                      |
| 485 | KNX Channel | Humidity value | 2byte | C,W,T,U | 9.007 humidity       |
|     | X-{{}}      |                |       |         |                      |
| 485 | KNX Channel | PM2.5 value    | 2byte | C,W,T,U | 7.001 pulse          |
|     | X-{{}}      |                |       |         | 9.030                |
|     |             |                |       |         | concentration(ug/m3) |
| 485 | KNX Channel | PM10 value     | 2byte | C,W,T,U | 7.001 pulse          |
|     | X-{{}}      |                |       |         | 9.030                |
|     |             |                |       |         | concentration(ug/m3) |
| 485 | KNX Channel | VOC value      | 2byte | C,W,T,U | 7.001 pulse          |
|     | X-{{}}      |                |       |         | 9.030                |

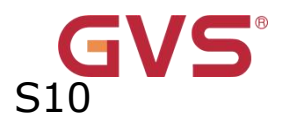

|     |             |            |       |         | concentration(ug/m3)  |
|-----|-------------|------------|-------|---------|-----------------------|
| 485 | KNX Channel | AQI value  | 2byte | C,W,T,U | 7.001 pulses          |
|     | X-{{}}      |            |       |         |                       |
| 485 | KNX Channel | CO2 value  | 2byte | C,W,T,U | 7.001 pulse           |
|     | X-{{}}      |            |       |         | 9.008                 |
|     |             |            |       |         | parts/million(ppm)    |
| 485 | KNX Channel | Brightness | 2byte | C,W,T,U | 7.013 brightness(lux) |
|     | X-{{}}      | value(lux) |       |         | 9.004 lux(lux)        |
| 485 | KNX Channel | Wind speed | 2byte | C,W,T,U | 9.005 speed           |
|     | X-{{}}      |            |       |         | 9.028 wind speed      |
| 485 | KNX Channel | I/O signal | 1bit  | C,W,T,U | 1.001 switch          |
|     | X-{{}}      |            |       |         |                       |

These communication objects are used to receive air quality information from the bus and update it to the on-screen display. The screen can display settings for temperature, humidity, PM2.5, PM10, VOC, AQI, CO2, brightness, wind speed and I/O signal values.

The data type of the object is set by the parameter.All objects send read requests to the bus on restart.

| 486 | KNX Channel | Low         | 1bit | C,R,T | 1.005 alarm |
|-----|-------------|-------------|------|-------|-------------|
|     | X-{{}}      | temperature |      |       |             |
|     |             | alarm       |      |       |             |

The communication object is used for the low temperature alarm object to send an alarm signal to the bus when the temperature falls below a low threshold. The threshold value is defined by the parameter. Telegrams:

1——Low temperature alarm

0——No alarm

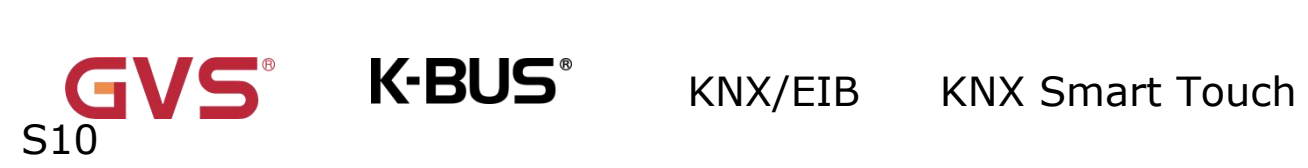

| 487    | KNX                       | Channel      | High                  | 1bit      | C,R,T         | 1.005 alarm                   |  |  |  |  |  |  |
|--------|---------------------------|--------------|-----------------------|-----------|---------------|-------------------------------|--|--|--|--|--|--|
|        | X-{{}                     | }            | temperature           |           |               |                               |  |  |  |  |  |  |
|        |                           |              | alarm                 |           |               |                               |  |  |  |  |  |  |
| Т      | his comm                  | unication ob | pject is used for the | high tem  | perature al   | arm object to send an alarm   |  |  |  |  |  |  |
| signa  | l to the bu               | us when the  | e temperature g is a  | above a   | threshold v   | alue. The threshold value is  |  |  |  |  |  |  |
| define | ed by the                 | parameter.   | Telegrams:            |           |               |                               |  |  |  |  |  |  |
|        |                           | 1——H         | ligh temperature al   | arm       |               |                               |  |  |  |  |  |  |
|        |                           | 0——N         | lo alarm              |           |               |                               |  |  |  |  |  |  |
| 486    | KNX                       | Channel      | Low humidity          | 1bit      | C,R,T         | 1.005 alarm                   |  |  |  |  |  |  |
|        | X-{{}                     | }            | alarm                 |           |               |                               |  |  |  |  |  |  |
| т      | his comm                  | unication o  | bject is used for th  | e low hu  | umidity ala   | rm object to send an alarm    |  |  |  |  |  |  |
| signa  | I to the b                | us when th   | ne humidity falls be  | elow a tl | nreshold va   | alue. The threshold value is  |  |  |  |  |  |  |
| define | defined by the parameter. |              |                       |           |               |                               |  |  |  |  |  |  |
| т      | elegrams:                 | 1            | ——Low humidity        |           |               |                               |  |  |  |  |  |  |
|        |                           | 0-           | -—No alarm            |           |               |                               |  |  |  |  |  |  |
| 487    | KNX                       | Channel      | High humidity         | 1bit      | C,R,T         | 1.005 alarm                   |  |  |  |  |  |  |
|        | X-{{}                     | }            | alarm                 |           |               |                               |  |  |  |  |  |  |
| т      | his comm                  | unication o  | bject is used for th  | e high h  | umidity ala   | rm object to send an alarm    |  |  |  |  |  |  |
| signa  | l to the bu               | is when the  | humidity is above a   | thresho   | old value. Th | ne threshold value is defined |  |  |  |  |  |  |
| by th  | e paramet                 | ter.         |                       |           |               |                               |  |  |  |  |  |  |
| т      | elegrams:                 | 1            | ——High humidity       |           |               |                               |  |  |  |  |  |  |
|        |                           | 0-           | –—No alarm            |           |               |                               |  |  |  |  |  |  |
| 486    | KNX                       | Channel      | PM2.5 alarm           | 1bit      | C,R,T         | 1.005 alarm                   |  |  |  |  |  |  |
|        | X-{{}                     | }            |                       |           |               |                               |  |  |  |  |  |  |
| 486    | KNX                       | Channel      | PM10 alarm            | 1bit      | C,R,T         | 1.005 alarm                   |  |  |  |  |  |  |

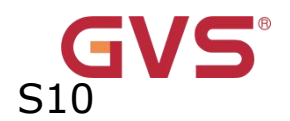

|     | X-{{] | }}      |            |      |       |             |
|-----|-------|---------|------------|------|-------|-------------|
| 486 | KNX   | Channel | AQI alarm  | 1bit | C,R,T | 1.005 alarm |
|     | X-{{; | }}      |            |      |       |             |
| 486 | КNХ   | Channel | CO2 alarm  | 1bit | C,R,T | 1.005 alarm |
|     | X-{{  | }}      |            |      |       |             |
| 486 | КNХ   | Channel | VOC alarm  | 1bit | C,R,T | 1.005 alarm |
|     | X-{{; | }}      |            |      |       |             |
| 486 | KNX   | Channel | Wind alarm | 1bit | C,R,T | 1.005 alarm |
|     | X-{{  | }}      |            |      |       |             |
|     | 1     |         |            | 1    | 1     |             |

These communication objects are used when PM2.5/PM10/AQI/CO2/VOC/Wind exceeds the alarm value, and the PM2.5/PM10/AQI/CO2/VOC/Wind alarm object sends an alarm signal to the bus. Telegrams:

1——Alarm

0——No alarm

Table 6.10.10 "Sensor" communication object

## 6.10.11 "Value sender" Communication object

| Number * | Name          | Object Function       | Description | Group Address | Length | С | R | W | Т | U   | Data Type | Priority |
|----------|---------------|-----------------------|-------------|---------------|--------|---|---|---|---|-----|-----------|----------|
| ∎≵ 484   | KNX Channel 1 | Locking object        |             |               | 1 bit  | С | - | W | - | 070 | enable    | Low      |
| ■2 485   | KNX Channel 1 | Send 1bit value       |             |               | 1 bit  | С | - | W | Т | -   | switch    | Low      |
| ■2 487   | KNX Channel 1 | Send 1bit value, long |             |               | 1 bit  | С |   | W | Т |     | switch    | Low      |

#### 1bit value[ON/OFF]

| Number * | Name          | Object Function       | Description | Group Address | Length | С | R  | W | Т | U    | Data Type      | Priority |
|----------|---------------|-----------------------|-------------|---------------|--------|---|----|---|---|------|----------------|----------|
| ₹ 484    | KNX Channel 1 | Locking object        |             |               | 1 bit  | С | -  | W | - |      | enable         | Low      |
| ₹ 485    | KNX Channel 1 | Send 2bit value       |             |               | 2 bit  | С | 22 | W | Т | 72   | switch control | Low      |
| ₹ 487    | KNX Channel 1 | Send 2bit value, long |             |               | 2 bit  | C | -  | W | Т | 1.00 | switch control | Low      |

2bit value[0...3]

# S10

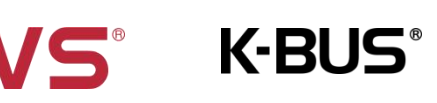

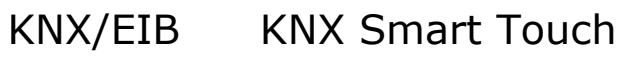

|            | Number * | Name          | Object Function       | Description | Group Address | Length | С | R | W | Т | U  | Data Type       | Priority |
|------------|----------|---------------|-----------------------|-------------|---------------|--------|---|---|---|---|----|-----------------|----------|
| ■ <b>‡</b> | 484      | KNX Channel 1 | Locking object        |             |               | 1 bit  | С | 5 | W | 5 | -  | enable          | Low      |
| ■ <b>‡</b> | 485      | KNX Channel 1 | Send 4bit value       |             |               | 4 bit  | С |   | W | Т | -  | dimming control | Low      |
| <b>‡</b>   | 487      | KNX Channel 1 | Send 4bit value, long |             |               | 4 bit  | С | 5 | W | Т | 15 | dimming control | Low      |

#### 4bit value[0...15]

|            | Number * | Name          | Object Function        | Description | Group Address | Length | С | R | W | Т | U    | Data Type             | Priority |
|------------|----------|---------------|------------------------|-------------|---------------|--------|---|---|---|---|------|-----------------------|----------|
| <b>2</b> 4 | 84       | KNX Channel 1 | Locking object         |             |               | 1 bit  | С | - | W | - | . 75 | enable                | Low      |
| ∎2 4       | 85       | KNX Channel 1 | Send 1byte value       |             |               | 1 byte | С | 2 | W | Т | -    | counter pulses (0255) | Low      |
| ∎‡ 4       | 87       | KNX Channel 1 | Send 1byte value, long |             |               | 1 byte | C | • | W | Т | 5.75 | counter pulses (0255) | Low      |

#### 1byte value[0...255]

| Number *       | Name          | Object Function        | Description | Group Address | Length  | С | R        | W | Т  | U | Data Type | Priority |
|----------------|---------------|------------------------|-------------|---------------|---------|---|----------|---|----|---|-----------|----------|
| ■2 484         | KNX Channel 1 | Locking object         |             |               | 1 bit   | С |          | W | ×. | - | enable    | Low      |
| ■≵ 485         | KNX Channel 1 | Send 2byte value       |             |               | 2 bytes | C | <u>_</u> | W | Т  | - | pulses    | Low      |
| <b>■‡</b>  487 | KNX Channel 1 | Send 2byte value, long |             |               | 2 bytes | C | ie.      | W | т  | - | pulses    | Low      |

#### 2byte value[0...65535]

| Number * | Name          | Object Function              | Description | Group Address | Length  | С | R | W | т | U   | Data Type          | Priority |
|----------|---------------|------------------------------|-------------|---------------|---------|---|---|---|---|-----|--------------------|----------|
| ■≵ 484   | KNX Channel 1 | Locking object               |             |               | 1 bit   | С | - | W | - | -   | enable             | Low      |
| ■≵ 485   | KNX Channel 1 | Send 2byte float value       |             |               | 2 bytes | С | - | W | Т | 558 | 2-byte float value | Low      |
| ■₹ 487   | KNX Channel 1 | Send 2byte float value, long |             |               | 2 bytes | C | - | W | Т | 14  | 2-byte float value | Low      |

#### 2byte float value

| Number * | Name          | Object Function        | Description | Group Address | Length  | С | R | W | Т | U   | Data Type               | Priority |
|----------|---------------|------------------------|-------------|---------------|---------|---|---|---|---|-----|-------------------------|----------|
| ■≵ 484   | KNX Channel 1 | Locking object         |             |               | 1 bit   | С | - | W | - | -   | enable                  | Low      |
| ■之 485   | KNX Channel 1 | Send 4byte value       |             |               | 4 bytes | С | 2 | W | Т | 728 | counter pulses (unsign. | Low      |
| ■2 487   | KNX Channel 1 | Send 4byte value, long |             |               | 4 bytes | C | - | W | Т | 1.4 | counter pulses (unsign. | Low      |

#### 4byte value[0...4294967295]

| Number * | Name          | Object Function              | Description | Group Address | Length  | С | R   | W | T   | U | Data Type          | Priority |
|----------|---------------|------------------------------|-------------|---------------|---------|---|-----|---|-----|---|--------------------|----------|
| ■≵ 484   | KNX Channel 1 | Locking object               |             |               | 1 bit   | C | ie. | W | ie. | - | enable             | Low      |
| ■2 485   | KNX Channel 1 | Send 4byte float value       |             |               | 4 bytes | С | ੁ   | W | Т   | - | 4-byte float value | Low      |
| ■2 487   | KNX Channel 1 | Send 4byte float value, long |             |               | 4 bytes | C | ×   | W | Т   | - | 4-byte float value | Low      |

4byte float value

## Fig.6.10.11 "Value sender" communication object

| NO. | Name  |         | <b>Object Function</b> | Data | Flag | DPT          |
|-----|-------|---------|------------------------|------|------|--------------|
|     |       |         |                        | Туре |      |              |
| 485 | КNХ   | Channel | Send 1bit value        | 1bit | С,Т, | 1.001 switch |
|     | X-{{} | }       |                        |      | w    |              |
| 485 | КNХ   | Channel | Send 2bit value        | 2bit | С,Т, | 2.001 switch |
|     | X-{{} | }       |                        |      | w    | control      |

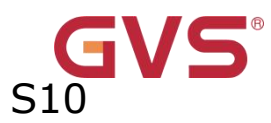

| 485 | KNX   | Channel | Send 4bit value        | 4bit | С,Т, | 3.007 dimming    |
|-----|-------|---------|------------------------|------|------|------------------|
|     | X-{{} | }       |                        |      | w    |                  |
| 485 | ких   | Channel | Send 1byte value       | 1byt | С,Т, | 5.010 counter    |
|     | X-{{} | }       |                        | e    | w    | pulses           |
| 485 | КNХ   | Channel | Send 2byte value       | 2byt | С,Т, | 7.001 pulses     |
|     | X-{{} | }       |                        | e    | w    |                  |
| 485 | КNХ   | Channel | Send 2byte float value | 2byt | С,Т, | 9.x float value  |
|     | X-{{} | }       |                        | e    | w    |                  |
| 485 | КNХ   | Channel | Send 4byte value       | 4byt | С,Т, | 12.001 counter   |
|     | X-{{} | }       |                        | e    | w    | pulses           |
| 485 | клх   | Channel | Send 4byte float value | 4byt | С,Т, | 14.x float value |
|     | X-{{} | }       |                        | e    | w    |                  |

The communication object is used to send the preset output value of the parameter, and if the long press.

operation is distinguished from the short press operation, only the output value of the short press operation is sent. The object type and value range are determined by the data type set by the parameter.

| 487 | КNХ   | Channel | Send 1 | bit value  | e, long | 1bit | С,Т, | 1.001 swi | tch     |
|-----|-------|---------|--------|------------|---------|------|------|-----------|---------|
|     | X-{{} | }       |        |            |         |      | w    |           |         |
| 487 | КNХ   | Channel | Send 2 | 2bit value | e, long | 2bit | С,Т, | 2.001     | switch  |
|     | X-{{} | }       |        |            |         |      | w    | control   |         |
| 487 | КNХ   | Channel | Send 4 | bit value  | e, long | 4bit | С,Т, | 3.007 dim | iming   |
|     | X-{{} | }       |        |            |         |      | w    |           |         |
| 487 | КNХ   | Channel | Send   | 1byte      | value,  | 1byt | С,Т, | 5.010     | counter |
|     | X-{{} | }       | long   |            |         | e    | w    | pulses    |         |

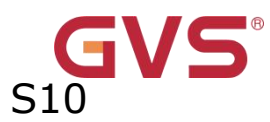

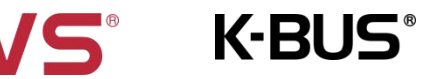

| 487 | КNХ      | Channel       | Send       | 2byte      | value,   | 2byt    | С,Т,    | 7.001 pulses            |
|-----|----------|---------------|------------|------------|----------|---------|---------|-------------------------|
|     | X-{{}    | •}            | long       |            |          | e       | w       |                         |
| 487 | KNX      | Channel       | Send       | 2byte      | float    | 2byt    | С,Т,    | 9.x float value         |
|     | X-{{}    | •}            | value,     | long       |          | e       | w       |                         |
| 487 | KNX      | Channel       | Send       | 4byte      | value,   | 4byt    | С,Т,    | 12.001 counter          |
|     | X-{{}    | •}            | long       |            |          | e       | w       | pulses                  |
| 487 | KNX      | Channel       | Send       | 4byte      | float    | 4byt    | С,Т,    | 14.x float value        |
|     | X-{{}    | •}            | value,     | long       |          | e       | w       |                         |
| Т   | he commu | inication obj | ect is vis | sible when | the long | press o | peratio | n is distinguished from |

the short press operation, used to send the output value when long operation.

Table 6.10.11 "Value sender" communication object

## 6.11 "KNX Scene" Communication object

| Number *        | Name    | Object Function | Description | Group Address | Length | С | R  | W | T | U | Data Type     | Priority |
|-----------------|---------|-----------------|-------------|---------------|--------|---|----|---|---|---|---------------|----------|
| <b>■</b> ≵ 3003 | Scene 1 | Scene           |             |               | 1 byte | С | Ξ. | W | Т | - | scene control | Low      |

Fig.6.11 "KNX Scene" communication object

| NO.      | Name                                                                                    | Object   | Data | Flag  | DPT                  |  |  |  |  |
|----------|-----------------------------------------------------------------------------------------|----------|------|-------|----------------------|--|--|--|--|
|          |                                                                                         | Function | Туре |       |                      |  |  |  |  |
| 3003//3  | Scene                                                                                   | Scene    | 1byt | C,T,W | 18.001 scene control |  |  |  |  |
| 032      | X-{{}}                                                                                  | control  | e    |       |                      |  |  |  |  |
| The comm | The communication object is visible when scene function enabled. Used to recall/storage |          |      |       |                      |  |  |  |  |

scene via bus.

## Table 6.11 "KNX Scene" communication object

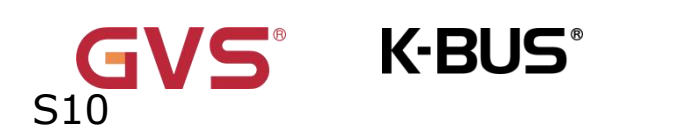

## 6.12 "Input x" Communication object

| 4953 | Input 1 | Disable | 1 bit | С | 70 | W - | (7.) | enable | Ŀ | ow |
|------|---------|---------|-------|---|----|-----|------|--------|---|----|
|------|---------|---------|-------|---|----|-----|------|--------|---|----|

## Fig.6.12 "Input x"communication object

| NO.                               | Name   | Object   | Data | Flag | DPT          |  |  |  |  |
|-----------------------------------|--------|----------|------|------|--------------|--|--|--|--|
|                                   |        | Function | Туре |      |              |  |  |  |  |
| 4953                              | Input  | Disable  | 1bit | C,W  | 1.003 enable |  |  |  |  |
|                                   | X-{{}} |          |      |      |              |  |  |  |  |
| Disable/enable the Input function |        |          |      |      |              |  |  |  |  |

## Table 6.12 "Input x" communication object

### 6.12.1 "Switch" communication object

|   | Number | Name 💌  | <b>Object Function</b> | Linked with | Other Linked | Length | С | R | W | Т | U | Data Type | Priority |
|---|--------|---------|------------------------|-------------|--------------|--------|---|---|---|---|---|-----------|----------|
| 2 | 1954   | Input 1 | Switch                 |             |              | 1 bit  | С | 5 | W | Т | U | switch    | Low      |
|   | Number | Name 🔻  | <b>Object Function</b> | Linked with | Other Linked | Length | с | R | w | т | U | Data Type | Priority |
| 4 | 954    | Input 1 | Close, Switch          |             |              | 1 bit  | С | - | W | Т | U | switch    | Low      |
| 1 | 955    | Input 1 | Open, Switch           |             |              | 1 bit  | С | - | W | Т | U | switch    | Low      |

## Fig.6.12.1 "Switch" communication object

| NO.  | Name   | Object       | Data    | Flag  | DPT          |
|------|--------|--------------|---------|-------|--------------|
|      |        | Function     | Туре    |       |              |
| 4954 | Input  | Switch       | 1bit    | C,W,T | 1.001 switch |
|      | X-{{}} |              |         | ,U    |              |
| 4954 | Input  | Close,       | 1 6 1 4 | C,W,T | 1.001 switch |
|      | X-{{}} | }} Switch ,U |         | ,U    |              |
| 4954 | Input  | Short,       | 1 6 1 4 | C,W,T | 1.001 switch |
|      | X-{{}} | Switch       | TDIC    | ,U    |              |
| 4955 | Input  | Open,        | 1bit    | C,W,T | 1.001 switch |

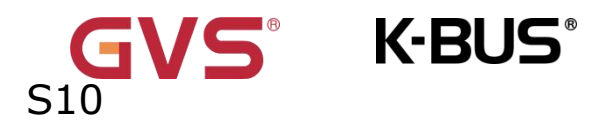

|                                                                                 | X-{{}} | Switch          |      | ,U    |              |  |  |  |  |
|---------------------------------------------------------------------------------|--------|-----------------|------|-------|--------------|--|--|--|--|
| 4955                                                                            | Input  | Long,<br>Switch | 1bit | с,w,т | 1.001 switch |  |  |  |  |
| one object option:No action is displayed during short or long operation/release |        |                 |      |       |              |  |  |  |  |

operation.

two object option: When distinguishing between long and short operations, display

short... /long... ; Display close without distinction... /open...

Table 6.12.1 "Switch" communication object

## 6.12.2 "Actual temperature, Sensor" communication object

| Number | Name 🔻  | Object Function            | Linked with | Other Linked | Length  | с | R | w    | Т | υ | Data Type        | Priority |  |
|--------|---------|----------------------------|-------------|--------------|---------|---|---|------|---|---|------------------|----------|--|
| 4954   | Input 1 | Actual temperature, Sensor |             |              | 2 bytes | С | R | 29 K | Т | 2 | temperature (°C) | Low      |  |

## Fig.6.12.2 "Actual temperature, Sensor" communication object

| NO.  | Name            | Object<br>Function                | Data<br>Type | Flag                                         | DPT               |
|------|-----------------|-----------------------------------|--------------|----------------------------------------------|-------------------|
| 4954 | Input<br>X-{{}} | Actual<br>temperatur<br>e, Sensor | 2byt<br>e    | Actual<br>tempe<br>rature<br>,<br>Senso<br>r | 9.001 temperature |
| 4955 | Input<br>X-{{}} | Temperatu<br>re error<br>report,  | 1bit         | C,R,T                                        | 1.005 alarm       |
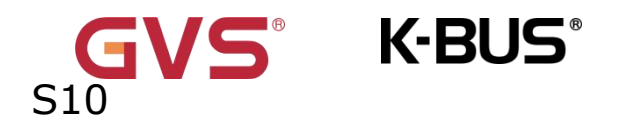

|           |                 | Sensor           |          |            |                       |
|-----------|-----------------|------------------|----------|------------|-----------------------|
| one objec | t option:No act | ion is displayed | l during | short or l | ong operation/release |

operation.

Visible when the option External NTC sensor is selected.

Table 6.12.2 "Actual temperature, Sensor" communication object

# 6.12.3 "Scene" communication object

| N           | umber  | Name *  | Object Function        | Linked with | Other Linked | Lengt  | n C | R | v | νт | U   | Data Type     | Priority |
|-------------|--------|---------|------------------------|-------------|--------------|--------|-----|---|---|----|-----|---------------|----------|
| <b>P</b> 49 | 54     | Input 1 | Scene                  |             |              | 1 byte | С   | - | ÷ | Т  | -   | scene control | Low      |
| 1           | Number | Name 💌  | <b>Object Function</b> | Linked with | Other Linked | Length | с   | R | w | т  | U   | Data Type     | Priority |
| <b>1</b>    | 954    | Input 1 | Close, Scene           |             |              | 1 byte | С   | - | - | Т  | - 3 | scene control | Low      |
| 1 4         | 955    | Input 1 | Open, Scene            |             |              | 1 byte | С   | ÷ | ÷ | Т  | - 3 | scene control | Low      |

| Fig.6.12.3 | "Scene | "commu | nication | object |
|------------|--------|--------|----------|--------|
|------------|--------|--------|----------|--------|

| NO.  | Name   | Object   | Data | Flag | DPT                  |
|------|--------|----------|------|------|----------------------|
|      |        | Function | Туре |      |                      |
| 4954 | Input  | Scono    | 1byt | ст   | 18.001 scene control |
|      | X-{{}} | Scene    | e    | C, I |                      |
| 4954 | Input  | Close,   | 1byt | ст   | 18.001 scene control |
|      | X-{{}} | Scene    | e    | C, I |                      |
| 4954 | Input  | Short,   | 1byt | ст   | 18.001 scene control |
|      | X-{{}} | Scene    | е    | C, I |                      |
| 4955 | Input  | Open,    | 1byt | ст   | 18.001 scene control |
|      | X-{{}} | Scene    | e    | C, I |                      |
| 4955 | Input  | Long,    | 1byt | СТ   | 18.001 scene control |
|      | X-{{}} | Scene    | е    | C, I |                      |

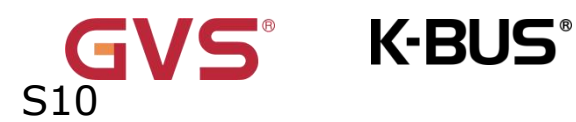

one object option: No action is displayed during short or long operation/release operation.

two object option: When distinguishing between long and short operations, display short... /long... ; Display close without distinction... /open...

Table 6.12.3 "Scene" communication object

# 6.12.4 "String" communication object

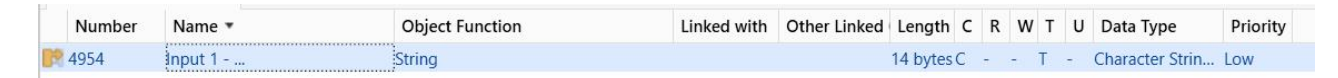

Fig.6.12.4 "String" communication object

| NO.  | Name   | Object   | Data | Flag | DPT                     |
|------|--------|----------|------|------|-------------------------|
|      |        | Function | Туре |      |                         |
| 4954 | Input  | String   | 14by | ст   | 16.001 character string |
|      | X-{{}} | String   | te   | C, I | (ISO 8859-1)            |
| 4954 | Input  | Close,   | 14by | ст   | 16.001 character string |
|      | X-{{}} | String   | te   | C, I | (ISO 8859-1)            |
| 4954 | Input  | Short,   | 14by | ст   | 16.001 character string |
|      | X-{{}} | String   | te   | C, I | (ISO 8859-1)            |
| 4955 | Input  | Open,    | 14by | ст   | 16.001 character string |
|      | X-{{}} | String   | te   | C, I | (ISO 8859-1)            |
| 4955 | Input  | Long,    | 14by | C T  | 16.001 character string |
|      | X-{{}} | String   | te   | C, I | (ISO 8859-1)            |

one object option: No action is displayed during short or long operation/release operation.

two object option: When distinguishing between long and short operations, display

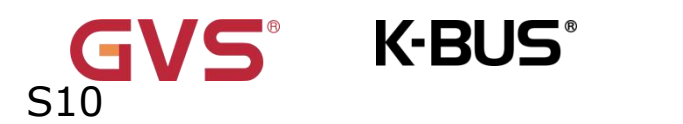

short... /long... ; Display close without distinction... /open...

Table 6.12.4 "String" communication object

# 6.12.5 "Security area status" communication object

|    | Number | Name 🔻  | <b>Object Function</b> | Linked with | Other Linked | Length | с | R | W   | т | U   | Data Type         | Priority |
|----|--------|---------|------------------------|-------------|--------------|--------|---|---|-----|---|-----|-------------------|----------|
| 89 | 4954   | Input 1 | Security area status   |             |              | 1 byte | С | - | - 1 | Т | - ( | counter pulses (. | Low      |

### Fig.6.12.5 "Security area status" communication object

| NO.  | Name   | Object      | Data | Flag    | DPT                  |
|------|--------|-------------|------|---------|----------------------|
|      |        | Function    | Туре |         |                      |
| 4954 | Input  | Security    | 1byt | СРТ     | 5.010 counter pulses |
|      | X-{{}} | area status | е    | С, К, І |                      |
|      |        | •           | •    |         |                      |

Table 6.12.5 "Security area status" communication object

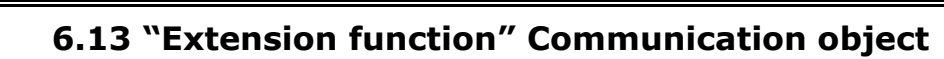

S10

| ■2 3033         | Extension function | Screen locking                    | 1 bit  | С | - | W  | -  | 12   | enable       | 低 |
|-----------------|--------------------|-----------------------------------|--------|---|---|----|----|------|--------------|---|
| ■2 3034         | Extension function | Screen on/off                     | 1 bit  | С | - | W  | -  |      | switch       | 低 |
| ■之 3035         | Extension function | Wake-up screen trigger, scene NO. | 1 byte | С | 2 | 12 | Т  | 22   | scene number | 低 |
| <b>■‡</b>  3038 | Extension function | Night mode                        | 1 bit  | С | R |    | Т  | -    | day/night    | 低 |
| ■之 3039         | Extension function | Summer time status                | 1 bit  | С | 2 |    | Т  | 22   | enable       | 低 |
| ■2 3040         | Extension function | Dis/En Proximity function         | 1 bit  | C | - | W  | -  | 1.0  | enable       | 低 |
| ■2 3041         | Extension function | Proximity input                   | 1 bit  | С | 2 | W  | 20 | 22   | switch       | 低 |
| ■2 3042         | Extension function | Proximity output                  | 1 bit  | С | × |    | Т  | 1.00 | switch       | 低 |

#### Fig.6.13 "Extension function, Screensaver" communication object

| NO.         | Name                 | <b>Object Function</b>      | Data         | Flag      | DPT                     |  |  |  |  |
|-------------|----------------------|-----------------------------|--------------|-----------|-------------------------|--|--|--|--|
|             |                      |                             | Туре         |           |                         |  |  |  |  |
| 303         | Extension            | Screen locking              | 1bit         | C,W       | 1.003 enable            |  |  |  |  |
| 3           | function             |                             |              |           |                         |  |  |  |  |
| Tł          | ne communication o   | bject is used to lock the   | screen. Afte | er screer | n locked, the operation |  |  |  |  |
| on the      | e screen will not be | responded, but can still    | receive the  | bus tel   | egram. Telegrams:       |  |  |  |  |
|             | 0 —-                 | – Lock                      |              |           |                         |  |  |  |  |
| 1 —— Unlock |                      |                             |              |           |                         |  |  |  |  |
| 303         | Extension            | Screen on/off               | 1bit         | C,W       | 1.001 switch            |  |  |  |  |
| 4           | function             |                             |              |           |                         |  |  |  |  |
| TI          | ne communication of  | object is used to control t | the screen o | on/off.T  | elegrams:               |  |  |  |  |
|             | 0 —                  | – OFF                       |              |           |                         |  |  |  |  |
|             | 1 —                  | — ON                        |              |           |                         |  |  |  |  |
|             | -                    |                             |              |           |                         |  |  |  |  |
| 303         | Extension            | Wake-up screen              | 1bit         | С,Т       | 1.001 switch            |  |  |  |  |
| 5           | function             | trigger,1bit                | 1byte        |           | 5.010 counter           |  |  |  |  |
|             |                      | value/1byte                 |              |           | pulses                  |  |  |  |  |

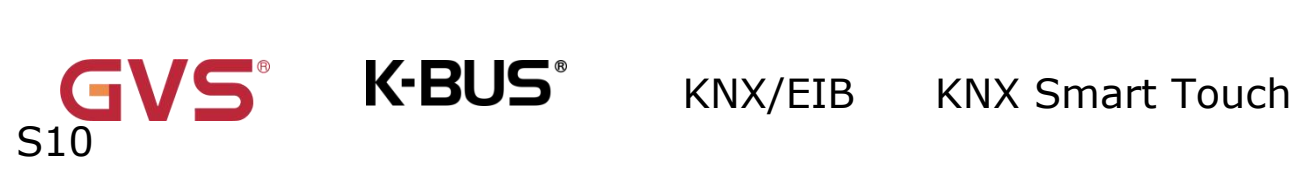

|                                                                                           |                                     | value/scene NO.                         |               |          | 5.001 percentage       |  |  |  |  |  |
|-------------------------------------------------------------------------------------------|-------------------------------------|-----------------------------------------|---------------|----------|------------------------|--|--|--|--|--|
|                                                                                           |                                     |                                         |               |          | 17.001 scene           |  |  |  |  |  |
|                                                                                           |                                     |                                         |               |          | number                 |  |  |  |  |  |
| TI                                                                                        | he communication o                  | bjects are visible when v               | vake-up pas   | sword f  | unction is enabled and |  |  |  |  |  |
| outpu                                                                                     | t value is selected.                | The range of value is de                | termined by   | / the se | lected data type.      |  |  |  |  |  |
| 303                                                                                       | Extension                           | Night mode                              | 1bit          | C,R,     | 1.024 day/night        |  |  |  |  |  |
| 8                                                                                         | function                            |                                         |               | т        |                        |  |  |  |  |  |
|                                                                                           |                                     |                                         |               | C,W,     |                        |  |  |  |  |  |
|                                                                                           |                                     |                                         |               | T,U      |                        |  |  |  |  |  |
| Tł                                                                                        | he communication o                  | object is used to send day              | y/night stat  | us to th | e bus. The telegram is |  |  |  |  |  |
| define                                                                                    | defined by the parameter.Telegram : |                                         |               |          |                        |  |  |  |  |  |
| The object flag is C,W,T,U when the day/night status is switched according to the object, |                                     |                                         |               |          |                        |  |  |  |  |  |
| receive the telegram value via bus to switch;                                             |                                     |                                         |               |          |                        |  |  |  |  |  |
| The object flag is C,R,T when the day/night status is switched according to the time      |                                     |                                         |               |          |                        |  |  |  |  |  |
| point                                                                                     | or sunrise and suns                 | set time, can not receive               | the telegra   | m value  | e via bus to switch.   |  |  |  |  |  |
|                                                                                           |                                     |                                         |               |          |                        |  |  |  |  |  |
| 303                                                                                       | Extension                           | Summer time status                      | 1bit          | C,T      | 1.003 enable           |  |  |  |  |  |
| 9                                                                                         | function                            |                                         |               |          |                        |  |  |  |  |  |
| Tł                                                                                        | he communication of                 | bject is used to send the               | e status tele | egrams   | of the summer time to  |  |  |  |  |  |
| the bu                                                                                    | us. Telegrams:                      |                                         |               |          |                        |  |  |  |  |  |
|                                                                                           | 1 —                                 | – Summer time enable                    |               |          |                        |  |  |  |  |  |
|                                                                                           | -                                   |                                         |               |          |                        |  |  |  |  |  |
|                                                                                           | 0 —                                 | <ul> <li>Summer time disable</li> </ul> |               |          |                        |  |  |  |  |  |
| 304                                                                                       | Extension                           | Dis/En Proximity                        | 1bit          | C,W      | 1.003 enable           |  |  |  |  |  |
| 0                                                                                         | function                            | function                                |               |          |                        |  |  |  |  |  |

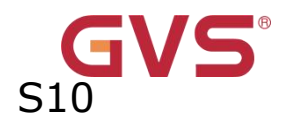

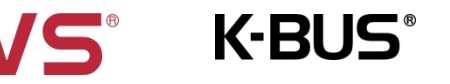

| <b>304</b><br><b>1</b><br>Th<br>Receiv | Extension<br>function<br>he communication c | Proximity input                                                                         | 1bit          | C,W | 1.001 switch                                                                         |  |  |  |  |  |  |  |
|----------------------------------------|---------------------------------------------|-----------------------------------------------------------------------------------------|---------------|-----|--------------------------------------------------------------------------------------|--|--|--|--|--|--|--|
| 1<br>Tł<br>Receiv                      | function<br>he communication c              |                                                                                         |               |     |                                                                                      |  |  |  |  |  |  |  |
| Tł<br>Receiv                           | he communication c                          |                                                                                         |               |     |                                                                                      |  |  |  |  |  |  |  |
| Receiv                                 |                                             | The communication object is visible when proximity function is triggered by the object. |               |     |                                                                                      |  |  |  |  |  |  |  |
| Receive the telegram value from bus:   |                                             |                                                                                         |               |     |                                                                                      |  |  |  |  |  |  |  |
| 1——Trigger proximity function          |                                             |                                                                                         |               |     |                                                                                      |  |  |  |  |  |  |  |
|                                        | 0——Leaving (No proximity)                   |                                                                                         |               |     |                                                                                      |  |  |  |  |  |  |  |
|                                        |                                             |                                                                                         |               |     |                                                                                      |  |  |  |  |  |  |  |
| 304                                    | Extension                                   | Proximity output                                                                        | 1bit          | С,Т | 1.001 switch                                                                         |  |  |  |  |  |  |  |
| 2                                      | function                                    |                                                                                         | 1byte         |     | 5.010 counter                                                                        |  |  |  |  |  |  |  |
|                                        |                                             |                                                                                         |               |     | pulses                                                                               |  |  |  |  |  |  |  |
|                                        |                                             |                                                                                         |               |     | 17.001 scene                                                                         |  |  |  |  |  |  |  |
|                                        |                                             |                                                                                         |               |     | number                                                                               |  |  |  |  |  |  |  |
|                                        |                                             |                                                                                         |               |     | 5.001 percentage                                                                     |  |  |  |  |  |  |  |
| 304<br>2                               | Extension<br>function                       | Proximity output                                                                        | 1bit<br>1byte | C,T | 1.001 switch<br>5.010 counter<br>pulses<br>17.001 scene<br>number<br>5.001 percentag |  |  |  |  |  |  |  |

The communication object is determined by the parameter "Object type of output value".

When a person is detected approaching the sensing area, the object can send a specified

value (1 byte) or ON (1 bit) to the bus.

The range of values is determined by the selected data type.

Table 6.13 "Extension function, Screensaver" communication object